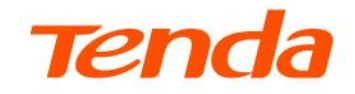

# **User Guide**

2.5G Enterprise Router

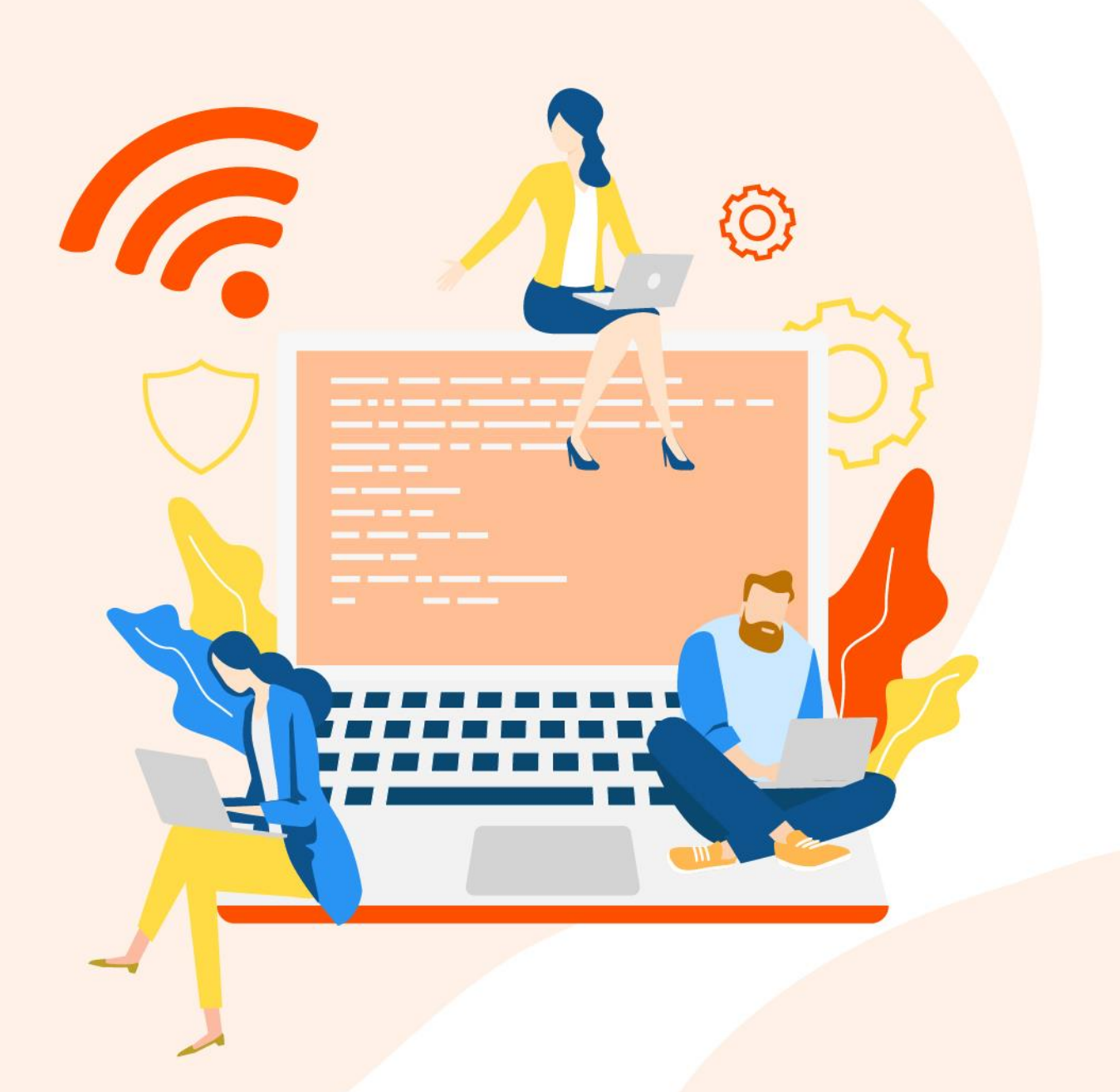

## **Copyright statement**

© 2024 Shenzhen Tenda Technology Co., Ltd. All rights reserved.

**Tenda** is a registered trademark legally held by Shenzhen Tenda Technology Co., Ltd. Other brand and product names mentioned herein are trademarks or registered trademarks of their respective holders. Copyright of the whole product as integration, including its accessories and software, belongs to Shenzhen Tenda Technology Co., Ltd. No part of this publication can be reproduced, transmitted, transcribed, stored in a retrieval system, or translated into any language in any form or by any means without the prior written permission of Shenzhen Tenda Technology Co., Ltd.

## Disclaimer

Pictures, images and product specifications herein are for references only. To improve internal design, operational function, and/or reliability, TENDA reserves the right to make changes to the products described in this document without obligation to notify any person or organization of such revisions or changes. TENDA does not assume any liability that may occur due to the use or application of the product or circuit layout(s) described herein. Every effort has been made in the preparation of this document to ensure accuracy of the contents, but all statements, information and recommendations in this document do not constitute a warranty of any kind, express or implied.

# **Preface**

Thank you for choosing Tenda. This guide is a complement to Quick Installation Guide. The Quick Installation Guide provides instructions for quick internet setup, while this guide contains details of each function and demonstrates how to configure them.

## **Applicable product**

This user guide is applicable to Tenda 2.5G Enterprise Routers. All screenshots herein, unless otherwise specified, are taken from G300-FV1.0.

## Conventions

This guide is for reference only and does not imply that the product supports all functions in the guide. The functions may differ with different product models or different versions of the same model. The actual product prevails.

The product figures and screenshots in this guide are for illustration only. They may be different from the actual products you purchased, but do not affect the normal use.

If the function or parameter is displayed in gray on the product web interface, the product model is not supported or cannot be modified.

The typographical elements that may be found in this document are defined as follows.

| Item                | Presentation | Example                                                       |
|---------------------|--------------|---------------------------------------------------------------|
| Cascading menus     | >            | Internet Settings > LAN Setup                                 |
| Parameter and value | Bold         | Set <b>SSID</b> to <b>Tom</b> .                               |
| Variable            | Italic       | Format: XX:XX:XX:XX:XX:XX                                     |
| UI control          | Bold         | On the <b>Quick Setup</b> page, click the <b>Save</b> button. |

The symbols that may be found in this document are defined as follows.

| Symbol | Meaning                                                                                                    |
|--------|----------------------------------------------------------------------------------------------------|
|        | This format is used to highlight information of importance or special interest.<br>Ignoring this type of note may result in ineffective configurations, loss of data or<br>damage to device. |
|        | This format is used to supplement or explain relevant operations.                                                                                                    |

## For more documents

Go to our website at <u>www.tendacn.com</u> and search for the latest documents for this product.

## **Technical support**

Contact us if you need more help. We will be glad to assist you as soon as possible.

Email: <a href="mailto:support@tenda.com">support@tenda.com</a>.com</a>

Website: <u>www.tendacn.com</u>

## **Revision history**

Tenda is constantly searching for ways to improve its products and documentation. The following table indicates any changes that might have been made since the user guide was released.

| Version | Description           | Date       |
|---------|-----------------------|------------|
| V1.0    | Original publication. | 2024-11-03 |

# **Contents**

| Operating mode                         | 1  |
|----------------------------------------|----|
| 1.1 Router mode                        | 1  |
| 1.2 Pure AC mode                       | 3  |
| Login and logout                       | 5  |
| 2.1 Login                              | 5  |
| 2.2 Logout                             | 12 |
| Web UI                                 | 13 |
| 3.1 Web layout                         | 13 |
| 3.2 Common elements                    | 14 |
| System status                          | 15 |
| 4.1 View network information           | 15 |
| 4.2 View system resource information   | 16 |
| 4.3 View running quality monitoring    | 17 |
| 4.4 View statistics of terminals       | 17 |
| 4.5 View port information              | 18 |
| 4.6 View WAN real-time rate            | 20 |
| 4.7 View online clients (Pure AC mode) | 20 |
| Network                                | 21 |
| 5.1 Internet settings                  | 21 |
| 5.2 LAN settings                       | 29 |
| 5.3 VLAN settings                      | 31 |
| 5.4 DHCP settings                      | 52 |
| AP management                          | 57 |
| 6.1 Overview                           | 57 |
| 6.2 Configuration wizard               | 58 |
| 6.3 AP management mode                 | 59 |

| 6.4 Wi-Fi settings                           | 59  |
|----------------------------------------------|-----|
| 6.5 AP groups                                | 70  |
| 6.6 AP list and maintenance                  | 71  |
| 6.7 Wireless user information                | 80  |
| 6.8 Exmaple of configuring fat APs           | 82  |
| 6.9 IPTV                                     | 88  |
| 6.10 Wi-Fi optimization                      | 94  |
| Authentication                               | 99  |
| 7.1 Overview                                 | 99  |
| 7.2 Configuration wizard                     | 100 |
| 7.3 Configure authentication templates       | 101 |
| 7.4 Configure authentication type            | 105 |
| 7.5 Configure guest policies                 | 113 |
| 7.6 PPPoE server                             | 115 |
| 7.7 Account                                  | 117 |
| 7.8 Example of tenant authentication         | 129 |
| Bandwidth limit                              | 139 |
| 8.1 WAN bandwidth                            | 139 |
| 8.2 Group limit                              | 139 |
| 8.3 Single user limit                        | 141 |
| 8.4 Example of configuring group speed limit | 143 |
| Behavior&Audit                               | 146 |
| 9.1 Group policy                             | 146 |
| 9.2 Filtering                                | 151 |
| 9.3 Log auditing                             | 177 |
| More                                         | 179 |
| 10.1 Advanced routing                        | 179 |
| 10.2 Virtual Service                         | 196 |
| 10.3 Maintenance service                     | 217 |
| 10.4 VPN                                     | 232 |
| 10.5 IPv6                                    | 273 |

| System maintenance                     | 279 |
|----------------------------------------|-----|
| 11.1 System time                       | 279 |
| 11.2 Diagnostic tool                   | 281 |
| 11.3 Log center                        | 289 |
| 11.4 Maintenance                       | 291 |
| 11.5 Upgrade service                   | 294 |
| 11.6 Reboot services                   | 296 |
| 11.7 Network diagnosis                 | 297 |
| 11.8 System account                    | 300 |
| Appendix                               | 302 |
| A.1 Connect the router in pure AC mode | 302 |
| A.2 Acronyms and abbreviations         | 304 |

# **1** Operating mode

This guide is for reference only and does not imply that the product supports all functions described here. Functions may differ with the product models or versions of the same model. The actual product prevails.

Choose the appropriate mode according to the actual situation. G300-F working in router mode is taken as an example.

- <u>Router Mode</u>: The device is used as a router and wireless controller, providing internet access, routing forward, AP management, behavioral audit and more. In this mode, the device needs to process both control packets and data packets.
- <u>Pure AC Mode</u>: The device is used as a wireless controller to provide functions such as AP management and behavioral audit. In this mode, data packets no longer pass through the device, and the device only needs to process control packets.

# **1.1** Router mode

## 1.1.1 Overview

In router mode, the device is used as a router and wireless controller, which is generally deployed at the egress gateway to proxy the LAN to access the internet. The application scenario is as follows.

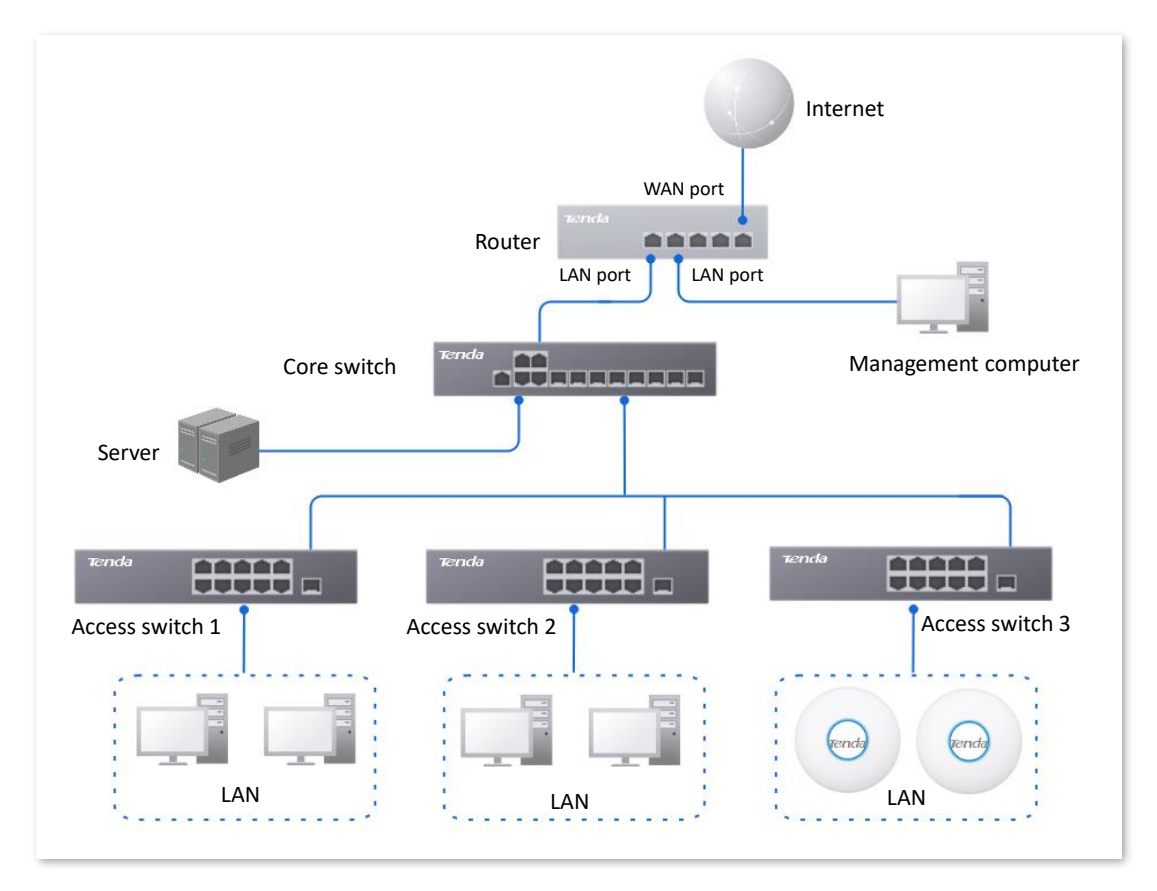

## **1.1.2** Set the router to router mode

**Step 1** Log in to the web UI of the router, and select **Router Mode** from the mode selection dropdown menu at the top right of the page.

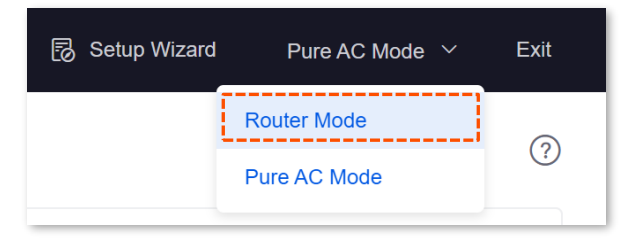

**Step 2** Confirm the prompt information and click **OK**.

| Note                                      |        | $\times$ |
|-------------------------------------------|--------|----------|
| Do you want to switch to the router mode? |        |          |
|                                           | Cancel | ОК       |

----End

# **1.2** Pure AC mode

## **1.2.1** Overview

In pure AC mode, the device is used as a wireless controller, which can be deployed under the managed switch. The application scenario is as follows.

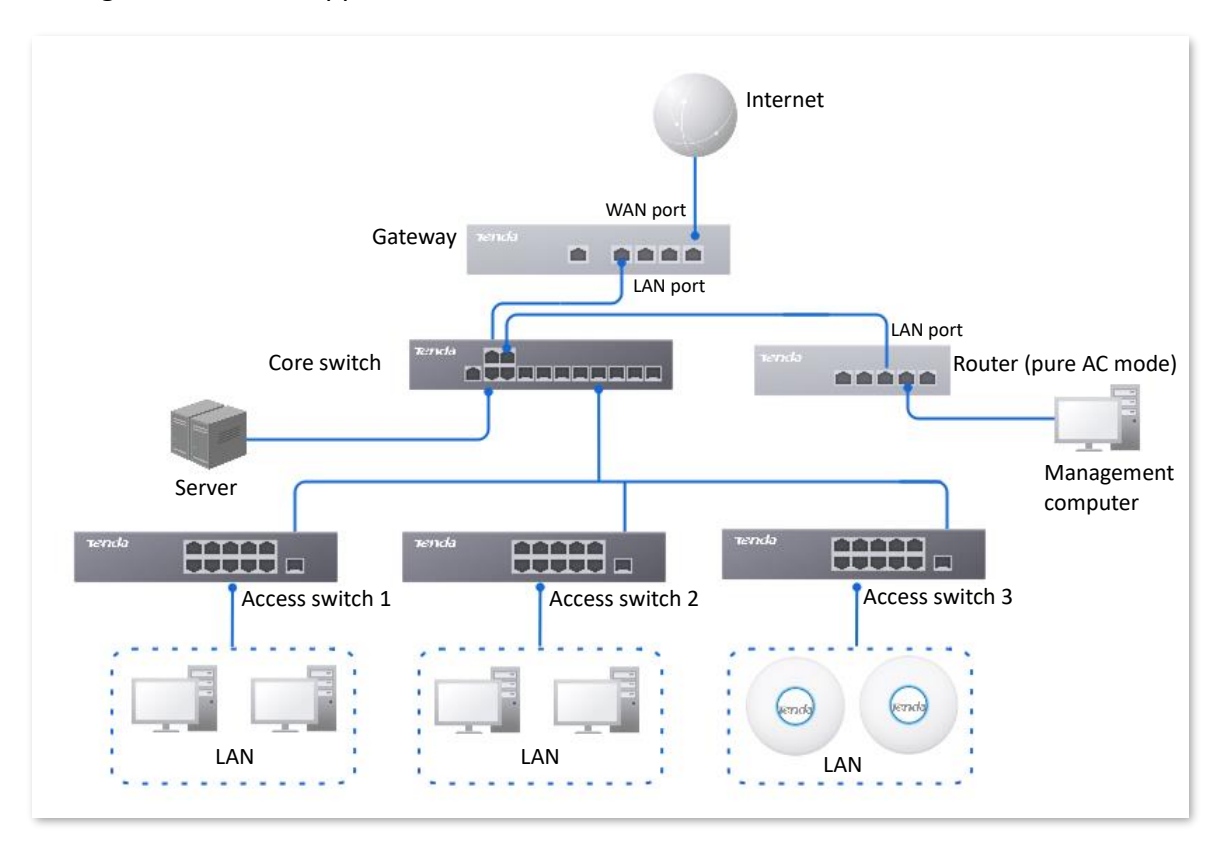

₽TIP

In pure AC mode, if you want to use the <u>remote web management</u>, <u>cloud maintenance</u> and <u>remote</u> <u>debugging</u> functions of the router, connect the router to the internet first. For details, refer to <u>Connect</u> <u>the router to the internet in Pure AC mode</u>.

## **1.2.2** Set the router to pure AC mode

**Step 1** Log in to the web UI of the router, and select **Pure AC Mode** from the mode selection dropdown menu at the top right of the page.

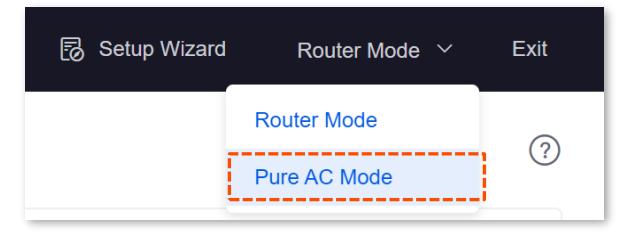

**Step 2** Confirm the prompt information and click **OK**.

| Note                                       |        | ×  |
|--------------------------------------------|--------|----|
| Do you want to switch to the pure AC mode? |        |    |
|                                            |        |    |
|                                            | Cancel | ок |

---End

# 2 Login and logout

# 2.1 Login

Upon your first use or reset of the router, please set up the router by referring to the router's quick installation guide (visit <u>www.tendacn.com</u> to download).

If you want to log in to the web UI of the router, follow the procedures below.

## 2.1.1 LAN login

#### Log in to the web UI in router mode

#### Login with computer

- **Step 1** Use an Ethernet cable to connect the management computer to the LAN port of the router, or a switch connected to the LAN port of the router.
- **Step 2** Start a web browser (such as Chrome) on your computer, and enter **tendawifi.com** in the address bar to log in to the web UI of the router.

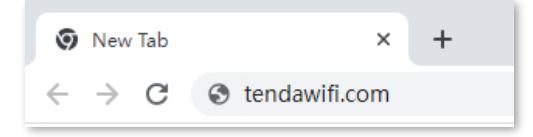

**Step 3** Enter the login password, and click **Log in**.

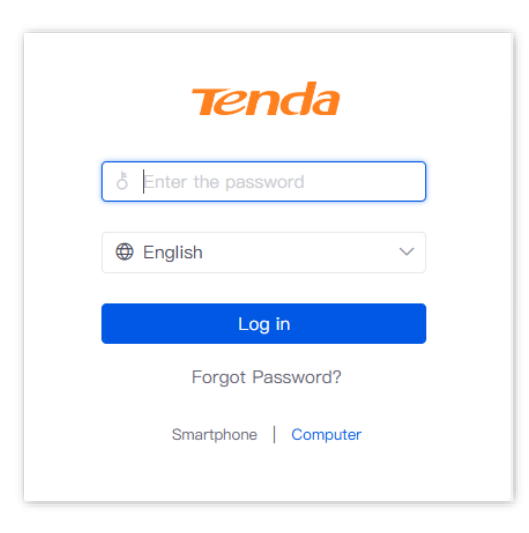

#### ----End

## **₽**TIP

- If the wrong password error is displayed on the page, try the following solutions:
- When you set up the router for the first time, the system will use the same password for both wireless network and login by default. If you are not sure whether the login password has been set, enter the wireless password and try again.
- <u>Restore the router to factory settings</u> and retry. Note that the router must be connected to the internet again after restoration.
- If the login page does not appear, try the following solutions:
- Ensure that the Ethernet port of the router is properly connected and the Ethernet cable is not loose.
- Set your computer to **Obtain an IP address automatically** and **Obtain DNS server address** automatically.
- Ensure that you have entered tendawifi.com in the browser address bar (not the search bar).
- Try to log in to the web UI of the router with the LAN port IP address. It is **192.168.0.252** by default. If the router detects an IP address conflict, it will automatically change its LAN port IP address. In this case, the default gateway of the management computer is the new LAN port IP address of the router.
- <u>Restore the router to factory settings</u> and retry. Note that the router needs to be connected to the internet again after the reset.

If the following page is displayed, you have logged in to the web UI successfully.

| Tei      | nda        |                            |                                     |           |                          |                                                                                                    |                                                                                   |                                               |                           |                                                                                                    |             |                                      | 5                                            | Setup Wizard                                     | Router Mode 🗸    | Exit |
|----------|------------|----------------------------|-------------------------------------|-----------|--------------------------|----------------------------------------------------------------------------------------------------|-----------------------------------------------------------------------------------|-----------------------------------------------|---------------------------|----------------------------------------------------------------------------------------------------|-------------|--------------------------------------|----------------------------------------------|--------------------------------------------------|------------------|------|
| System   | Status     |                            |                                     |           |                          |                                                                                                    |                                                                                   |                                               |                           |                                                                                                    |             |                                      |                                              |                                                  |                  | 0    |
| 品        | Network In | fo                         |                                     | ş         | System Reso              | ource Informa                                                                                      | tion                                                                              |                                               | Runnin                    | g Quality Monitoring                                                                                                | agnose      | Statistics of                        | terminals                                    |                                                  |                  |      |
| Network  | W          | AN2 Con<br>cted:1hour(s) 1 | omected<br>Ominute(s) 52s           |           | C<br>Ru<br>Cloud Platfor | Derating Mode<br>unning Duration<br>System Time<br>Firmware<br>CPU<br>Memory<br>SN<br>m Management | Router Mod<br>1hour(s) 11<br>2024-10-1<br>V16.01.14.1<br>1%<br>10%<br>Disconnecte | le<br>minute(s)<br>4 17:31:20<br>(3084)<br>ed | 1 netwo<br>1 10/<br>1 16: | rk error messages <u>View Details</u><br>14<br>20:30 WAN2(RJ45 Port) connection r                                   | stat        | 1<br>Online Users<br>0<br>Online APs | 0<br>Authenticated Clie<br>0<br>Abnormal APs | 75<br>Ints Real-time Sessi<br>0<br>2.4 GHz Users | O<br>5 GHz Users |      |
| BW Limit | Port Info  | 1<br>LAN1                  | 2<br>WAN2<br>100Mbps<br>Full Duplex | 3<br>LAN3 | 4<br>LAN4                | 5<br>LAN5<br>1Gbps<br>Full Duplex                                                                  | 6<br>LAN6<br>1Gbps<br>Full Duplex                                                 | 3<br>LAN3                                     | 4<br>LAN4                 | WAN Real-time Rate         All M           Unit: MB/s         1.2           0.9         0.6           0.3         0 | WAN Ports V |                                      | Real-time Upload 01                          | MB/s • Real-time                                 | e Download 0MB/  | 's   |

#### Login with smartphone

It is suitable for the router LAN port is connected to the AP or the PoE switch on the LAN side of the router is connected to the AP.

- **Step 1** Connect a WiFi-enabled device such as a smartphone to the AP's wireless network.
  - APs that have been managed by the router: The SSID (wireless name) and wireless password have been set by you. If not, the default SSID is Tenda\_XXXXX (XXXXXX is the last six digits of the router's MAC address on the label of the router. No password by default).
  - APs that have not been managed by the router: The SSID and wireless password is the existing SSID and wireless password of the AP.
- Step 2 Start a browser on your smartphone, and enter tendawifi.com in the address bar to log in to the web UI.
- **Step 3** Enter the login password, and click **Log in**. The following figure is for reference.

| Log in<br>Welcome to Tenda Wi–Fi |     |
|----------------------------------|-----|
|                                  | *** |
| English                          |     |
| Log in                           |     |
| Forgot Password?                 |     |
| Smartphone   Computer            |     |
|                                  |     |
|                                  |     |
|                                  |     |
|                                  |     |

## ₽<sub>TIP</sub>

- If the wrong password error is displayed on the page, try the following solutions:
- When you set up the router for the first time, the system will use the same password for both wireless network and login by default. If you are not sure whether the login password has been set, enter the wireless password and try again.
- <u>Restore the router to factory settings</u> and retry. Note that the router must be connected to the internet again after restoration.
- If the login page does not appear, try the following solutions:
- Ensure that the AP is working properly and the smartphone is connected to the correct wireless network.
- Ensure that you have entered **tendawifi.com** in the browser address bar (not the search bar).
- <u>Restore the router to factory settings</u> and retry. Note that the router must be connected to the internet again after restoration.

----End

If the following page is displayed, you have logged in to the web UI successfully. The following figure is for reference.

| Connected            |                       |              |
|----------------------|-----------------------|--------------|
| WAN2 Connec          | ted                   |              |
| Connected: 16hour(s) | 37minute(s) 20s       |              |
| Port Info            |                       | >            |
|                      |                       |              |
| WAN Real-time        | e Rate                |              |
| Unit: MB/s           | E A                   | II WAN Ports |
| 0.012                |                       |              |
| 0.009                |                       | 1            |
| 0.006                |                       |              |
| 0.003                |                       |              |
| 0                    |                       |              |
| - Rea                | al-time Upload 0MB/s  | 08:57        |
| 🗧 Rea                | al-time Download 0MB/ | S            |
|                      |                       |              |
| More                 |                       |              |
|                      |                       |              |

### Log in to the web UI in pure AC mode

- **Step 1** Use an Ethernet cable to connect the management computer to the LAN port of the router, or a switch connected to the LAN port of the router.
- **Step 2** Configure the IP address of the management computer to the same network segment as the IP address of the router.

For example, if the IP address of the router is **192.168.0.252**, you can set the IP address of the computer to **192.168.0.** *X* (*X* ranges from 2 - 251 and is not occupied by other devices), and the subnet mask to **255.255.255.0**.

| Internet Protocol Version 4 (TCP/IPv4)                                                                                | Properties ? X                                                         |
|----------------------------------------------------------------------------------------------------|------------------------------------------------------------------------|
| General                                                                                                    |                                                                        |
| You can get IP settings assigned autor<br>this capability. Otherwise, you need to<br>for the appropriate IP settings. | matically if your network supports<br>o ask your network administrator |
| Obtain an IP address automatical                                                                                      | ly                                                                     |
| • Use the following IP address:                                                                                       |                                                                        |
| IP address:                                                                                                    | 192.168.0.10                                                           |
| S <u>u</u> bnet mask:                                                                                                 | 255.255.255.0                                                          |
| Default gateway:                                                                                                    | · · ·                                                                  |
| Obtain DNS server address autor                                                                                       | natically                                                              |
| • Use the following DNS server add                                                                                    | resses:                                                                |
| Preferred DNS server:                                                                                                 |                                                                        |
| <u>A</u> lternate DNS server:                                                                                         | • • •                                                                  |
| Validate settings upon exit                                                                                           | Ad <u>v</u> anced                                                      |
|                                                                                                    | OK Cancel                                                              |

Step 3 Start a browser on the computer and visit the IP address (**192.168.0.252** by default) of the router.

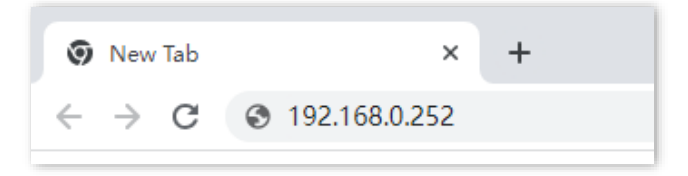

Step 4 Enter the login password, and click Log in.

|   | Tenda                 |        |
|---|-----------------------|--------|
| ð | Enter the password    |        |
|   | English               | $\vee$ |
|   | Log in                |        |
|   | Forgot Password?      |        |
|   | Smartphone   Computer |        |
|   |                       |        |

## ---End

### *Q*<sub>TIP</sub>

If the above page does not appear, ensure that the Ethernet port of the router is connected to the computer correctly and securely.

If the following page is displayed, you have logged in to the web UI successfully.

| Tel     | nda          |           |                                     |                                   |                                                                                                    |                                   |                                   |           |           |                                                                                                    |                                                                                       | Pure AC Mode $$                          | Exit |  |
|---------|--------------|-----------|-------------------------------------|-----------------------------------|----------------------------------------------------------------------------------------------------|-----------------------------------|-----------------------------------|-----------|-----------|----------------------------------------------------------------------------------------------------|---------------------------------------------------------------------------------------|------------------------------------------|------|--|
| System  | Status       |           |                                     |                                   |                                                                                                    |                                   |                                   |           |           |                                                                                                    |                                                                                       |                                          | ?    |  |
| Network | Network Info |           |                                     | Syste                             | System Resource Information<br>Cperating Mode Pure AC Mode<br>Running Duration 7minute(s)<br>System Time 2024-10-15 09:11:23<br>Firmware V16.01.14.1(3084)<br>CPU 1%<br>Memory 10%<br>SN<br>Cloud Platform Management Disconnected |                                   |                                   |           | Rt<br>1 - | unning Quality Monitoring<br>abnormal messages <u>View Datails</u><br>01/01 AP(MAC=08:40:F3:7C:46:2 | Statistics of terminals<br>1 0 0 0<br>Online APs Abnormal APs 2.4 GHz Users 5 GHz Use |                                          |      |  |
| More    | Port Info    | 1<br>LAN1 | 2<br>LAN2<br>100Mbps<br>Full Duplex | 3<br>LAN3<br>1Gbps<br>Full Duplex | 4<br>LAN4                                                                                                    | 5<br>LAN5<br>1Gbps<br>Full Duplex | 6<br>LAN6<br>1Gbps<br>Full Duplex | 3<br>LAN3 | 4<br>LAN4 | No. of Online Clients                                                                               | 24GHz No. of                                                                          | Clients • 5GHz No. of Clien<br>09:10 09: | ts   |  |

## 2.1.2 Remote login

The login mode is applicable when the router has enabled the <u>remote web management</u> function.

₽TIP

Before using this mode to log in, ensure that your client device has been allowed to remotely access the router.

**Step 1** Start a web browser (such as Chrome) on a client connected to the internet, and access the router's <u>remote management address</u>. The following figure is for reference only.

| 0            | New           | Tab | ×                 | +                       |
|--------------|---------------|-----|-------------------|-------------------------|
| $\leftarrow$ | $\rightarrow$ | С   | S http://fy8q6bao | .cloud.tendacn.net:8080 |

**Step 2** Enter the login password, and click **Log in**.

| Tenda                 |   |
|-----------------------|---|
| ♂ Enter the password  |   |
| English               | ~ |
| Log in                |   |
| Forgot Password?      |   |
| Smartphone   Computer |   |
|                       |   |

----End

| If the following page is displayed | , you have logged in to the web UI successfully. |
|------------------------------------|--------------------------------------------------|
|------------------------------------|--------------------------------------------------|

| Ter                          | nda                                                   |           |                        |           |                |                                                                                                    |                                                                    |                                              |                                                                                                    |                      |                                      |                                              | 5                                                                           | Setup Wizard    | Router Mode \vee | Exit |
|------------------------------|-------------------------------------------------------|-----------|------------------------|-----------|----------------|----------------------------------------------------------------------------------------------------|--------------------------------------------------------------------|----------------------------------------------|----------------------------------------------------------------------------------------------------|----------------------|--------------------------------------|----------------------------------------------|-----------------------------------------------------------------------------|-----------------|------------------|------|
| System                       | Status                                                |           |                        |           |                |                                                                                                    |                                                                    |                                              |                                                                                                    |                      |                                      |                                              |                                                                             |                 |                  | 0    |
| **                           | Network Info                                          | D         |                        |           | System Reso    | ource Informa                                                                                      | tion                                                               |                                              | Runnir                                                                                                | g Quality Monitoring | Diagnose                             | Statistics of                                | terminals                                                                   |                 |                  |      |
| AP                           | WAN2 Connected<br>Connected: Thour(s) 28minute(s) 28s |           |                        |           | Cloud Platform | perating Mode<br>inning Duration<br>System Time<br>Firmware<br>CPU<br>Memory<br>SN<br>m Management | Router Mod<br>1hour(s) 30<br>2024-10-1<br>V16.01.14.1<br>2%<br>10% | ₽<br>ninute(s)<br>4 17:49:54<br>(3084)<br>ed | 1 network error messages <u>View Details</u><br>1 10/14<br>1 16:20:30 WAN2(RU45 Port) connection stat |                      | 1<br>Online Users<br>0<br>Online APs | 0<br>Authenticated Cliv<br>0<br>Abnormal APs | 55<br>Ited Clients Real-time Sessions<br>0 0<br>APs 2.4 GHz Users 5 GHz Use |                 | 9                |      |
| W Limit<br>Audit<br><br>More | Port Info                                             | 1<br>LAN1 | 2<br>WAN2              | 3<br>IAN3 | 4<br>LAN4      | 5<br>LAN5                                                                                          | 6<br>LAN6                                                          | 3<br>LAN3                                    | 4<br>LAN4                                                                                             | WAN Real-time Rate   | All WAN Ports                        | •                                            | Real-time Upload 0                                                          | MB/s • Real-tim | e Download 0MB/s |      |
| र्0ुः<br>Tool                |                                                       |           | 100Mbps<br>Full Duplex |           |                | 1Gbps<br>Full Duplex                                                                               | 1Gbps<br>Full Duplex                                               |                                              |                                                                                                    | 0.3                  |                                      |                                              |                                                                             |                 | 17:49            |      |

# 2.2 Logout

After you log in to the web UI of the router, the system will automatically log you out if there is no operation within the <u>Login Timeout</u>. Alternatively, you can directly click **Exit** on the upper right corner to exit the web UI.

# 3 Web UI

# 3.1 Web layout

The web UI of the router consists of four sections, including the level-1 navigation bar, level-2 navigation bar, level-3 navigation bar and the configuration area. See the following figure.

| Ter               | nda                          |                            |            |                |               |                |            | 1             | Setup Wizard Router ! | Mode ~ Exit |
|-------------------|------------------------------|----------------------------|------------|----------------|---------------|----------------|------------|---------------|-----------------------|-------------|
| ()<br>System      | AP Management                | Wi-F                       | i Names    |                |               |                |            |               |                       | 0           |
| D<br>666<br>Netwo | AP Management<br>Mode        | agement AP Group_Default V |            |                |               |                |            |               |                       |             |
| O<br>AP           | Wi-Fi Settings               | Ado                        | d i        |                |               |                |            |               |                       |             |
| 0                 | Guest Wi-Fi                  | ID                         | SSID       | Frequency Band | Security Mode | WI-FI Password | Hide Wi-Fi | Remark        | Operation             | 1           |
| AuthN             | Wi-Fi Schedule               | 1                          | Tenda_lucy | 2.4G+5G        | WPA2-PSK      | 12345678       | Disable    | Default WI-FI | 🖉 Edit 🐵 Dele         | to          |
|                   | AP VLANS                     |                            |            |                |               |                |            |               |                       |             |
| BW Limit          | Advanced                     |                            |            |                |               |                |            |               |                       |             |
|                   | AP Groups                    |                            |            |                |               |                |            |               |                       |             |
| Audit             | AP List and<br>Maintenance   |                            |            |                |               |                |            |               |                       |             |
| More              | Wireless User<br>Information |                            |            |                |               |                |            |               |                       |             |
| {⑦<br>Tool        | Wi-Fi Optimization           |                            |            |                |               |                |            |               |                       |             |
|                   | IPTV                         |                            |            |                |               |                |            |               |                       |             |
|                   |                              |                            |            |                |               |                |            |               |                       |             |

## ₽

Features and parameters in gray indicate that they are not available or cannot be modified under the current condition.

| No. | Name                   | Description                                                                                                    |
|-----|------------------------|----------------------------------------------------------------------------------------------------|
| 1   | Level-1 navigation bar |                                                                                                    |
| 2   | Level-2 navigation bar | Used to display the function menu of the router. Users can select functions in the navigation bars and the configuration appears in the |
| 3   | Level-3 navigation bar | configuration area.                                                                                                    |
| 4   | Configuration area     | Used to modify or view your configuration.                                                                                              |

# **3.2** Common elements

| Button | Description                                                                                                    |
|--------|----------------------------------------------------------------------------------------------------|
| Add    | Used to add new rules on the current page.                                                                          |
| Save   | Used to save the configuration on the current page and enable the configuration to take effect.                     |
| Cancel | Used to restore the original configuration without saving the configuration on the current page.                    |
| Edit   | Used to edit the rules, policies or information.                                                                    |
| Delete | Used to delete the rules on the current page.                                                                       |
| ?      | Used to view the help information for the current page.                                                             |
| ()     | Used to view the help information of the corresponding setting.                                                     |
| 1      | Used to customize the list parameters to be displayed, or restore the list parameters display to the default state. |

The common elements used on the web UI are as follows.

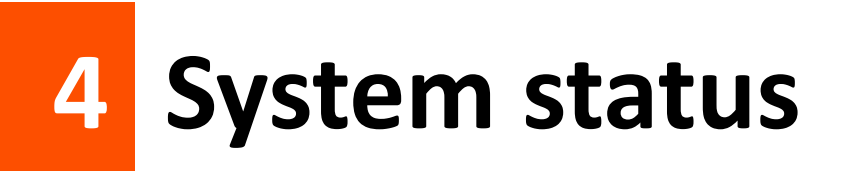

This guide is for reference only and does not imply that the product supports all functions described here. Functions may differ with the product models or versions of the same model. The actual product prevails.

# **4.1** View network information

Log in to the web UI of the router, and click **System** to enter the page.

In the **Network Info** module, you can quickly view the WAN port network status and connection duration of the router. For details, refer to <u>Check connection status</u>.

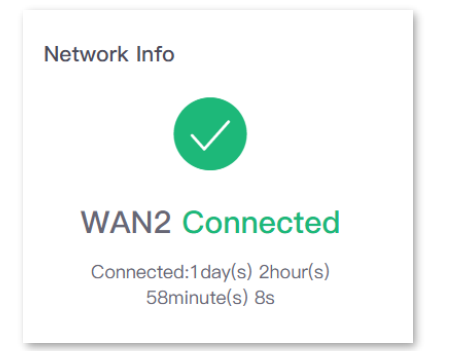

If an error message is displayed, you can click 😢 to redirect to the <u>Internet Settings</u> page and check it. The following figure is for reference only.

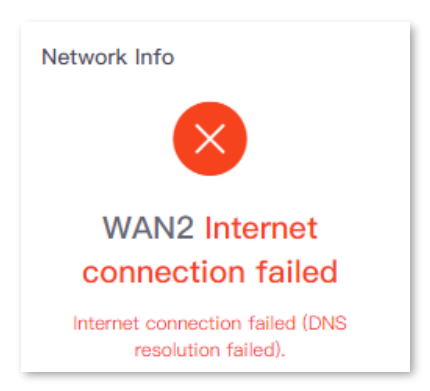

# **4.2** View system resource information

Log in to the web UI of the router, and click **System** to enter the page.

In the **System Resource Information** module, you can view the system information of the router. The following figure is for reference only.

| System Resource Information |                      |  |  |  |  |
|-----------------------------|----------------------|--|--|--|--|
| Operating Mode              | Router Mode          |  |  |  |  |
| Running Duration            | 6hour(s) 22minute(s) |  |  |  |  |
| System Time                 | 2024-07-24 14:40:34  |  |  |  |  |
| Firmware                    | V16.01.7.7(2631)     |  |  |  |  |
| CPU                         | 0%                   |  |  |  |  |
| Memory                      | 30%                  |  |  |  |  |
| SN                          |                      |  |  |  |  |
| Cloud Platform Management   | Disconnected         |  |  |  |  |

#### **Parameter description**

| Parameter                    | Description                                                                                                    |
|------------------------------|----------------------------------------------------------------------------------------------------|
| Operating Mode               | Specifies the operating mode of the router.                                                                                                  |
| Running Duration             | Specifies the time during which this router is operating since the last reboot.                                                              |
| System Time                  | Specifies the system time of the router.                                                                                                    |
| Firmware                     | Specifies the firmware version of the router.                                                                                                |
| CPU                          | Specifies the CPU usage of the router.                                                                                                    |
| Memory                       | Specifies the memory usage of the router.                                                                                                    |
| SN                           | Specifies the serial number of the router, which is a unique identifier of the router. It can generally be found on the label of the router. |
| Cloud Platform<br>Management | Specifies whether the router is connected to the Tenda CloudFi cloud platform.                                                               |

# **4.3** View running quality monitoring

Log in to the web UI of the router, and click **System** to enter the page.

In the **Running Quality Monitoring** module, you can view the error logs of the router. A maximum of 10 latest logs will be displayed. For details, click **View Details** to redirect to <u>Network Monitoring</u> <u>Logs</u> page.

## ₽TIP

If you need to detect the network status of the router, click **Diagnose** to redirect to <u>Network Diagnosis</u> page.

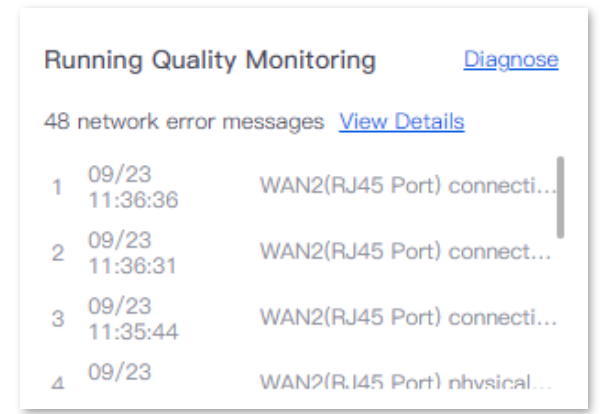

# 4.4 View statistics of terminals

Log in to the web UI of the router, and click System to enter the page.

In the **Statistics of terminals** module, you can view the statistics of terminals.

#### Router mode

Include basic information of the number of users and sessions connected to the router, the number of online and offline APs managed by the router, the number of users currently connected to the 2.4 GHz and 5 GHz network.

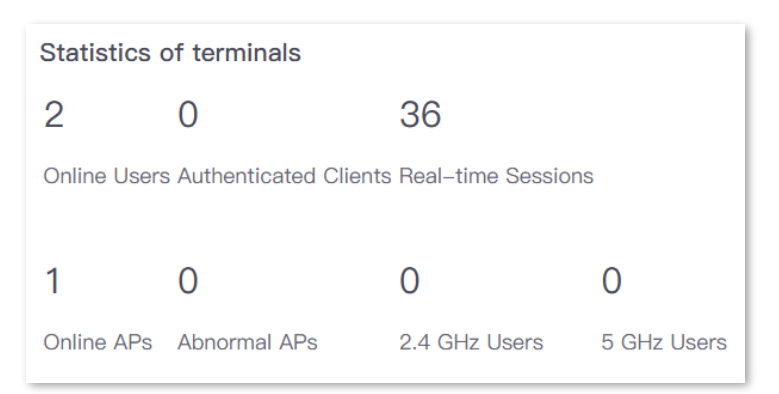

#### Pure AC mode

Include the number of online and offline APs managed by the router and the number of users currently connected to the 2.4 GHz and 5 GHz network.

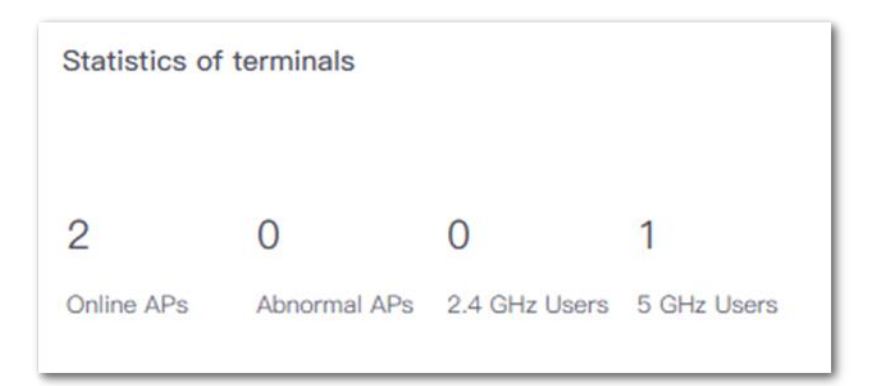

| Parameter             | Description                                                                                                    |
|-----------------------|----------------------------------------------------------------------------------------------------|
| Online Users          | Specifies the total number of online users.                                                                            |
| Authenticated Clients | Specifies the number of online devices that have been authenticated and connected to the router.                       |
| Real-time Sessions    | Specifies the number of concurrent connections of the router.                                                          |
| Online APs            | Specifies the number of online APs. For details, refer to <u>AP list and maintenance</u> .                             |
| Abnormal APs          | Specifies the number of offline APs. For details, refer to <u>AP list and maintenance</u> .                            |
| 2.4 GHz Users         | Specifies the number of users connected to the 2.4 GHz network. For details, refer to Wireless user information.       |
| 5 GHz Users           | Specifies the number of users connected to the 5 GHz network. For details, refer to <u>Wireless user information</u> . |

#### **Parameter description**

# **4.5** View port information

Log in to the web UI of the router, and click **System** to enter the page.

In the **Port Info** module, you can view the basic status of each port of the router. Hover the mouse over the port icon to view the physical connection status, IP address and other information of each port.

| Port Info |      |                 |        |                     |                                     |      |      |
|-----------|------|-----------------|--------|---------------------|-------------------------------------|------|------|
|           | 1    | 2               |        | 3 4                 | 5 6                                 | 3    | 4    |
| USB       | LAN1 | WAN2<br>100Mbps | L<br>1 | LAN3 Port Info      |                                     | LAN3 | LAN4 |
|           |      | Full Duplex     | Full   | Hardware Connection | 1 Gbps Full Duplex<br>192.168.0.252 |      |      |
|           |      |                 |        | Subnet Mask         | 255.255.254.0                       |      |      |
|           |      |                 |        | VLAN Info           | VLAN_Default                        |      |      |

## Parameter description

| Parameter     |                        | Description                                                                                                    |  |  |
|---------------|------------------------|----------------------------------------------------------------------------------------------------|--|--|
| Ports         |                        | <ul> <li>Specifies the roles and connection status of all ports of the router.</li> <li>Green means the port is connected at 10 Gbps/1 Gbps.</li> <li>Orange means the port is connected at 100 Mbps/10 Mbps.</li> <li>Grey means the port is disconnected.</li> </ul>                 |  |  |
|               | Hardware<br>Connection | <ul> <li>Specifies the connection status of the LAN port.</li> <li>Connection not detected in red indicates that the Ethernet cable is not properly connected.</li> <li>Connected indicates that the Ethernet cable is properly connected and the rate is being negotiated.</li> </ul> |  |  |
| LAN Port Info | IP Address             | Specifies the IPv4 address of the LAN port.                                                                                                    |  |  |
|               | Subnet Mask            | Specifies the subnet mask of the LAN port.                                                                                                    |  |  |
|               | MAC Address            | Specifies the MAC address of the LAN port.                                                                                                    |  |  |
|               | VLAN Info              | Specifies the VLAN of the LAN port.                                                                                                    |  |  |
| WAN Port Info |                        | Specifies the <u>connection status</u> of the WAN port.                                                                                                    |  |  |

# **4.6** View WAN real-time rate

Log in to the web UI of the router, and click **System** to enter the page.

In the **WAN Real-time Rate** module, you can view the upload and download rates of all WAN ports or a certain WAN port of the router.

Click the drop-down box next to WAN Real-time Rate to select a certain WAN port of the router.

| /AN Real-time Rate | All WAN Ports 🗸                                     |
|--------------------|-----------------------------------------------------|
| Unit: MB/s         | Real-time Upload 0MB/s     Real-time Download 0MB/s |
| 1.2                |                                                     |
| 0.9                |                                                     |
| 0.6                |                                                     |
| 0.3                |                                                     |
| 0                  |                                                     |

# 4.7 View online clients (Pure AC mode)

Log in to the web UI of the router, and click **System** to enter the page.

In the **No. of Online Clients** module, you can view the real-time changes in the number of users connected to the AP's 2.4 GHz and 5 GHz network.

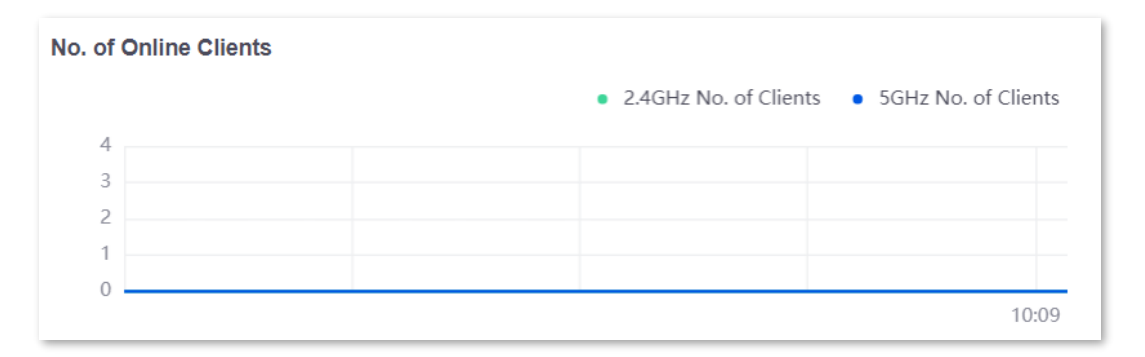

# 5 Network

This guide is for reference only and does not imply that the product supports all functions described here. Functions may differ with the product models or versions of the same model. The actual product prevails.

# **5.1** Internet settings

Here, you can configure the internet access parameters of the WAN port of the router, so that multiple devices in the LAN can share the broadband service.

## 5.1.1 Number of WAN ports

Log in to the web UI of the router, and navigate to Network > Internet Settings to enter the page.

In the **No. of WAN Ports** module, you can view the rate type of the WAN port and set the number of WAN ports. You can also view the connection status and the properties of each Ethernet port. The following figure is for reference only.

If the router supports SFP, the port type of SFP port is the same as the RJ45 port with the same number.

- If the RJ45 port with the same number is used after the connection of SFP port, the SFP port takes priority.
- If the SFP port with the same number is used within 30 seconds after the connection of RJ45 port, the SFP port take priority. Otherwise, the RJ45 port takes priority.

| No. of WAN Ports |                    |                  |         |         |           |           |               |
|------------------|--------------------|------------------|---------|---------|-----------|-----------|---------------|
| Interface ()     | 2.5G Ethernet Port | Gigabit Ethernet | Port    |         |           |           | Gigabit SFP F |
| Port Status      | 1                  | 2                | 3       | 4       | 5         | 6         | 3             |
|                  | LAN/WAN            | Fixed WAN        | LAN/WAN | LAN/WAN | Fixed LAN | Fixed LAN | LAN/WAN       |
| Select WAN Port  | LAN1 V             | WAN2             | LAN3 V  | LAN4 🗸  | LAN5      | LAN6      | LAN3 🗸        |

### Parameter description

| Parameter | Description                          |
|-----------|--------------------------------------|
| Interface | Specifies the rate type of the port. |

| Parameter       | Description                                                                                                    |
|-----------------|----------------------------------------------------------------------------------------------------|
| Port Status     | <ul> <li>Specifies the port type and the connection status.</li> <li>The port is connected properly.</li> <li>The port is disconnected or not connected properly.</li> </ul> |
| Select WAN Port | Specifies the current type of port. You can change the port type as required.                                                                                                |

## 5.1.2 Set the internet

Log in to the web UI of the router, and navigate to **Network > Internet Settings** to enter the page.

In the **Connection Settings** module, you can set the internet parameters of the WAN port. Connection types of the router include <u>PPPoE</u>, <u>Dynamic IP Address</u> and <u>Static IP Address</u>.

₽TIP

- The number of default WAN ports varies with different router models. WAN1 is used as an example, and configurations for other WAN ports are similar.
- All internet parameters for accessing the internet are provided by your ISP. If you are not sure, contact your ISP for help.

### ΡΡΡοΕ

If the ISP provides you with a PPPoE user name and password, you can choose this connection type to access the internet.

#### **Configuration procedure**

- **Step 1** Log in to the web UI of the router, and navigate to **Network > Internet Settings.**
- **Step 2** Set the **ISP Type**, which is **Normal** in this example.
- **Step 3** Select **PPPoE** for **Connection Type**.
- **Step 4** Enter the PPPoE user name and password provided by the ISP.
- Step 5 Click Connect.

| Connection Settings |         |            |            |
|---------------------|---------|------------|------------|
| ISP Type            | Normal  | ~          |            |
| Connection Type     | PPPoE   | ~          |            |
| PPPoE User Name     |         |            |            |
| PPPoE Password      |         | $\bigcirc$ |            |
| Server Name         |         |            | Optional   |
| Service Name        |         |            | Optional   |
| Primary DNS         |         |            | (Optional) |
| Secondary DNS       |         |            | (Optional) |
|                     | Connect | Disconnect |            |

#### ----End

Wait for a moment. You can view related internet information in the <u>Connection Status</u> module.

### Parameter description

| Parameter | Description                                                                                                    |
|-----------|----------------------------------------------------------------------------------------------------|
|           | Specifies the type of your ISP, such as <b>Normal</b> , <b>Russia</b> , <b>Unifi</b> , <b>Maxis</b> and <b>Manual</b> . Parameters required for each option may differ.                                 |
|           | Choose your connection type for your needs:                                                                                                    |
|           | <ul> <li>Normal: Default option. Select this option when your services are<br/>provided by a common ISP.</li> </ul>                                                                                     |
|           | <ul> <li>Unifi, Maxis: Select this option when your ISP provides specific<br/>parameters such as Internet VLAN ID and IPTV VLAN ID. Internet VLAN ID<br/>and IPTV VLAN ID cannot be changed.</li> </ul> |
| ISP Type  | <ul> <li>Russia: Select this option when your dual access information is provided<br/>by an ISP in Russia.</li> </ul>                                                                                   |
|           | <ul> <li>Manual: Select this option when your ISP provides VLAN ID information.</li> <li>Internet VLAN ID and IPTV VLAN ID are editable.</li> </ul>                                                     |
|           | If you are not sure, contact your ISP for help.                                                                                                    |
|           |                                                                                                    |
|           | Port function changes based on the ISP type:                                                                                                    |
|           | <ul> <li>For Unifi or Manual, LAN6 changes to an <u>IPTV</u> port.</li> </ul>                                                                                                    |
|           | <ul> <li>For Maxis, all LAN ports that connect network devices support <u>IPTV</u> services.</li> </ul>                                                                                                 |

| Parameter       | Description                                                                                                    |  |
|-----------------|----------------------------------------------------------------------------------------------------|--|
|                 | Specifies how your router connects to the internet, including:                                                                                                    |  |
|                 | <ul> <li>PPPoE: Select this type if you access the internet using the PPPoE user<br/>name and PPPoE password.</li> </ul>                                                                                          |  |
| Connection Type | <ul> <li>Dynamic IP Address: Select this type if you can access the internet by<br/>simply plugging in an Ethernet cable.</li> </ul>                                                                              |  |
|                 | <ul> <li>Static IP Address: Select this type if you want to access the internet using<br/>fixed IP information.</li> </ul>                                                                                        |  |
|                 | <ul> <li>Russia PPPoE, Russia PPTP and Russia L2TP: They are available only<br/>when you set ISP Type to Russia. The specific configuration is completed<br/>according to the requirements of the ISP.</li> </ul> |  |
| PPPoE User name |                                                                                                    |  |
| PPPoE Password  | <ul> <li>Specify the PPPoE user name and password provided by the ISP.</li> </ul>                                                                                                    |  |
|                 | Specifies the name of the PPPoE server, also called the AC name. Used by the router to verify the validity of the PPPoE server.                                                                                   |  |
| Server Name     | The Server Name is optional.                                                                                                    |  |
|                 |                                                                                                    |  |
|                 | To avoid dialing failures, do not set this parameter if your ISP does not provide the server name.                                                                                                    |  |
|                 | Specifies the name of the PPPoE service. Used by the PPPoE server to verify the validity of the router.                                                                                                    |  |
| Service Name    | The Service Name is optional.                                                                                                    |  |
|                 |                                                                                                    |  |
|                 | To avoid dialing failures, do not set this parameter if your ISP does not provide the service name.                                                                                                    |  |
| Primary DNS     | Manually enter primary or secondary DNS servers.                                                                                                    |  |
|                 | When the DNS server obtained automatically cannot resolve the URL, you can enter a correct primary or secondary DNS server here.                                                                                  |  |
| Secondary DNS   | The <b>Primary DNS</b> and <b>Secondary DNS</b> are optional.                                                                                                    |  |

## **Dynamic IP address**

If the ISP dynamically assigns you the IP address information, you can choose this connection type to access the internet.

#### **Configuration procedure**

**Step 1** Log in to the web UI of the router, and navigate to **Network > Internet Settings.** 

- **Step 2** Set the **ISP Type**, which is **Normal** in this example.
- **Step 3** Select **Dynamic IP Address** for **Connection Type**.

#### Step 4 Click Connect.

| Connection Setting | s                         |       |
|--------------------|---------------------------|-------|
| ISP Type           | Normal ~                  |       |
| Connection Type    | Dynamic IP Address $\sim$ |       |
| Primary DNS        | (Optic                    | onal) |
| Secondary DNS      | (Optic                    | onal) |
|                    | Connect Disconnect        |       |

----End

Wait for a moment. You can view related internet information in the <u>Connection Status</u> module.

#### Parameter description

| Parameter | Description                                                                                                    |
|-----------|----------------------------------------------------------------------------------------------------|
|           | Specifies the type of your ISP, such as <b>Normal, Russia, Unifi, Maxis</b> and <b>Manual</b> .<br>Parameters required for each option may differ.                                                           |
|           | Refer to the following to choose your connection type:                                                                                                    |
|           | - Normal: It specifies a common ISP type. Select this option by default.                                                                                                    |
|           | <ul> <li>Unifi and Maxis: Select these options when your ISP provides specific<br/>parameters such as Internet VLAN ID and IPTV VLAN ID. Internet VLAN ID<br/>and IPTV VLAN ID cannot be changed.</li> </ul> |
| ISP Type  | <ul> <li>Russia: It is the access type provided by Russia. Select this option when<br/>your ISP provides dual access information.</li> </ul>                                                                 |
|           | <ul> <li>Manual: Select this option when your ISP provides VLAN ID information.</li> <li>You can configure the Internet VLAN ID and IPTV VLAN ID as required.</li> </ul>                                     |
|           | If you are not sure, contact your ISP for help.                                                                                                    |
|           |                                                                                                    |
|           | Port function changes based on the ISP type:                                                                                                    |
|           | <ul> <li>For Unifi or Manual, LAN6 changes to an <u>IPTV</u> port.</li> </ul>                                                                                                    |
|           | <ul> <li>For Maxis, all LAN ports that connect network devices support <u>IPTV</u> services.</li> </ul>                                                                                                    |

| Parameter       | Description                                                                                                    |  |  |
|-----------------|----------------------------------------------------------------------------------------------------|--|--|
|                 | Specifies how your router connects to the internet, including:                                                                                                    |  |  |
| Connection Type | <ul> <li>PPPoE: Select this type if you access the internet using the PPPoE user<br/>name and PPPoE password.</li> </ul>                                                                                          |  |  |
|                 | <ul> <li>Dynamic IP Address: Select this type if you can access the internet by<br/>simply plugging in an Ethernet cable.</li> </ul>                                                                              |  |  |
|                 | <ul> <li>Static IP Address: Select this type if you want to access the internet using<br/>fixed IP information.</li> </ul>                                                                                        |  |  |
|                 | <ul> <li>Russia PPPoE, Russia PPTP and Russia L2TP: They are available only<br/>when you set ISP Type to Russia. The specific configuration is completed<br/>according to the requirements of the ISP.</li> </ul> |  |  |
| Primary DNS     | Manually enter primary or secondary DNS servers.                                                                                                    |  |  |
| ·               | When the DNS server obtained automatically cannot resolve the URL, you can                                                                                                    |  |  |
| Secondary DNS   | enter a correct primary or secondary DNS server here.                                                                                                    |  |  |
| Secondary DNS   | The Primary DNS and Secondary DNS are optional.                                                                                                    |  |  |

## **Static IP address**

If the ISP provides you with the fixed IP address, subnet mask, default gateway and DNS server information, you can choose this connection type to access the internet.

#### **Configuration procedure**

- **Step 1** Log in to the web UI of the router, and navigate to **Network > Internet Settings.**
- **Step 2** Set the **ISP Type**, which is **Normal** in this example.
- **Step 3** Select **Static IP Address** for **Connection Type**.
- Step 4 Enter the IP Address, Subnet Mask, Default Gateway, Primary DNS and Secondary DNS provided by the ISP.
- Step 5 Click Connect.

| Connection Setting | 5                 |            |            |
|--------------------|-------------------|------------|------------|
| ISP Type           | Normal            | $\sim$     |            |
| Connection Type    | Static IP Address | $\sim$     |            |
| IP Address         |                   |            |            |
| Subnet Mask        |                   |            |            |
| Default Gateway    |                   |            |            |
| Primary DNS        | · ·               |            |            |
| Secondary DNS      | · ·               |            | (Optional) |
|                    | Connect           | Disconnect |            |

----End

Wait for a moment. You can view related internet information in the <u>Connection Status</u> module.

#### Parameter description

| Parameter | Description                                                                                                    |
|-----------|----------------------------------------------------------------------------------------------------|
| ISP Type  | Specifies the type of your ISP, such as <b>Normal, Russia, Unifi, Maxis</b> and <b>Manual</b><br>Parameters required for each option may differ.                                                             |
|           | Refer to the following to choose your connection type:                                                                                                    |
|           | - <b>Normal:</b> It specifies a common ISP type. Select this option by default.                                                                                                    |
|           | <ul> <li>Unifi and Maxis: Select these options when your ISP provides specific<br/>parameters such as Internet VLAN ID and IPTV VLAN ID. Internet VLAN<br/>ID and IPTV VLAN ID cannot be changed.</li> </ul> |
|           | <ul> <li>Russia: It is the access type provided by Russia. Select this option when<br/>your ISP provides dual access information.</li> </ul>                                                                 |
|           | <ul> <li>Manual: Select this option when your ISP provides VLAN ID information.</li> <li>You can configure the Internet VLAN ID and IPTV VLAN ID as required.</li> </ul>                                     |
|           | If you are not sure, contact your ISP for help.                                                                                                    |
|           |                                                                                                    |
|           | Port function changes based on the ISP type:                                                                                                    |
|           | <ul> <li>For Unifi or Manual, LAN6 changes to an <u>IPTV</u> port.</li> </ul>                                                                                                    |
|           | <ul> <li>For Maxis, all LAN ports that connect network devices support <u>IPTV</u><br/>services.</li> </ul>                                                                                                  |

| Parameter       | Description                                                                                                    |  |
|-----------------|----------------------------------------------------------------------------------------------------|--|
| Connection Type | Specifies how your router connects to the internet, including:                                                                                                    |  |
|                 | <ul> <li>PPPoE: Select this type if you access the internet using the PPPoE user<br/>name and PPPoE password.</li> </ul>                                                                                          |  |
|                 | <ul> <li>Dynamic IP Address: Select this type if you can access the internet by<br/>simply plugging in an Ethernet cable.</li> </ul>                                                                              |  |
|                 | - <b>Static IP Address</b> : Select this type if you want to access the internet using fixed IP information.                                                                                                    |  |
|                 | <ul> <li>Russia PPPoE, Russia PPTP and Russia L2TP: They are available only when<br/>you set ISP Type to Russia. The specific configuration is completed<br/>according to the requirements of the ISP.</li> </ul> |  |
| IP Address      |                                                                                                    |  |
| Subnet Mask     | Enter the IP Address, Subnet Mask, Default Gateway, Primary DNS and Secondary DNS provided by the ISP.                                                                                                    |  |
| Default Gateway |                                                                                                    |  |
| Primary DNS     | If the ISP only provides one DNS address, the <b>Secondary DNS</b> is not required.                                                                                                    |  |
| Secondary DNS   | ~<br>                                                                                                    |  |

## **5.1.3** Check connection status

Log in to the web UI of the router, and navigate to **Network > Internet Settings** to enter the page.

In the **Connection Status** module, you can view the network status of the corresponding WAN port IPv4, including the Ethernet port connection rate and duplex mode, connection status, duration and IP address. The following figure is for reference only.

| Connection Status   |                      |
|---------------------|----------------------|
| Hardware Connection | 100 Mbps Full Duplex |
| Status              | Connected            |
| Duration            | 41minute(s) 29s      |
| IP Address          | 192.168.96.23        |
| Subnet Mask         | 255.255.255.0        |
| Default Gateway     | 192.168.96.1         |
| Primary DNS         | 192.168.108.110      |
| Secondary DNS       | 192.168.108.108      |
|                     |                      |

#### **Parameter description**

| Parameter              | Description                                                                                                    |  |
|------------------------|----------------------------------------------------------------------------------------------------|--|
| Hardware<br>Connection | Specifies the negotiation rate and duplex mode of the WAN port.<br>If the display is abnormal, you can troubleshoot based on the information on the<br>page and the current environment.                                                                                                    |  |
| Status                 | <ul> <li>Specifies the connection status of the WAN port of the router.</li> <li>Connected: The WAN port of the router has been plugged into the Ethernet cable, and the IPv4 address information has been obtained.</li> <li>Connecting: The router is connecting to the upstream network device.</li> <li>Disconnected: If it is not connected or fails to connect, check the Ethernet cable connection status and internet settings, or contact the ISP for help.</li> <li>If other status information is displayed, take corresponding measures according to the network status prompt information.</li> </ul> |  |
| Duration               | Specifies the latest duration of the WAN port access to the network.                                                                                                    |  |
| IP Address             | Specifies the IPv4 address of the WAN port.                                                                                                    |  |
| Subnet Mask            | Specifies the subnet mask of the WAN port.                                                                                                    |  |
| Default Gateway        | Specifies the IPv4 gateway address of the WAN port.                                                                                                    |  |
| Primary DNS            | Specify the primary or secondary DNS server address of the WAN port.                                                                                                    |  |
| Secondary DNS          |                                                                                                    |  |

# **5.2 LAN settings**

Log in to the web UI of the router, and navigate to **Network > LAN Settings** to enter the page.

You can view the router's LAN port connection status and configuration information on this page. And you can also set the IPv4 address information of the router's **VLAN\_Default**.
| LAN Settings         |                  |             |         |         |           |           |         | ?       |
|----------------------|------------------|-------------|---------|---------|-----------|-----------|---------|---------|
| LAN Port Status      |                  |             |         |         |           |           |         |         |
| No. of LAN Ports 🕕   | 5                |             |         |         |           |           |         |         |
| Port Status          | 1                | 2           | 3       | 4       | 5         | 6         | 3       | 4       |
|                      |                  |             |         |         |           |           |         |         |
|                      | LAN/WAN          | Fixed WAN   | LAN/WAN | LAN/WAN | Fixed LAN | Fixed LAN | LAN/WAN | LAN/WAN |
|                      | LAN1             | WAN2        | LAN3    | I AN4   | LAN5      | LANG      | LAN3    | I AN4   |
|                      |                  | 117 11 U.L. |         |         |           |           |         |         |
| Configure IP Address |                  |             |         |         |           |           |         |         |
| IP Address           | 192 . 168 .      | 0 . 252     |         |         |           |           |         |         |
| Subnet Mask          | 255 . 255 .      | 254 . 0     |         |         |           |           |         |         |
| MAC Address          |                  |             |         |         |           |           |         |         |
| Default VLAN Info    | Management VLAN: | 1           |         |         |           |           |         |         |
|                      | Save             |             |         |         |           |           |         |         |

| Parameter               |                   | Description                                                                                                    |  |  |  |  |
|-------------------------|-------------------|----------------------------------------------------------------------------------------------------|--|--|--|--|
|                         | No. of LAN Ports  | Specifies the number of current LAN ports.                                                                                                    |  |  |  |  |
| LAN Port<br>Status      | Port Status       | <ul> <li>Specifies the connection status of the port.</li> <li>Green/Orange means the port is connected properly.</li> <li>Grey means the port is disconnected.</li> </ul>                                                                                                    |  |  |  |  |
|                         | IP Address        | Specifies the IPv4 address of the <u>VLAN_Default</u> . Devices connected to the <b>VLAN_Default</b> can access the IPv4 address to log in to the web UI of the router through the <b>http</b> (default) or <b>https</b> protocol. The default IP address is <b>192.168.0.252</b> . |  |  |  |  |
| Configure<br>IP Address |                   | You need to disable the network adapter of the computer first and then enable the network adapter to obtain the IP address again.                                                                                                    |  |  |  |  |
|                         | Subnet Mask       | Specifies the subnet mask of the VLAN_Default.                                                                                                    |  |  |  |  |
|                         | MAC Address       | Specifies the MAC address of the <u>VLAN_Default</u> .                                                                                                    |  |  |  |  |
|                         | Default VLAN Info | Specifies the VLAN ID of the VLAN <u>Default</u> of the router.                                                                                                    |  |  |  |  |

# 5.3 VLAN settings

## 5.3.1 Overview

VLAN, abbreviated for Virtual Local Area Network, is a technology which divides LAN devices into different network segments logically rather than physically to create virtual work groups. It is used to divide the work stations in the switch-formed network into logical groups among which broadcast is isolated. Work stations in a group belong to a same VLAN and can communicate like they are connected to a same network segment no matter where they physically are. However, due to the isolation of broadcast packets, the VLAN cannot communicate with each other and packets must be forwarded by a router or other layer 3 packet forwarding devices.

This router supports 802.1Q VLAN and can communicate with devices that support 802.1Q VLAN in VLAN as well. 802.1Q VLAN is defined by IEEE 802.1q protocol. With 802.1Q VLAN, the router can process packets by identifying the tags in packets.

This router supports two 802.1Q VLAN port types:

- Access: An access port can join only one VLAN. This type of port is used for connecting the computer.
- Trunk: A trunk port can receive and send packets belonging to multiple VLANs. This type of port is used for connection between switches.

| Methods of | f each port type | to process p | backets are show | vn as follows. |
|------------|------------------|--------------|------------------|----------------|
|------------|------------------|--------------|------------------|----------------|

| Port type   | Receiving tagged data                                                       | Receiving untagged data                                               | Sending data                                                                        |  |  |
|-------------|-----------------------------------------------------------------------------|-----------------------------------------------------------------------|-------------------------------------------------------------------------------------|--|--|
| Access port |                                                                             |                                                                       | Strip the tag from the packet and then forward it                                   |  |  |
| Trunk port  | Forward data to the<br>ports with VLANs<br>assigned based on the<br>VLAN ID | Forward data to the ports<br>with VLANs assigned<br>based on the PVID | VLAN ID = PVID of the port, strip<br>the tag from the packet and then<br>forward it |  |  |
|             |                                                                             |                                                                       | VLAN ID ≠ PVID of the port, retain<br>the tag in the packet and then<br>forward it  |  |  |

<u>Log in to the web UI of the router</u>, and navigate to **Network** > **VLAN Settings** to enter the page. On this page, you can configure VLAN rules.

By default, the router has created a VLAN named VLAN\_Default, and its VLAN ID is **1**, which cannot be deleted. If VLAN=1, there is no VLAN information, only the data of the LAN port without VLAN is processed. If VLAN≠1, only the data of the LAN port with VLAN is processed.

| VLAN Settings       |                 |                  |                |                   |            |            |
|---------------------|-----------------|------------------|----------------|-------------------|------------|------------|
| Ports 3–4 are RJ45/ | SFP combo ports | . Ports with the | same number mu | ust belong to the | same VLAN. |            |
| Port Status         | 1               | 2                | 3              | 4                 | 5          | 6          |
|                     |                 | Eixed WAN        |                |                   | Eixed LAN  | Eixed LAN  |
|                     | LAN/ WAN        | FIXED WAN        |                |                   | FIXEU LAIN | FIXEU LAIN |
|                     | LAN1            | WAN2             | LAN3           | LAN4              | LAN5       | LAN6       |
| VLAN_Default        |                 |                  |                |                   |            |            |
|                     |                 |                  |                |                   |            |            |
| VLAN Settings       |                 |                  |                |                   |            |            |
| Add                 | VLANI           |                  | P Address      | Subr              | net Mask   | Remark     |
| VLAN_Default        | 1               |                  | 192.168.0.252  | 255.              | 255.254.0  | –          |
| 1 items in total    | 1 >             | 10 🗸             |                |                   |            |            |

| Parameter    | Description                                                                                                    |  |  |  |  |  |
|--------------|----------------------------------------------------------------------------------------------------|--|--|--|--|--|
| Port Status  | <ul> <li>Specifies the connection status of the port.</li> <li>Green/Orange means the port is connected properly.</li> <li>Grey means the port is disconnected.</li> </ul>                                                                                                    |  |  |  |  |  |
|              | By default, the router has created a VLAN named VLAN_Default, and adds all ports to that VLAN. You can click <b>Add</b> to add a new VLAN policy, and select ports to join this VLAN as needed.                                                                                 |  |  |  |  |  |
|              | <ul> <li>Not Join: Forbid the port to join the VLAN to send or receive packets with<br/>VLAN ID.</li> </ul>                                                                                                    |  |  |  |  |  |
| VLAN Setting | <ul> <li>TAG: Allow the port to join multiple VLANs as a trunk port with PVID=1. A trunk port is used for connection between router and switch, or router and AP. For details about packet processing, refer to <u>Methods of each port</u> type to process packets.</li> </ul> |  |  |  |  |  |
|              | <ul> <li>UNTAG: Allow the port to join only one VLAN as an access port. An access port is used for connecting the computer. For details about packet processing, refer to <u>Methods of each port type to process packets</u>.</li> </ul>                                       |  |  |  |  |  |
|              | <b>₽</b> <sub>TIP</sub>                                                                                                    |  |  |  |  |  |
|              | If a port contains both tagged and untagged VLANs, it works as a trunk port and uses the VLAN ID of the untagged VLAN as PVID.                                                                                                    |  |  |  |  |  |
| Interface    | Specifies the name of each added VLAN ID.                                                                                                    |  |  |  |  |  |

| Parameter    | Description                                                                                                    |  |  |  |  |
|--------------|----------------------------------------------------------------------------------------------------|--|--|--|--|
|              | Specifies the identifier of VLAN and is used to separate subordinate LANs inside a LAN. Each ID represents a LAN.          |  |  |  |  |
| VLAN ID      |                                                                                                    |  |  |  |  |
|              | If the VLAN ID is <b>1</b> , it means that there is no VLAN information, and only data without Tag is processed.           |  |  |  |  |
| IP Address   | Specifies the VLAN IP address. Devices connecting to the port can log in to the web UI of the router using the IP address. |  |  |  |  |
| Subnet Mask  | Specifies the subnet mask of the VLAN.                                                                                     |  |  |  |  |
| Remark       | Specifies the description of the VLAN.                                                                                     |  |  |  |  |
|              | Specifies whether clients from other VLANs can access services of this VLAN.                                               |  |  |  |  |
| Allow Access | <ul> <li>Allow indicates that clients from other VLANs can access services of this VLAN.</li> </ul>                        |  |  |  |  |
|              | <ul> <li>Forbid indicates that clients from other VLANs cannot access services of<br/>this VLAN.</li> </ul>                |  |  |  |  |
|              | Used to edit or delete the VLAN.                                                                                           |  |  |  |  |
| Operation    | Edit: Used to modify the VLAN.                                                                                             |  |  |  |  |
|              | Delete : Used to delete the VLAN.                                                                                          |  |  |  |  |

## **5.3.2** Example of allowing single VLAN on the router

#### **Networking requirements**

An enterprise uses the enterprise router and fat AP to set up a network. The enterprise has the following requirements:

Guests, departments and staff are required to access networks that are isolated from each other and have different network permissions.

- Guests can only access the internet via wireless connections.
- Staff of the Finance Department can only access the intranet via both wired and wireless connections.
- Staff of the R&D Department can only access the intranet via both wired and wireless connections.

#### Solution

 Successfully manage the AP on the router, and deliver different wireless policies to the AP.

- Configure the SSID policy for guest connection. The SSID is **internet**. The wireless password is **UmXmL9UK**, and the VLAN ID is **20**.
- Configure the SSID policy for staff of the Finance Department. The SSID is **Financial**. The wireless password is **CetTLb8T**, and the VLAN ID is **30**.
- Configure the SSID policy for staff of the R&D Department. The SSID is **R&D**. The wireless password is **ZeFtub6m**, and the VLAN ID is **40**.
- Divide the wired network connected by the staff of the Finance Department into VLAN30.
- Divide the wired network connected by the staff of the R&D Department into **VLAN40**.
- Configure VLAN forwarding rules on the switch.
- Configure VLAN forwarding rules on the router and the internal server.

The network topology is as follows.

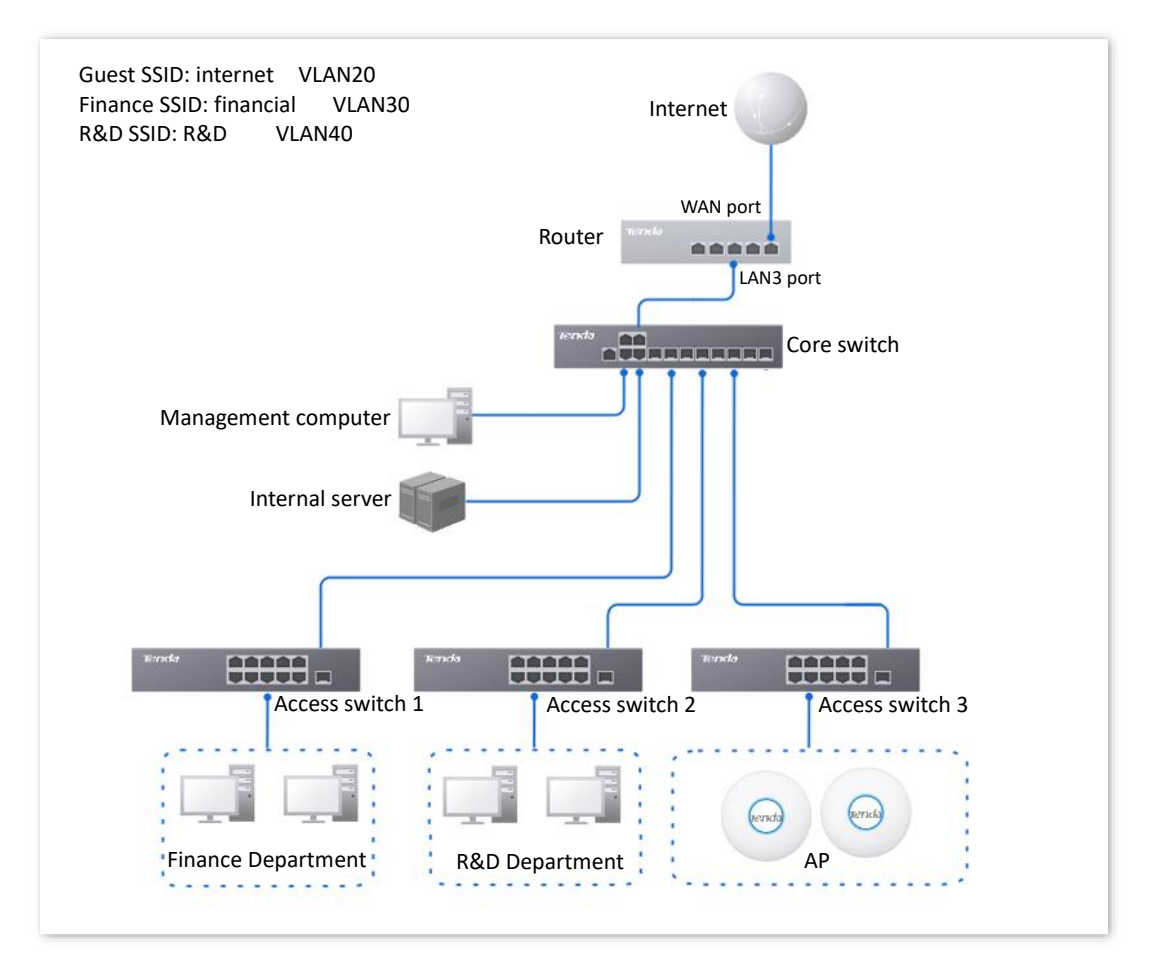

#### **Configuration procedure**

| Configure the router | Configure the core switch | > Configure the internal server |
|----------------------|---------------------------|---------------------------------|
|                      |                           |                                 |

#### I. Configure the router.

- **Step 1** Log in to the web UI of the router.
- Step 2 (Skip if performed) Manage the AP.
  - **1.** Navigate to **AP** > **AP Management Mode**.
  - 2. Enable the AP Management Mode and Configuration Auto Delivery function.

| AP Management Mode          | e                                                                                                    |
|-----------------------------|----------------------------------------------------------------------------------------------------|
| AP Management Mode          | Enable Disable                                                                                                    |
| Configuration Auto Delivery | Enable Disable                                                                                                    |
|                             | After this function is enabled, when a new AP goes online, the AC will automatically deliver the default configuration to the AP. |

# Navigate to **AP** > **AP** List and Maintenance, you can view whether the router successfully manages the AP.

| AP L   | ist and Mainte   | nance            |           |               |            |                          |            |            |                 |              |        |         |          |            |          |          |       |         |          | ? |
|--------|------------------|------------------|-----------|---------------|------------|--------------------------|------------|------------|-----------------|--------------|--------|---------|----------|------------|----------|----------|-------|---------|----------|---|
| Online | a: 2 device(s) O | ffline: 0 device | (s) Local | Management: 2 | device(s)  | Cloud Ma                 | anagement: | 0 device(s | s) ()<br>Delete | Reboot       | Ung    | rade R  | set Mr   | nde Switch | Imnort   | Export   | a     |         |          |   |
|        |                  |                  |           | in crooping   | Contail o  |                          |            |            |                 |              | 010    |         |          |            | (indexe) |          | ~     |         |          |   |
|        | Group Name       | AP Model         | Remark    | IP Address 1  | Band       | SSID                     | Number     | of Termin  | als F           | Power C      | hannel | Manage  | ment Mod | e Status   | LED      | ndicator | Opera | ition   |          | : |
|        | APGroup_Default  | i29V1.0          | i29V1.0   | 10.10.96.121  | 2.4G<br>5G | Tenda_lucy<br>Tenda_lucy | 0<br>0     |            | 2               | 29 1<br>29 3 | 6      | Local M | anagemen | t Online   | Enab     | le       | 🖉 Se  | ottings | 🗊 Delete |   |
|        | APGroup_Default  | i26V1.0          | i26V1.0   | 10.10.96.205  | 2.4G<br>5G | Tenda_lucy<br>Tenda_lucy | 0<br>1     |            | 2               | 25 1<br>25 1 | 49     | Local M | anagemen | t Online   | Enab     | le       | 🖉 Se  | ettings | Delete   |   |

#### **Step 3** Add the VLAN and configure the DHCP server.

Examples of VLAN parameters are shown in the table below.

| Interface | VLAN ID | IP Address/Subnet Mask | Allow Access | Port       |  |
|-----------|---------|------------------------|--------------|------------|--|
| Guest     | 20      | 192.168.20.1/24        | Forbid       | LAN3 (TAG) |  |

Examples of DHCP server parameters for the VLAN are shown in the following table.

| Policy Name | Application Interface | <b>DHCP Туре</b> | DHCP Configuration                             |
|-------------|-----------------------|------------------|------------------------------------------------|
|             |                       |                  | IP Address: 192.168.20.100 -<br>192.168.20.200 |
| Guest       | Guest                 | User DHCP        | Subnet Mask: 255.255.255.0                     |
|             |                       |                  | Gateway: 192.168.20.1                          |
|             |                       |                  | Primary DNS: 192.168.20.1                      |
|             |                       |                  |                                                |

- **1.** Add the VLAN.
  - Navigate to Network > VLAN Settings, click Add to configure related parameters of the VLAN, and click Save.

| VLAN Settings |         |               |               |        |              |                 |
|---------------|---------|---------------|---------------|--------|--------------|-----------------|
| Add           |         |               |               |        |              |                 |
| Interface     | VLAN ID | IP Address    | Subnet Mask   | Remark | Allow Access | Operation       |
| VLAN_Default  | 1       | 192.168.0.252 | 255.255.254.0 | _      | Allow        | 🖉 Edit 🗇 Delete |
| Guest         | 20      | 192.168.20.1  | 255.255.255.0 | -      | Forbid       | 🖉 Edit 🔟 Delete |

Select a LAN port for the Guest VLAN, which is LAN3 in this example, set the VLAN policy to TAG. Then click Save.

| VLAN Settings                                                                                |                       |           |          |                           |                 |                           |  |  |  |  |
|----------------------------------------------------------------------------------------------|-----------------------|-----------|----------|---------------------------|-----------------|---------------------------|--|--|--|--|
| Ports 3-4 are RJ45/SFP combo ports. Ports with the same number must belong to the same VLAN. |                       |           |          |                           |                 |                           |  |  |  |  |
| Port Status                                                                                  | 1                     | 2         | 3        | 4                         | 5               | 6                         |  |  |  |  |
|                                                                                              |                       |           |          |                           |                 |                           |  |  |  |  |
|                                                                                              | LAN/WAN               | Fixed WAN | LAN/WAN  | LAN/WAN                   | Fixed LAN       | Fixed LAN                 |  |  |  |  |
|                                                                                              |                       |           |          |                           |                 |                           |  |  |  |  |
|                                                                                              | LAN1                  | WAN2      | LAN3     | LAN4                      | LAN5            | LAN6                      |  |  |  |  |
| VLAN_Default                                                                                 | Joined 🗸              |           | Joined 🗸 | Joined 🗸                  | Joined 🗸        | Joined 🗸                  |  |  |  |  |
| Guest                                                                                        | Not Join $\checkmark$ |           | TAG 🗸    | Not Join $\smallsetminus$ | Not Join $\lor$ | Not Join $\smallsetminus$ |  |  |  |  |
|                                                                                              | Save                  |           |          |                           |                 |                           |  |  |  |  |

2. Configure the DHCP server for the VLAN.

Navigate to **Network** > **DHCP Settings** > **DHCP Server**, and click **Add** to configure related parameters of the user DHCP server for the VLAN Guest, and click **Save**.

| DHCP Server       |           |              |                               |               |               |       |         |        |                  | ?        |
|-------------------|-----------|--------------|-------------------------------|---------------|---------------|-------|---------|--------|------------------|----------|
| Add               |           |              |                               |               |               |       |         |        |                  |          |
| Policy Name       | DHCP Type | Interface    | Client Address                | Subnet Mask   | Gateway       | Lease | Status  | Remark | Operation        |          |
| User_DHCP_Default | User DHCP | VLAN_Default | 192.168.0.2-192.168.1.254     | 255.255.254.0 | 192.168.0.252 | 30min | Enabled | -      | 🖉 Edit 🛇 Disable | Delete   |
| AP_DHCP_Default   | AP DHCP   | VLAN_Default | 10.10.96.2-10.10.96.254       | 255.255.255.0 | 10.10.96.1    | 30min | Enabled | -      | 🖉 Edit 🛇 Disable | Delete   |
| Guest             | User DHCP | Guest        | 192.168.20.100-192.168.20.200 | 255.255.255.0 | 192.168.20.1  | 30min | Enabled | -      | 🖉 Edit 🛇 Disable | 🔟 Delete |

**Step 4** Configure the AP policy.

The following table provides examples of AP policy parameters. Retain default values for other parameters that are not mentioned.

| AP Group   | Wi-Fi                         | AP VLAN                 |
|------------|-------------------------------|-------------------------|
|            | AP Grouping: Enterprise       | AP Grouping: Enterprise |
|            | SSID: internet                | AP VLAN: Enable         |
|            | Security Mode: WPA2-PSK       | Trunk port: LANO        |
|            | Wi-Fi Password: UmXmL9UK      |                         |
|            | VLAN ID: 20                   |                         |
|            | Maximum Number of Clients: 40 |                         |
|            | AP Grouping: Enterprise       |                         |
|            | SSID: Financial               |                         |
|            | Security Mode: WPA2-PSK       |                         |
| Enterprise | Wi-Fi Password: CetTLb8T      |                         |
|            | VLAN ID: 30                   |                         |
|            | Maximum Number of Clients: 40 |                         |
|            | AP Grouping: Enterprise       |                         |
|            | SSID: R&D                     |                         |
|            | Security Mode: WPA2-PSK       |                         |
|            | Wi-Fi Password: ZeFtub6m      |                         |
|            | VLAN ID: 40                   |                         |
|            | Maximum Number of Clients: 40 |                         |

**1.** Configure the AP group policy.

Navigate to **AP** > **AP Groups**, click **Add** to configure related parameters of the AP group policy, and click **Save**.

| AP Groups       |           |            |             |        | ?               |
|-----------------|-----------|------------|-------------|--------|-----------------|
| Add             |           |            |             |        |                 |
| Group Name      | Total APs | Online APs | Offline APs | Remark | Operation       |
| APGroup_Default | 2         | 2          | 0           | -      | 🖉 Edit 🔟 Delete |
| Enterprise      | 0         | 0          | 0           | -      | 🖉 Edit 🔟 Delete |

2. Configure the Wi-Fi policy.

Navigate to **AP** > **Wi-Fi Settings** > **Wi-Fi Names**, select **Enterprise** for **AP Grouping**. Click **Add** to configure related parameters of the Wi-Fi policy, and click **Save**.

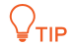

The maximum number of clients supported by the AP is 128. If multiple SSID policies need to be delivered to the same AP, you should plan the maximum number of clients appropriately to ensure that the maximum number of clients for each SSID policy does not exceed 128.

| Wi–  | Wi-Fi Names |                |               |                |            |                     |                  |        |                 |     |  |
|------|-------------|----------------|---------------|----------------|------------|---------------------|------------------|--------|-----------------|-----|--|
| AP G | rouping     | Enterprise     | <b>~</b>      |                |            |                     |                  |        |                 |     |  |
| A    | dd          |                |               |                |            |                     |                  |        |                 |     |  |
| ID   | SSID        | Frequency Band | Security Mode | Wi-Fi Password | Hide Wi-Fi | Max. No. of Clients | Wireless VLAN ID | Remark | Operation       | :   |  |
| 1    | internet    | 2.4G+5G        | WPA2-PSK      | UmXmL9UK       | Disable    | 40                  | 20               | -      | 🖉 Edit 🔟 Delete |     |  |
| 2    | Financial   | 2.4G+5G        | WPA2-PSK      | CetTLb8T       | Disable    | 40                  | 30               | -      | 🖉 Edit 🗊 Delete |     |  |
| 3    | R&D         | 2.4G+5G        | WPA2-PSK      | ZeFtub6m       | Disable    | 40                  | 40               | -      | 🖉 Edit 🔟 Delete | j – |  |

**3.** Configure the VLAN policy.

Navigate to AP > Wi-Fi Settings >AP VLANs, select Enterprise for AP Grouping. Enable the AP VLAN function and set Trunk Port to LANO, and click Save.

| AP Grouping     | Enterprise         | <u> </u>   |
|-----------------|--------------------|------------|
| AP VLAN         | Enable     Disable |            |
| PVID            | 1                  | 0          |
| Management VLAN | 1                  | 0          |
| Trunk Port      | LAN0 LAN1          |            |
| LAN Port        | VLAN ID: 1-4090    |            |
| LAN0            | 1                  |            |
| LAN1            | 1                  |            |
| Remark          |                    | (Optional) |

- Step 5 Deliver the AP group policy.
  - 1. Navigate to AP > AP List and Maintenance, select the AP to which the AP group policy is to be delivered, and click AP Grouping.

| AP L      | ist and Mainter   | nance           |             |                 |            |                          |          |              |        |          |       |             |        |        |        |           |            |         |        | ? |
|-----------|-------------------|-----------------|-------------|-----------------|------------|--------------------------|----------|--------------|--------|----------|-------|-------------|--------|--------|--------|-----------|------------|---------|--------|---|
| Online    | e: 2 device(s) Of | fline: 0 device | (s) Loca    | l Management: 2 | device(s)  | Cloud Ma                 | anagemer | nt: 0 device | e(s) 🕕 |          |       |             |        |        |        |           |            |         |        |   |
|           |                   | Sync Co         | nfiguration | AP Grouping     | Batch S    | Settings LEI             | D ON L   | ED OFF       | Delete | Reboot   | Upgr  | ade Reset   | Mode S | witch  | Import | Export    | 0          | Searc   |        |   |
| $\oslash$ | Group Name        | AP Model        | Remark      | IP Address ↑    | Band       | SSID                     | Numbe    | er of Termi  | inals  | Power Ch | annel | Management  | Mode   | Status | LED    | Indicator | Oper       | ation   |        | : |
|           | APGroup_Default   | i29V1.0         | i29V1.0     | 10.10.96.121    | 2.4G<br>5G | Tenda_lucy<br>Tenda_lucy | 0<br>0   |              |        |          |       | Local Manag | ement  | Online | Enab   | le        | 2 s        | ettings | Delete | e |
|           | APGroup_Default   | i26V1.0         | i26V1.0     | 10.10.96.205    | 2.4G<br>5G | Tenda_lucy<br>Tenda_lucy | 0<br>1   |              |        |          |       | Local Manag | ement  | Online | Enab   | le        | <u>/</u> s | ettings | Delete | Θ |

2. Select the AP group policy, and click Save.

| Select AP Group Policy  |                                                       | ×      |  |  |  |  |  |  |
|-------------------------|-------------------------------------------------------|--------|--|--|--|--|--|--|
| Used to select group po | Used to select group policies for the selected 2 APs. |        |  |  |  |  |  |  |
| Select AP Group Policy  | Enterprise                                            | $\sim$ |  |  |  |  |  |  |
|                         |                                                       | Cancel |  |  |  |  |  |  |

#### II. Configure the core switch.

| Port Connected to            | VLAN ID (VLAN<br>Allowed to Pass) | Port Property | PVID |
|------------------------------|-----------------------------------|---------------|------|
| Router                       | 20                                | Trunk         | 1    |
| Internal Server              | 30,40                             | Trunk         | 1    |
| Switch1 (Finance Department) | 30                                | Access        | 30   |
| Switch2 (R&D Department)     | 40                                | Access        | 40   |
| Switch3 (AP)                 | 20,30,40                          | Trunk         | 1    |

Divide the IEEE 802.1q VLAN on the core switch as follows.

Retain the default settings for other ports that are not mentioned. For details about how to configure the switch, see the user guide of the switch.

#### III. Configure the internal server.

Add VLANs for ports connected to the switch and configure the DHCP server.

**Step 1** Add VLANs. The parameters in the following table are for reference only.

| Interface | VLAN ID | IP Address/Subnet Mask | Physical Port |
|-----------|---------|------------------------|---------------|
| Financial | 30      | 192.168.30.1/24        | LAN           |
| R&D       | 40      | 192.168.40.1/24        | LAN           |

**Step 2** Configure the user DHCP server for the VLAN. The parameters in the following table are for reference only.

|        | Policy Name         | User DHCP                                       |                            |      |  |  |  |  |  |  |
|--------|---------------------|-------------------------------------------------|----------------------------|------|--|--|--|--|--|--|
|        |                     | Client Address: 192.168.30.100 - 19             | 92.168.30.200              |      |  |  |  |  |  |  |
|        | Financial           | Subnet Mask: 255.255.255.0                      | Subnet Mask: 255.255.255.0 |      |  |  |  |  |  |  |
|        | i manetai           | Gateway: 192.168.30.1                           | Gateway: 192.168.30.1      |      |  |  |  |  |  |  |
|        |                     | Primary DNS: 192.168.30.1                       |                            |      |  |  |  |  |  |  |
|        |                     | Client Address: 192.168.40.100 - 192.168.40.200 |                            |      |  |  |  |  |  |  |
|        |                     | Subnet Mask: 255.255.255.0                      |                            |      |  |  |  |  |  |  |
|        | RQD                 | Gateway: 192.168.40.1                           |                            |      |  |  |  |  |  |  |
|        |                     | Primary DNS: 192.168.40.1                       |                            |      |  |  |  |  |  |  |
| Step 3 | Set the VLAN of the | port connected to the switch.                   |                            |      |  |  |  |  |  |  |
|        | Port Connected to   | VLAN ID (VLAN Allowed to Pass)                  | Port Property              | PVID |  |  |  |  |  |  |
|        | Switch              | 30,40                                           | Trunk                      | 1    |  |  |  |  |  |  |

For details about how to configure the device, see the user guide of the device.

----End

#### Verification

- When the guests connect to the wireless network internet, enter the wireless
  password UmXmL9UK to access the internet and be isolated from other networks.
- When the staff of the Finance Department connect to the wireless network Financial, enter the wireless password CetTLb8T to access the intranet and be isolated from other networks.
- When the staff of the R&D Department connect to the wireless network R&D, enter the wireless password ZeFtub6m to access the intranet and be isolated from other networks.
- When the staff of the Finance Department access the wired network, they can access the intranet and are isolated from other networks.
- When the staff of the R&D Department access the wired network, they can access the intranet and are isolated from other networks.

# **5.3.3** Example of allowing multiple VLANs on the router

#### **Networking requirements**

An enterprise uses the enterprise router and fat AP to set up a network. The enterprise has the following requirements:

Guests, departments and staff are required to access networks that are isolated from each other and have different network permissions.

- Guests can only access the internet via wireless connections.
- Staff of the Sales Department can only access the internet via both wired and wireless connections.
- Staff of the R&D Department can only access the intranet via both wired and wireless connections.
- To facilitate management, the APs on the second floor are assigned to VLAN2, and the APs on the third floor are assigned to VLAN3.

#### Solution

- Successfully manage the AP on the router, and deliver different wireless policies to the AP.
  - Configure the SSID policy for guest connection. The SSID is **internet**. The wireless password is **UmXmL9UK**, and the VLAN ID is **20**.
  - Configure the SSID policy for staff of the Sales Department. The SSID is **Sales**. The wireless password is **CetTLb8T**, and the VLAN ID is **30**.
  - Configure the SSID policy for staff of the R&D Department. The SSID is **R&D**. The wireless password is **ZeFtub6m**, and the VLAN ID is **40**.
- Divide the wired network connected by the staff of the Sales Department into **VLAN30**.
- Divide the wired network connected by the staff of the R&D Department into VLAN40.
- Divide the APs on the second floor into VLAN2, and the APs on the third floor into VLAN3.
- Divide the management computer into **VLAN50**.
- Configure VLAN forwarding rules on the switch.
- Configure VLAN forwarding rules on the router and the internal server.

Assume that the information between the ports of the managed switch and other devices is as follows:

| Port Connected to   | VLAN ID (VLAN Allowed to Pass) | Port Property |
|---------------------|--------------------------------|---------------|
| Router              | 2,3,20,30,50                   | Trunk         |
| Management Computer | 50                             | Access        |
| Internal Server     | 40                             | Access        |
| Switch1             | 30                             | Access        |

| Port Connected to | VLAN ID (VLAN Allowed to Pass) | Port Property |
|-------------------|--------------------------------|---------------|
| Switch2           | 40                             | Access        |
| Switch3, 4        | 20,30,40                       | Trunk         |

The network topology is as follows.

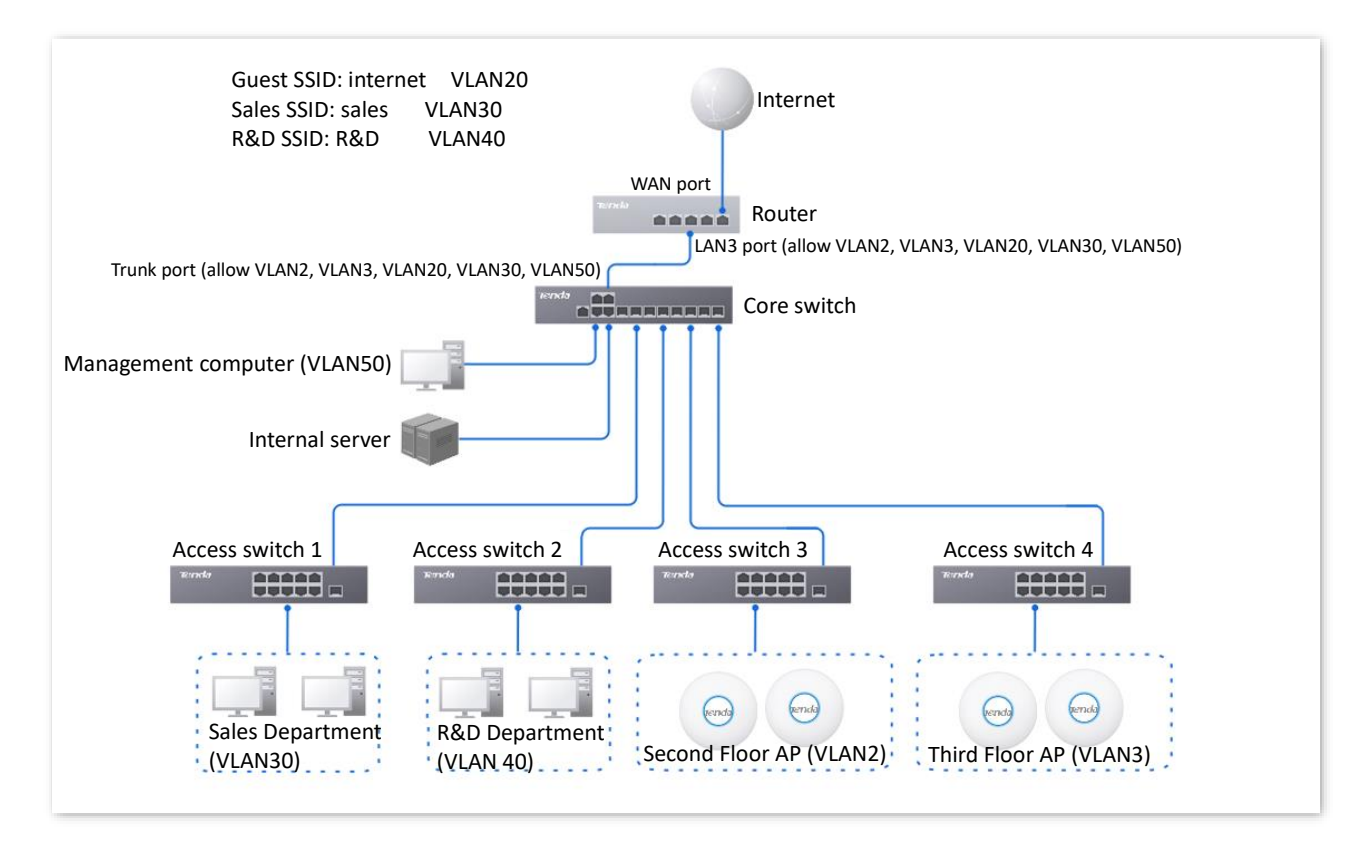

#### **Configuration procedure**

| • Configure the router | Configure the core switch | Configure the internal server |
|------------------------|---------------------------|-------------------------------|
| Configura the mouton   |                           |                               |

- I. Configure the router.
- Step 1 Log in to the web UI of the router.
- **Step 2** Manage the AP (Skip if performed).
  - 1. Navigate to AP > AP Management Mode.
  - 2. Enable the AP Management Mode and Configuration Auto Delivery function.

| AP Management Mode          |                                                                                                    |
|-----------------------------|----------------------------------------------------------------------------------------------------|
| AP Management Mode          | Enable Disable                                                                                                    |
| Configuration Auto Delivery | Enable Disable                                                                                                    |
|                             | After this function is enabled, when a new AP goes online, the AC will automatically deliver the default configuration to the AP. |

Navigate to **AP** > **AP** List and Maintenance, you can view whether the router successfully manages the AP.

| AP L   | ist and Mainter  | nance           |             |               |            |                        |            |               |         |         |        |       |           |       |        |        |          |             |         |          | 2    |
|--------|------------------|-----------------|-------------|---------------|------------|------------------------|------------|---------------|---------|---------|--------|-------|-----------|-------|--------|--------|----------|-------------|---------|----------|------|
| Online | : 2 device(s) Of | fline: 0 device | (s) Loca    | Management: 2 | device(s)  | Cloud I                | Aanage     | ment: 0 devic | e(s) 🕕  |         |        |       |           |       |        |        |          | _           |         |          |      |
|        |                  | Sync Co         | nfiguration | AP Grouping   | Batch S    | ettings L              | ED ON      | LED OFF       | Delete  | Reboo   | t Up   | grade | Reset     | Mode  | Switch | Import | Export   | 0           |         |          |      |
|        | Group Name       | AP Model        | Remark      | IP Address 1  | Band       | SSID                   | Nu         | mber of Term  | inals F | ower    | Channe | I Mar | nagement  | Mode  | Status | LED I  | ndicator | Opera       | ation   |          | •••• |
|        | APGroup_Default  | i29V1.0         | i29V1.0     | 10.10.96.121  | 2.4G<br>5G | Tenda_luc<br>Tenda_luc | y 0<br>y 0 |               | 2       | 9<br>19 | 36     | Loc   | al Manage | ement | Online | Enabl  | e        | ₫ Se        | ettings | 🗊 Delete |      |
|        | APGroup_Default  | i26V1.0         | i26V1.0     | 10.10.96.205  | 2.4G<br>5G | Tenda_luc<br>Tenda_luc | y 0<br>y 1 |               | 1       | 15      | 49     | Loc   | al Manage | ement | Online | Enabl  | e        | <u>/</u> Se | ettings | Delete   |      |

#### **Step 3** Add the VLAN and configure the DHCP server.

Interface VLAN ID **IP Address/Subnet Mask Allow Access** Port Guest 20 192.168.20.1/24 Forbid LAN3 (TAG) Sales Department 30 192.168.30.1/24 Forbid LAN3 (TAG) Management 50 Forbid 192.168.50.1/24 LAN3 (TAG) Computer 2 Second Floor AP 192.168.2.1/24 Forbid LAN3 (TAG) Third Floor AP 3 192.168.3.1/24 Forbid LAN3 (TAG)

Examples of VLAN parameters are shown in the table below.

Examples of User DHCP server parameters for the VLAN are shown in the following table.

| Policy Name | Application Interface | <b>DHCP Туре</b> | DHCP Configuration                                 |
|-------------|-----------------------|------------------|----------------------------------------------------|
|             |                       |                  | Client Address: 192.168.20.100 -<br>192.168.20.200 |
| Guest-User  | <u>Guest</u>          | User DHCP        | Subnet Mask: 255.255.255.0                         |
|             |                       |                  | Gateway: 192.168.20.1                              |
|             |                       |                  | Primary DNS: 192.168.20.1                          |
|             | Sales Department      |                  | Client Address: 192.168.30.100 -<br>192.168.30.200 |
| Sales-User  |                       | User DHCP        | Subnet Mask: 255.255.255.0                         |
|             |                       |                  | Gateway: 192.168.30.1                              |
|             |                       |                  | Primary DNS: 192.168.30.1                          |
|             |                       |                  | Client Address: 192.168.50.100 -<br>192.168.50.200 |
| Management  | Management            | User DHCP        | Subnet Mask: 255.255.255.0                         |
| VLAIN-USEI  | Computer              |                  | Gateway: 192.168.50.1                              |
|             |                       |                  | Primary DNS: 192.168.50.1                          |

| Policy Name | Application Interface | <b>DHCP Туре</b> | DHCP Configuration                               |
|-------------|-----------------------|------------------|--------------------------------------------------|
|             |                       |                  | Client Address: 172.10.20.100 -<br>172.10.20.200 |
| 2F AP VLAN  | Second Floor AP       | AP DHCP          | Subnet Mask: 255.255.255.0                       |
|             |                       |                  | Gateway: 172.10.20.1                             |
|             |                       |                  | Primary DNS: 172.10.20.1                         |
|             |                       |                  | Client Address: 172.10.30.100 -<br>172.10.30.200 |
| 3F AP VLAN  | Third Floor AP        | AP DHCP          | Subnet Mask: 255.255.255.0                       |
|             |                       |                  | Gateway: 172.10.30.1                             |
|             |                       |                  | Primary DNS: 172.10.30.1                         |

Examples of AP DHCP server parameters for the VLAN are shown in the following table.

#### **1.** Add the VLAN.

 Navigate to Network > VLAN Settings, click Add to configure related parameters of the VLAN, and click Save.

| VLAN Settings       |         |               |               |        |              |                 |
|---------------------|---------|---------------|---------------|--------|--------------|-----------------|
| Add                 |         |               |               |        |              |                 |
| Interface           | VLAN ID | IP Address    | Subnet Mask   | Remark | Allow Access | Operation       |
| VLAN_Default        | 1       | 192.168.0.252 | 255.255.254.0 | -      | Allow        | 🖉 Edit 🗊 Delete |
| Guest               | 20      | 192.168.20.1  | 255.255.255.0 | -      | Forbid       | 🖉 Edit 🔟 Delete |
| Sales Department    | 30      | 192.168.30.1  | 255.255.255.0 | -      | Forbid       | 🖉 Edit 🔟 Delete |
| Management Computer | 50      | 192.168.50.1  | 255.255.255.0 | -      | Forbid       | 🖉 Edit 🔟 Delete |
| Second Floor AP     | 2       | 192.168.2.1   | 255.255.255.0 | _      | Forbid       | 🖉 Edit 🔟 Delete |
| Third Floor AP      | 3       | 192.168.3.1   | 255.255.255.0 | _      | Forbid       | 🖉 Edit 🔟 Delete |

 Select a LAN port for the VLAN, which is LAN3 in this example, set the VLAN policy to TAG. Then click Save.

| VLAN Settings         |                           |                    |                |                           |                           |                                                                                     |
|-----------------------|---------------------------|--------------------|----------------|---------------------------|---------------------------|-------------------------------------------------------------------------------------|
| Ports 3–4 are RJ45/SF | P combo ports             | . Ports with the s | same number mu | ist belong to the         | same VLAN.                |                                                                                     |
| Port Status           | 1                         | 2                  | 3              | 4                         | 5                         | 6                                                                                   |
|                       | LAN/WAN                   | Fixed WAN          | LAN/WAN        | LAN/WAN                   | Fixed LAN                 | Fixed LAN                                                                           |
|                       | LAN1                      | WAN2               | LAN3           | LAN4                      | LAN5                      | LAN6                                                                                |
| VLAN_Default          | Joined 🗸                  |                    | Joined 🗸       | Joined 🗸                  | Joined 🗸                  | Joined V                                                                            |
| Guest                 | Not Join ~                |                    | TAG 🗸          | Not Join 🗸                | Not Join $\lor$           | Not Join~                                                                           |
| Sales Department      | Not Join $\smallsetminus$ |                    | TAG V          | Not Join $\smallsetminus$ | Not Join $\smallsetminus$ | Not Join~                                                                           |
| Management Comp       | Not Join $\smallsetminus$ |                    | TAG 🗸          | Not Join 🗸                | Not Join $\checkmark$     | Not Join $\!\!\!\!\!\!\!\!\!\!\!\!\!\!\!\!\!\!\!\!\!\!\!\!\!\!\!\!\!\!\!\!\!\!\!\!$ |
| Second Floor AP       | Not Join $\smallsetminus$ |                    | TAG 🗸          | Not Join 🗸                | Not Join $\checkmark$     | Not Join $\sim$                                                                     |
| Third Floor AP        | Not Join 🗸                |                    | TAG 🗸          | Not Join ~                | Not Join ~                | Not Join ~                                                                          |

2. Configure the DHCP server for the VLAN.

Navigate to **Network** > **DHCP Settings** > **DHCP Server**, and click **Add** to configure related parameters of the DHCP server for the VLAN, and click **Save**.

| DHCP Server          |           |                     |                               |               |               |       |         |        |          |           | ?        |
|----------------------|-----------|---------------------|-------------------------------|---------------|---------------|-------|---------|--------|----------|-----------|----------|
| Add                  |           |                     |                               |               |               |       |         |        |          |           |          |
| Policy Name ↑        | DHCP Type | Interface           | Client Address                | Subnet Mask   | Gateway       | Lease | Status  | Remark | Operatio | in        | 1        |
| User_DHCP_Default    | User DHCP | VLAN_Default        | 192.168.0.2-192.168.1.254     | 255.255.254.0 | 192.168.0.252 | 30min | Enabled | -      | 🖉 Edit   | O Disable | Delete   |
| AP_DHCP_Default      | AP DHCP   | VLAN_Default        | 10.10.96.2-10.10.96.254       | 255.255.255.0 | 10.10.96.1    | 30min | Enabled | -      | 🖉 Edit   | 🛇 Disable | Delete   |
| Guest-User           | User DHCP | Guest               | 192.168.20.100-192.168.20.200 | 255.255.255.0 | 192.168.20.1  | 30min | Enabled | -      | 🖉 Edit   | O Disable | Delete   |
| Sales-User           | User DHCP | Sales Department    | 192.168.30.100-192.168.30.200 | 255.255.255.0 | 192.168.30.1  | 30min | Enabled | -      | 🖉 Edit   | O Disable | Delete   |
| Management VLAN-User | User DHCP | Management Computer | 192.168.50.100-192.168.50.200 | 255.255.255.0 | 192.168.50.1  | 30min | Enabled | -      | 🖉 Edit   | O Disable | Delete   |
| 2F AP VLAN           | AP DHCP   | Second Floor AP     | 172.10.20.100-172.10.20.200   | 255.255.255.0 | 172.10.20.1   | 30min | Enabled | -      | 🖉 Edit   | O Disable | Delete   |
| 3F AP VLAN           | AP DHCP   | Third Floor AP      | 172.10.30.100-172.10.30.200   | 255.255.255.0 | 172.10.30.1   | 30min | Enabled | -      | 🖉 Edit   | 🛇 Disable | 🖻 Delete |

**Step 4** Configure the AP policy.

The following table provides the examples of AP policy parameters. Retain default values for other parameters that are not mentioned.

| AP Group   | Wi-Fi                                                                                                    | AP VLAN                                                                                 |
|------------|----------------------------------------------------------------------------------------------------|-----------------------------------------------------------------------------------------|
| 2F AP VLAN | AP Grouping: 2F AP VLAN<br>SSID: internet<br>Security Mode: WPA2-PSK<br>Wi-Fi Password: UmXmL9UK<br>VLAN ID: 20<br>Maximum Number of Clients: 40<br>AP Grouping: 2F AP VLAN<br>SSID: Sales<br>Security Mode: WPA2-PSK<br>Wi-Fi Password: CetTLb8T<br>VLAN ID: 30<br>Maximum Number of Clients: 40<br>AP Grouping: 2F AP VLAN<br>SSID: R&D<br>Security Mode: WPA2-PSK<br>Wi-Fi Password: ZeFtub6m<br>VLAN ID: 40 | AP Grouping: 2F AP VLAN<br>AP VLAN: Enable<br>Management VLAN ID: 2<br>Trunk port: LANO |
| 3F AP VLAN | AP Grouping: 3F AP VLAN<br>SSID: internet<br>Security Mode: WPA2-PSK<br>Wi-Fi Password: UmXmL9UK<br>VLAN ID: 20<br>Maximum Number of Clients: 40<br>AP Grouping: 3F AP VLAN<br>SSID: Sales<br>Security Mode: WPA2-PSK<br>Wi-Fi Password: CetTLb8T<br>VLAN ID: 30<br>Maximum Number of Clients: 40                                                                                                    | AP Grouping: 3F AP VLAN<br>AP VLAN: Enable<br>Management VLAN ID: 3<br>Trunk port: LANO |

| AP Group | Wi-Fi                         | AP VLAN |
|----------|-------------------------------|---------|
|          | AP Grouping: 3F AP VLAN       |         |
|          | SSID: R&D                     |         |
|          | Security Mode: WPA2-PSK       |         |
|          | Wi-Fi Password: ZeFtub6m      |         |
|          | VLAN ID: 40                   |         |
|          | Maximum Number of Clients: 40 |         |

**1.** Configure the AP group policy.

Navigate to **AP** > **AP Group Policy**, click **Add** to configure related parameters of the AP group policy, and click **Save**.

| AP Groups       |           |            |             |        | ?               |
|-----------------|-----------|------------|-------------|--------|-----------------|
| Add             |           |            |             |        |                 |
| Group Name      | Total APs | Online APs | Offline APs | Remark | Operation       |
| APGroup_Default | 2         | 2          | 0           | -      | 🖉 Edit 🔟 Delete |
| 2F AP VLAN      | 0         | 0          | 0           | -      | 🖉 Edit 🔟 Delete |
| 3F AP VLAN      | 0         | 0          | 0           | -      | 🖉 Edit 🔟 Delete |

2. Configure the Wi-Fi policy.

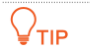

The maximum number of clients supported by the AP is 128. If multiple SSID policies need to be delivered to the same AP, you should plan the maximum number of clients appropriately to ensure that the maximum number of clients for each SSID policy does not exceed 128.

Navigate to AP > Wi-Fi Settings > Wi-Fi Names, select 2F AP VLAN for AP Grouping.
 Click Add to configure related parameters of the Wi-Fi policy, and click Save.

| Wi-  | Fi Name  | S              |               |                |            |                     |                  |        |                 |
|------|----------|----------------|---------------|----------------|------------|---------------------|------------------|--------|-----------------|
| AP G | rouping  | 2F AP VLAN     | ~             |                |            |                     |                  |        |                 |
| A    | dd       |                |               | ,<br>          |            |                     |                  |        |                 |
| ID   | SSID     | Frequency Band | Security Mode | Wi-Fi Password | Hide Wi-Fi | Max. No. of Clients | Wireless VLAN ID | Remark | Operation       |
| 1    | internet | 2.4G+5G        | WPA2-PSK      | UmXmL9UK       | Disable    | 40                  | 20               | -      | 🖉 Edit 🗴 Delete |
| 2    | Sales    | 2.4G+5G        | WPA2-PSK      | CetTLb8T       | Disable    | 40                  | 30               | -      | 🖉 Edit 🗴 Delete |
| 3    | R&D      | 2.4G+5G        | WPA2-PSK      | ZeFtub6m       | Disable    | 40                  | 40               | -      | 🖉 Edit 🗴 Delete |

Navigate to AP > Wi-Fi Settings > Wi-Fi Names, select 3F AP VLAN for AP Grouping.
 Click Add to configure related parameters of the Wi-Fi policy, and click Save.

| Wi-   | Wi-Fi Names |                |               |                |            |                     |                  |        |                 |  |  |  |  |
|-------|-------------|----------------|---------------|----------------|------------|---------------------|------------------|--------|-----------------|--|--|--|--|
| AP Gr | rouping     | 3F AP VLAN     | ~             |                |            |                     |                  |        |                 |  |  |  |  |
| Ac    | bb          |                |               |                |            |                     |                  |        |                 |  |  |  |  |
| ID    | SSID        | Frequency Band | Security Mode | Wi-Fi Password | Hide Wi-Fi | Max. No. of Clients | Wireless VLAN ID | Remark | Operation       |  |  |  |  |
| 1     | internet    | 2.4G+5G        | WPA2-PSK      | UmXmL9UK       | Disable    | 40                  | 20               | -      | 🖉 Edit 🔟 Delete |  |  |  |  |
| 2     | Sales       | 2.4G+5G        | WPA2-PSK      | CetTLb8T       | Disable    | 40                  | 30               | -      | 🖉 Edit 🔟 Delete |  |  |  |  |
| 3     | R&D         | 2.4G+5G        | WPA2-PSK      | ZeFtub6m       | Disable    | 40                  | 40               | -      | 🖉 Edit 🔟 Delete |  |  |  |  |

- **3.** Configure the VLAN policy.
  - Navigate to AP > Wi-Fi Settings > AP VLANs, select 2F AP VLAN for AP Grouping.
     Enable the AP VLAN function, set Management VLAN to 2, and set Trunk Port to LAN0. Then click Save.

| AP Grouping     | 2F AP VLAN          | <u>~</u> |
|-----------------|---------------------|----------|
| AP VLAN         | Enable      Disable |          |
| PVID            | 1                   | 0        |
| Management VLAN | 2                   | 0        |
| Trunk Port      | 🖌 LAN0 🗌 LAN1       |          |
| LAN Port        | VLAN ID: 1-4090     |          |
| LANO            | 1                   |          |
| LAN1            | 1                   |          |
| Remark          |                     | (Optiona |

Navigate to AP > Wi-Fi Settings > AP VLANs, select 3F AP VLAN for AP Grouping.
 Enable the AP VLAN function, set Management VLAN to 3, and set Trunk Port to LAN0. Then click Save.

| AP VLANs        |                    |            |
|-----------------|--------------------|------------|
| AP Grouping     | 3F AP VLAN V       |            |
| AP VLAN         | Enable     Disable |            |
| PVID            | 1                  | 0          |
| Management VLAN | 3                  | ] ()       |
| Trunk Port      | 🖌 LAN0 📄 LAN1      |            |
| LAN Port        | VLAN ID: 1-4090    |            |
| LAN0            | 1                  |            |
| LAN1            | 1                  |            |
| Remark          |                    | (Optional) |
|                 | Save               |            |

- **Step 5** Deliver the AP group policy.
  - **1.** Deliver the AP group policy to the APs on the second floor.
    - Navigate to AP > AP List and Maintenance, select the AP to which the AP group policy is to be delivered, and click AP Grouping.

| AP L   | st and Mainte   | enance            |             |               |            |                          |        |              |        |         |        |       |        |      |         |        |          |             |         | (        |
|--------|-----------------|-------------------|-------------|---------------|------------|--------------------------|--------|--------------|--------|---------|--------|-------|--------|------|---------|--------|----------|-------------|---------|----------|
| Online | : 2 device(s) C | offline: 0 device | (s) Loca    | Management: 2 | device(s)  | Cloud Ma                 | inagem | ent: 0 devic | e(s) ① | Dahaat  | litere | ede   | Decet  | Mode | Cudtala | Import | Evenert  | 0           |         |          |
|        |                 | Sync Co           | Iniguration | AP Grouping   | batch 5    | ettings                  | ON     | LED OFF      | Delete | Rebool  | opgr   | ade   | Heset  | MODE | Switch  | import | Export   | V           |         |          |
| Ξ      | Group Name      | AP Model          | Remark      | IP Address ↑  | Band       | SSID                     | Num    | ber of Term  | inals  | Power C | hannel | Manag | gement | Mode | Status  | LED I  | ndicator | Opera       | ation   |          |
|        | APGroup_Default | i29V1.0           | i29V1.0     | 10.10.96.121  | 2.4G<br>5G | Tenda_lucy<br>Tenda_lucy | 0<br>0 |              |        |         |        | Local | Manage | ment | Online  | Enabl  | e        | ∠ se        | ettings | Delete   |
|        | APGroup_Default | i26V1.0           | i26V1.0     | 10.10.96.205  | 2.4G<br>5G | Tenda_lucy<br>Tenda_lucy | 0<br>0 |              |        |         |        | Local | Manage | ment | Online  | Enabl  | e        | <u>/</u> se | ettings | 🗊 Delete |

- Select the AP group policy, and click **Save.** 

| Select AP Group Policy     |                             | ×    |
|----------------------------|-----------------------------|------|
| Used to select group polic | ies for the selected 1 APs. |      |
| Select AP Group Policy     | 2F AP VLAN 🗸                |      |
|                            | Cancel                      | Save |

- 2. Deliver the AP group policy to the APs on the third floor.
  - Navigate to AP > AP List and Maintenance, select the AP to which the AP group policy is to be delivered, and click AP Grouping.

| AP L      | ist and Mainter   | nance           |           |                              |                      |                          |                 |             |                  |          |       |             |        |        |        |           |      |         |        | ?  |
|-----------|-------------------|-----------------|-----------|------------------------------|----------------------|--------------------------|-----------------|-------------|------------------|----------|-------|-------------|--------|--------|--------|-----------|------|---------|--------|----|
| Online    | : 2 device(s) Off | fline: 0 device | (s) Local | Management: 2<br>AP Grouping | device(s)<br>Batch S | Cloud M                  | lanagem<br>D ON | LED OFF     | e(s) ①<br>Delete | Reboot   | Upar  | ade Reset   | Mode   | Switch | Import | Export    | 0    |         |        |    |
|           | Group Name        | AP Model        | Remark    | IP Address ↑                 | Band                 | SSID                     | Num             | ber of Term | ninals           | Power Cl | annel | Managemen   | t Mode | Status | LED    | Indicator | Oper | ation   |        |    |
|           | APGroup_Default   | i29V1.0         | i29V1.0   | 10.10.96.121                 | 2.4G<br>5G           | Tenda_lucy<br>Tenda_lucy | 0               |             |                  |          |       | Local Manag | ement  | Online | Enab   | le        | ₫ s  | ettings | Delete | a, |
| $\oslash$ | APGroup_Default   | i26V1.0         | i26V1.0   | 10.10.96.205                 | 2.4G<br>5G           | Tenda_lucy<br>Tenda_lucy | 0<br>0          |             |                  |          |       | Local Manag | ement  | Online | Enab   | le        | ₫ s  | ettings | Delete |    |

- Select the AP group policy, and click **Save.** 

| Select AP Group Policy     |                          | ×            |
|----------------------------|--------------------------|--------------|
| Used to select group polic | ies for the selected 1 A | VPs.         |
| Select AP Group Policy     | 3F AP VLAN               | $\checkmark$ |
|                            |                          |              |
|                            |                          | Cancel Save  |

#### II. Configure the managed switch.

Divide the IEEE 802.1q VLAN on the managed switch as follows.

| Port Connected to          | VLAN ID (VLAN Allowed to Pass) | Port Property | PVID |
|----------------------------|--------------------------------|---------------|------|
| Router                     | 2,3,20,30,50                   | Trunk         | 1    |
| Management computer        | 50                             | Access        | 50   |
| Internal Server            | 40                             | Access        | 40   |
| Switch1 (Sales Department) | 30                             | Access        | 30   |
| Switch2 (R&D Department)   | 40                             | Access        | 40   |
| Switch3 (2F AP)            | 2,20,30,40                     | Trunk         | 1    |
| Switch4 (3F AP)            | 3,20,30,40                     | Trunk         | 1    |

Retain the default settings for other ports that are not mentioned. For details about how to configure the switch, see the user guide of the switch.

On the **AP** > **AP** List and Maintenance page of the router, you can find that the AP will go offline, and then go online again.

| AP Li  | P List and Maintenance ⑦ |                   |           |                                       |            |                                             |                                  |        |         |                  |            |               |              |        |
|--------|--------------------------|-------------------|-----------|---------------------------------------|------------|---------------------------------------------|----------------------------------|--------|---------|------------------|------------|---------------|--------------|--------|
| Online | : 2 device(s)            | Offline: 0 device | (s) Local | Management: 2 de<br>/nc Configuration | wice(s)    | Cloud Management: C<br>uping Batch Settings | ) device(s) ()<br>LED ON LED OFF | Delete | Reboot  | Upgrade Reset Mo | ode Switch | Import Export | Q Search     |        |
|        | Group Name               | AP Model          | Remark    | IP Address ↑                          | Band       | SSID                                        | Number of Terminals              | Power  | Channel | Management Mode  | Status     | LED Indicator | Operation    | :      |
|        | 2F AP VLAN               | i29V1.0           | i29V1.0   | 10.10.96.121                          | 2.4G<br>5G | internet,Sales,R&D<br>internet,Sales,R&D    | 0<br>0                           |        |         | Local Management | Online     | Enable        | 🖉 Settings 🗇 | Delete |
|        | 3F AP VLAN               | i26V1.0           | i26V1.0   | 10.10.96.205                          | 2.4G<br>5G | internet,Sales,R&D<br>internet,Sales,R&D    | 0<br>0                           |        |         | Local Management | Online     | Enable        | 🖉 Settings 🗊 | Delete |

#### III. Configure the internal server.

Add VLANs for ports connected to the switch and configure the DHCP server.

**Step 1** Add VLANs. The parameters in the following table are for reference only.

| Interface | VLAN ID | IP Address/Subnet Mask | Physical Port |
|-----------|---------|------------------------|---------------|
| R&D       | 40      | 192.168.40.1/24        | LAN           |

**Step 2** Configure the user DHCP server for the VLAN. The parameters in the following table are for reference only.

| Policy Name                                       | User DHCP                           | User DHCP                  |      |  |  |  |
|---------------------------------------------------|-------------------------------------|----------------------------|------|--|--|--|
|                                                   | Client Address: 192.168.40.100 - 19 | 92.168.40.200              |      |  |  |  |
| 0.0 0                                             | Subnet Mask: 255.255.255.0          | Subnet Mask: 255.255.255.0 |      |  |  |  |
| R&D                                               | Gateway: 192.168.40.1               | Gateway: 192.168.40.1      |      |  |  |  |
|                                                   | Primary DNS: 192.168.40.1           | Primary DNS: 192.168.40.1  |      |  |  |  |
| Set the VLAN of the port connected to the switch. |                                     |                            |      |  |  |  |
| Port Connected to                                 | VLAN ID (VLAN Allowed to Pass)      | Port Property              | PVID |  |  |  |
| Switch                                            | 40                                  | Access                     | 40   |  |  |  |

For details about how to configure the device, see the user guide of the device.

----End

#### Verification

Step 3

- When the guests connect to the wireless network internet, enter the wireless
  password UmXmL9UK to access the internet and be isolated from other networks.
- When the staff of the Sales Department connect to the wireless network Sales, enter the wireless password CetTLb8T to access the internet and be isolated from other networks.
- When the staff of the R&D Department connect to the wireless network R&D, enter the wireless password ZeFtub6m to access the intranet and be isolated from other networks.
- When the staff of the Sales Department access the wired network, they can access the internet and are isolated from other networks.
- When the staff of the R&D Department access the wired network, they can access the intranet and are isolated from other networks.
- The management computer uses the IP address of the VLAN (one that has been added) to log in to the web UI of the router.

# 5.4 DHCP settings

## 5.4.1 Overview

When users have the following network requirements, the IP address configuration of the network device can be completed through the DHCP server.

- The network scale is large, and the workload of manually configuring network parameters for each network device is also large.
- The number of devices on the network is far greater than the number of IP addresses that can be used by the network, while the number of devices accessing the internet at the same time is less.
- Only a few hosts in the network need fixed IP addresses.

The router provides a DHCP server, which can automatically assign IP address information to DHCP clients.

#### **DHCP** server

The IP address allocation mechanism is as follows:

- When the router receives an IP address allocation request sent by the DHCP client, it queries the DHCP static allocation table according to the MAC address of the DHCP client. If the DHCP client is in the static allocation table, the corresponding IP address is assigned to the DHCP client; otherwise, the router will take the next step.
- 2. The router identifies the DHCP client type (user or AP) and the VLAN to which it belongs from the request message, and then selects the type of DHCP server policy corresponding to the VLAN according to the identified information to assign an IP address.

#### **DHCP** reservation

With the DHCP Reservation function, you can make the specified client always obtain the preset IP address, and avoid the functions such as **Internet Speed Control** and **Port Mapping** that take effect based on the IP address from becoming invalid due to the change of the client IP address.

#### 

The DHCP Reservation function is mainly for users. If the AP is added to the DHCP reservation, the AP may obtain an IP address abnormally. To ensure the normal operation of the AP, do not add the AP to the DHCP reservation.

## 5.4.2 DHCP server

<u>Log in to the web UI of the router</u>, and navigate to **Network > DHCP Settings > DHCP Server** to enter the page.

On this page, you can configure the DHCP server based on the VLAN. You can click it o select parameters to be displayed.

| DHCP Server       |           |              |                           |               |               |       |         |        |                  | ?      |
|-------------------|-----------|--------------|---------------------------|---------------|---------------|-------|---------|--------|------------------|--------|
| Add               |           |              |                           |               |               |       |         |        |                  |        |
| Policy Name       | DHCP Type | Interface    | Client Address            | Subnet Mask   | Gateway       | Lease | Status  | Remark | Operation        |        |
| User_DHCP_Default | User DHCP | VLAN_Default | 192.168.0.2-192.168.1.254 | 255.255.254.0 | 192.168.0.252 | 30min | Enabled | -      | 🖉 Edit 🛇 Disable | Delete |
| AP_DHCP_Default   | AP DHCP   | VLAN_Default | 10.10.96.2-10.10.96.254   | 255.255.255.0 | 10.10.96.1    | 30min | Enabled | -      | 🖉 Edit 🛇 Disable | Delete |

By default, the router has created two DHCP server policies named **User\_DHCP\_Default** and **AP\_DHCP\_Default**. You can click **Add** to add a new DHCP server policy.

| licy Name            | User D                                                                                            |                                                                                             |                                                                                                    |                                                                                                    |                                                                                                    |                                                                                                    |
|----------------------|---------------------------------------------------------------------------------------------------|---------------------------------------------------------------------------------------------|----------------------------------------------------------------------------------------------------|----------------------------------------------------------------------------------------------------|----------------------------------------------------------------------------------------------------|----------------------------------------------------------------------------------------------------|
| ICP Type             | User D                                                                                            |                                                                                             |                                                                                                    |                                                                                                    |                                                                                                    |                                                                                                    |
| orfaco               |                                                                                                   | HCP                                                                                         |                                                                                                    | $\sim$                                                                                                    |                                                                                                    |                                                                                                    |
| endce                | VLAN_                                                                                             | Default                                                                                     |                                                                                                    | $\sim$                                                                                                    |                                                                                                    |                                                                                                    |
| ent Start IP Address |                                                                                                   |                                                                                             |                                                                                                    |                                                                                                    |                                                                                                    |                                                                                                    |
| ent End IP Address   |                                                                                                   |                                                                                             |                                                                                                    |                                                                                                    |                                                                                                    |                                                                                                    |
| bnet Mask            | 255                                                                                               | . 255                                                                                       | . 254                                                                                                    |                                                                                                    |                                                                                                    |                                                                                                    |
| iteway               | 192                                                                                               | . 168                                                                                       |                                                                                                    | . 252                                                                                                    |                                                                                                    |                                                                                                    |
| imary DNS            |                                                                                                   |                                                                                             |                                                                                                    |                                                                                                    |                                                                                                    |                                                                                                    |
| condary DNS          |                                                                                                   |                                                                                             |                                                                                                    |                                                                                                    | (Optional)                                                                                                    |                                                                                                    |
| ase                  | 30                                                                                                |                                                                                             |                                                                                                    |                                                                                                    | min                                                                                                    |                                                                                                    |
| cluded IP Address    |                                                                                                   |                                                                                             |                                                                                                    |                                                                                                    | Add                                                                                                    |                                                                                                    |
|                      |                                                                                                   |                                                                                             |                                                                                                    |                                                                                                    |                                                                                                    |                                                                                                    |
|                      | ent End IP Address<br>bnet Mask<br>iteway<br>imary DNS<br>condary DNS<br>ase<br>cluded IP Address | ient End IP Address bnet Mask 255 iteway 192 imary DNS condary DNS ase 30 cluded IP Address | ient End IP Address       .         bnet Mask       255 . 255         iteway       192 . 168         imary DNS       .         condary DNS       .         ase       30         cluded IP Address       . | ient End IP Address .   bnet Mask 255   255 255   iteway 192   192 168   o   imary DNS   .   .   condary DNS   .   .   ase   30   .   .   .   .   .   .   .   .   .   .   .   .   .   .   .   .   .   .   .   .   .   .   .   .   .   . | ient End IP Address   bnet Mask 255 255   255 254 .   iteway 192 168   192 168 .   imary DNS   condary DNS   ase 30   cluded IP Address . | ient End IP Address   bnet Mask   255 . 255 . 254 . 0   interway   192 . 168 . 0 . 252   imary DNS |

| Parameter   | Description                            |
|-------------|----------------------------------------|
| Policy Name | Specifies the name of the DHCP policy. |

| Parameter               | Description                                                                                                    |
|-------------------------|----------------------------------------------------------------------------------------------------|
|                         | Specifies the DHCP type of the router. The router supports two types of DHCP: User DHCP and AP DHCP.                                                                                                    |
| опсе туре               | - User DHCP: Used to assign IP address to clients.                                                                                                    |
|                         | - <b>AP DHCP</b> : Used to assign IP addresses to Tenda APs.                                                                                                    |
| Interface               | Specifies the VLAN for which the DHCP server rule takes effect. You can configure the VLAN on the <u>VLAN settings</u> page.                                                                                                    |
| Client Address          | Specifies the range of the DHCP address pool (range of IP addresses assigned by the DHCP server to its clients).                                                                                                    |
| Client Start IP Address | Specifies the start IP address of the DHCP IP address pool.                                                                                                    |
| Client End IP Address   | Specifies the end IP address of the DHCP IP address pool.                                                                                                    |
| Subnet Mask             | Specifies the subnet mask that the DHCP server assigns to its clients.                                                                                                    |
| Gateway                 | Specifies the gateway address that the DHCP server assigns to its clients.                                                                                                    |
| Primary DNS             | Specify the IP addresses of the primary and secondary DNS servers that are assigned to the device in the LAN by the DHCP server.                                                                                                    |
|                         |                                                                                                    |
| Secondary DNS           | For the LAN devices to access the internet properly, ensure that the primary or secondary DNS you entered is the correct IP address of the DNS server or proxy. Secondary DNS can be left blank.                                                                                              |
|                         | Specifies the validity period of the IP address the DHCP server assigns to clients.                                                                                                    |
| Lease                   | <ul> <li>When the IP address of a client expires but the client is still connected to<br/>the router, auto-renewal happens and the client continues to occupy that<br/>IP address.</li> </ul>                                                                                                 |
|                         | <ul> <li>If the client is disconnected (turned off, Ethernet cable disconnected or<br/>wireless network disconnected) from the router, the router will release the<br/>IP address and make it available for other clients in case they request IP<br/>address information as well.</li> </ul> |
| Excluded IP Address     | Specifies the IP address assigned to clients does not include the excluded address.                                                                                                    |
| Status                  | Specifies the status of the DHCP server, including <b>Enabled</b> , <b>Disabled</b> and <b>Expired</b> .                                                                                                    |
| Remark                  | Specifies the description of the DHCP server policy.                                                                                                    |

# 5.4.3 DHCP reservation

<u>Log in to the web UI of the router</u>, and navigate to **Network** > **DHCP Settings** > **DHCP Reservation** to enter the page.

On this page, you can configure the DHCP static assignment rules and also import or export static IP address lists.

| DHCF | P Reservation |               |              |             |        |        |           | ? |
|------|---------------|---------------|--------------|-------------|--------|--------|-----------|---|
| Add  | Delete        | Import Export |              |             |        |        | Search    | Q |
|      | Terminal Name | Terminal Type | IP Address ↑ | MAC Address | Remark | Status | Operation |   |
|      |               |               |              | No Data     |        |        |           |   |

You can click **Add** to add a new DHCP reservation policy.

| Add DHCP Reservation        | ×           |
|-----------------------------|-------------|
| Terminal Name<br>IP Address | · · ·       |
| MAC Address<br>Remark       | (Optional)  |
|                             | Cancel Save |

| Parameter     | Description                                                                                                    |
|---------------|----------------------------------------------------------------------------------------------------|
| Terminal Name | Specifies the name of the client.                                                                                                    |
| Terminal Type | Specifies the client types such as Mobile Phone, PAD and PC. If the client type is not recognized, <b>Others</b> will be displayed.                    |
| IP Address    | Specifies the fixed IP address to be assigned to the client.                                                                                           |
| MAC Address   | Specifies the MAC address of the client. A MAC address can be specified in the following format: 00:23:24:E8:14:5A, 00-23-24-E8-14-5A or 002324E8145A. |
| Remark        | Specifies the description of the assigned static IP address.                                                                                           |
| Status        | Specifies the status of the DHCP reservation, including <b>Enabled</b> , <b>Disabled</b> and <b>Expired</b> .                                          |
| Import        | Used to import CSV files for adding DHCP static assignment rules.                                                                                      |
|               | Used to export DHCP static assignment rules to your local computer as a CSV file.                                                                      |
| Export        |                                                                                                    |
|               | To modify the exported file, open the file as a txt file.                                                                                              |

# 5.4.4 DHCP list

<u>Log in to the web UI of the router</u>, and navigate to **Network > DHCP Settings > DHCP List** to enter the page.

On this page, you can perform the following operations on the client that obtains the IP address from this router:

- To view device information such as the client name and obtained IP address of the device.
- The clients with assigned IP addresses can be added to the static allocation list individually or in batches, so that the DHCP server always assigns the same IP address to the clients.

| DHC | P List              |               |               |             |                        | ?   |
|-----|---------------------|---------------|---------------|-------------|------------------------|-----|
| Add | to DHCP Reservation | Refresh       |               |             | Search                 | Q   |
|     | Terminal Name       | Terminal Type | IP Address ↑  | MAC Address | Operation              |     |
|     | DESKTOP-2K2MLGI     | PC            | 192.168.0.163 |             | ∋ Add to DHCP Reservat | ion |

| Parameter     | Description                                                                                                    |  |
|---------------|----------------------------------------------------------------------------------------------------|--|
| Terminal Name | Specifies the name of the client.                                                                                                    |  |
| Terminal Type | Specifies the client types such as Mobile Phone, PAD and PC. If the client type is not recognized, <b>Others</b> will be displayed.                                                                                                    |  |
| IP Address    | Specifies the IP address of the client.                                                                                                    |  |
| MAC Address   | Specifies the MAC address of the client.                                                                                                    |  |
|               | Used to add to DHCP reservation.                                                                                                    |  |
| Operation     | Output: Output: Ou |  |

# 6 AP management

This guide is for reference only and does not imply that the product supports all functions described here. Functions may differ with the product models or versions of the same model. The actual product prevails.

# 6.1 Overview

The router integrates the functions of wireless controller to manage Tenda fat APs, configure wireless networks for APs and maintain APs in batches. The workload of managing large-scale wireless networks can be greatly reduced.

To be managed by the router, the AP needs to be found and added to the router. When the router is used as the primary router, the AP can be added to the router as follows.

**Step 1** Enable the AP to obtain its own IP address.

Tenda fat APs support the DHCP client function. When the AP is enabled, the AP automatically obtains its own IP address, gateway IP address and IP address of the DNS server.

**Step 2** Enable the AP to obtain the IP address of the router.

The router periodically broadcasts its IP address on the network. By monitoring the broadcast, the AP can obtain the IP address of the router.

**Step 3** Enable the AP to send a join request to the router.

After obtaining the IP address of the router, the AP sends a join request to the IP address.

**Step 4** Enable the router to respond to the join request.

After the router responds to the join request, the AP joins the router successfully.

# **6.2** Configuration wizard

| Procedure | Task                             | Description                                                                                                    |
|-----------|----------------------------------|----------------------------------------------------------------------------------------------------|
| 1         | Configure network                | Optional.<br>By default, the router has created a VLAN interface named<br>VLAN_Default. The default IP address of this interface is<br><b>192.168.0.252</b> , and the <u>User_DHCP_Default</u> and<br><u>AP_DHCP_Default</u> policies are configured. |
| 2         | <u>Set AP management</u><br>mode | Optional.<br>By default, the AP management mode and configuration auto<br>delivery function of the router have been enabled.                                                                                                    |
| 3         | Configure AP group               | Optional.<br>By default, the router has created an AP group policy named<br><b>APGroup_Default</b> .                                                                                                    |
| 4         | <u>Configure Wi-Fi</u>           | Optional.<br>By default, the router has created a Wi-Fi named<br><b>APGroup_Default</b> .                                                                                                    |
| 5         | Configure AP VLAN                | Optional.<br>Disable by default. Enable if you need to configure VLAN of AP.                                                                                                    |
| 6         | Separate APs to AP<br>groups     | Optional.<br>By default, the router has separated the managed APs to<br><b>APGroup_Default</b> . You can modify them based on actual<br>situation.                                                                                                    |

# 6.3 AP management mode

Log in to the web UI of the router, and navigate to AP > AP Management Mode to enter the page.

On this page, you can set the AP management mode, configure auto delivery function and add AP DHCP policy for the VLAN. The router only supports Tenda fat APs.

| AP Management Mode          |                                                  |                                                                                  |  |  |
|-----------------------------|--------------------------------------------------|----------------------------------------------------------------------------------|--|--|
| AP Management Mode          | Enable Disable                                   |                                                                                  |  |  |
| Configuration Auto Delivery | Enable Disable                                   |                                                                                  |  |  |
|                             | fter this function is enabled, when a new AP goe | s online, the AC will automatically deliver the default configuration to the AP. |  |  |

#### **Parameter description**

| Parameter                      | Description                                                                                                    |
|--------------------------------|----------------------------------------------------------------------------------------------------|
| AP Management<br>Mode          | Used to enable or disable the AP management function.                                                                                                    |
| Configuration Auto<br>Delivery | After this function is enabled, when a new AP goes online, or an offline AP goes online, the router will automatically add the AP to <b>APGroup_Default</b> , that is, deliver the default configuration to the AP. |

# 6.4 Wi-Fi settings

On this page, you can configure policies for APs to be used in <u>AP Group Policy</u> in advance. The policies include the SSID policy, RF policy, VLAN policy and advanced policy.

## 6.4.1 Wi-Fi names

Log in to the web UI of the router, and navigate to **AP** > **Wi-Fi Settings**> **Wi-Fi Names** to enter the page.

Wi-Fi policy is used to configure the Wi-Fi-related parameters of the AP.

| You can click | • | to select parameters to be displayed. |  |
|---------------|---|---------------------------------------|--|
| Tou can chek  | • |                                       |  |

| Wi–Fi    | Names      |                |               |                |            |                     |                  |               |                 | ?           |
|----------|------------|----------------|---------------|----------------|------------|---------------------|------------------|---------------|-----------------|-------------|
| AP Group | ping APC   | Group_Default  | $\checkmark$  |                |            |                     |                  |               |                 |             |
| ID       | SSID       | Frequency Band | Security Mode | Wi-Fi Password | Hide Wi-Fi | Max. No. of Clients | Wireless VLAN ID | Remark        | Operation       | *<br>•<br>• |
| 1        | Tenda_lucy | 2.4G+5G        | WPA2-PSK      | 12345678       | Disable    | 42                  | 1000             | Default Wi-Fi | 💆 Edit 🔟 Delete |             |

| Add Wi-Fi Settings   |                                             |        | ×           |   |
|----------------------|---------------------------------------------|--------|-------------|---|
| SSID                 |                                             |        |             |   |
| Frequency Band       | 2.4G+5G                                     | $\sim$ |             |   |
| Security Mode        | None                                        | $\vee$ |             |   |
| Remark               |                                             |        | (Optional)  |   |
|                      | Click to hide Y                             |        |             |   |
| Hide Wi-Fi 🕕         | <ul> <li>Enable</li> <li>Disable</li> </ul> |        |             |   |
| Client Isolation ()  | <ul> <li>Enable</li> <li>Disable</li> </ul> |        |             |   |
| Max. No. of Clients  | 42                                          |        |             |   |
| Wireless VLAN ID (!) | 1000                                        |        |             |   |
|                      |                                             |        |             | _ |
|                      |                                             | (      | Cancel Save |   |

## By default, the router has created a Wi-Fi policy. You can click Add to add a new Wi-Fi policy.

| Parameter      | Description                                                                                                    |
|----------------|----------------------------------------------------------------------------------------------------|
| AP Grouping    | Specifies the group to which the wireless network belongs. The AP group should be configured in <u>AP Groups</u> in advance. |
| SSID           | Specifies the name of the wireless network.                                                                                  |
| Frequency Band | Specify the frequency band of the wireless network. $Q_{\text{TIP}}$                                                         |
|                | If the AP only supports one band (2.4GHz or 5GHz), when you select <b>2.4G+5G</b> , the other band is invalid.               |

| Parameter                         | Description                                                                                                    |  |  |  |
|-----------------------------------|----------------------------------------------------------------------------------------------------|--|--|--|
| Security Mode                     | <ul> <li>Specifies the security modes of the SSID policy.</li> <li>None: It indicates that the wireless network has no password. For the security of the network, this option is not recommended.</li> <li>WPA-PSK and WPA2-PSK: They indicate that WPA pre-shared keys are used for network authentication, which is ideal for individual and domestic scenarios.</li> <li>WPA3-SAE and WPA3-SAE/WPA2-PSK: They indicate that the wireless network is authenticated with a WPA pre-shared key, which is more secure than WPA2. Some smartphones do not support WPA3, so WPA3-SAE/WPA2-PSK is recommended.</li> <li>WPA and WPA2: They indicate that 802.1x is used for network authentication and generating root keys to encrypt data, which is suitable for scenarios with high security requirements such as enterprises.</li> </ul> |  |  |  |
| Encryption<br>(Under Advanced > ) | <ul> <li>Specifies the encryption when the security mode is WPA-PSK, WPA2-PSK, WPA3-SAE, WPA3-SAE/WPA2-PSK, WPA and WPA2.</li> <li>AES: Specifies the Advanced Encryption Standard.</li> <li>TKIP: Specifies the Temporal Key Integrity Protocol. Under TKIP mode, the AP can only use a lower rate (maximum 54 Mbps) than under AES mode.</li> <li>TKIP&amp;AES: Specifies that both the AES and TKIP are compatible.</li> </ul> <b>WPA3-SAE</b> only supports AES.                                                                                                    |  |  |  |
| Wi-Fi Password                    | Specifies the pre-shared keys when the security modes are WPA-PSK, WPA2-PSK, WPA3-SAE and WPA3-SAE/WPA2-PSK. The users need to enter the wireless password when connecting to the SSID.                                                                                                    |  |  |  |
| Key Update Interval               | Specifies the key update interval when the security mode is WPA-PSK, WPA2-PSK, WPA3-SAE and WPA3-SAE/WPA2-PSK. A short key update interval can enhance the security of WPA data.                                                                                                    |  |  |  |
| Radius Server Address             |                                                                                                    |  |  |  |
| Authentication Key                | Specify the IP address, shared key and authentication port of RADIUS Server.                                                                                                    |  |  |  |
| Authentication Port               |                                                                                                    |  |  |  |
| Hide Wi-Fi<br>(Under Advanced > ) | Used to enable or disable the hide SSID function. After this function is enabled, the SSID will be hidden and the wireless network will not appear in the available network list of wireless clients (such as smartphones), enhancing the security of the wireless network.<br>If you want to connect to the hidden wireless network, manually enter the SSID on your wireless clients.                                                                                                    |  |  |  |

| Parameter                               | Description                                                                                                    |
|-----------------------------------------|----------------------------------------------------------------------------------------------------|
| Client Isolation<br>(Under Advanced > ) | Used to enable or disable the client isolation function. With the <b>Client Isolation</b> enabled, clients cannot communicate with each other.                                                                                                    |
|                                         | Specifies the maximum number of clients allowed to connect to the wireless network.                                                                                                    |
| Max No. of Clients                      | ₽ <sub>TIP</sub>                                                                                                    |
| (Under Advanced > )                     | Generally, the maximum number of Tenda clients is <b>128</b> . If you want to deliver multiple SSID policies to the same AP, you need to plan the maximum number of clients of each policy in advance. Ensure the maximum number of clients of the SSID policies does not exceed 128. |
| Wireless VLAN ID<br>(Under Advanced > ) | Specifies the VLAN to which the SSID belongs. The value range is 1, $10 - 4094$ .                                                                                                    |
| Remark                                  | Specifies the description of the SSID policy. The remark is optional.                                                                                                    |
|                                         | Used to edit or delete a Wi-Fi policy.                                                                                                    |
|                                         | Edit : Used to modify the policy.                                                                                                    |
|                                         | Delete: Used to delete the policy.                                                                                                    |
| Operation                               | <b>Q</b> <sub>TIP</sub>                                                                                                    |
|                                         | Generally, keep at least one Wi-Fi policy, so the last policy cannot be deleted. The policy in use cannot be deleted. Remove the policy reference before deleting a policy in use.                                                                                                    |

## 6.4.2 Guest Wi-Fi

Guest Wi-Fi is isolated from other networks. The clients connected to the guest Wi-Fi can access the internet, but cannot access the router's web UI or other networks.

When you need to open a wireless network for guests, you can enable guest Wi-Fi to meet the internet requirements of guests. It protects the security of the main network to prevent personal information disclosure.

Log in to the web UI of the router, and navigate to **AP** > **Wi-Fi Settings** > **Guest Wi-Fi** to enter the page.

By default, the router has created a Wi-Fi policy. You can click Add to add a new Wi-Fi policy.

| Guest Wi-Fi           |                            |              |            |
|-----------------------|----------------------------|--------------|------------|
| AP Grouping           | APGroup_Default            | $\checkmark$ |            |
| Guest Wi–Fi Status    | Enable     Disable         |              |            |
| Jnify 2.4 GHz & 5 GHz | Enable     Disable         |              |            |
| SID                   | Tenda_Guest                |              |            |
| Security Mode         | None                       | $\checkmark$ |            |
| Remark                | Guest Wi-Fi                |              | (Optional) |
|                       | Click to hide $\checkmark$ |              |            |
| lide Wi-Fi 🕛          | Enable Disable             |              |            |
| /ax. No. of Clients   | 42                         |              |            |
|                       |                            |              |            |

This function is disabled by default. The following figure is for reference only.

| Parameter   | Description                                                                                                    |
|-------------|----------------------------------------------------------------------------------------------------|
| AP Grouping | Specifies the group to which the guest Wi-Fi belongs. The AP group should be configured in <u>AP Groups</u> in advance. |

| Parameter                                                          | Description                                                                                                    |
|--------------------------------------------------------------------|----------------------------------------------------------------------------------------------------|
| Guest Wi-Fi Status                                                 | Specifies the status of Guest Wi-Fi.                                                                                                    |
| Unify 2.4 GHz & 5 GHz                                              | Used to enable or disable the Unify 2.4 GHz & 5 GHz function.<br>When this function is enabled, the 2.4 GHz and 5 GHz Wi-Fi networks share the<br>same SSID and password. Wi-Fi-enabled clients connected to it will use the<br>frequency with better connection quality.                                                                                                    |
| SSID                                                               | Specifies the name of the guest wireless network.<br>To identify your guest network, add a Wi-Fi name different from the <u>primary</u><br><u>network</u> .                                                                                                    |
| Security Mode                                                      | <ul> <li>Specifies the security modes of the SSID policy.</li> <li>None: It indicates that the wireless network has no password. For the security of the network, this option is not recommended.</li> <li>WPA-PSK and WPA2-PSK: They indicate that WPA pre-shared keys are used for network authentication, which is ideal for individual and domestic scenarios.</li> <li>WPA3-SAE and WPA3-SAE/WPA2-PSK: They indicate that the wireless network is authenticated with a WPA pre-shared key, which is more secure than WPA2. Some smartphones do not support WPA3, so WPA3-SAE/WPA2-PSK is recommended.</li> <li>WPA and WPA2: They indicate that 802.1x is used for network authentication and generating root keys to encrypt data, which is suitable for scenarios with high-security requirements such as enterprises.</li> </ul> |
| Encryption<br>(Under Advanced > )                                  | <ul> <li>Specifies the encryption when the security mode is WPA-PSK, WPA2-PSK, WPA3-SAE, WPA3-SAE/WPA2-PSK, WPA and WPA2.</li> <li>AES: Specifies the Advanced Encryption Standard.</li> <li>TKIP: Specifies the Temporal Key Integrity Protocol. Under TKIP mode, the AP can only use a lower rate (maximum 54 Mbps) than under AES mode.</li> <li>TKIP&amp;AES: Specifies that both the AES and TKIP are compatible.</li> </ul>                                                                                                    |
| Wi-Fi Password                                                     | Specifies the pre-shared keys when the security modes are WPA-PSK, WPA2-PSK, WPA3-SAE and WPA3-SAE/WPA2-PSK. The users need to enter the wireless password when connecting to the SSID.                                                                                                    |
| Key Update Interval<br>(Under Advanced > )                         | Specifies the key update interval when the security mode is WPA-PSK, WPA2-PSK, WPA3-SAE and WPA3-SAE/WPA2-PSK. A short key update interval can enhance the security of WPA data. 0 means no update.                                                                                                    |
| Radius Server Address<br>Authentication Key<br>Authentication Port | Specify the IP address, shared key and authentication port of the RADIUS Server.<br>They are required only when <b>Security Mode</b> is set to <b>WPA</b> or <b>WPA2</b> .                                                                                                    |

| Parameter                         | Description                                                                                                    |
|-----------------------------------|----------------------------------------------------------------------------------------------------|
| Hide Wi-Fi<br>(Under Advanced > ) | Used to enable or disable the hide SSID function. After this function is enabled, the SSID will be hidden and the wireless network will not appear in the available network list of wireless clients (such as smartphones), enhancing the security of the wireless network.                  |
|                                   | If you want to connect to the hidden wireless network, manually enter the SSID on your wireless clients.                                                                                                    |
| Client Isolation                  | Used to enable or disable the client isolation function. With the <b>Client Isolation</b>                                                                                                    |
| (Under Advanced > )               | enabled, clients cannot communicate with each other.                                                                                                    |
|                                   | Specifies the maximum number of clients allowed to connect to the guest wireless network.                                                                                                    |
| Max No. of Clients                | <b>⊘</b> <sub>TIP</sub>                                                                                                    |
| (Under Advanced > )               | Generally, the maximum number of Tenda clients is <b>128</b> . If you want to deliver multiple SSID policies to the same AP, you need to plan the maximum number of clients of each policy in advance. Ensure the sum of maximum number of clients of the SSID policies does not exceed 128. |
| Wireless VLAN ID                  | Specifies the VLAN that the SSID belongs to. The value range is $1, 10 - 4094$ .                                                                                                    |
| Remark                            | (Optional) Specifies the introduction to the guest Wi-Fi policy.                                                                                                    |

## 6.4.3 Wi-Fi schedule

<u>Log in to the web UI of the router</u>, and navigate to **AP** > **Wi-Fi Settings** > **Wi-Fi Schedule** to enter the page.

With this function enabled, you can set the periods for the wireless network to be disabled. Within the period, the router will automatically disable the wireless network of the AP managed by the router.

| Wi–Fi   | Schedule        |                |            |        |                 | ? |
|---------|-----------------|----------------|------------|--------|-----------------|---|
| AP Grou | APGroup_Default | ~              |            |        |                 |   |
| ID      | SSID            | Frequency Band | Off Period | Remark | Operation       |   |
| 1       | Tenda_lucy      | 2.4G+5G        | -          | -      | 🖉 Edit 💿 Enable |   |
| 2       | Tenda_Guest     | 2.4G+5G        | -          | -      | 🙋 Edit 🕑 Enable |   |

| Parameter   | Description                                                                                                    |
|-------------|----------------------------------------------------------------------------------------------------|
| AP Grouping | Specifies the group that the Wi-Fi schedule belongs to. The AP group should be configured in <u>AP Groups</u> in advance. |
| Parameter      | Description                                                         |
|----------------|---------------------------------------------------------------------|
| SSID           | Specifies the name of the wireless network.                         |
| Frequency Band | Specify the frequency band of the wireless network.                 |
| Wi-Fi Schedule | Enable or disable the Wi-Fi schedule function.                      |
| Off Period     | The periods for the wireless network to be disabled.                |
| Remark         | (Optional) Specifies the introduction to the Wi-Fi schedule policy. |
|                | Used to configure a Wi-Fi schedule policy.                          |
| Operation      | Z Edit : Used to modify the policy.                                 |
|                | Enable : Used to enable the policy.                                 |
|                | S Disable : Used to disable the policy.                             |

### 6.4.4 AP VLANs

<u>Log in to the web UI of the router</u>, and navigate to **AP** > **Wi-Fi Settings** > **AP VLANs** to enter the page.

VLAN policy is used to configure the basic VLAN parameters of the AP.

You can configure the VLAN policy to associate the VLAN-related settings of the AP (such as the enabling status of the AP VLAN, management VLAN and Trunk port).

| AP Grouping     | APGroup_Default ~ |            |
|-----------------|-------------------|------------|
| AP VLAN         | Enable            |            |
| PVID            | 1                 | 0          |
| Management VLAN | 1                 | 0          |
| Trunk Port      | LAN0 LAN1         |            |
| LAN Port        | VLAN ID: 1-4090   |            |
| LANO            | 1                 |            |
| LAN1            | 1                 |            |
| Remark          |                   | (Optional) |

### Parameter description

| Parameter          | Description                                                                                                    |
|--------------------|----------------------------------------------------------------------------------------------------|
| AP Grouping        | Specifies the group that the AP VLAN policy belongs to. The AP group should be configured in <u>AP Groups</u> in advance.                                                                                                    |
| AP VLAN            | Used to enable or disable the AP VLAN function.                                                                                                    |
| PVID               | Specifies the ID of the default native VLAN of the trunk port of the AP.                                                                                                    |
| Management<br>VLAN | Specifies the ID of the management VLAN. The default value is 1.<br>After changing the management VLAN, you can manage the AP only after connecting<br>the router to the new management VLAN and you can log in to the web UI of the AP<br>again only after connecting your client (such as the management computer) to the<br>new management VLAN. |
| Trunk Port         | Used to select the trunk ports that allow data of all VLANs to pass.                                                                                                    |
| LAN Port           | Specifies the VLAN ID of the wired LAN port (non-Trunk port) of the AP. This parameter is required only when the AP that uses the current policy has two LAN ports. The wired LAN port that cannot be modified is the Trunk port.<br>↓ ↓ ↓ ↓ ↓ ↓ ↓ ↓ ↓ ↓ ↓ ↓ ↓ ↓ ↓ ↓ ↓ ↓ ↓                                                                          |
| Remark             | (Optional) Specifies the introduction to the VLAN policy.                                                                                                    |

# 6.4.5 Advanced

<u>Log in to the web UI of the router</u>, and navigate to **AP** > **Wi-Fi Settings** > **Advanced** to enter the page.

On this page, you can configure advanced policies for the AP.

| Advanced               |                                             |           |
|------------------------|---------------------------------------------|-----------|
| AP Grouping            | APGroup_Default                             | ~         |
| Fast Roaming           | 🕑 802.11k 🕑 802.11v                         | 802.11r   |
| LED Indicator          | Enable     Disable                          |           |
| Log Notification       | <ul> <li>Enable</li> <li>Disable</li> </ul> |           |
| AP Fault Alarm         | <ul> <li>Enable</li> <li>Disable</li> </ul> |           |
| AP Traffic Alarm       | Enable   Disable                            |           |
| AP Connections Alarm   | <ul> <li>Enable</li> <li>Disable</li> </ul> |           |
| Reboot Settings        | Disable                                     | $\sim$    |
| Unified User Name      |                                             |           |
| Unified Password       |                                             | $\oslash$ |
| Confirm Login Password |                                             | $\oslash$ |
|                        | Save                                        |           |
|                        | Save                                        |           |

| Parameter     | Description                                                                                                    |
|---------------|----------------------------------------------------------------------------------------------------|
| AP Grouping   | Specifies the group to which the advanced belongs. The AP group should be configured in <u>AP Groups</u> in advance.                                                                                                    |
|               | Specifies whether to enable the fast roaming function. Wireless roaming means that a client automatically connects to the AP with better signal and disconnects from the original AP when it moves to a critical area covered by two or more APs. The premise is that the SSID, security mode and key of these APs are the same. |
| Fast Roaming  | <ul> <li>802.11k: Wireless spectrum resource measurement protocol. With the<br/>protocol enabled, the client will be assisted in scanning roamable target APs,<br/>solving the problem of whether you should roam and when you need to<br/>roam.</li> </ul>                                                                      |
|               | <ul> <li>802.11v: Wireless network management protocol. With the protocol enabled,<br/>the client will be assisted in selecting roamable target APs, solving the<br/>problem of which AP to roam to.</li> </ul>                                                                                                    |
|               | <ul> <li>802.11r: Specifies the fast BSS conversion protocol. With the protocol<br/>enabled, it will reduce roaming time without the handshake metric during<br/>wireless reconnection, solving the problem of how to roam quickly.</li> </ul>                                                                                   |
| LED Indicator | Turn on or turn off the indicator of the AP.                                                                                                    |

| Parameter                      | Description                                                                                                    |
|--------------------------------|----------------------------------------------------------------------------------------------------|
|                                | Used to enable or disable the log notification function.                                                                                                    |
| Log Notification               | After it is enabled, the AP alarms will be displayed in <b>AP Alarm Log</b> and <b>AP Running Log</b> .                                                                                                    |
|                                | Used to enable or disable the AP fault alarm function.                                                                                                    |
| AP Fault Alarm                 | When it is enabled, if the AP is faulty (such as reboot, offline, online), the AP will send an alarm through <u>Log Notification</u> .                                                                                                    |
| AP Traffic Alarm               | Used to enable or disable the AP traffic alarm function. With this function enabled, when the total traffic exceeds the specified threshold, an alarm notification will be triggered. The notification can be sent by <u>Log Notification</u> .                |
| Traffic Alarm Threshold        | Specifies the threshold of the AP traffic alarm. When the total AP traffic exceeds the threshold, an alarm notification will be triggered.                                                                                                    |
| AP Connections Alarm           | Used to enable or disable the AP connections alarm function. With this function enabled, when the number of AP connections exceeds the specified threshold, an alarm notification will be triggered. The notification can be sent by <u>Log Notification</u> . |
| Connections Alarm<br>Threshold | Specifies the threshold of connections alarm. When the number of AP connections exceeds the threshold, an alarm notification will be triggered.                                                                                                    |
|                                | Specifies the type of maintenance policy.                                                                                                    |
| Reboot Settings                | <ul> <li>Scheduled Reboot: The AP reboots once at the specified time point on the specified dates.</li> </ul>                                                                                                    |
|                                | <ul> <li>Cyclic Reboot: The AP reboots once at the interval specified by Reboot Time<br/>Interval.</li> </ul>                                                                                                    |
| Time                           |                                                                                                    |
| Repeat                         | Specify the reboot time of the AP when <b>Reboot Settings</b> is set to <b>Scheduled Reboot</b> .                                                                                                    |
| Reboot Time Interval           | Specifies the interval at which the AP reboots when <b>Reboot Settings</b> is set to <b>Cyclic Reboot</b> .                                                                                                    |
| Unified User Name              | Specifies the login user name of the AP.                                                                                                    |
| Unified Password               | Specifies the login password of the AP.                                                                                                    |
| Confirm Login Password         | Used to confirm the login password of the AP.                                                                                                    |

# 6.5 AP groups

Log in to the web UI of the router, and navigate to **AP** > **AP** Groups to enter the page.

With AP group policies, Wi-Fi policies can be associated to different AP groups, making it easy to assign managed APs to different groups and deliver different policies.

By default, the router has created an AP group policy named **APGroup\_Default**. You can click **Add** to add a new AP group policy.

| AP Groups       |           |            |             |        | ?               |
|-----------------|-----------|------------|-------------|--------|-----------------|
| Add             |           |            |             |        |                 |
| Group Name      | Total APs | Online APs | Offline APs | Remark | Operation       |
| APGroup_Default | 0         | 0          | 0           | -      | 🖉 Edit 🔟 Delete |

| Parameter   | Description                                                   |
|-------------|---------------------------------------------------------------|
| Group Name  | Specifies the name of the AP group.                           |
| Total APs   | Specifies the number of total APs of the AP group.            |
| Online APs  | Specifies the number of online APs of the AP group.           |
| Offline APs | Specifies the number of offline APs of the AP group.          |
| Remark      | (Optional) Specifies the introduction to the AP group policy. |
|             | Used to edit or delete a Wi-Fi policy.                        |
| Operation   | Edit : Used to modify the policy.                             |
|             | Delete: Used to delete the policy.                            |

# 6.6 AP list and maintenance

### 6.6.1 Overview

Log in to the web UI of the router, and navigate to **AP** > **AP** List and Maintenance to enter the page.

On this page, you can scan the AP list, deliver the AP group policies to corresponding APs and configure the maintenance operations such as upgrading and restarting APs. Managed APs will be added to **APGroup\_Default** by default.

You can click 🔋 to select parameters to be displayed.

| AP I  | ist and Maint  | enance            |           |                                       |                   |                                             |                                 |        |         |                  |             |               |            | 0      |
|-------|----------------|-------------------|-----------|---------------------------------------|-------------------|---------------------------------------------|---------------------------------|--------|---------|------------------|-------------|---------------|------------|--------|
| Onlin | e: 0 device(s) | Offline: 2 device | (s) Local | Management: 2 de<br>ync Configuration | vice(s)<br>AP Gro | Cloud Management: 0<br>uping Batch Settings | ) device(s) ①<br>LED ON LED OFF | Delete | Reboot  | Upgrade Reset    | Mode Switch | Import Export | C Search   |        |
|       | Group Name     | AP Model          | Remark    | IP Address 1                          | Band              | SSID                                        | Number of Terminals             | Power  | Channel | Management Mode  | e Status    | LED Indicator | Operation  | :      |
|       | 2F AP VLAN     | i29V1.0           | i29V1.0   | 10.10.96.121                          | 2.4G<br>5G        | internet,Sales,R&D<br>internet,Sales,R&D    | 0<br>0                          |        |         | Local Management | Offline     | Enable        | Z Settings | Delete |
|       | 3F AP VLAN     | i26V1.0           | i26V1.0   | 10.10.96.205                          | 2.4G<br>5G        | internet,Sales,R&D<br>internet,Sales,R&D    | 0<br>0                          |        |         | Local Management | Offline     | Enable        | Z Settings | Delete |

#### **Button description**

| Button             | Description                                                                                                    |
|--------------------|----------------------------------------------------------------------------------------------------|
| Sync Configuration | Used to synchronize the configuration of the selected APs.                                                                                                    |
| AP Grouping        | Specifies the AP group policy to be used on the selected APs. The AP group policy should be configured in <u>AP Groups</u> in advance.                                                                                 |
| Batch Settings     | Used to deliver the configuration to the selected APs in batches.                                                                                                    |
| LED ON             | Licod to turn on or off the LED indicator of the colected AD                                                                                                    |
| LED OFF            | Used to turn on or on the LED indicator of the selected AP.                                                                                                    |
| Delete             | Used to delete the information of offline APs that are selected.                                                                                                    |
| Reboot             | Used to reboot the selected APs.                                                                                                    |
| Upgrade            | Used to upgrade the firmware of the selected APs.                                                                                                    |
| Reset              | Used to reset the selected APs to factory settings.                                                                                                    |
| Mode Switch        | Used to enable or disable the cloud maintenance function of the AP or switch the management mode of cloud maintenance. For details, refer to <u>set the AP cloud</u> <u>maintenance function</u> .<br>$Q_{\text{TIP}}$ |

| Button | Description                                                                                                    |
|--------|----------------------------------------------------------------------------------------------------|
| Import | Used to import the configuration information of the selected APs.<br>After importing, only remarks of devices with the same MAC address are replaced.<br>Other information will not synchronize. |
| Export | Used to export the configuration information of the selected APs.                                                                                                    |
| C      | Used to refresh the current list.                                                                                                    |

| Parameter              | Description                                                                                                    |
|------------------------|----------------------------------------------------------------------------------------------------|
| Online                 | Specifies the number of online devices.                                                                                                    |
| Offline                | Specifies the number of offline devices.                                                                                                    |
| Group Name             | Specifies the AP group name.                                                                                                    |
| AP Model               | Specifies the AP model.                                                                                                    |
| Remark                 | Specifies the description of the AP.                                                                                                    |
| IP Address             | Specifies the IP address that the AP obtains from the AP DHCP server. It is also the login address of the AP.                                                                                      |
| MAC Address            | Specifies the wireless MAC address of the AP.                                                                                                    |
| Firmware               | Specifies the current firmware version of the AP.                                                                                                    |
| Band                   | Specifies the working frequency band of the AP, including <b>2.4 GHz</b> and <b>5 GHz</b> .                                                                                                    |
| SSID                   | Specifies the current SSID of the AP.                                                                                                    |
| Number of<br>Terminals | Specifies the number of the clients that the AP connects to.                                                                                                    |
|                        | Specifies the wireless transmission power of the AP.                                                                                                    |
| Power                  | <b>Policy Delivery</b> indicates that the transmission power of the AP is consistent with the setting in the AP group selected. You can click <b>Settings</b> under <b>Operation</b> to modify it. |
|                        | Specifies the wireless channel of the SSID that the client connects to.                                                                                                    |
| Channel                | <b>Policy Delivery</b> indicates that the channel is consistent with the setting in the AP group selected. You can click <b>Settings</b> under <b>Operation</b> to modify it.                      |

| Parameter                        | Description                                                                                                    |
|----------------------------------|----------------------------------------------------------------------------------------------------|
| 5G Preferred                     | If the client supports 2.4 GHz and 5 GHz, with this function enabled, 5 GHz is used<br>in priority when the 5 GHz signal strength is not less than the RSSI value.                                                                                                    |
| Management<br>Mode               | Specifies the management mode of the AP. For details about the cloud maintenance function, refer to <u>set the AP cloud maintenance function</u> .<br>VIP         The cloud maintenance function may be unavailable for some APs.                                                                                            |
| <u>Management</u><br><u>VLAN</u> | Specifies the management VLAN ID of the AP to differentiate it from data VLAN. If this parameter is not set, - is displayed by default.                                                                                                    |
| Wired Port VLAN                  | Specifies the default VLAN ID of the wired port of the AP.                                                                                                    |
| RF                               | Specifies the current RF status of the AP.                                                                                                    |
| Online Duration                  | Specifies the online duration of the online AP.                                                                                                    |
| Offline Duration                 | Specifies the offline duration of the offline AP.                                                                                                    |
| Status                           | Specifies the current status of the AP.                                                                                                    |
| LED Indicator                    | Specifies the current status of the LED indicator of the AP.                                                                                                    |
| Operation                        | Used to edit or delete the AP group policy.<br>✓ Settings : Used to modify the AP group policy.<br>Delete : Used to delete the AP group policy.<br>Orip<br>Generally, keep at least one AP group policy, so the last policy cannot be deleted.<br>The policy is use connect be deleted. Bergue the policy cannot be deleted. |
|                                  | The policy in use cannot be deleted. Remove the policy reference before deleting a policy in use.                                                                                                    |

# 6.6.2 Deliver policies to APs

₽TIP

With the <u>configuration auto delivery</u> function enabled, when an AP goes online, it will be added to the **APGroup\_Default** group by default.

Step 1 Log in to the web UI of the router.

- **Step 2** (Skip if performed) Configure an AP group. For details, see <u>AP groups</u>.
- Step 3 (Skip if performed) Configure a wireless policy to be delivered to APs. For details, see <u>Wi-Fi</u> settings.
- Step 4 Deliver policies to APs.
  - **1.** Navigate to **AP** > **AP** List and Maintenance.
  - 2. Select the APs to which the policies are to be delivered, and click **AP Grouping**. The following figure is for reference only.

| AP L  | ist and Maint  | enance            |              |                 |            |                          |                            |            |          |        |        |           |       |        |        |          |            |           | ?        |
|-------|----------------|-------------------|--------------|-----------------|------------|--------------------------|----------------------------|------------|----------|--------|--------|-----------|-------|--------|--------|----------|------------|-----------|----------|
| Onlin | e: 2 device(s) | Offline: 0 device | (s) Loca     | I Management: 2 | device(s)  | Cloud Ma                 | nagement: <mark>0 d</mark> | avice(s) 🕧 |          |        |        |           |       |        |        |          |            |           |          |
|       |                | Sync Co           | onfiguration | AP Grouping     | Batch S    | ettings LEC              | ON LED O                   | F Dele     | te Reboo | ot     | pgrade | Reset     | Mode  | Switch | Import | Export   | 0          | Search    |          |
| Ø     | Group Name     | AP Model          | Remark       | IP Address ↑    | Band       | SSID                     | Number of T                | erminals   | Power    | Channe | el Mar | nagement  | Mode  | Status | LED I  | ndicator | Opera      | ation     | 1        |
|       | APGroup_Defau  | lt i29V1.0        | i29V1.0      | 10.10.96.121    | 2.4G<br>5G | Tenda_lucy<br>Tenda_lucy | 0<br>0                     |            |          |        | Loc    | al Manage | ement | Online | Enabl  | е        | <u>⊿</u> s | ettings   | ] Delete |
|       | APGroup_Defau  | lt i26V1.0        | i26V1.0      | 10.10.96.205    | 2.4G<br>5G | Tenda_lucy<br>Tenda_lucy | 0<br>1                     |            |          |        | Loc    | al Manage | ement | Online | Enabl  | e        | 2 se       | ettings [ | Delete   |

**3.** Select an AP group from the **Select AP Group Policy** drop-down list box, and click **Save**. The following figure is for reference only.

| Select AP Grou | p Policy                    |                          |        | $\times$ |
|----------------|-----------------------------|--------------------------|--------|----------|
|                | Used to select group polici | es for the selected 2 Al | ⊃s.    |          |
|                | Select AP Group Policy      | Enterprise               | $\sim$ |          |
|                |                             |                          |        |          |
|                |                             |                          | Cancel |          |

#### ----End

After the APs are added to an AP group, the policies associated to the AP group will be applied to the APs.

### 6.6.3 Batch settings

You can use **Batch Settings** to perform detailed settings for multiple selected APs in a unified manner.

₽TIP

This operation can only be performed on non-offline devices.

- **Step 1** Log in to the web UI of the router.
- **Step 2** Navigate to **AP** > **AP List and Maintenance**.
- Step 3 Select the APs for which detailed settings are to be performed, and click Batch Settings.The following figure is for reference only.

| AP L   | ist and Mainter    | nance           |           |                              |                      |                          |                   |                   |          |       |             |             |         |           |             |         | 3        | 1 |
|--------|--------------------|-----------------|-----------|------------------------------|----------------------|--------------------------|-------------------|-------------------|----------|-------|-------------|-------------|---------|-----------|-------------|---------|----------|---|
| Online | e: 2 device(s) Off | fline: 0 device | (s) Local | Management: 2<br>AP Grouping | device(s)<br>Batch S | Cloud Ma                 | nagement: 0 devic | e(s) ()<br>Delete | Reboot   | Upgr  | ade Reset   | Mode Switch | Import  | Export    | 0           | Search  |          |   |
|        | Group Name         | AP Model        | Remark    | IP Address 1                 | Band                 | SSID                     | Number of Term    | ninals            | Power Ch | annel | Management  | t Mode Stat | us LED  | Indicator | Opera       | ation   | :        |   |
|        | APGroup_Default    | 129V1.0         | i29V1.0   | 10.10.96.121                 | 2.4G<br>5G           | Tenda_lucy<br>Tenda_lucy | 0<br>0            |                   |          |       | Local Manag | ement Onli  | ne Enat | ble       | <u>/</u> Se | ettings | Delete   |   |
|        | APGroup_Default    | i26V1.0         | i26V1.0   | 10.10.96.205                 | 2.4G<br>5G           | Tenda_lucy<br>Tenda_lucy | 0<br>1            |                   |          |       | Local Manag | ement Onli  | ne Enat | ble       | <u>L</u> Se | ettings | 🗊 Delete |   |

- **Step 4** Set parameters as required, and click **Save**. The following figure is for reference only.
  - ₽TIP

**No change** indicates that the configuration of the AP group to which the AP applies is not modified.

| AP Batch Settings        |                                 | ×      |  |  |  |  |  |  |  |
|--------------------------|---------------------------------|--------|--|--|--|--|--|--|--|
| Number of Selected APs   | 2 device(s)                     |        |  |  |  |  |  |  |  |
| Remark                   | (Opti                           | ional) |  |  |  |  |  |  |  |
| AP Grouping              | APGroup_Default ~               |        |  |  |  |  |  |  |  |
| <b>2.4G</b> 5G           |                                 |        |  |  |  |  |  |  |  |
| RF Status                | No Change Enable Disc           | able   |  |  |  |  |  |  |  |
| Network Mode             | No Change 🗸                     |        |  |  |  |  |  |  |  |
| Channel Bandwidth        | No Change 🗸                     |        |  |  |  |  |  |  |  |
| Channel                  | No Change 🗸                     |        |  |  |  |  |  |  |  |
| Anti-interference Mode   | No Change 🗸                     |        |  |  |  |  |  |  |  |
| Power                    | 0 dBm                           | 0      |  |  |  |  |  |  |  |
| RSSI                     | 0 dBm                           | 0      |  |  |  |  |  |  |  |
| Client Aging Time        | 15 min 🗸 🗸                      |        |  |  |  |  |  |  |  |
| Air Interface Scheduling | No Change      Enable      Dis  | able   |  |  |  |  |  |  |  |
| WMM                      | No Change      Enable      Dist | able   |  |  |  |  |  |  |  |
| SSID Isolation           | No Change C Enable Disc         | able   |  |  |  |  |  |  |  |
| APSD                     | No Change Cable Disc            | able   |  |  |  |  |  |  |  |
|                          | Cancel                          | Save   |  |  |  |  |  |  |  |

#### ----End

Related configurations for the selected APs will be delivered again.

| Parameter                 | Description                                                                                                    |  |  |  |  |  |  |  |  |
|---------------------------|----------------------------------------------------------------------------------------------------|--|--|--|--|--|--|--|--|
| Number of<br>Selected APs | Specifies the number of APs that are selected currently. It cannot be modified.                                                                                                    |  |  |  |  |  |  |  |  |
| Remark                    | Specifies the introduction of the APs. The remark is optional.                                                                                                    |  |  |  |  |  |  |  |  |
| AP Grouping               | Specifies the AP group policy to be applied for the selected APs. The AP group policy must be configured in <u>AP groups</u> in advance.                                                                                                    |  |  |  |  |  |  |  |  |
| 2.4G                      |                                                                                                    |  |  |  |  |  |  |  |  |
| 5G                        | Used to configure parameters for 2.4 GHz and 5 GHz wireless networks.                                                                                                    |  |  |  |  |  |  |  |  |
| RF Status                 | <ul> <li>Specifies the status of the WiFi function. No Change indicates that the RF status of the corresponding frequency band of the AP is not modified.</li> <li>Enable: Select it to enable the WiFi function of the frequency band.</li> <li>Disable: Select it to disable the WiFi function of the frequency band.</li> </ul> |  |  |  |  |  |  |  |  |
|                           | Specifies the wireless network mode of the corresponding band.                                                                                                    |  |  |  |  |  |  |  |  |
|                           | Network modes of the 2.4 GHz frequency band include <b>11b</b> , <b>11g</b> , <b>11b/g</b> , <b>11b/g/n</b> and <b>11b/g/n/ax</b> .                                                                                                    |  |  |  |  |  |  |  |  |
|                           | - <b>11b</b> : The AP works in 802.11b wireless network mode.                                                                                                    |  |  |  |  |  |  |  |  |
|                           | - <b>11g</b> : The AP works in 802.11g wireless network mode.                                                                                                    |  |  |  |  |  |  |  |  |
|                           | <ul> <li>11b/g: The AP works in 802.11b/g wireless network mode.</li> </ul>                                                                                                    |  |  |  |  |  |  |  |  |
| Network Mode              | <ul> <li>11b/g/n: The AP works in 802.11b/g/n wireless network mode.</li> </ul>                                                                                                    |  |  |  |  |  |  |  |  |
| Network Mode              | <ul> <li>11b/g/n/ax: The AP works in 802.11b/g/n/ax wireless network mode.</li> </ul>                                                                                                    |  |  |  |  |  |  |  |  |
|                           | Network modes of the 5 GHz frequency band include <b>11a</b> , <b>11a/n</b> , <b>11ac</b> , and <b>11a/n/ac/ax</b> .                                                                                                    |  |  |  |  |  |  |  |  |
|                           | - <b>11a</b> : The AP works in 802.11a wireless network mode.                                                                                                    |  |  |  |  |  |  |  |  |
|                           | - <b>11a/n</b> : The AP works in 802.11a/n wireless network mode.                                                                                                    |  |  |  |  |  |  |  |  |
|                           | - <b>11ac</b> : The AP works in 802.11ac wireless network mode.                                                                                                    |  |  |  |  |  |  |  |  |
|                           | - <b>11a/n/ac/ax</b> : The AP works in 802.11a/n/ac/ax wireless network mode.                                                                                                    |  |  |  |  |  |  |  |  |
|                           | Specifies the bandwidth of the working channel. A high channel bandwidth means a higher transmission rate, but the penetration capability is reduced and the transmission distance is shortened.                                                                                                    |  |  |  |  |  |  |  |  |
|                           | <ul> <li>Automatic: The AP automatically adjusts the channel bandwidth based on the<br/>surrounding environment.</li> </ul>                                                                                                    |  |  |  |  |  |  |  |  |
| Channel                   | - <b>20M</b> : The AP uses the 20 MHz channel bandwidth.                                                                                                    |  |  |  |  |  |  |  |  |
| Bandwidth                 | - <b>40M</b> : The AP uses the 40 MHz channel bandwidth.                                                                                                    |  |  |  |  |  |  |  |  |
|                           | <ul> <li>80M: This channel bandwidth is available for the 5 GHz only. The AP uses the<br/>80 MHz channel bandwidth.</li> </ul>                                                                                                    |  |  |  |  |  |  |  |  |
|                           | <ul> <li>160M: This channel bandwidth is available for the 5 GHz only. The AP uses the<br/>160 MHz channel bandwidth.</li> </ul>                                                                                                    |  |  |  |  |  |  |  |  |
|                           | <ul> <li>No Change: The router does not deliver the channel bandwidth configuration<br/>to the AP. The AP uses the channel bandwidth configured on its web UI.</li> </ul>                                                                                                    |  |  |  |  |  |  |  |  |

| Parameter                   | Description                                                                                                    |
|-----------------------------|----------------------------------------------------------------------------------------------------|
|                             | Specifies the channel in which the wireless data is transmitted and received. The available channels are determined by the current country/region and wireless band.                                                                                                    |
|                             | - <b>No Change:</b> Retain the current configurations of the AP.                                                                                                    |
| Channel                     | <ul> <li>Automatic: The AP automatically detects the occupation rate of channels and<br/>selects the appropriate working channel accordingly.</li> </ul>                                                                                                    |
|                             | If the connection drops, freezes or slow internet occurs frequently when you are using<br>the wireless network, you can try changing the working channel. You can check the<br>channels with a low occupation rate and little interference using software tools (such<br>as WiFi analyzer).                           |
|                             | Interference mitigation mode of this device. Only supported in 2.4 GHz.                                                                                                    |
|                             | - <b>0</b> : Interference suppression measures are disabled.                                                                                                    |
|                             | <ul> <li>1: Suppress same frequency interference for weak radio environment, such as<br/>the same frequency interference caused by microwave ovens, smartphones<br/>and bluetooth devices.</li> </ul>                                                                                                    |
| Anti-interference           | <ul> <li>2: Forcibly suppress moderate interference for bad radio environment when<br/>the number of wireless signal interference sources is less than 30.</li> </ul>                                                                                                    |
| Mode                        | <ul> <li>Automatically suppress critical interference for heavy loading radio<br/>environment.</li> </ul>                                                                                                    |
|                             | <ul> <li>4: Automatically suppress critical interference and reduce noise when the<br/>number of wireless signal interference sources is more than 30, such as high-<br/>density scenarios.</li> </ul>                                                                                                    |
|                             | <ul> <li>No Change: The router does not deliver the anti- interference mode<br/>configuration to the AP. The AP uses the anti-interference mode configured on<br/>its web UI.</li> </ul>                                                                                                    |
|                             | Specifies the transmit power of the corresponding band.                                                                                                    |
| Power                       | The higher the transmit power, the wider the WiFi coverage. However, an appropriate reduction of transmit power can improve the performance and security of the wireless network.                                                                                                    |
|                             | Specifies the minimum wireless signal strength can be received by the band. Clients with a lower signal strength value cannot connect to the AP.                                                                                                    |
| וככא                        | When there are multiple APs in the surroundings, an appropriate <b>RSSI</b> value helps ensure wireless clients connect to the APs with a stronger signal.                                                                                                    |
| Client Aging Time           | If a client generates no data communication within this time after connecting to the wireless network, the AP will cut this client off.                                                                                                    |
| Air Interface<br>Scheduling | If this function is enabled, the same download time is assigned to users experiencing different download rates, ensuring a better experience for high-rate users.                                                                                                    |
| WMM                         | Specifies the WiFi Multi-media, which provides basic solutions for wireless QoS. When<br>this function is enabled, audio and video data are forwarded in priority. To improve the<br>performance of AP in wireless multimedia data transmission (for example, online<br>videos), this function is enabled by default. |

| Parameter      | Description                                                                                                    |
|----------------|----------------------------------------------------------------------------------------------------|
| SSID Isolation | Used to enable or disable the SSID isolation function. When it is enabled, devices under different SSIDs cannot communicate with each other.                                                    |
| APSD           | Specifies the Automatic Power Save Delivery, which is the <b>WMM</b> power-saving certification protocol of the WiFi Alliance. Enabling <b>APSD</b> can reduce the power consumption of the AP. |

### 6.6.4 Set AP cloud maintenance

You can use **Mode Switch** to enable the cloud maintenance function or switch to the cloud management mode for selected APs.

To add APs and the router to the same project, keep their **Unique Cloud Code** consistent when enabling the cloud maintenance function.

₽<sub>TIP</sub>

This operation can only be performed on non-offline devices.

#### To enable the cloud maintenance function for APs:

**Step 1** Obtain the unique cloud code.

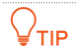

- If the cloud maintenance function has been enabled for the router and you need to add the AP and router to the same project, you can obtain the unique cloud code in <u>Cloud Maintenance</u>.
- Before enabling the cloud maintenance function of the AP, ensure that the AP is connected to the internet.
- 1. Access <u>https://cloudfi.tendacn.com</u> to enter the Tenda CloudFi cloud platform.
- 2. Click Add in the upper right corner and select Unique Cloud Code, and copy the unique cloud code.

| Unique Cloud Code   |      | $\times$ |
|---------------------|------|----------|
| Unique Cloud Code 🧿 | Сору |          |

- **Step 2** Enable the cloud maintenance function for the APs.
  - **1.** Log in to the web UI of the router, and navigate to **AP** > **AP** List and Maintenance.
  - Select the APs for which the cloud maintenance function is to be enabled, and click Mode Switch. The following figure is for reference only.

| AP L   | ist and Mainte    | nance            |              |               |            |                    |                |                             |        |         |        |             |              |        |           |             |         | ļ        | ? |
|--------|-------------------|------------------|--------------|---------------|------------|--------------------|----------------|-----------------------------|--------|---------|--------|-------------|--------------|--------|-----------|-------------|---------|----------|---|
| Online | e: 2 device(s) Of | ffline: 0 device | (s) Local    | Management: 2 | device(s)  | Clou               | d Manag        | ement: <mark>0 devic</mark> | e(s) 🕕 |         |        |             |              |        |           |             |         |          |   |
|        |                   | Sync Co          | onfiguration | AP Grouping   | Batch S    | Settings           | LED ON         | LED OFF                     | Delete | Reboot  | Upg    | rade Reset  | Mode Switch  | Import | Export    | 0           |         |          | 2 |
|        | Group Name        | AP Model         | Remark       | IP Address ↑  | Band       | SSID               | N              | umber of Term               | ninals | Power C | hannel | Management  | t Mode Statu | is LED | Indicator | Opera       | ation   | 1        |   |
|        | APGroup_Default   | i29V1.0          | i29V1.0      | 10.10.96.121  | 2.4G<br>5G | Tenda_l<br>Tenda_l | ucy 0<br>ucy 0 |                             |        |         |        | Local Manag | ement Onlin  | e Enat | ble       | <u>⊿</u> Se | ettings | 🗊 Delete |   |
|        | APGroup_Default   | i26V1.0          | i26V1.0      | 10.10.96.205  | 2.4G<br>5G | Tenda_l<br>Tenda_l | ucy 0<br>ucy 1 |                             |        |         |        | Local Manag | ement Onlir  | e Enat | ble       | <u>⊿</u> Se | ettings | Delete   |   |

- **3.** Set **Cloud Maintenance** to Enable, and set **Management Mode** as required (**Cloud Hosting** used for illustration here).
- 4. Enter the unique cloud code obtained in Unique Cloud Code and set Device Info Report to Enable.
- 5. Click OK.

| lode Switch          |                                                                                                    | × |
|----------------------|----------------------------------------------------------------------------------------------------|---|
| Used to switch mode: | s for the selected 2 APs.                                                                                                    |   |
| Cloud Maintenance    | Enable O Disable After the Cloud Maintenance function is enabled, a device can be associated by the ProFi Cloud Platform.                                                                                                    |   |
| Management Mode      | Cloud Hosting<br>Cloud Hosting: Functions can be configured through the cloud and the<br>local web UI.<br>Local Hosting: The device can be normally associated with the cloud, but<br>the cloud configuration information cannot be obtained. Configurations<br>can be modified only after local login. |   |
| Unique Cloud Code    |                                                                                                    |   |
| Device Info Report   | <ul> <li>Enable</li> <li>Disable</li> <li>Note: If the Device Info Report function is disabled, the device cannot be managed by the cloud, and relevant functions in Cloud Maintenance are not available.</li> </ul>                                                                                    |   |
|                      | not available.                                                                                                    |   |

### ----End

After the cloud maintenance function is enabled for the APs, you can manage them on the Tenda CloudFi cloud platform (<u>https://cloudfi.tendacn.com</u>) or Tenda CloudFi App.

| Parameter         | Description                                               |
|-------------------|-----------------------------------------------------------|
| Cloud Maintenance | Used to enable or disable the cloud maintenance function. |

| Parameter          | Description                                                                                                    |
|--------------------|----------------------------------------------------------------------------------------------------|
|                    | Specifies the cloud maintenance management mode.                                                                                                    |
| Management Mode    | <ul> <li>Cloud Hosting: Allow to centrally manage and configure projects. In this<br/>mode, APs are managed and configured through Tenda CloudFi cloud<br/>platform or Tenda CloudFi App.</li> </ul>                                               |
|                    | <ul> <li>Local Hosting: Allow to centrally manage and view projects. In this mode,<br/>APs are managed in the Tenda CloudFi cloud platform or Tenda CloudFi<br/>App, but can only be configured on the web UI of the router or the APs.</li> </ul> |
| Unique Cloud Code  | Used to associate the device to the cloud management system. You can obtain it from web UI of the Tenda CloudFi cloud platform ( <u>https://cloudfi.tendacn.com</u> ) or Tenda CloudFi App.                                                        |
| Device Info Report | Used to enable or disable the device information report function.<br>After this function is enabled, APs can be managed on the Tenda CloudFi cloud<br>platform and the device configurations will be uploaded.                                     |

# 6.7 Wireless user information

Log in to the web UI of the router, and navigate to **AP** > **Wireless User Information** to enter the page.

On this page, you can view basic information about the users connected to the APs and configure the operations such as forcing users offline.

You can click i to select parameters to be displayed.

| Wire                                 | /ireless User Information ⑦ |                 |               |               |             |                 |      |                 |                 |                 |   |
|--------------------------------------|-----------------------------|-----------------|---------------|---------------|-------------|-----------------|------|-----------------|-----------------|-----------------|---|
| Online Users: 2 Force Offline Search |                             |                 |               |               |             |                 |      | Q               |                 |                 |   |
|                                      | Terminal Name               | Terminal Remark | Terminal Type | IP Address ↑  | MAC Address | Associated SSID | Band | Signal Strength | Online Duration | Operation       | : |
|                                      | -                           | -               | Others        | 192.168.1.116 |             | Tenda_3D7DE0    | 5GHz | 75dBm           | 1minute(s)      | S Force Offline |   |
|                                      | iPhone-11-Pro-512G          | -               | Others        | 192.168.1.58  |             | Tenda_3D7DE0    | 5GHz | 62dBm           | Ominute(s)      | i Force Offline |   |

| Parameter     | Description                                             |
|---------------|---------------------------------------------------------|
| Online Users  | Specifies the number of online devices.                 |
| Export        | Used to export uses' information to the local computer. |
| Force Offline | Used to kick the online users offline.                  |
| Terminal Name | Specifies the name of the client.                       |

| Parameter                        | Description                                                                                                    |
|----------------------------------|----------------------------------------------------------------------------------------------------|
| Terminal Remark                  | Specifies the description of the client.                                                                                                    |
| Terminal Type                    | Specifies the type of the client such as Mobile Phone, PAD and PC. If the client type is not recognized, <b>Others</b> will be displayed.                                                                                |
| IP Address                       | Specifies the IP address of the client.                                                                                                    |
| MAC Address                      | Specifies the MAC address of the client.                                                                                                    |
| Associated Device                | Specifies the information of the AP that the client connects to.                                                                                                    |
| Associated Device<br>Remark      | Specifies the description of the AP that the client connects to.                                                                                                    |
| Associated Device<br>IP Address  | Specifies the IP address of the wireless network belonging to the AP that the client connects to.                                                                                                    |
| Associated Device<br>MAC Address | Specifies the MAC address of the wireless network belonging to the AP that the client connects to.                                                                                                    |
| Associated SSID                  | Specifies the name of the wireless network to which the client connects, or the SSID.                                                                                                    |
| Band                             | <ul> <li>Specifies the frequency band of the wireless network to which the client connects.</li> <li>2.4 GHz: The frequency band of the AP is 2.4 GHz.</li> <li>5 GHz: The frequency band of the AP is 5 GHz.</li> </ul> |
| Real-time Upload                 | Specifies the real-time upload rate of the client.                                                                                                    |
| Real-time<br>Download            | Specifies the real-time download rate of the client.                                                                                                    |
| Total Traffic                    | Specifies the total download traffic during total client connection.                                                                                                    |
| Signal Strength                  | Specifies the signal strength of the wireless network to which the client connects.                                                                                                    |
| Online Duration                  | Specifies the duration during which the client is connected to the wireless network.                                                                                                    |
| Operation                        | Force Offline : Used to kick the online users offline.                                                                                                    |

# 6.8 Exmaple of configuring fat APs

### **Networking requirements**

A hotel uses the enterprise router and fat AP to construct networks, in which they require that the networks accessed by guests and staff are isolated. Guests can access only the internet and staff can access only the intranet.

### Solution

- Successfully manage APs on the router and deliver different Wi-Fi policies to the APs.
  - Configure a Wi-Fi policy for guests. Assume that the SSID is **internet**, Wi-Fi password is **UmXmL9UK** and VLAN ID is **20**.
  - Configure a Wi-Fi policy for staff. Assume that the SSID is oa, Wi-Fi password is CetTLb8T and VLAN ID is 30.
- Configure a VLAN forwarding rule on the switch.
- Configure a VLAN forwarding rule on the router and internal server.

The network topology is as follows.

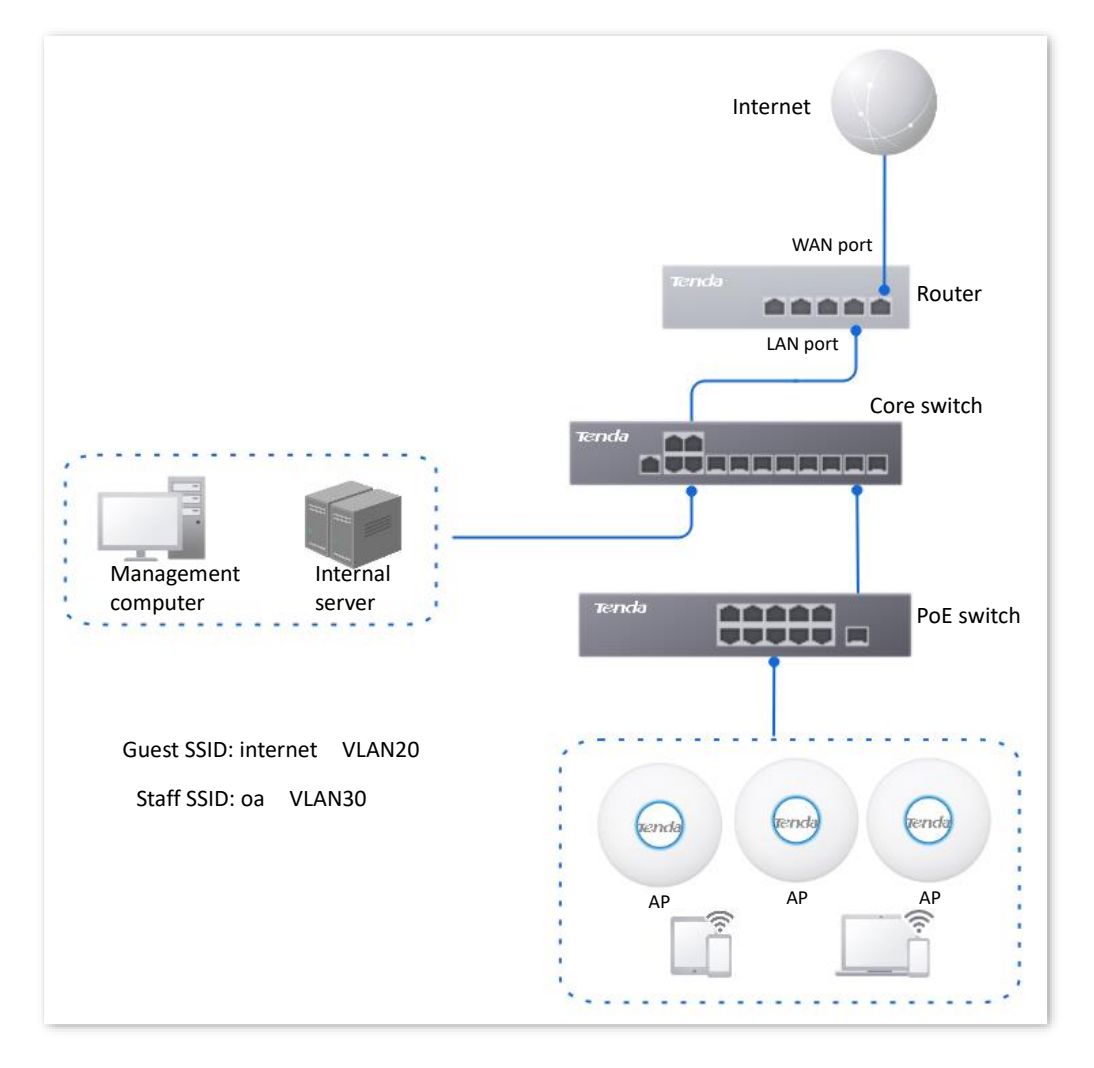

### **Configuration procedure**

| Configure the router    | Configure the core switch | Configure the internal server |
|-------------------------|---------------------------|-------------------------------|
| I. Configure the router |                           |                               |

- Step 1 Log in to the web UI of the router.
- **Step 2** Manage APs (skip if performed).
  - **1.** Navigate to **AP** > **AP Management Mode**.
  - 2. Enable the AP Management Mode and Configuration Auto Delivery functions.

| AP Management Mod           | e                                                                                                    |
|-----------------------------|----------------------------------------------------------------------------------------------------|
| AP Management Mode          | Enable Disable                                                                                                    |
| Configuration Auto Delivery | Enable     Disable     After this function is enabled, when a new AP goes online, the AC will automatically deliver the default configuration to the AP. |

Navigate to **AP** > **AP** List and Maintenance to check whether the router manages the AP successfully.

| AP L   | ist and Mainte | enance            |             |               |            |                          |                 |           |         |         |             |       |         |        |           |            |           | ?        |
|--------|----------------|-------------------|-------------|---------------|------------|--------------------------|-----------------|-----------|---------|---------|-------------|-------|---------|--------|-----------|------------|-----------|----------|
| Online | e: 2 device(s) | Offline: 0 device | (s) Loca    | Management: 2 | device(s)  | Cloud Ma                 | nagement: 0 der | vice(s) ① | Dehan   |         | de Duurt    | Mada  | Quitert |        | (Freed    |            |           | 0        |
|        |                | Sync Co           | ntiguration | AP Grouping   | Batch S    | Settings LEL             | D ON LED OF     | Delet     | Repoo   | Upgra   | de Reset    | Mode  | Switch  | Import | Export    | 0          |           | Q        |
|        | Group Name     | AP Model          | Remark      | IP Address ↑  | Band       | SSID                     | Number of Te    | rminals   | Power C | Channel | Management  | Mode  | Status  | LED I  | Indicator | Opera      | ation     | :        |
|        | APGroup_Defaul | t i29V1.0         | i29V1.0     | 10.10.96.121  | 2.4G<br>5G | Tenda_lucy<br>Tenda_lucy | 0<br>0          |           |         |         | Local Manag | ement | Online  | Enab   | le        | ₫ Si       | ettings 1 | 3 Delete |
|        | APGroup_Defaul | t i26V1.0         | i26V1.0     | 10.10.96.205  | 2.4G<br>5G | Tenda_lucy<br>Tenda_lucy | 0<br>1          |           |         |         | Local Manag | ement | Online  | Enab   | le        | <u>∠</u> s | ettings [ | Delete   |

#### **Step 3** Add the VLAN and configure the DHCP server.

The following table lists the VLAN parameters for illustration.

| Interface | VLAN ID | IP Address/Subnet Mask | Allow Access | Physical Port |
|-----------|---------|------------------------|--------------|---------------|
| Guest     | 20      | 192.168.20.1/24        | Forbid       | LAN3 (TAG)    |

The following table lists the DHCP server parameters of the VLAN for illustration.

| Policy Name | Application<br>Interface | <b>DHCP Туре</b> | DHCP Configuration                                 |
|-------------|--------------------------|------------------|----------------------------------------------------|
|             |                          |                  | Client Address: 192.168.20.100 -<br>192.168.20.200 |
| Guest       | Guest                    | User DHCP        | Subnet Mask: 255.255.255.0                         |
|             |                          |                  | Gateway: 192.168.20.1                              |
|             |                          |                  | Primary DNS: 192.168.20.1                          |

#### 1. Add VLANs.

Navigate to Network > VLAN Settings. Click Add, configure VLAN parameters and click
 Save.

| VLAN Settings |         |               |               |        |              |                 |
|---------------|---------|---------------|---------------|--------|--------------|-----------------|
| Add           |         |               |               |        |              |                 |
| Interface     | VLAN ID | IP Address    | Subnet Mask   | Remark | Allow Access | Operation       |
| VLAN_Default  | 1       | 192.168.0.252 | 255.255.254.0 | -      | Allow        | 🖉 Edit 🔟 Delete |
| Guest         | 20      | 192.168.20.1  | 255.255.255.0 | -      | Forbid       | 🖉 Edit 🔟 Delete |

 Select LAN port for the Guest VLAN, which is LAN3 in this example, set VLAN policy to TAG. Then click Save.

| VLAN Settings       |                  |                  |                |                           |            |                           |
|---------------------|------------------|------------------|----------------|---------------------------|------------|---------------------------|
| Ports 3–4 are RJ45, | /SFP combo ports | . Ports with the | same number mu | st belong to the          | same VLAN. |                           |
| Port Status         | 1                | 2                | 3              | 4                         | 5          | 6                         |
|                     |                  |                  |                |                           |            |                           |
|                     | LAN/WAN          | Fixed WAN        | LAN/WAN        | LAN/WAN                   | Fixed LAN  | Fixed LAN                 |
|                     |                  |                  |                |                           |            |                           |
|                     | LAN1             | WAN2             | LAN3           | LAN4                      | LAN5       | LAN6                      |
| VLAN_Default        | Joined 🗸         |                  | Joined 🗸       | Joined 🗸                  | Joined 🗸   | Joined 🗸                  |
| Guest               | Not Join V       |                  | TAG 🗸          | Not Join $\smallsetminus$ | Not Join V | Not Join $\smallsetminus$ |
|                     | Save             | Į                |                |                           |            |                           |

2. Configure the DHCP server for the VLAN.

Navigate to **Network** > **DHCP Settings** > **DHCP Server**. Click **Add**, configure the user DHCP server for the Guest VLAN, and click **Save**.

| DHCP Server       |           |              |                               |               |               |       |         |        |                  | ?        |
|-------------------|-----------|--------------|-------------------------------|---------------|---------------|-------|---------|--------|------------------|----------|
| Add               |           |              |                               |               |               |       |         |        |                  |          |
| Policy Name       | DHCP Type | Interface    | Client Address                | Subnet Mask   | Gateway       | Lease | Status  | Remark | Operation        | 1        |
| User_DHCP_Default | User DHCP | VLAN_Default | 192.168.0.2-192.168.1.254     | 255.255.254.0 | 192.168.0.252 | 30min | Enabled | -      | 🖉 Edit 🛇 Disable | Delete   |
| AP_DHCP_Default   | AP DHCP   | VLAN_Default | 10.10.96.2-10.10.96.254       | 255.255.255.0 | 10.10.96.1    | 30min | Enabled | -      | 🖉 Edit 🛇 Disable | Delete   |
| Guest             | User DHCP | Guest        | 192.168.20.100-192.168.20.200 | 255.255.255.0 | 192.168.20.1  | 30min | Enabled | -      | 🖉 Edit 🛇 Disable | 🗓 Delete |

#### **Step 4** Configure the AP policy.

The following table provides examples of AP policy parameters. Retain default values for other parameters that are not mentioned.

| AP Group | Wi-Fi                    | AP VLAN            |
|----------|--------------------------|--------------------|
| Hotel    | AP Grouping: Hotel       | AP Grouping: Hotel |
|          | SSID: internet           | AP VLAN: Enable    |
|          | Security Mode: WPA2-PSK  | Trunk port: LAN0   |
|          | Wi-Fi Password: UmXmL9UK |                    |
|          | VLAN ID: 20              |                    |
|          | AP Grouping: Hotel       |                    |
|          | SSID: oa                 |                    |
|          | Security Mode: WPA2-PSK  |                    |
|          | Wi-Fi Password: CetTLb8T |                    |
|          | VLAN ID: 30              |                    |

**1.** Configure the AP group policy.

Navigate to **AP** > **AP Groups**, click **Add** to configure related parameters of the AP Group policy, and click **Save**.

| AP Groups       |           |            |             |        | ?               |
|-----------------|-----------|------------|-------------|--------|-----------------|
| Add             |           |            |             |        |                 |
| Group Name      | Total APs | Online APs | Offline APs | Remark | Operation       |
| APGroup_Default | 2         | 2          | 0           | -      | 🖉 Edit 🗇 Delete |
| Hotel           | 0         | 0          | 0           | -      | 🖉 Edit 🔟 Delete |

2. Configure the Wi-Fi policy.

Navigate to **AP** > **Wi-Fi Settings** > **Wi-Fi Names**, select **Hotel** for **AP Grouping**. Click **Add** to configure related parameters of the Wi-Fi policy, and click **Save**.

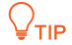

The maximum number of clients supported by the AP is 128. If multiple SSID policies need to be delivered to the same AP, you should plan the maximum number of clients appropriately to ensure that the maximum number of clients for each SSID policy does not exceed 128.

| Wi–Fi   | Names    |                |               |                |            |                     |                  |        |                 | ? |
|---------|----------|----------------|---------------|----------------|------------|---------------------|------------------|--------|-----------------|---|
| AP Grou | iping H  | lotel          | ~             |                |            |                     |                  |        |                 |   |
| Add     |          |                |               |                |            |                     |                  |        |                 |   |
| ID      | SSID     | Frequency Band | Security Mode | Wi-Fi Password | Hide Wi-Fi | Max. No. of Clients | Wireless VLAN ID | Remark | Operation       | ÷ |
| 1       | internet | 2.4G+5G        | WPA2-PSK      | UmXmL9UK       | Disable    | 42                  | 20               | -      | 🖉 Edit 🗊 Delete |   |
| 2       | oa       | 2.4G+5G        | WPA2-PSK      | CetTLb8T       | Disable    | 42                  | 30               | -      | 🖉 Edit 🗊 Delete |   |

**3.** Configure the VLAN policy.

Navigate to AP > Wi-Fi Settings > AP VLANs, select Hotel for AP Grouping. Enable the AP VLAN function and set Trunk Port to LANO, and click Save.

| AP Grouping     | Hotel           | <u>~</u>  |
|-----------------|-----------------|-----------|
| AP VLAN         | Enable Disable  |           |
| PVID            | 1               | 0         |
| Management VLAN | 1               | 0         |
| Trunk Port      | LAN0 LAN1       |           |
| LAN Port        | VLAN ID: 1-4090 |           |
| LAN0            | 1               |           |
| LAN1            | 1               |           |
| Remark          |                 | (Optional |

- Step 5 Deliver the AP group policy.
  - Navigate to AP > AP List and Maintenance, select the AP to which the AP group policy is to be delivered, and click AP Grouping.

| AP I  | ist and Mainte | enance            |          |              |            |                          |              |             |         |         |          |           |           |        |           |            |           | (?       |
|-------|----------------|-------------------|----------|--------------|------------|--------------------------|--------------|-------------|---------|---------|----------|-----------|-----------|--------|-----------|------------|-----------|----------|
| Onlin | e: 2 device(s) | Offline: 0 device | (s) Loca | AP Grouping  | device(s)  | ) Cloud M                | anagement: 0 | device(s) ① | te Bebo | ot Up   | grade Be | set Moo   | le Switch | Import | Export    | 0          |           |          |
|       | Group Name     | AP Model          | Remark   | IP Address ↑ | Band       | SSID                     | Number of    | Terminals   | Power   | Channel | Manager  | nent Mode | Status    | LED    | Indicator | Oper       | ation     | :        |
|       | APGroup_Defaul | t i29V1.0         | i29V1.0  | 10.10.96.121 | 2.4G<br>5G | Tenda_lucy<br>Tenda_lucy | 0<br>0       |             |         |         | Local Ma | inagement | Online    | Enab   | le        | <u>⊿</u> s | ettings 🗊 | ] Delete |
|       | APGroup_Defaul | t i26V1.0         | i26V1.0  | 10.10.96.205 | 2.4G<br>5G | Tenda_lucy<br>Tenda_lucy | 0<br>1       |             |         |         | Local Ma | inagement | Online    | Enab   | le        | <u>⊿</u> s | ettings   | ] Delete |

2. Select the AP group policy, which is **Hotel** in this example. Then click **Save**.

| Select AP Group Policy     |                   |              | ×  |
|----------------------------|-------------------|--------------|----|
| Used to select group polic | ies for the selec | ted 2 APs.   |    |
| Select AP Group Policy     | Hotel             | $\checkmark$ |    |
|                            |                   | Cancel       | /e |

### II. Configure the core switch.

| Port Connected to | VLAN ID (VLAN Allowed to Pass) | Port Property | PVID |
|-------------------|--------------------------------|---------------|------|
| АР                | 20,30                          | Trunk         | 1    |
| Router            | 20                             | Trunk         | 1    |
| Internal server   | 30                             | Access        | 30   |

Divide the IEEE 802.1q VLAN on the VLAN as follows.

For other ports that are not mentioned, keep the default settings. For details about how to configure the switch, see the user guide of the switch.

### III. Configure the internal server.

Add the VLAN for the port connected to the switch and configure the DHCP server.

| Step 1 | Add the VLAN. The | parameters in the f | following table are | for reference only. |
|--------|-------------------|---------------------|---------------------|---------------------|
|--------|-------------------|---------------------|---------------------|---------------------|

| Interface | VLAN ID | IP Address/Subnet Mask | Physical Port |
|-----------|---------|------------------------|---------------|
| Staff     | 30      | 192.168.30.1/24        | LAN           |

# Step 2 Configure the user DHCP server for the VLAN. The parameters in the following table are for reference only.

|        | Policy Name       | User DHCP                                         |  |
|--------|-------------------|---------------------------------------------------|--|
|        |                   | Client address: 192.168.30.100 - 192.168.30.200   |  |
|        | Chaff             | Subnet mask: 255.255.255.0                        |  |
|        | Staff             | Default gateway: 192.168.30.1                     |  |
|        |                   | Primary DNS: 192.168.30.1                         |  |
| Step 3 | Set the VLAN conn | ected to the port of the switch.                  |  |
|        | Port Connected to | VLAN ID (VLAN Allowed to Pass) Port Property PVID |  |

Access

30

For details about how to configure the switch, see the user guide of the corresponding device.

----End

Switch

30

### Verification

Users who connect to **internet** can access only the internet and users who connect to **oa** can access only the intranet.

# 6.9 IPTV

### 6.9.1 Overview

Internet Protocol Television (IPTV) is the technology integrating internet, multimedia, telecommunication and many other technologies to provide interactive services, including digital TV, for family users by internet broadband lines.

With the IPTV function, you can set up an IPTV data pass-through channel between the device and the AP to solve the difficult connection problem caused by the long distance between the IPTV settop box and the optical modem.

If the IPTV service is included in your broadband service, you can enable the IPTV function of the router, then you can enjoy both internet access through the router and rich IPTV programs with a set-top box and TV.

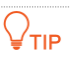

This function needs to be used with Tenda APs that support IPTV function.

Log in to the web UI of the router, and navigate to **AP** > **IPTV** to enter the page. This function is disabled by default. The following displays the page when the function is enabled.

| IPTV               |                    |              |                          | 3         |
|--------------------|--------------------|--------------|--------------------------|-----------|
| IPTV Configuration |                    |              |                          |           |
| IPTV Port          | LAN6               | $\sim$       |                          |           |
| IPTV               | Enable     Disable |              |                          |           |
| VLAN Configuration | General IPTV       | $\checkmark$ |                          |           |
|                    | Save               |              |                          |           |
|                    |                    |              |                          |           |
| AP List            |                    |              |                          |           |
| ID AP Model        | Remark MAC         | Address      | Designated Ethernet port | Operation |
|                    |                    | ١            | lo Data                  |           |

| Parameter             |           | Description                                                                                                    |
|-----------------------|-----------|----------------------------------------------------------------------------------------------------|
| IPTV<br>Configuration | IPTV Port | Used to designate a LAN port as the IPTV port to connect to the IPTV port of the modem. Refer to <u>Port Information</u> on the <b>System</b> page for the LAN port number. |

| Parameter |                       | Description                                                                                                    |
|-----------|-----------------------|----------------------------------------------------------------------------------------------------|
|           | IPTV                  | Used to enable or disable the IPTV function of this device.                                                                                                    |
|           |                       | Specifies the VLAN ID of the IPTV service.                                                                                                    |
|           | VLAN<br>Configuration | activating the IPTV service, select General IPTV or<br>Customize VLAN and Without VLAN Tag.                                                                                                    |
|           |                       | <ul> <li>If the ISP provides the VLAN ID when activating the IPTV<br/>service, select Customize VLAN and With VLAN Tag, and<br/>enter the VLAN ID.</li> </ul>                                   |
|           | AP Model              | Specifies the product model of the AP. Only APs that support IPTV are displayed in the AP list.                                                                                                 |
|           | Remark                | Specifies the description of the AP.                                                                                                    |
|           | MAC Address           | Specifies the MAC address of the AP.                                                                                                    |
| AP List   | Designated            | Specifies the wired Ethernet port on the AP to set up a transparent IPTV data transmission channel with the router. The designated Ethernet port needs to be connected to the IPTV set-top box. |
|           | Ethernet port         | <b>₽</b> <sub>TIP</sub>                                                                                                    |
|           |                       | The designated Ethernet port of the AP is LAN1.                                                                                                    |

# 6.9.2 Watch IPTV programs (scenario 1)

### **Networking requirements**

The IPTV service is included in your broadband service. The ISP provides an IPTV user name and password, but no VLAN information.

Requirements: Watching IPTV programs.

### Solution

You can configure the IPTV function of the router to achieve the above requirements.

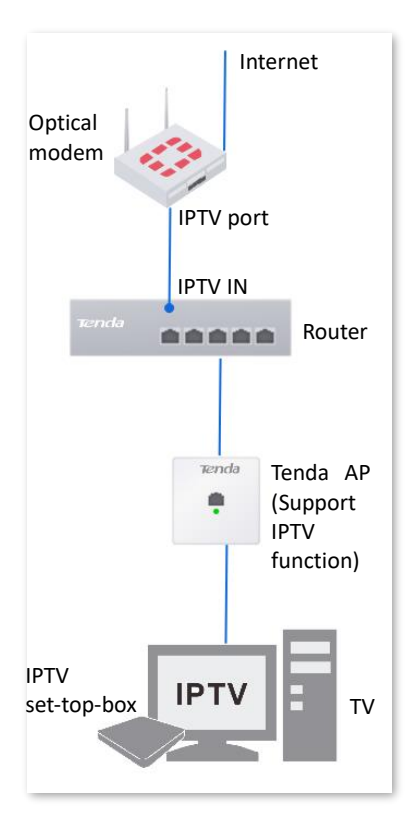

### **Configuration procedure**

**Step 1** Complete the router.

- Navigate to AP > AP List and Maintenance, select the AP to which the AP group policy is to be delivered, and click AP Grouping.
- 2. Navigate to **AP** > **IPTV**.
- 3. Enable the IPTV function and designate IPTV port.
  - Select the router as the LAN port of IPTV, which is **LAN4** in this example.
  - Enable the **IPTV** function.
  - Set VLAN Configuration, which is **General IPTV** in this example.
  - Click Save.

| IPTV               |                |              |
|--------------------|----------------|--------------|
| IPTV Configuration |                |              |
| IPTV Port          | LAN4           | ~            |
| IPTV               | Enable Disable |              |
| VLAN Configuration | General IPTV   | $\checkmark$ |
|                    | Save           |              |

- 4. Designate AP as the wired Ethernet port of the IPTV port. The following figure is for reference only.
  - Choose the AP to be connected to the IPTV set-top box and click  $\not$ .
  - Tick the **Designated Ethernet Port** and click **Save**.

| Settings |             |             |        | ×    |
|----------|-------------|-------------|--------|------|
|          | AP Model    | W15-ProV1.0 |        |      |
|          | MAC Address | 🖌 LAN1      |        |      |
|          |             | C           | Cancel | Save |

The LAN1 port of the AP is designated successfully.

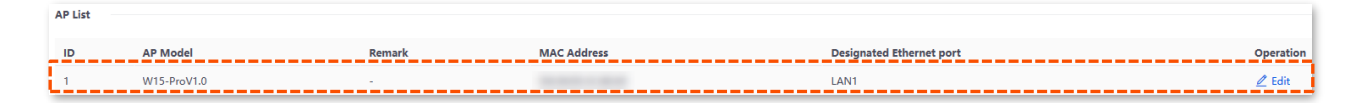

**Step 2** Set your IPTV set-top box.

Use the IPTV user name and password provided by your ISP to dial up on your IPTV set-top box.

----End

### Verification

After the configuration is completed, you can watch IPTV programs on your TV.

### 6.9.3 Watch IPTV programs (scenario 2)

### **Networking requirements**

The IPTV service is included in a hotel broadband service. The ISP provides an IPTV user name and password, and the VLAN ID of the IPTV service (VLAN ID 10 is taken as an example here).

Requirements: Watching IPTV programs and accessing the internet at the same time.

### Solution

You can configure the IPTV function of the router, and VLAN function of the switch to achieve the above requirements.

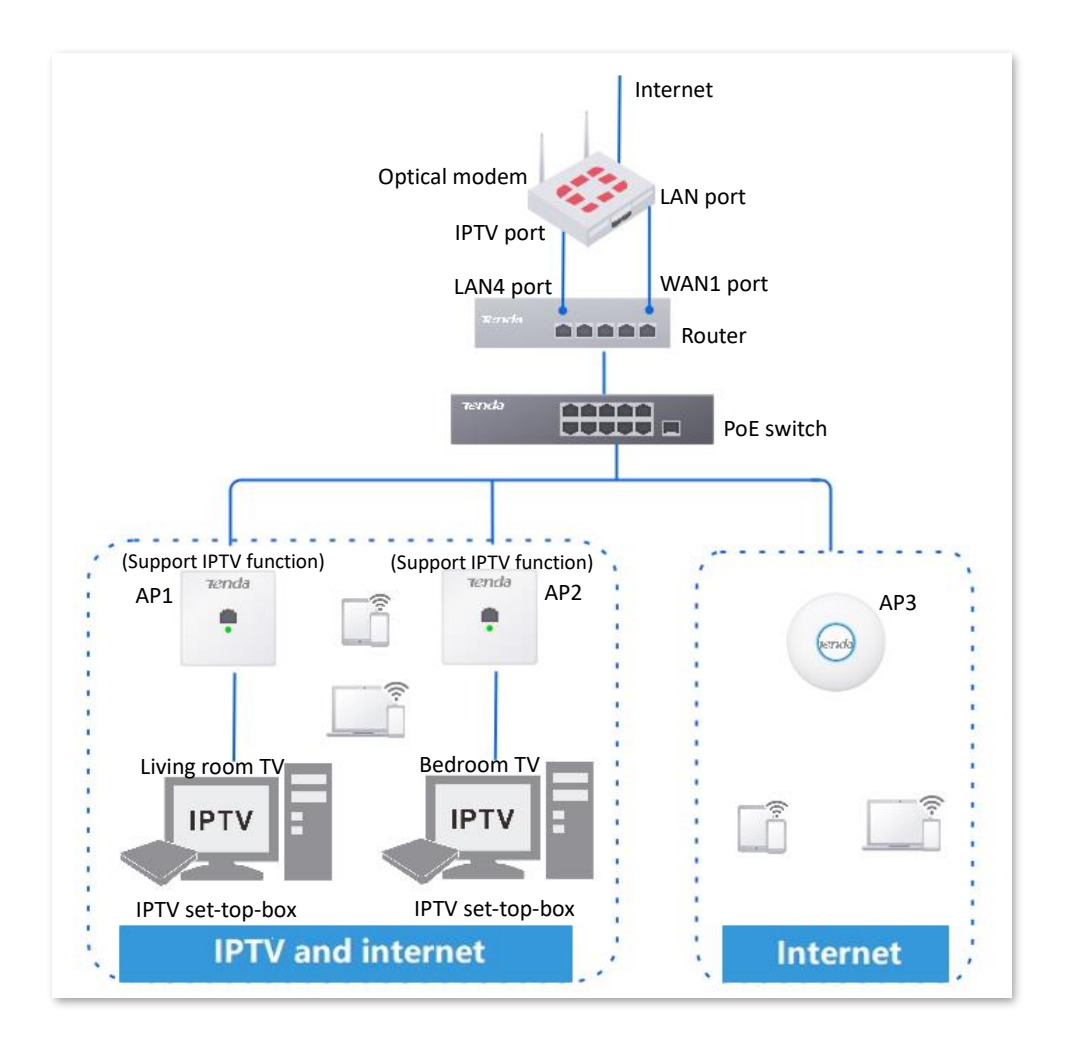

### **Configuration procedure**

- Step 1 Configure the router.
  - **1.** Log in to the web UI of the router.
  - 2. Navigate to AP > IPTV.
  - 3. Enable the IPTV function and designate the IPTV IN port.
    - Select the router as the LAN port of IPTV IN port, which is **LAN4** in this example.
    - Enable the **IPTV** function.
    - Select Customize VLAN for VLAN Configuration, select With VLAN Tag and enter 10 on VLAN ID.
    - Click Save.

| IPTV               |                                    |
|--------------------|------------------------------------|
| IPTV Configuration |                                    |
| IPTV Port          | LAN4 V                             |
| IPTV               | Enable Disable                     |
| VLAN Configuration | Customize VLAN $\checkmark$        |
|                    | With VLAN Tag     Without VLAN Tag |
| VLAN ID            | 10                                 |
|                    | Save                               |

- 4. Designate a wired Ethernet port of the AP1 (support IPTV function).
  - Choose the AP1 to be connected to the IPTV set-top box and click  $\not$  .
  - Check the **Designated Ethernet Port** and click **Save**.

| Settings |                          |             |        | ×    |
|----------|--------------------------|-------------|--------|------|
|          | AP Model                 | W15-ProV1.0 |        |      |
|          | MAC Address              |             |        |      |
|          | Designated Ethernet port | 🖌 LAN1      |        |      |
|          |                          |             |        |      |
|          |                          |             | Cancel | Save |

LAN1 port of the AP is designated successfully.

| AP List |             |        |             |                          |           |
|---------|-------------|--------|-------------|--------------------------|-----------|
| ID      | AP Model    | Remark | MAC Address | Designated Ethernet port | Operation |
| 1       | W15-ProV1.0 |        |             | LAN1                     | 🖉 Edit    |

5. Repeat <u>4</u> of Step 1 to designate other uplink port of AP2 (support IPTV function).

Step 2 Set your IPTV set-top box.

Use the IPTV user name and password provided by your ISP to configure network settings on your IPTV set-top box.

----End

### Verification

You can watch IPTV programs and access the internet at the same time.

# 6.10 Wi-Fi optimization

### 6.10.1 Overview

Log in to the web UI of the router, and navigate to **AP** > **Wi-Fi Optimization** to enter the page.

On this page, you can improve wireless network performance for an AP either by adjusting its power, channel and band or enabling auto/scheduled optimization.

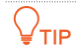

- There must be at least 2 APs in the AP group that support the Wi-Fi optimization function.
- During optimization, wireless connection may be interrupted. Operate when APs are idle.

| Wi-Fi Optimization                                                                                                    |                                                                          |                                                                    | 0           |
|----------------------------------------------------------------------------------------------------|--------------------------------------------------------------------------|--------------------------------------------------------------------|-------------|
| Auto Optimization<br>Automatically collect and analyze wireless resource usage and adjust PF parameters. Be every that | Scheduled Optimization Scheduled optimization not enabled yet            | Optimization Records No Data                                       |             |
| devices may step functioning during optimization.                                                                      | Sur                                                                      | Vew Details                                                        |             |
| Manual Optimization                                                                                                    |                                                                          | Online: 2 device(s) Offline: 0 device(s) Batch Optimize O Search   |             |
| Group Name Remark MAC Address 2.4G Mode 2.4G Band 2.4G Channel 2                                                       | AG Power 2.4G Access Threshold 2.4G Roaming Threshold 5G Mode 5G Band 50 | G Channel 5G Power 5G Access Threshold 5G Roaming Threshold Status | Operation : |
| APGroup_Default I26V1.0 11b/g/n Auto                                                                                   | -90dBm -60dBm 11a/n/ac/ax 20MHz                                          | -90dBm -60dBm Online-Optimizable                                   | 🖉 Edit      |
| APGroup_Default i26V1.0 11b/g/n Auto                                                                                   | -90dBm -60dBm 11a/n/ac/ax 20MHz                                          | -90dBm -60dBm Online-Optimizable                                   | 🖉 Edit      |

| Parameter                | Description                                                                                    |
|--------------------------|------------------------------------------------------------------------------------------------|
| Group Name               | Specifies the name of the AP group.                                                            |
| AP Model                 | Specifies the model of the AP.                                                                 |
| Remark                   | Specifies the introduction of the AP.                                                          |
| IP Address               | Specifies the IP address of the AP.<br>You can access the web UI of the AP using this address. |
| MAC Address              | Specifies the LAN MAC address of the AP.                                                       |
| 2.4G Mode                | Specifies the network mode of 2.4GHz band for the AP.                                          |
| 2.4G Band                | Specifies the working frequency of 2.4GHz band for the AP.                                     |
| 2.4G Channel             | Specifies the working channel in 2.4GHz band for the AP.                                       |
| 2.4G Power               | Specifies the transmit power of 2.4GHz band for the AP.                                        |
| 2.4G Access<br>Threshold | Specifies the access threshold of 2.4GHz band for the AP.                                      |

| Parameter                 | Description                                                |
|---------------------------|------------------------------------------------------------|
| 2.4G Roaming<br>Threshold | Specifies the roaming threshold of 2.4GHz band for the AP. |
| 5G Mode                   | Specifies the network mode of 5GHz band for the AP.        |
| 5G Band                   | Specifies the working frequency of 5GHz band for the AP.   |
| 5G Channel                | Specifies the working channel in 5GHz band for the AP.     |
| 5G Power                  | Specifies the transmit power of 5GHz band for the AP.      |
| 5G Access<br>Threshold    | Specifies the access threshold of 5GHz band for the AP.    |
| 5G Roaming<br>Threshold   | Specifies the roaming threshold of 5GHz band for the AP.   |
| Status                    | Specifies the current status of the AP.                    |

## 6.10.2 Run instant auto optimization on wireless networks

Auto optimization allows network administrators to assess the performance of the wireless network and employ optimization strategies accordingly.

| Wi-  | Fi Optimizati                            | on                                                |                             |                   |                 |                 |            |                       |                               |             |         |            |             |                             |                      |                       |           | 0 |
|------|------------------------------------------|---------------------------------------------------|-----------------------------|-------------------|-----------------|-----------------|------------|-----------------------|-------------------------------|-------------|---------|------------|-------------|-----------------------------|----------------------|-----------------------|-----------|---|
| ,    | Auto Optimiz                             | ation                                             |                             |                   |                 |                 | Scheo      | duled Optimization So | heduled optimization not enab | led yet     |         |            | Optimiza    | ation Records No Data       |                      |                       |           |   |
| A    | kutomatically colle<br>nay stop function | ict and analyze wirele<br>ing during optimization | ess resource usage a<br>on. | ind adjust RF pan | ameters. Be awa | re that devices |            |                       |                               |             |         |            |             |                             |                      |                       |           |   |
|      | Start                                    |                                                   |                             |                   |                 |                 | Star       | t                     |                               |             |         |            | View De     | otalis                      |                      |                       |           |   |
| Manu | al Optimization                          |                                                   |                             |                   |                 |                 |            |                       |                               |             |         |            | Online: 2 d | device(s) Offline: 1 device | (s) Batch Optimize   | O Search              |           |   |
| Ø    | Group Name                               | Remark                                            | MAC Address                 | 2.4G Mode         | 2.4G Band       | 2.4G Channel    | 2.4G Power | 2.4G Access Threshold | 2.4G Roaming Threshold        | 5G Mode     | 5G Band | 5G Channel | 5G Power    | 5G Access Threshold         | 5G Roaming Threshold | Status                | Operation | 1 |
| Ø    | APGroup_Defa                             | ult i26V1.0                                       |                             | 11b/g/n           | Auto            |                 |            | -90dBm                | -60dBm                        | 11a/n/ac/ax | 20MHz   |            |             | -90dBm                      | -60dBm               | Online-Optimizable    | 🖉 Edit    |   |
|      | APGroup_Defa                             | ult 126V1.0                                       |                             | 11b/g/n           | Auto            |                 |            | -90dBm                | -60dBm                        | 11a/n/ac/ax | 20MHz   |            |             | -90dBm                      | -60dBm               | Online-Optimizable    | 🖉 Edit    |   |
|      | APGroup_Defa                             | ult Access Point                                  |                             | 11b/g/n/ax        | Auto            |                 |            | -90dBm                | -60dBm                        | 11a/n/ac/ax | Auto    |            |             | -90dBm                      | -60dBm               | Offline-Unoptimizable | 🖉 Edit    |   |

In the Auto Optimization module, click Start.

Configure Application Scenario and Optimization Policy, click OK.

| Auto Optimization                                       |                                                         |                                   | ×         |
|---------------------------------------------------------|---------------------------------------------------------|-----------------------------------|-----------|
| Used to perform WI–FI of                                | ptimization on the selected                             | 2 APs                             |           |
| Application Scenario                                    | Enterprise Office                                       | $\sim$                            |           |
| Optimization Policy                                     | Roaming Experience Prior                                | ty 🗸                              |           |
| It takes 5 minutes to control the device and the client | nplete Wi–Fi optimization. D<br>t will not be affected. | uring this process, the connectio | n between |
|                                                         |                                                         | Cancel                            | ок        |

#### **Parameter description**

| Parameter               | Description                                                                                                    |  |  |  |  |  |
|-------------------------|----------------------------------------------------------------------------------------------------|--|--|--|--|--|
| Application<br>Scenario | Select the application scenario as required.                                                                                                    |  |  |  |  |  |
|                         | Used to select an appropriate optimization policy.                                                                                                    |  |  |  |  |  |
| Optimization<br>Policy  | <ul> <li>Roaming Experience Priority: Prioritize roaming experience. It can be used<br/>in scenarios with high AP deployment density, maximizing the roaming<br/>experience and ensuring that clients connect to APs with good signals,<br/>which may reduce the maximum coverage of the wireless network.</li> </ul> |  |  |  |  |  |
| ,                       | <ul> <li>Coverage Priority: Prioritize Wi-Fi coverage. It can be used in scenarios with<br/>low AP deployment density, maximizing coverage and ensuring that clients<br/>successfully connect to APs as much as possible, which may reduce the<br/>roaming sensitivity.</li> </ul>                                    |  |  |  |  |  |

## 6.10.3 Run scheduled auto optimization on wireless networks

Scheduled optimization allows network administrators to perform wireless network optimization at the scheduled time.

In the Scheduled Optimization module, click Start.

| Scheduled Optimization Scheduled optimization not enabled yet |   |
|---------------------------------------------------------------|---|
| Start                                                         | ð |

By default, the router has created an optimization policy named **APGroup\_Default** that is disabled. You can click **Add** to add a new policy.

| Schedu  | led Optimization List |                      |                             |                     |          |         |                          | × |
|---------|-----------------------|----------------------|-----------------------------|---------------------|----------|---------|--------------------------|---|
| Add     |                       |                      |                             |                     |          |         |                          |   |
| ID      | AP Grouping           | Application Scenario | Optimization Policy         | Optimization Period | Enabled  | Remark  | Operation                |   |
| 1       | APGroup_Default       | Enterprise Office    | Roaming Experience Priority | Wed., 03:00         | Disabled | Default | 🖉 Edit 💿 Enable 🗊 Delete |   |
| 1 items | in total 🤇 1          | > 10 ~               |                             |                     |          |         |                          |   |

### **Parameter description**

| Parameter               | Description                                                                                                    |
|-------------------------|----------------------------------------------------------------------------------------------------|
| AP Grouping             | Specifies the name of the AP group.                                                                                                    |
| Application<br>Scenario | Specifies the application scenario of the scheduled optimization policy.                                                                                                    |
| Optimization<br>Policy  | <ul> <li>Specifies the optimization policy of the scheduled optimization policy.</li> <li>Roaming Experience Priority: Prioritize roaming experience. It can be used in scenarios with high AP deployment density, maximizing the roaming experience and ensuring that clients connect to APs with good signals, which may reduce the maximum coverage of the wireless network.</li> <li>Coverage Priority: Prioritize Wi-Fi coverage. It can be used in scenarios with low AP deployment density, maximizing coverage and ensuring that clients successfully connect to APs as much as possible, which may reduce the roaming sensitivity.</li> </ul> |
| Optimization<br>Period  | Specifies the time and date of the scheduled optimization.                                                                                                    |
| Enabled                 | Specifies the status of the scheduled optimization policy.                                                                                                    |
| Remark                  | Specifies the description of the scheduled optimization policy.                                                                                                    |
| Operation               | <ul> <li><i>Edit</i>: Used to edit the scheduled optimization policy.</li> <li>Delete: Used to delete the scheduled optimization policy.</li> <li>Enable: Used to enable the scheduled optimization policy.</li> <li>Disable: Used to disable the scheduled optimization policy.</li> </ul>                                                                                                    |

# **6.10.4** Enable manul optimization on wireless networks

Log in to the web UI of the router, and navigate to **AP** > **Wi-Fi Optimization** to enter the page.

On this page, you can manually configure wireless parameters such as channel, bandwidth and transmit power to optimize wireless network.

| Wi-Fi Optimization      |                               |                       |                  |                 |              |            |                       |                              |             |         |            |               |                            |                      |                    |           | 0 |
|-------------------------|-------------------------------|-----------------------|------------------|-----------------|--------------|------------|-----------------------|------------------------------|-------------|---------|------------|---------------|----------------------------|----------------------|--------------------|-----------|---|
| Auto Optimization       | <b>n</b><br>nd analyze wirele | sss resource usage ar | d adjust RF para | ametors. Be awa | re that      | Schedu     | uled Optimization Sch | eduled optimization not enab | led yet     |         |            | Optimizat     | tion Records No Data       |                      |                    |           |   |
| devices may stop functi | ioning during op              | stimization.          |                  |                 |              | Start      |                       |                              |             |         |            | View Det      | ells                       |                      |                    |           |   |
| Manual Optimization     |                               |                       |                  |                 |              |            |                       |                              |             |         |            | Online: 2 dev | ice(s) Offline: 0 device(s | Batch Optimize       | Search             |           |   |
| Group Name              | Remark                        | MAC Address           | 2.4G Mode        | 2.4G Band       | 2.4G Channel | 2.4G Power | 2.4G Access Threshold | 2.4G Roaming Threshold       | 5G Mode     | 5G Band | 5G Channel | 5G Power      | 5G Access Threshold        | 5G Roaming Threshold | Status             | Operation |   |
| APGroup_Default         | i26V1.0                       |                       | 11b/g/n          | Auto            |              |            | -90dBm                | -60dBm                       | 11a/n/ac/ax | 20MHz   |            |               | -90dBm                     | -60dBm               | Online-Optimizable | 🖉 Edit    |   |
| APGroup_Default         | i26V1.0                       |                       | 11b/g/n          | Auto            |              |            | -90dBm                | -60dBm                       | 11a/n/ac/ax | 20MHz   |            |               | -90dBm                     | -60dBm               | Online-Optimizable | 🖉 Edit    |   |

Click **Edit** of the AP you want to manually optimize wireless network. Modify the wireless parameters such as channel, bandwidth and transmit power as required, and click **Save**. The following figure is for reference only.

| Manual Optimiz | ation               |                  |            |                       |                        |           |         |            |          |                     | ×  |
|----------------|---------------------|------------------|------------|-----------------------|------------------------|-----------|---------|------------|----------|---------------------|----|
| When No Change | is selected, the pa | arameters remain | unchanged. |                       |                        |           |         |            |          |                     |    |
| 2.4G Mode      | 2.4G Band           | 2.4G Channel     | 2.4G Power | 2.4G Access Threshold | 2.4G Roaming Threshold | 5G Mode   | 5G Band | 5G Channel | 5G Power | 5G Access Threshold | 50 |
| 11b/g/ ∨       | Auto 🗸              | $\sim$           | ~          | -90 🗸                 | -60 🗸                  | 11a/n/: ∨ | 20MHz 🗸 | ~          | ×        | -90 🗸               |    |
|                |                     |                  |            |                       |                        |           |         |            |          |                     |    |
|                |                     |                  |            |                       |                        |           |         |            |          | Cancel              | е  |

### 6.10.5 View optimization records

In the **Optimization Record** module, you can view records that contain detailed information about each optimization task you performed.

Up to 3 records are displayed. To view more records, click View Details.

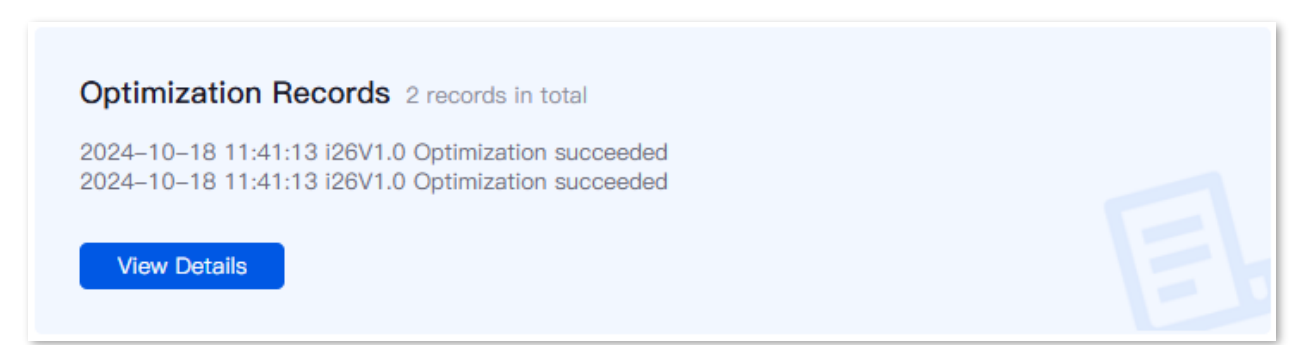

# 7 Authentication

This guide is for reference only and does not imply that the product supports all functions described here. Functions may differ with the product models or versions of the same model. The actual product prevails.

# 7.1 Overview

By default, when the router is connected to the internet, the LAN users can access the internet. With the Authentication function enabled, clients connected to the authentication network can access the internet only after successful authentication. If a client is reconnected to the router after successful authentication, the client may be required to perform authentication again. The authentication policies of this router take effect based on the VLAN interface.

After the local server authentication is enabled, the user authentication is completed on the local router. The authentication users are saved on the local router and the portal customization is also generated on the local router. The local authentication types supported by the router include <u>SMS</u>, <u>E-mail</u>, <u>Account</u>, <u>No Authentication</u>, <u>PPPOE</u> and <u>Random Code</u>.

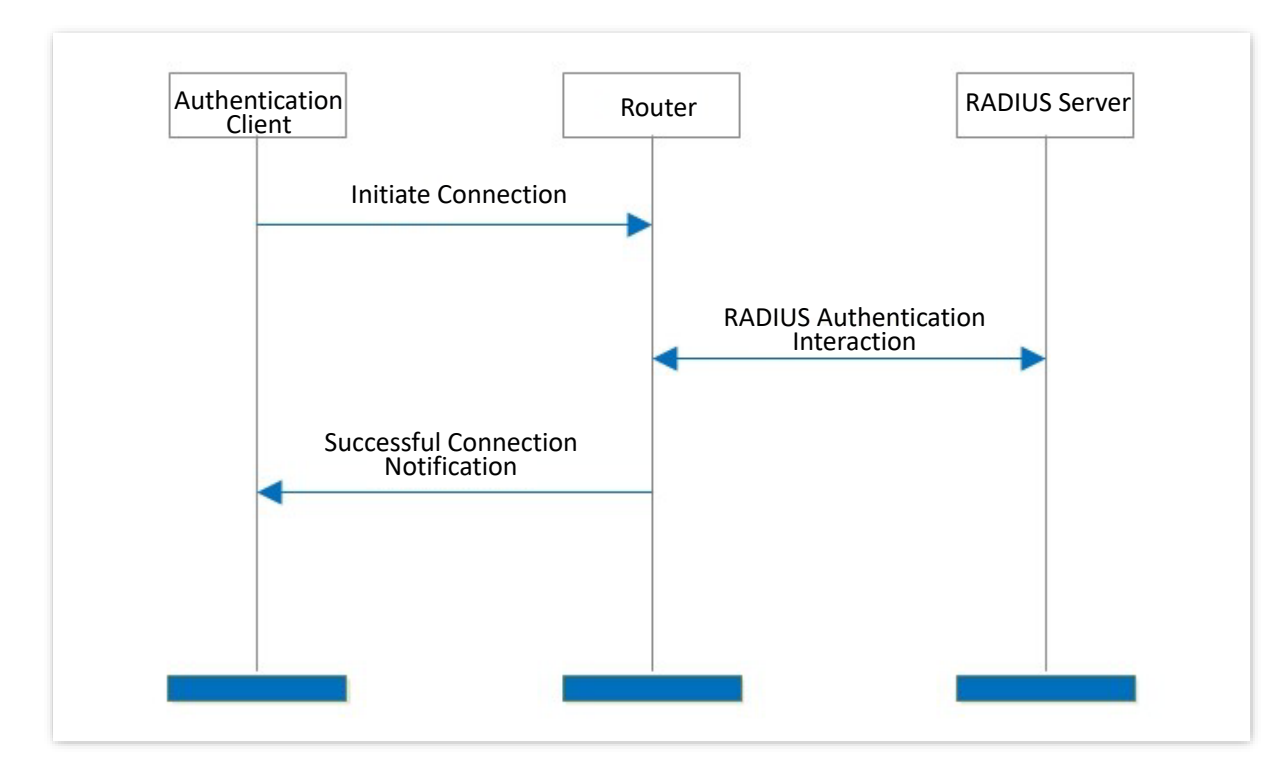

The working principle of local authentication is as follows.

- **Step 1** The authentication client uses HTTP to initiate a connection request.
- **Step 2** The router will request redirection to the local portal customization, and the user enters the user name and password on the portal customization.

- **Step 3** Based on the user name and password, the router performs RADIUS authentication interaction with RADIUS server for user authentication and charging.
- **Step 4** The router notifies the authentication client that the online connection is successful.

# 7.2 Configuration wizard

| Procedure | Task                                           | Description                                                                                                    |
|-----------|------------------------------------------------|----------------------------------------------------------------------------------------------------|
| 1         | Configure authentication<br>templates          | Required.<br>Manually create a portal customization.                                                                                                    |
| 2         | <u>Configure authentication</u><br><u>type</u> | Required.<br>Configure one or multiple authentication types based on actual<br>requirements.                                                              |
| 3         | Configure time policy                          | Required.<br>Configure the time policy based on actual requirements.                                                                                      |
| 4         | Configure guest policies                       | Required.                                                                                                    |
| 5         | Configure authentication<br>account            | Optional.<br>If the <b>Authentication Type</b> is <b>Account</b> , <b>PPPoE</b> or <b>Random Code</b> ,<br>the authentication account must be configured. |
| 6         | <u>Configure</u><br>authentication-free hosts  | Optional.<br>To enable the devices to connect to the internet without<br>authentication, the authentication-free host must be<br>configured.              |
|           |                                                |                                                                                                    |

## ₽

If PPPoE authentication is configured, the authentication template and time policy do not need to be configured.

# **7.3** Configure authentication templates

# 7.3.1 Image template

The image template can be used for SMS authentication, email authentication, account authentication, no authentication and random code authentication. An image template has been preset in the system. You can edit based on the preset template or create a new one.

To add an image template, <u>log in to the web UI of the router</u>, navigate to **AuthN > Authentication Template > Portal Customization**, and click **Create**.

| Create                                 |                                |                                                                                                    |
|----------------------------------------|--------------------------------|----------------------------------------------------------------------------------------------------|
| eate Portal Page                       |                                |                                                                                                    |
| review Q                               | Template Type                  | Image Template                                                                                                    |
| Desktop Preview                        | Portal Page Name               |                                                                                                    |
|                                        | Logo                           | Recommended aspect ratio: 16:9.<br>Maximum size: 100 KB. Recommended<br>format: png.                                           |
|                                        | Title                          | Authentication                                                                                                    |
| TATIAN IN PROPERTY AND A T             | Background Image               | Image 1     Image 2     Image 3     Recommended<br>aspect ratio: 16:9.<br>Maximum size: 300<br>KB. Recommended<br>format: jpg. |
| Mobile Preview                         | Image 1 Link                   |                                                                                                    |
| Serveda<br>Autoritzatean<br>A serveren | Landing Page                   | Original URL     Promotional URL                                                                                               |
|                                        | Login Delay                    | Default (0s) 🗸                                                                                                    |
|                                        | Authentication Info Collection | Enable Disable                                                                                                    |
|                                        | Terms of use                   |                                                                                                    |
|                                        |                                |                                                                                                    |
| Parameter                                      | Description                                                                                                    |
|------------------------------------------------|----------------------------------------------------------------------------------------------------|
| Preview                                        | $\bigcirc$ : Used to refresh the preview pages.                                                                                                    |
| Template Type                                  | Specifies the type of template, including Image Template and Text Template.                                                                                                    |
| Portal Page Name                               | Specifies the name of the portal page. The name is required.                                                                                                    |
| Logo                                           | Specifies the logo image of the portal page. By default, the logo image is <b>Tenda</b> . You can click it to change the logo image.                                                                                                    |
| Title                                          | Specifies the title information of the portal page. By default, the title is <b>Authentication</b> .                                                                                                    |
|                                                | Specifies the background images of the portal page. You can upload at most three images.                                                                                                    |
| Background Image                               | <ul> <li>This parameter is available only when the Template Type is set to Image Template.</li> <li>When two or three background images are uploaded, the images will be displayed in turn on the portal page.</li> </ul>                                                                                                    |
| Image 1 Link,<br>Image 2 Link,<br>Image 3 Link | <ul> <li>Specifies the URL linked to the corresponding background image. After the configuration is completed, you can access the website by clicking the corresponding background image on the portal page.</li> <li>This parameter is available only when the Template Type is set to Image Template.</li> <li>The link must be an http URL, otherwise the function will not take effect.</li> </ul>                                                                                                    |
| Landing Page                                   | <ul> <li>Specifies the web address that users are automatically redirected to after passing the authentication.</li> <li>Original URL: After users pass the authentication, the browser redirects to the website that users visited before the authentication. For example, if the user is visiting Google when being redirected to the portal page, the user will be redirected back to Google after passing the authentication.</li> <li>Promotional URL: After users pass the authentication, the browser redirects to the address specified here.</li> </ul> |
| Login Delay                                    | Specifies the delay time before login. By default, the delay time is <b>Default (0s).</b>                                                                                                    |
| Authentication Info<br>Collection              | Used to enable or disable the authentication information collection function.                                                                                                    |
| Terms of use                                   | Specifies the disclaimer information on the web portal page. Users must agree and tick the disclaimer before logging in.                                                                                                    |

## 7.3.2 Text template

The text template can be used for SMS authentication, email authentication, account authentication, no authentication and random code authentication. You can create a text template for authentication as required.

To add a text template, <u>log in to the web UI of the router</u>, navigate to **AuthN > Authentication Template > Portal Customization**, and click **Create**.

| Portal Customization                                                                                                    |                                |                                                                                                    |   |
|----------------------------------------------------------------------------------------------------|--------------------------------|----------------------------------------------------------------------------------------------------|---|
| Create                                                                                                    |                                |                                                                                                    |   |
| Create Portal Page                                                                                                    |                                |                                                                                                    | × |
| Preview 🔿                                                                                                    | Template Type                  | Text Template                                                                                                    |   |
| Desktop Preview                                                                                                    | Portal Page Name               |                                                                                                    |   |
| Type Antonication Type Antonication Type Antonication Type Antonication                                                                                                    | Logo                           | Tendo Recommended aspect ratio: 16:9.<br>Maximum size: 100 KB. Recommended<br>format: png.                                                                                                    |   |
| Ka data significant     Ka data significant     Ka datata significant     Ka datata significant     Ka datata significant      | Navigation Title               | Authentication                                                                                                    |   |
| Advances for advances in a standard as an angle advances of the long to provide a standard of the long to provide advances of the long to provide advances of  | Background Color               | R 45 G 49 B 149                                                                                                    |   |
| Mobile Preview                                                                                                    | Portal Title                   | Same as Authentication Type $\sim$                                                                                                    |   |
| Sondo Autoritation                                                                                                    | Tips Title                     | Tips                                                                                                    |   |
| Accurate A Advanced Accurate Accurate A | Tips Text                      | Dear users:<br>Welcome to use the network<br>connection service of our<br>company. Please note the<br>following tips:<br>1. While using network, beware<br>of illegal links, phishing websites<br>and other fraudulent information18 |   |
| stream off of the horizon for the attraction. 3.7 When single streams for the attraction at found in the stream of the stream of the           | Landing Page                   | Original URL     Promotional URL                                                                                                    |   |
| and the same build of the same build of the same | Login Delay                    | Default (Os) 🗸                                                                                                    |   |
|                                                                                                    | Authentication Info Collection | Enable      Disable                                                                                                    |   |
|                                                                                                    | Terms of use                   |                                                                                                    |   |
|                                                                                                    |                                | 0/2048                                                                                                    |   |
|                                                                                                    |                                | Cancer                                                                                                    |   |

| Parameter        | Description                                                                                                    |
|------------------|----------------------------------------------------------------------------------------------------|
| Preview          | C : Used to refresh the preview pages.                                                                                                    |
| Template Type    | Specifies the type of template, including Image Template and Text Template.                                                                                                    |
| Portal Page Name | Specifies the name of the portal page. The name is required.                                                                                                    |
| Logo             | Specifies the logo image of the portal page. By default, the logo image is <b>Tenda</b> .<br>You can click it to change the logo image.                                                                                                    |
| Navigation Title | Specifies the title information of the portal page. By default, the title is <b>Authentication</b> .                                                                                                    |
|                  | Specifies the background color. You can enter an RGB value or select one from the given colors.                                                                                                    |
| Background Color | <b>⊘</b> <sub>TIP</sub>                                                                                                    |
|                  | This parameter is available only when the <b>Template Type</b> is set to <b>Text Template</b> .                                                                                                    |
|                  | Specifies the title of the portal page, including <b>Same as Authentication Type</b> and <b>Customize</b> .                                                                                                    |
| Portal Title     | <ul> <li>Same as Authentication Type: The name is the same as the<br/>authentication type. For example, if this template is used for account<br/>authentication, the authentication title will be Account.</li> </ul>                                                                                                    |
|                  | - <b>Customize</b> : You can customize a portal title here.                                                                                                    |
|                  | Specifies the tip title on the portal page. By default, the title is <b>Tips</b> .                                                                                                    |
| Tips Title       | <b>₽</b> <sub>TIP</sub>                                                                                                    |
|                  | This parameter is available only when the <b>Template Type</b> is set to <b>Text Template</b> .                                                                                                    |
|                  | Specifies the tip content on the portal page.                                                                                                    |
| Tips Text        | <b>Q</b> <sub>TIP</sub>                                                                                                    |
|                  | This parameter is available only when the <b>Template Type</b> is set to <b>Text Template</b> .                                                                                                    |
|                  | Specifies the web address that users are automatically redirected to after passing the authentication.                                                                                                    |
| Landing Page     | <ul> <li>Original URL: After users pass the authentication, the browser redirects to<br/>the website that users visited before the authentication. For example, if<br/>the user is visiting Google when being redirected to the portal page, the<br/>user will be redirected back to Google after passing the authentication.</li> </ul> |
|                  | <ul> <li>Promotional URL: After users pass the authentication, the browser redirects to the address specified here.</li> </ul>                                                                                                    |
| Login Delay      | Specifies the delay time before login. By default, the delay time is <b>Default (0s).</b>                                                                                                    |

| Parameter                         | Description                                                                                                    |
|-----------------------------------|----------------------------------------------------------------------------------------------------|
| Authentication Info<br>Collection | Used to enable or disable the authentication information collection function.                                            |
| Terms of use                      | Specifies the disclaimer information on the web portal page. Users must agree and tick the disclaimer before logging in. |

# 7.4 Configure authentication type

### 7.4.1 Overview

Log in to the web UI of the router, and navigate to AuthN > Authentication Template > Authentication Type, you can configure the authentication type as required. The authentication types include SMS, Email, Account, No Authentication, PPPoE and Random Code.

| Authenticatio | on Type             |              |            |        | ?                                  |
|---------------|---------------------|--------------|------------|--------|------------------------------------|
| Add           |                     |              |            |        |                                    |
| Policy Name   | Authentication Type | Idle Timeout | Expiration | Remark | Operation                          |
| Policy1       | Account             | No Limit     | No Limit   | -      | 🖉 Edit   Benerate QR Code 🛅 Delete |

| Parameter           | Description                                                                                                    |
|---------------------|----------------------------------------------------------------------------------------------------|
| Policy Name         | Specifies the policy name of the authentication type.                                                                                                    |
| Authentication Type | Specifies the type of the authentication.                                                                                                    |
| Idle Timeout        | Specifies the idle timeout of the authentication. If there is no operation within the idle timeout after successful authentication, you need to authenticate again to access the internet.                                                    |
| Expiration          | Specifies the validity period of authentication. If the internet access expires after successful authentication, you need to re-authenticate to access the internet.                                                                          |
| Remark              | (Optional) Specifies the description of the authentication.                                                                                                    |
| Operation           | Used to edit or delete the policy of the authentication type.<br>Edit : Used to modify the policy.<br>Generate QR Code : Used to generate the QR code, which you can scan to<br>access the portal page.<br>Delete: Used to delete the policy. |

## 7.4.2 SMS

After the **SMS** authentication is enabled, you need to enter a valid mobile phone number on the portal page to obtain a verification code for authentication. After successful authentication, you can access the internet.

The SMS providers issues the authorization verification code to the specified mobile phone number. Currently, the preset SMS providers include **Tencent Cloud**, **Alibaba Cloud**, **Jixintong** and **NEXMO**. Meanwhile, **Customize HTTP Interconnection** is also supported if you want to use other SMS providers.

#### 

You need to subscribe to an SMS package from an SMS provider before performing corresponding configurations on the router.

To add an SMS authentication type, <u>log in to the web UI of the router</u>, navigate to **AuthN** > **Authentication Template** > **Authentication Type**, and click **Add**. The following figure is for reference only.

| A | dd Authentication Type | le la la la la la la la la la la la la la                                                                                                    | × |
|---|------------------------|----------------------------------------------------------------------------------------------------|---|
|   | Policy Name            |                                                                                                    |   |
|   | Authentication Type    | SMS ~                                                                                                    |   |
|   | WeChat Privilege Time  | 0 min ()                                                                                                    |   |
|   |                        | The period for which users can use WeChat before authentication. 0 indicates that users are not allowed to use WeChat.                                                                                                    | 0 |
|   | Idle Timeout           | No Limit $\checkmark$ min ()                                                                                                    |   |
|   |                        | If there is no operation within the idle timeout, users need to authenticate again to access the internet.                                                                                                    |   |
|   | Expiration             | No Limit $\checkmark$ min ()                                                                                                    |   |
|   |                        | After the online duration exceeds the authentication validity period, users need to authenticate again to access the internet.                                                                                                 |   |
| ſ | SMS Provider           | Tencent Cloud  Tencent Cloud                                                                                                    |   |
|   | adkappid               | of different SMS providers is                                                                                                    |   |
|   | adkappkay              | SMS packages, you can obtain the                                                                                                    |   |
|   | aurapprey              | corresponding interconnection                                                                                                    |   |
|   | Signature              | information and fill it here.                                                                                                    |   |
|   | Template ID            |                                                                                                    |   |
|   | Validity Test          | + 86 Enter a mobile numbe Test                                                                                                    |   |
|   |                        | Enter the country/region code and mobile number.<br>Write an SMS in the following format when using Tencent Cloud. Otherwise, the SMS may fail to be sent:<br>Hello. Your verification code is {1}. Verify within {2} minutes. |   |
|   | Remark                 | (Optional)                                                                                                    |   |
|   |                        |                                                                                                    |   |
|   |                        | Cancel                                                                                                    |   |

| Parameter             | Description                                                                                                    |
|-----------------------|----------------------------------------------------------------------------------------------------|
| Policy Name           | Specifies the policy name of the authentication type.                                                                                                    |
| Authentication Type   | Specifies the authentication type. Select <b>SMS</b> from the drop-down menu.                                                                                                    |
| WeChat Privilege Time | Specifies the duration for which users can use WeChat before authentication.<br><b>0</b> indicates that users are not allowed to use WeChat before authentication.                                                                  |
| Idle Timeout          | Specifies the idle timeout of the authentication. If there is no operation within the <b>Idle Timeout</b> after successful authentication, you need to authenticate again to access the internet.                                   |
| Expiration            | Specifies the validity period of authentication. If the internet access expires after successful authentication, you need to re-authenticate to access the internet.                                                                |
| Validity Test         | Used to check whether the router is connected to the SMS provider. Enter the mobile phone number and click Test . If the connection is successful, the mobile phone number will receive a short message with the verification code. |
| Remark                | (Optional) Specifies the description of the authentication.                                                                                                    |

### 7.4.3 E-mail

After the **E-mail** authentication is enabled, you need to enter an E-mail address on the portal page to obtain a verification code for authentication. After successful authentication, you can access the internet.

To add an E-mail authentication type, <u>log in to the web UI of the router</u>, navigate to **AuthN** > **Authentication Template** > **Authentication Type**, and click **Add**.

| Add Authentication Typ | be                                                                                  |                                                                          | $\times$ |
|------------------------|-------------------------------------------------------------------------------------|--------------------------------------------------------------------------|----------|
| Policy Name            |                                                                                     |                                                                          |          |
| Authentication Type    | Email                                                                               | $\checkmark$                                                             |          |
| WeChat Privilege Time  | 0                                                                                   | min ①                                                                    |          |
|                        | The period for which users can use<br>use WeChat.                                   | e WeChat before authentication. 0 indicates that users are not allowed t | D        |
| Idle Timeout           | No Limit                                                                            | ✓ min ①                                                                  |          |
|                        | If there is no operation within the id                                              | dle timeout, users need to authenticate again to access the internet.    |          |
| Expiration             | No Limit                                                                            | ✓ min ①                                                                  |          |
|                        | After the online duration exceeds t access the internet.                            | he authentication validity period, users need to authenticate again to   |          |
| No. of Shared Users    | 1                                                                                   | 0                                                                        |          |
| Email                  |                                                                                     |                                                                          |          |
| Email Password         |                                                                                     | $\bigcirc$                                                               |          |
| SMTP Server            |                                                                                     |                                                                          |          |
| SMTP Server Port       |                                                                                     |                                                                          |          |
| Validity Test          | Enter an Email address                                                              | Test                                                                     |          |
| Email Content          | [Verification Code] Your verificati<br>code for internet access is<br>\$\$CODE\$\$. | on<br>256 -                                                              |          |
|                        | The verification code is \$\$CODE\$                                                 |                                                                          |          |
| Remark                 |                                                                                     | (Optional)                                                               |          |
|                        |                                                                                     |                                                                          |          |
|                        |                                                                                     | Cancel                                                                   | 2        |

| Parameter   | Description                                           |
|-------------|-------------------------------------------------------|
| Policy Name | Specifies the policy name of the authentication type. |

| Parameter             | Description                                                                                                    |
|-----------------------|----------------------------------------------------------------------------------------------------|
| Authentication Type   | Specifies the authentication type. Select <b>E-mail</b> from the drop-down menu.                                                                                                    |
| WeChat Privilege Time | Specifies the duration for which users can use WeChat before authentication.<br><b>0</b> indicates that users are not allowed to use WeChat before authentication.                                                  |
| Idle Timeout          | Specifies the idle timeout of the authentication. If there is no operation within the <b>Idle Timeout</b> after successful authentication, you need to authenticate again to access the internet.                   |
| Expiration            | Specifies the validity period of authentication. If the internet access expires after successful authentication, you need to re-authenticate to access the internet.                                                |
| No. of Shared Users   | Specifies the number of shared users allowed to access the internet through E-mail authentication at the same time.                                                                                                 |
| E-mail                |                                                                                                    |
| E-mail Password       | specify the account and password used to send vernication code mails.                                                                                                    |
| SMTP Server           | Specify the SMTP server address or port.                                                                                                    |
| SMTP Server Port      | The Simple Mail Transfer Protocol (SMTP) server is a proxy server for sending mails. The SMTP server addresses and ports of each mail server provider are different, so the user needs to query them by themselves. |
| Validity Test         | Used to check whether the router is connected to the mail server. Enter the E-mail address and click Test . If the connection is successful, the E-mail box will receive a verification code.                       |
| E-mail Content        | Specifies the content of the verification code E-mail.                                                                                                    |
| Remark                | Specifies the description of the authentication. The remark is optional.                                                                                                    |

## 7.4.4 Account

After **Account** is enabled, you need to enter the user name and password on the portal page. After successful authentication, you can access the internet. The user name and password should be configured in <u>Account Management</u> in advance.

To add an account authentication type, <u>log in to the web UI of the router</u>, navigate to **AuthN** > **Authentication Template** > **Authentication Type**, and click **Add**.

| Add Authentication Type          |                                                                                                    | $\times$ |
|----------------------------------|----------------------------------------------------------------------------------------------------|----------|
| Policy Name                      |                                                                                                    |          |
| Authentication Type              | Account ~                                                                                                    |          |
| WeChat Privilege Time            | 0 min ()                                                                                                    |          |
|                                  | The period for which users can use WeChat before authentication. 0 indicates that users are not allowed to use WeChat.         |          |
| Idle Timeout                     | No Limit $\checkmark$ min ()                                                                                                   |          |
|                                  | If there is no operation within the idle timeout, users need to authenticate again to access the internet.                     |          |
| Expiration                       | No Limit $\checkmark$ min ①                                                                                                    |          |
|                                  | After the online duration exceeds the authentication validity period, users need to authenticate again to access the internet. | h.       |
| Change Password upon First Login | Enable Disable                                                                                                    |          |
| Remark                           | (Optional)                                                                                                    |          |
|                                  |                                                                                                    |          |
|                                  | Cancel                                                                                                    |          |

| Parameter                           | Description                                                                                                    |
|-------------------------------------|----------------------------------------------------------------------------------------------------|
| Policy Name                         | Specifies the policy name of the authentication type.                                                                                                    |
| Authentication Type                 | Specifies the authentication type. Select <b>Account</b> from the drop-down menu.                                                                                                    |
| WeChat Privilege<br>Time            | Specifies the duration for which users can use WeChat before authentication. <b>0</b> indicates that users are not allowed to use WeChat before authentication.                                                  |
| Idle Timeout                        | Specifies the idle timeout of the authentication. If there is no operation within the <b>Idle Timeout</b> after successful authentication, you need to authenticate again to access the internet.                |
| Expiration                          | Specifies the validity period of authentication. If the internet access expires after successful authentication, you need to re-authenticate to access the internet.                                             |
| Change Password<br>upon First Login | Used to enable or disable the change password upon first login function. After this function is enabled, the user needs to change the password to access the internet after the first successful authentication. |
| Remark                              | (Optional) Specifies the description of the authentication.                                                                                                    |

## 7.4.5 No authentication

After **No Authentication** is enabled, you only need to click **Connect** on the pop-up portal page to access the internet.

To allow no authentication, <u>log in to the web UI of the router</u>, navigate to **AuthN > Authentication Template > Authentication Type**, and click **Add**.

| Add Authentication Typ | De                                                           |                                                                       | × |
|------------------------|--------------------------------------------------------------|-----------------------------------------------------------------------|---|
| Policy Name            |                                                              |                                                                       |   |
| Authentication Type    | No Authentication $\sim$                                     |                                                                       |   |
| WeChat Privilege Time  | 0                                                            | min ①                                                                 |   |
|                        | The period for which users can use We use WeChat.            | Chat before authentication. 0 indicates that users are not allowed to |   |
| Idle Timeout           | No Limit $\sim$                                              | min ①                                                                 |   |
|                        | If there is no operation within the idle ti                  | meout, users need to authenticate again to access the internet.       |   |
| Expiration             | No Limit $\sim$                                              | min ①                                                                 |   |
|                        | After the online duration exceeds the a access the internet. | uthentication validity period, users need to authenticate again to    |   |
| Remark                 |                                                              | (Optional)                                                            |   |
|                        |                                                              |                                                                       |   |
|                        |                                                              | Cancel                                                                |   |

| Parameter                | Description                                                                                                    |
|--------------------------|----------------------------------------------------------------------------------------------------|
| Policy Name              | Specifies the policy name of the authentication type.                                                                                                    |
| Authentication Type      | Specifies the authentication type. Select <b>No Authentication</b> from the drop-down menu.                                                                                                    |
| WeChat Privilege<br>Time | Specifies the duration for which users can use WeChat before authentication. <b>0</b> indicates that users are not allowed to use WeChat before authentication.                                   |
| Idle Timeout             | Specifies the idle timeout of the authentication. If there is no operation within the <b>Idle Timeout</b> after successful authentication, you need to authenticate again to access the internet. |
| Expiration               | Specifies the validity period of authentication. If the internet access expires after successful authentication, you need to re-authenticate to access the internet.                              |
| Remark                   | (Optional) Specifies the description of the authentication.                                                                                                    |

### 7.4.6 Random code

After the **Random Code** authentication is enabled, you need to enter the random code on the portal page to obtain a verification code for authentication. After successful authentication, you can access the internet. The random codes need to be configured in random code account in advance.

To add a random code authentication type, <u>log in to the web UI of the router</u>, navigate to **AuthN** > **Authentication Template** > **Authentication Type**, and click **Add**.

| dd Authentication Typ | be                                              |                                                          |                             |
|-----------------------|-------------------------------------------------|----------------------------------------------------------|-----------------------------|
| Policy Name           |                                                 |                                                          |                             |
| Authentication Type   | Random Code                                     | $\sim$                                                   |                             |
| WeChat Privilege Time | 0                                               | min 🕕                                                    |                             |
|                       | The period for which users<br>use WeChat.       | can use WeChat before authentication. 0 indicates that   | at users are not allowed to |
| Idle Timeout          | No Limit                                        | ✓ min ①                                                  |                             |
|                       | If there is no operation with                   | in the idle timeout, users need to authenticate again to | access the internet.        |
| Expiration            | No Limit                                        | ✓ min ①                                                  |                             |
|                       | After the online duration exactes the internet. | ceeds the authentication validity period, users need to  | authenticate again to       |
| Remark                |                                                 | (Optional)                                               |                             |
|                       |                                                 |                                                          |                             |
|                       |                                                 |                                                          | Cancel Save                 |

| Parameter                | Description                                                                                                    |
|--------------------------|----------------------------------------------------------------------------------------------------|
| Policy Name              | Specifies the policy name of the authentication type.                                                                                                    |
| Authentication Type      | Specifies the authentication type. Select <b>Random Code</b> from the drop-down menu.                                                                                                    |
| WeChat Privilege<br>Time | Specifies the duration for which users can use WeChat before authentication. <b>0</b> indicates that users are not allowed to use WeChat before authentication.                                   |
| Idle Timeout             | Specifies the idle timeout of the authentication. If there is no operation within the <b>Idle Timeout</b> after successful authentication, you need to authenticate again to access the internet. |
| Expiration               | Specifies the validity period of authentication. If the internet access expires after successful authentication, you need to re-authenticate to access the internet.                              |
| Remark                   | (Optional) Specifies the description of the authentication.                                                                                                    |

# 7.5 Configure guest policies

<u>Log in to the web UI of the router</u>, and navigate to **AuthN > Guest Policies** to enter the page.

On this page, you can configure the corresponding guest policies based on the VLAN interface.

| Guest Pol | icies                |                     |             |        |        |           | ? |
|-----------|----------------------|---------------------|-------------|--------|--------|-----------|---|
| Add       |                      |                     |             |        |        |           |   |
| Interface | Portal Customization | Authentication Type | Time Policy | Status | Remark | Operation |   |
|           |                      |                     | No Data     |        |        |           |   |

You can click **Add** to add a new guest policy.

| Create the portal page first.                                   | ~                                                                                                    |                                                                                                    |
|-----------------------------------------------------------------|----------------------------------------------------------------------------------------------------|----------------------------------------------------------------------------------------------------|
| Create the portal page first.                                   |                                                                                                    |                                                                                                    |
|                                                                 | $\sim$                                                                                                    |                                                                                                    |
| edirect to Authentication Template<br>ortal page first.         | > Portal                                                                                                    | Customization to create the                                                                                                    |
| Create the authentication type first                            | . ~                                                                                                    |                                                                                                    |
| edirect to Authentication Template<br>uthentication type first. | > Auther                                                                                                    | ntication Type to create the                                                                                                    |
| TimeGroup_Default                                               | $\sim$                                                                                                    |                                                                                                    |
|                                                                 |                                                                                                    | (Optional)                                                                                                    |
|                                                                 | edirect to Authentication Template<br>ortal page first.<br>Create the authentication type first<br>redirect to Authentication Template<br>uthentication type first.<br>TimeGroup_Default | redirect to Authentication Template > Portal ortal page first.         Create the authentication type first.         Vedirect to Authentication Template > Authentication type first.         TimeGroup_Default |

| Parameter            | Description                                                                                                    |
|----------------------|----------------------------------------------------------------------------------------------------|
| Interface            | Specifies the interface that the guest policy is used to. Configure the <u>VLAN</u><br><u>Interface</u> in advance.                              |
| Portal Customization | Specifies the portal customization of the guest policy. The portal customization should be configured in <u>Portal Customization</u> in advance. |
| Authentication Type  | Specifies the authentication type of the guest policy. The authentication type should to be configured in <u>Authentication Type</u> in advance. |

| Parameter   | Description                                                                                                    |
|-------------|----------------------------------------------------------------------------------------------------|
| Time Policy | Specifies the period during which guest policy takes effect. The time policy should be configured in <u>Time Group</u> in advance. |
| Status      | Specifies the status of the guest policy, including <b>Enabled</b> , <b>Disabled</b> and <b>Expired</b> .                          |
| Remark      | Specifies the description of the guest policy. The remark is optional.                                                             |
|             | Used to edit, enable, disable or delete a guest policy.                                                                            |
| Operation   | Enable : Used to enable the policy.                                                                                                |
|             | S Disable : Used to disable the policy.                                                                                            |
|             | Delete: Used to delete the policy.                                                                                                 |

# 7.6 PPPoE server

Log in to the web UI of the router, and navigate to AuthN > PPPoE Server to enter the page.

On this page, you can configure the PPPoE Server based on the VLAN interface.

After the **PPPoE Server** is enabled, the router is configured as a PPPoE server. You need to access the internet through broadband dial-up authentication. The PPPoE user name and password need to be configured in <u>Account Management</u> in advance.

| Add PPPoE Server Name Interface PPPoE Server IP Client Address Primary DNS Secondary DNS LCP Detection Interval LCP Detection Failure Attempts Captive Portal Client Isolation Status Operation | PPPoE Server      |           |                 |                |             |               |                        |                                |                |                  |        |           | ? |
|----------------------------------------------------------------------------------------------------|-------------------|-----------|-----------------|----------------|-------------|---------------|------------------------|--------------------------------|----------------|------------------|--------|-----------|---|
| PPPoE Server Name Interface PPPoE Server IP Client Address Primary DNS Secondary DNS LCP Detection Interval LCP Detection Failure Attempts Captive Portal Client Isolation Status Operation     | Add               |           |                 |                |             |               |                        |                                |                |                  |        |           |   |
|                                                                                                    | PPPoE Server Name | Interface | PPPoE Server IP | Client Address | Primary DNS | Secondary DNS | LCP Detection Interval | LCP Detection Failure Attempts | Captive Portal | Client Isolation | Status | Operation |   |
| No Data                                                                                                    |                   |           |                 |                |             |               | No Data                |                                |                |                  |        |           |   |

#### You can click **Add** to add a PPPoE server.

| Add PPPoE Server |                                |                    | ×          |
|------------------|--------------------------------|--------------------|------------|
|                  | PPPoE Server Name              |                    |            |
|                  | Interface                      | VLAN_Default ~     |            |
|                  | PPPoE Server IP                | 10 . 66 . 66 . 100 |            |
|                  | Client Start IP Address        | 10 . 66 . 66 . 101 | ]          |
|                  | Client End IP Address          | 10 . 66 . 66 . 251 |            |
|                  | Primary DNS                    | 10 . 66 . 66 . 100 |            |
|                  | Secondary DNS                  |                    | (Optional) |
|                  | LCP Detection Interval         | 30                 | S          |
|                  | LCP Detection Failure Attempts | 10                 | 0          |
|                  | Captive Portal                 | Enable Disable     |            |
|                  | Client Isolation               | 🔵 Enable 💿 Disable |            |
|                  |                                |                    |            |
|                  |                                |                    | Cancel     |

| Parameter         | Description                                                                       |
|-------------------|-----------------------------------------------------------------------------------|
| PPPoE Server Name | Specifies the name of the customized PPPoE server.                                |
| Interface         | Specifies the VLAN interface upon which the customized PPPoE server takes effect. |

| Parameter                         | Description                                                                                                    |
|-----------------------------------|----------------------------------------------------------------------------------------------------|
| PPPoE Server Name                 | Specifies the name of the customized PPPoE server.                                                                                                    |
| PPPoE Server IP                   | Specifies the IP address of the customized PPPoE server. It is also the gateway address of the client and must be in the same network segment with the address pool of the client.                                    |
| Client Start IP<br>Address        | Specify the start or end IP address that the PPPoE server assigns to clients.                                                                                                    |
| Client End IP Address             |                                                                                                    |
| Primary DNS                       | Specify the IP addresses of primary and secondary DNS servers assigned by the PPPoE server to users. <b>Secondary DNS</b> is optional.                                                                                |
| Secondary DNS                     | To provide normal internet access, ensure that <b>Primary DNS</b> is set to the IP address of a correct DNS server or proxy.                                                                                          |
| LCP Detection<br>Interval         | Specifies the interval at which PPPoE sends Link Control Protocol (LCP) packets.                                                                                                    |
| LCP Detection Failure<br>Attempts | Specifies the limit of failure attempts of the LCP Detection. When the number of unreplied LCP packets reaches the limit, the PPPoE server will disconnect the connection automatically.                              |
| Captive Portal                    | Used to enable or disable the captive portal function. With <b>Captive Portal</b> enabled, the clients connected to authenticated VLAN interface need to make a broadband dial-up authentication for internet access. |
| Client Isolation                  | Used to enable or disable the client isolation function. With <b>Client Isolation</b> enabled, clients cannot access each other.                                                                                      |
| Remark                            | Specifies the introduction to the authentication. The remark is optional.                                                                                                    |

# 7.7 Account

## 7.7.1 User list

Log in to the web UI of the router, and navigate to AuthN > Account > User List to enter the page.

On this page, you can check and export the authentication user information, kick authenticated accounts offline in batches and delete authentication information of offline users in batches.

You can click 🧵 to select parameters to be displayed.

| User List |                     |                        |               |               |             |                  |                 |          |        |              | ?        |
|-----------|---------------------|------------------------|---------------|---------------|-------------|------------------|-----------------|----------|--------|--------------|----------|
| Export    | Export All Disco    | nnect Delete           |               |               |             |                  |                 |          | Sei    | arch         | Q        |
| ID        | Authentication Type | Authentication Account | Terminal Type | IP Address    | MAC Address | Online Time      | Online Duration | Status ↑ | Remark | Operation    |          |
| 1         | Automatic           | -                      | PC            | 192.168.0.163 |             | 2024-03-26 18:55 | 42minute(s)     | Online   | -      | & Disconnect | 🗇 Delete |

#### **Button description**

| Parameter  | Description                                                                                                    |
|------------|----------------------------------------------------------------------------------------------------|
| Export     | Used to back up the configuration information of selected users. The exported file is suffixed with <b>.csv</b> .                                                                                                    |
| Export All | Used to back up the configuration information of all users. The exported file is suffixed with <b>.csv</b> .                                                                                                    |
| Disconnect | Used to disconnect the selected online users who have authenticated successfully.<br>After being disconnected, an online user that has been authenticated before needs<br>to re-authenticate to access the internet and an authentication-free online user will<br>automatically connect to the internet again. |
| Delete     | Used to delete information of selected offline users.                                                                                                    |

| Parameter                 | Description                                                                                                    |
|---------------------------|----------------------------------------------------------------------------------------------------|
| ID                        | Specifies the ID of the user.                                                                                                    |
| Authentication Type       | Specifies the authentication type of the current authenticated user.<br>The user configured as the authentication-free host is displayed as<br><b>Authentication-free</b> and the user whose guest policy is not configured is<br>displayed as <b>Automatic</b> . |
| Authentication<br>Account | Specifies the account, E-mail, mobile phone number, real name or random code used by the user.                                                                                                    |

| Parameter                   | Description                                                                                                    |
|-----------------------------|----------------------------------------------------------------------------------------------------|
| Authentication<br>Interface | Specifies the VLAN interface that the guest policy is used to.                                                                                                    |
| Terminal Name               | Specifies the name of the client.                                                                                                    |
| Terminal Type               | Specifies the type of client.                                                                                                    |
| IP Address                  | Specifies the IP address of the authenticated user.                                                                                                    |
| MAC Address                 | Specifies the MAC address of the authenticated user.                                                                                                    |
| Online Time                 | Specifies the first online time of the authenticated user.                                                                                                    |
| Online Duration             | Specifies the online duration of the authenticated user.                                                                                                    |
| Status                      | <ul> <li>Specifies the current status of the authenticated user.</li> <li>Online: Specifies the authentication user is online.</li> <li>Offline: Specifies the authentication user is offline.</li> <li>Authenticating: Specifies the authentication user is authenticating.</li> </ul> |
| Remark                      | Specifies the description of the user.                                                                                                    |
| Operation                   | Used to disconnect or delete a user.                                                                                                    |

### 7.7.2 Account management

#### **Overview**

Log in to the web UI of the router, and navigate to AuthN > Account > Account to enter the page.

On this page, you can add a user account for account authentication or PPPoE authentication to access the internet.

You can configure account charging strategy and upload or download speed to complete the authentication charging and the flow control function. You can also recharge for the existing accounts and check the charging records. The following figure is for reference only.

You can click 🧵 to select parameters to be displayed.

| Account |         |          |               |                 |              |                    |                      |             |        |        |           | ? |
|---------|---------|----------|---------------|-----------------|--------------|--------------------|----------------------|-------------|--------|--------|-----------|---|
| Add     | Group   | Import   | Export        | Delete          |              |                    |                      |             |        |        | Search    | Q |
|         | Account | Password | User Grouping | Charging Policy | Expired Time | Upload Speed Limit | Download Speed Limit | Connections | Status | Remark | Operation | : |
|         |         |          |               |                 |              | No Data            |                      |             |        |        |           |   |

#### **Button description**

| Parameter | Description                                                                                                    |
|-----------|----------------------------------------------------------------------------------------------------|
| Add       | Used to add an authentication account.                                                                                       |
| Group     | Used to add selected users to <u>user groups</u> .                                                                           |
| Import    | Used to import the account files backed up previously to the local computer.                                                 |
| Export    | Used to back up the information of selected accounts to the local computer. The exported file is suffixed with <b>.csv</b> . |
| Delete    | Used to delete the selected authentication accounts.                                                                         |

| Parameter                                         | Description                                                                                                    |
|---------------------------------------------------|----------------------------------------------------------------------------------------------------|
| ID                                                | Specifies the ID of the authentication account.                                                                                                    |
| Account                                           |                                                                                                    |
| Password                                          | Specify the user name and password used for authentication.                                                                                                    |
| User Grouping                                     | Specifies the <u>user group</u> of the account.                                                                                                    |
| Charging Policy                                   | Specifies the charging policy of the account, which should be configured in <u>Charging</u><br><u>Policy</u> in advance. <b>Unused</b> specifies that the charging function is disabled for this<br>account.                  |
| Upload Speed<br>Limit/Maximum<br>Upload Speed     | Specify the maximum upload and download rate of the account. $\ensuremath{\bigcirc_{TIP}}$                                                                                                    |
| Download Speed<br>Limit/Maximum<br>Download Speed | If a charging policy is selected, the maximum upload and download rate configured<br>in the charging policy will be used automatically. If no charging policy is selected,<br>you can manually configure the parameters here. |
| Account Balance                                   | Specifies the balance of the account. It needs to be entered after the charging policy is selected.                                                                                                    |
| Charging Start<br>Time                            | Specifies the time when the account becomes valid.<br>CNOTE<br>If no charging policy is selected, you can manually configure this parameter.                                                                                  |

| Parameter                       | Description                                                                                                    |
|---------------------------------|----------------------------------------------------------------------------------------------------|
| End Time/Expired<br>Time        | Specifies the validity period of internet access of the account. If the internet access period of the account expires after successful authentication, you need to recharge to access the internet again.          Image: Comparison of the account expires after successful authentication of the account expires after successful authentication, you need to recharge to access the internet again.         Image: Comparison of the account expires after successful authentication of the account expires after successful authentication, you need to recharge to access the internet again.         Image: Comparison of the account expires after successful authentication of the account expires after successful authentication of the account expires after successful authentication of the account expires after successful authentication of the account expires after successful authentication of the account expires after successful authentication of the account balance is entered. If no charging policy is selected, the parameter needs to be configured manually. |
| Connections/Max.<br>Connections | Specifies the maximum number of concurrent connections allowed for the account, which is also the maximum number of conversations that the router can deal with simultaneously.<br>When the account is used by multiple persons at the same time, the number of concurrent connections per person is the set value.                                                                                                    |
| No. of Shared<br>Users          | Specifies the number of users that are allowed to use this account to authenticate and access the internet at the same time.                                                                                                    |
| Bind MAC Address                | Specifies whether MAC addresses are bound for authentication. With this function enabled, the router binds the first few MAC addresses that successfully use this account to authenticate and access the internet.                                                                                                    |
| Fixed IP Address                | Specifies the fixed IP address of the router. After it is configured, only the device with this IP address can use the account to authenticate and access the internet. By default, the fixed IP address is not configured.                                                                                                    |
| Status                          | <ul> <li>Specifies the current status of the authentication account.</li> <li>Enabled: Specifies the account has been enabled.</li> <li>Disabled: Specifies the account has been disabled.</li> <li>Overdue: Specifies the account balance is insufficient or the account has expired.</li> </ul>                                                                                                    |
| Remark                          | Specifies the description of the authentication account. The remark is optional.                                                                                                    |

| Parameter | Description                                                                                 |
|-----------|---------------------------------------------------------------------------------------------|
|           | Used to scan the details of the account, and recharge, edit, disable or delete the account. |
|           | Details : Used to check the account details and operation records.                          |
| Quanting  | Recharge : Used to recharge the account.                                                    |
| Operation | Edit : Used to edit the account.                                                            |
|           | Enable : Used to enable the account.                                                        |
|           | O Disable : Used to disable the account.                                                    |
|           | Delete : Used to delete the account.                                                        |

### Account details and operation records

Click E Details of the corresponding account to check the account details and operation records in the pop-up window. The following figure is for reference only.

| View Deta  | ails         |           |               |         |              |                  |        |                  |                  |                                   | × |
|------------|--------------|-----------|---------------|---------|--------------|------------------|--------|------------------|------------------|-----------------------------------|---|
| Account    | Details      |           |               |         |              |                  |        |                  |                  |                                   |   |
| Account    | 1            | 23        |               |         | Maximum Upl  | load Bandwidth   | No Spe | ed Limit         | Account Balance  | -                                 |   |
| Passwor    | d J          | ohnDoe123 |               |         | Maximum Do   | wnload Bandwidth | No Spe | ed Limit         | Shared Users     | 1                                 |   |
| Charging   | Policy -     |           |               |         | Start Time   |                  | 2024-0 | 3-01 00:00       | Fixed IP Address | -                                 |   |
| Max. Cor   | nnections 6  | 00        |               |         | Expired Time |                  | 2025-0 | 3-01 00:00       | Remark           | -                                 |   |
| Operatio   | on Record    |           |               |         |              |                  |        |                  |                  |                                   |   |
| ID         | Operation Ty | ype       | Operator      | Chargin | g Policy     | Recharge Amou    | nt     | Operation Time ↑ | Limit Policy     |                                   |   |
| 1          | Open Accour  | nt        | Administrator | -       |              | -                |        | 2024-03-25 08:53 | Upload:No Spee   | ed Limit, download:No Speed Limit |   |
| 1 items ir | n total <    | 1 >       | 10 🗸          |         |              |                  |        |                  |                  |                                   |   |

### **Recharge the account**

Click (Recharge of the corresponding account to recharge the account in the pop-up window or change the charging policy. The following figure is for reference only.

### ₽<sub>TIP</sub>

If no charging policy is used in the account, you can change the expired time manually to recharge the account.

| Account Recharge        |                              |         | ×          |
|-------------------------|------------------------------|---------|------------|
| Account                 | 123                          |         |            |
| Current Package         | -                            |         |            |
| Package Validity Period | 2024-03-01 00:00 ~ 2025-03-0 | 1 00:00 |            |
| Account Status          | Normal                       |         |            |
| Recharge Operation      | Account Recharge             | $\sim$  |            |
| Select Charging Policy  | Unused                       | $\sim$  |            |
| Account Balance         |                              |         | dollars    |
| Maximum Upload Speed    |                              |         | KB/s ()    |
| Maximum Download Speed  |                              |         | KB/s ()    |
| Charging Start Time     | 2024-03-01 00:00             | Ë       |            |
| End Time                | 2025-03-01 00:00             | Ë       |            |
| Remark                  |                              |         | (Optional) |
|                         |                              |         |            |
|                         |                              | Car     | ncel Save  |

| Parameter                  | Description                                                                                                    |
|----------------------------|----------------------------------------------------------------------------------------------------|
| Account                    | Specifies the account used for authentication.                                                                                                    |
| Current Package            | Specifies the name of the account charging policy.                                                                                                    |
| Package Validity<br>Period | Specifies the start time and end time the account takes effect.                                                                                                    |
| Account Status             | Specifies the current status of the account.                                                                                                    |
| Recharge<br>Operation      | Used to select the recharge operation. You can select <b>Account Recharge</b> to renew the current package or <b>Charging Policy Modification</b> to change the current package. $\bigcirc_{TIP}$<br>Changing the charging policy will clear the account balance and validity period. |
| Select Charging<br>Policy  | Used to select the charging policy of the account. When <b>Recharge Operation</b> is set to <b>Charging Policy Modification</b> , you can select a new charging policy here.                                                                                                    |

| Parameter                 | Description                                                                                                    |
|---------------------------|----------------------------------------------------------------------------------------------------|
| Account Balance           | Specifies the balance of the charging.                                                                                                    |
| Maximum Upload<br>Speed   | Specify the maximum upload and download speed of the current account. $\mathcal{D}_{TIP}$                                                                                                    |
| Maximum<br>Download Speed | If no charging policy is used on the account, which means that <b>Recharge Operation</b> is set to <b>Charging Policy Modification</b> and <b>Select Chagrin Policy</b> is set to <b>Unused</b> , these parameters need to be set manually.                                                                                                    |
| Charging Start<br>Time    | Specifies the time when the account starts to take effect.                                                                                                    |
| End Time                  | Specifies the validity end time for using the account to access the internet. After this account is authenticated and connected to the internet successfully, if the online time exceeds the end time, you need to recharge to access the internet. $\[mathcar{O}_{TIP}\]$ If no charging policy is used on the account, which means that <b>Select Charging Policy</b> is set to <b>Unused</b> , the parameter needs to be set manually. |
| Remark                    | Specifies the description of the recharge policy. The remark is optional.                                                                                                    |

## 7.7.3 Charging policy

<u>Log in to the web UI of the router</u>, and navigate to **AuthN > Account > Charging Policy** to enter the page.

On this page, you can configure charging policies based on actual charging requirements.

| Charging Po | licy            |               |                          |                            |        |           | ? |
|-------------|-----------------|---------------|--------------------------|----------------------------|--------|-----------|---|
| Add         |                 |               |                          |                            |        |           |   |
| Policy Name | Validity Period | Package Price | Maximum Upload Bandwidth | Maximum Download Bandwidth | Remark | Operation |   |
|             |                 |               | No Data                  |                            |        |           |   |

You can click **Add** to add a new charging policy.

| Add Charging Policy        |          | ×          |
|----------------------------|----------|------------|
| Policy Name                |          |            |
| Validity Period            | day(s) 🗸 | •          |
| Package Price              |          | dollars    |
| Maximum Upload Bandwidth   | 0        | KB/s 🚺     |
| Maximum Download Bandwidth | 0        | KB/s 🕕     |
| Remark                     |          | (Optional) |
|                            |          |            |
|                            | Cano     | cel Save   |

| Parameter                     | Description                                                                                                    |
|-------------------------------|----------------------------------------------------------------------------------------------------|
| Policy Name                   | Specifies the name of the charging policy.                                                                                                    |
| Validity Period               | Specifies the charging cycle of a charging policy.                                                                                                    |
| Package Price                 | Specifies the package amount of a charging cycle. For example, if the charging cycle is 1 hour, and the package price is \$2, then it costs \$2 per hour to access the internet using this charging policy. |
| Maximum Upload<br>Bandwidth   | Specify the maximum upload and download rate of the account. <b>0</b> indicates no                                                                                                    |
| Maximum Download<br>Bandwidth | limit.                                                                                                    |
| Remark                        | Specifies the description of the charging policy. The remark is optional.                                                                                                    |
| Operation                     | Used to edit or delete the charging policy.                                                                                                    |

## 7.7.4 Authentication-free policy

<u>Log in to the web UI of the router</u>, and navigate to **AuthN > Account > Authentication-free Policy** to enter the page.

On this page, you can configure the authentication-free policies for special devices such as network cameras. After configuration, these devices can connect to the internet without authentication.

| Authentication-free Poli   | icy                           |                             |        |           | ? |
|----------------------------|-------------------------------|-----------------------------|--------|-----------|---|
| Add                        |                               |                             | Search |           | Q |
| Authentication-free Policy | Authentication-free Condition | Authentication-free Content | Remark | Operation |   |
|                            |                               | No Data                     |        |           |   |

You can click Add to add a new authentication-free policy.

| Add Authentication-free Policy |                                 | ×       |
|--------------------------------|---------------------------------|---------|
| Authentication-free Policy     | Terminal Type $\sim$            |         |
| Authentication-free Condition  | Wireless Terminals $\checkmark$ |         |
| Remark                         | Ор                              | tional) |
|                                |                                 |         |
|                                | Cancel                          | Save    |

| Parameter                      | Description                                                                                                    |
|--------------------------------|----------------------------------------------------------------------------------------------------|
| Authentication-<br>free Policy | Specifies the authentication-free policy type of the router, including <b>Terminal Type</b> and <b>Terminal Unique Information</b> . |

| Parameter                         | Description                                                                                                    |
|-----------------------------------|----------------------------------------------------------------------------------------------------|
| Authentication-<br>free Condition | Specifies the condition of the authentication-free policy. Only the clients that meet the condition can access the internet without authentication.                                                                        |
|                                   | When Authentication-free Policy is set to Terminal Unique Information, the following authentication-free conditions are available:                                                                                         |
|                                   | <ul> <li>Mobile Number: When SMS authentication is enabled, set mobile numbers<br/>that do not require authentication to enable them to access the internet<br/>without obtaining verification codes.</li> </ul>           |
|                                   | <ul> <li>IP Address: Devices with the configured IP addresses can access the internet<br/>without authentication.</li> </ul>                                                                                               |
|                                   | <ul> <li>MAC Address: Devices with the configured MAC addresses can access the<br/>internet without authentication.</li> </ul>                                                                                             |
|                                   | When Authentication-free Policy is set to Terminal Type, the following authentication-free conditions are available:                                                                                                    |
|                                   | <ul> <li>Wired Terminals: Devices that are connected to the LAN of the router in a<br/>wired manner can access the internet without authentication.</li> </ul>                                                             |
|                                   | <ul> <li>Wireless Terminals: Devices that are connected to the LAN of the router in a<br/>wireless manner can access the internet without authentication.</li> </ul>                                                       |
|                                   | <ul> <li>Mobile Phone: Devices that are identified as mobile phones can access the<br/>internet without authentication.</li> </ul>                                                                                         |
| Authentication-<br>free Content   | Specifies the content of the authentication-free policy. When a device meets both the authentication-free policy and content, it can access the internet without authentication. "—" indicates no authentication contents. |
| Remark                            | Specifies the description of the authentication-free policy. The remark is optional.                                                                                                    |
|                                   | Used to edit or delete an authentication-free policy.                                                                                                    |
| Operation                         | Z Edit : Used to modify the policy.                                                                                                    |
|                                   | Delete: Used to delete the policy.                                                                                                    |

### 7.7.5 Random code account

<u>Log in to the web UI of the router</u>, and navigate to **AuthN > Account > Random Code Account** to enter the page.

On this page, you can add the random codes used in random code authentication.

| Random Code Account                                                                                |                    | ?    |
|----------------------------------------------------------------------------------------------------|--------------------|------|
| Add Print Delete                                                                                   | Search             | Q    |
| Random Code Creation Time Expired Time Remark Traffic Limit Available Duration No. of Shared Users | No. of Used Operat | tion |
| No Data                                                                                            |                    |      |

You can click **Add** to add a new random code account policy.

| Add Random Code Account |   |             | × |
|-------------------------|---|-------------|---|
| No. of Created Codes    |   |             |   |
| Account Validity Period |   | hr(s) 🕕     |   |
| Account Usage Duration  | 0 | minute(s) 🕕 |   |
| Traffic Limit           | 0 | МВ 🚺        |   |
| No. of Shared Users     |   | 0           |   |
| Random Code Title       |   | 0           |   |
| Remark                  |   | (Optional)  |   |
|                         |   |             |   |
|                         |   | Cancel Save |   |

#### **Button description**

| Button | Description                                                                                              |
|--------|----------------------------------------------------------------------------------------------------|
| Add    | Used to add a random code.                                                                               |
| Print  | Used to print some information of the selected random codes with the printer installed on your computer. |
| Delete | Used to delete the selected authentication-free policies.                                                |

| Parameter   | Description                                        |
|-------------|----------------------------------------------------|
| Random Code | Specifies the random code used for authentication. |

| Parameter                  | Description                                                                                                    |
|----------------------------|----------------------------------------------------------------------------------------------------|
| Creation Time              | Specifies the time when the random code is created.                                                                                                    |
| No. of Created<br>Codes    | Specifies the number of random codes to be created.                                                                                                    |
| Account Validity<br>Period | Specifies the validity period of the random code, ranging from 0 to 87600. <b>0</b> indicates no limit.                                                                                                    |
| Expired Time               | Specifies the time point when the random code expires. Expired accounts cannot be used again. The expiration time point is calculated based on the creation time of the random code and the validity period of the configured account.                          |
| Remark                     | Specifies the description of the random code. The remark is optional.                                                                                                    |
| Traffic Limit              | Specifies the total download traffic that the random code is allowed to use. Once this value is exceeded, the random code will be denied internet access.                                                                                                    |
| Available Duration         | Specifies the longest duration this random code is allowed to stay online at a time.<br>When the random code expires, the user needs to log in again.                                                                                                    |
|                            | Specifies the number of users who are allowed to access the internet using this random code at the same time. $Q_{\rm TIP}$                                                                                                    |
| No. of Shared<br>Users     | The bind MAC address function is enabled by default in Random Code authentication policies.                                                                                                    |
|                            | For example, if the number of shared users is 2, the router will bind the first two MAC addresses that successfully use this random code to authenticate. Devices with other MAC addresses cannot use this random code to authenticate and access the internet. |
| No. of Used                | Specifies the number of users who are using the random code to access the internet.                                                                                                    |
| Random Code<br>Title       | Specifies the title of the random code. It appears on the central upper part of the page. You can use it for advertising promotion. For example, "Welcome to XX".                                                                                               |
| Operation                  | Used to print or delete a random code.<br>Print : Used to print the random code.<br>Delete : Used to delete the random code.                                                                                                    |

# 7.8 Example of tenant authentication

### 7.8.1 Networking requirements

An owner of rented flats uses a router as the egress gateway. Tenants need to pay by months to get internet access when connecting to the flat network.

To manage the network usage, the following requirements are raised for the flat network:

- All tenants have to access the internet using the PPPoE connection mode.
- Two internet access packages (\$15 per month with 20 MHz bandwidth and \$50 per month with 100 MHz bandwidth) are provided for tenants.
- The flat manager's computer can access the internet without authentication for convenient management.

The network topology is as follows.

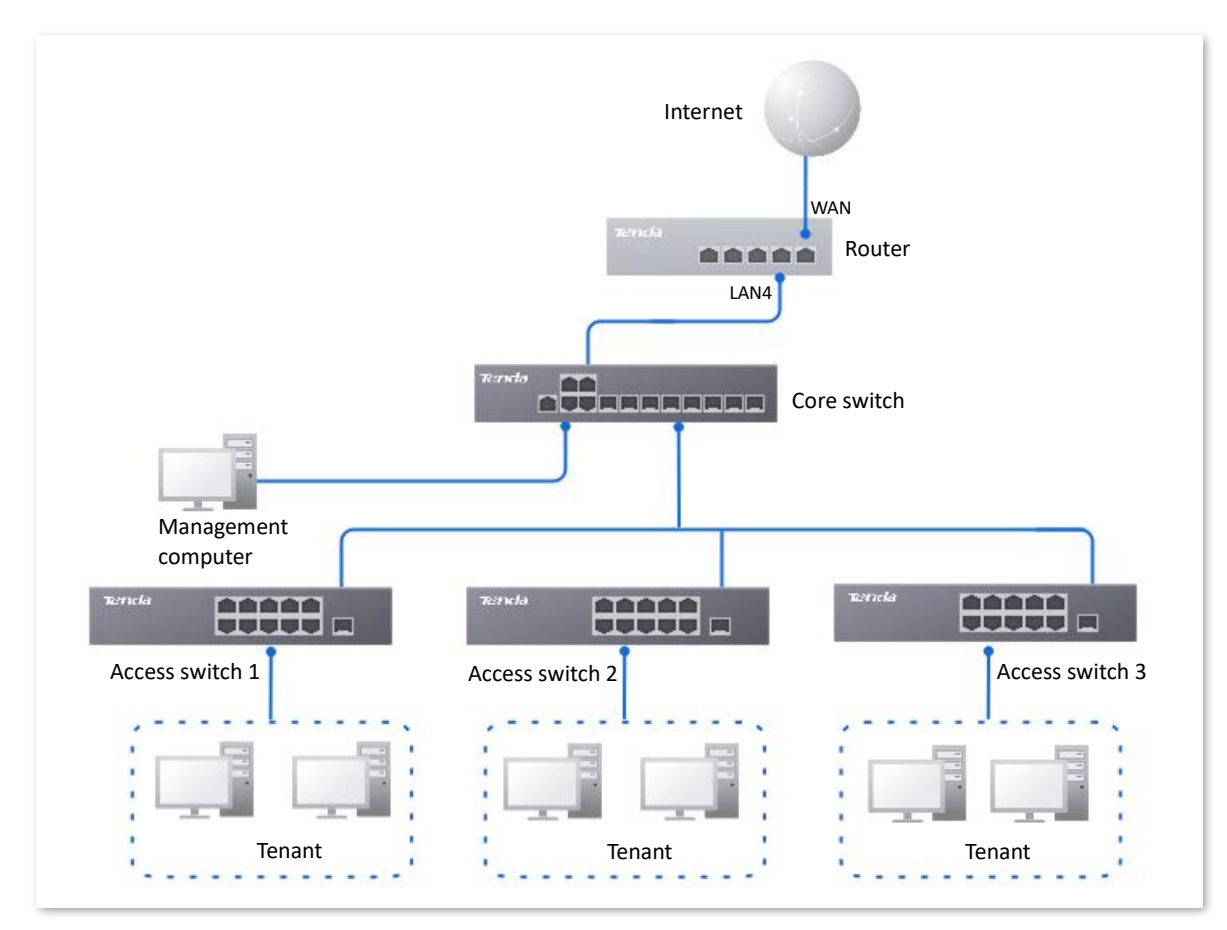

### 7.8.2 Solution

- Configure the PPPoE authentication based on the VLAN interface.
- Configure an authentication-free policy for the manager's computer.
- Configure authentication accounts.

# 7.8.3 Configuration procedure

| onfigure the rou                       | iter.                                |                    |                                                                                        |                                                                      |                          |  |
|----------------------------------------|--------------------------------------|--------------------|----------------------------------------------------------------------------------------|----------------------------------------------------------------------|--------------------------|--|
| Log in to the                          | web UI of the                        | e router.          |                                                                                        |                                                                      |                          |  |
| Add VLANs a                            | d VLANs and configure a DHCP server. |                    |                                                                                        |                                                                      |                          |  |
| The following                          | table lists th                       | ie VLAN pa         | arameters for ex                                                                       | ample.                                                               |                          |  |
| Interface                              | VLAN ID                              | IP Addre           | ss/Subnet Mask                                                                         | Allow Access                                                         | Physical Port            |  |
| Tenant                                 | 20                                   | 192.168            | 20.1/24                                                                                | Forbid                                                               | LAN4                     |  |
|                                        |                                      |                    |                                                                                        |                                                                      |                          |  |
| The following                          | table lists th                       | e DHCP se          | erver parameter                                                                        | s of the VLAN for                                                    | illustration.            |  |
| The following<br>Policy Name           | table lists th                       | e DHCP se<br>Name  | erver parameter<br>User DHCP                                                           | s of the VLAN for                                                    | illustration.            |  |
| The following<br>Policy Name           | g table lists th<br>Interface        | ie DHCP se<br>Name | erver parameter<br>User DHCP<br>Client address: 1<br>192.168.20.200                    | s of the VLAN for<br>.92.168.20.100 -                                | illustration.<br>AP DHCP |  |
| The following<br>Policy Name<br>Tenant | table lists th<br>Interface          | ie DHCP se<br>Name | erver parameter<br>User DHCP<br>Client address: 1<br>192.168.20.200<br>Subnet mask: 25 | s of the VLAN for<br>.92.168.20.100 -<br>55.255.255.0                | illustration.<br>AP DHCP |  |
| The following<br>Policy Name<br>Tenant | table lists th<br>Interface          | ie DHCP se         | Client address: 1<br>192.168.20.200<br>Subnet mask: 25                                 | s of the VLAN for<br>92.168.20.100 -<br>55.255.255.0<br>192.168.20.1 | illustration.<br>AP DHCP |  |

 Navigate to Network > VLAN Settings. Click Add, configure VLAN parameters and click Save.

| VLAN Settings |         |               |               |        |              |                  |
|---------------|---------|---------------|---------------|--------|--------------|------------------|
| Add           |         |               |               |        |              |                  |
| Interface     | VLAN ID | IP Address    | Subnet Mask   | Remark | Allow Access | Operation        |
| VLAN_Default  | 1       | 192.168.0.252 | 255.255.254.0 | -      | Allow        | 🖉 Edit 🔟 Delete  |
| Tenant        | 20      | 192.168.20.1  | 255.255.255.0 | -      | Forbid       | 🙋 Edit  🗇 Delete |

Select LAN port for the Tenant VLAN, which is LAN4 in this example, set VLAN policy to UNTAG. Then click Save.

| VLAN Settings       |                 |                  |                           |                   |            |                           |
|---------------------|-----------------|------------------|---------------------------|-------------------|------------|---------------------------|
| Ports 3–4 are RJ45/ | SFP combo ports | . Ports with the | same number mu            | ust belong to the | same VLAN. |                           |
| Port Status         | 1               | 2                | 3                         | 4                 | 5          | 6                         |
|                     |                 |                  |                           |                   |            |                           |
|                     | LAN/WAN         | Fixed WAN        | LAN/WAN                   | LAN/WAN           | Fixed LAN  | Fixed LAN                 |
|                     |                 |                  |                           |                   |            |                           |
|                     | LAN1            | WAN2             | LAN3                      | LAN4              | LAN5       | LAN6                      |
| VLAN_Default        | Joined V        |                  | Joined 🗸                  | Joined 🗸          | Joined 🗸   | Joined 🗸                  |
| Tenant              | Not Join V      |                  | Not Join $\smallsetminus$ | UNTAG $\vee$      | Not Join 🗸 | Not Join $\smallsetminus$ |
|                     | Save            |                  |                           |                   |            |                           |

2. Configure the DHCP server for the VLAN.

Navigate to **Network > DHCP Settings > DHCP Server**. Click **Add**, configure parameters for user DHCP server of the Tenant VLAN and click **Save**.

| DHCP Server       |           |              |                               |               |               |       |         |        |                  | ?        |
|-------------------|-----------|--------------|-------------------------------|---------------|---------------|-------|---------|--------|------------------|----------|
| Add               |           |              |                               |               |               |       |         |        |                  |          |
| Policy Name       | DHCP Type | Interface    | Client Address                | Subnet Mask   | Gateway       | Lease | Status  | Remark | Operation        | :        |
| User_DHCP_Default | User DHCP | VLAN_Default | 192.168.0.2-192.168.1.254     | 255.255.254.0 | 192.168.0.252 | 30min | Enabled | -      | 🖉 Edit 🛇 Disable | Delete   |
| AP_DHCP_Default   | AP DHCP   | VLAN_Default | 10.10.96.2-10.10.96.254       | 255.255.255.0 | 10.10.96.1    | 30min | Enabled | -      | 🖉 Edit 🛇 Disable | Delete   |
| Tenant            | User DHCP | Tenant       | 192.168.20.100-192.168.20.200 | 255.255.255.0 | 192.168.20.1  | 30min | Enabled | -      | 🖉 Edit 🛇 Disable | 🗓 Delete |

#### **Step 3** Configure the PPPoE server.

Navigate to **AuthN** > **PPPoE Server**, and click **Add**. Configure parameters as required, and click **Save**. The following figure is for reference only.

| Add PPPoE Server |                                |                    | ×           |
|------------------|--------------------------------|--------------------|-------------|
|                  | PPPoE Server Name              | PPPoE_1            | ]           |
|                  | Interface                      | Tenant ~           | ]           |
|                  | PPPoE Server IP                | 10 . 66 . 66 . 100 | ]           |
|                  | Client Start IP Address        | 10 . 66 . 66 . 101 | ]           |
|                  | Client End IP Address          | 10 . 66 . 66 . 251 | ]           |
|                  | Primary DNS                    | 10 . 66 . 66 . 100 | ]           |
|                  | Secondary DNS                  |                    | (Optional)  |
|                  | LCP Detection Interval         | 30                 | s           |
|                  | LCP Detection Failure Attempts | 10                 | 0           |
|                  | Captive Portal                 | Enable     Disable |             |
|                  | Client Isolation               | Enable Disable     |             |
|                  |                                |                    |             |
|                  |                                |                    | Cancel Save |

#### **Step 4** Configure the PPPoE service package.

The following table lists the PPPoE package parameters for illustration.

| 20 MHz Package                         | 100 MHz Package                         |
|----------------------------------------|-----------------------------------------|
| Policy Name: 20 MHz                    | Policy Name: 100 MHz                    |
| Validity Period: 30 days               | Validity Period: 30 days                |
| Package Price: 15 dollars              | Package Price: 50 dollars               |
| Maximum Upload Bandwidth: 5120 KB/s    | Maximum Upload Bandwidth: 10240 KB/s    |
| Maximum Download Bandwidth: 20480 KB/s | Maximum Download Bandwidth: 102400 KB/s |

Navigate to **AuthN** > **Account** > **Charging Policy**, and click **Add**. Configure parameters as required, and click **Save**. The following figure is for reference only.

| Charging Po | licy            |               |                          |                            |        |                  | ? |
|-------------|-----------------|---------------|--------------------------|----------------------------|--------|------------------|---|
| Add         |                 |               |                          |                            |        |                  |   |
| Policy Name | Validity Period | Package Price | Maximum Upload Bandwidth | Maximum Download Bandwidth | Remark | Operation        |   |
| 20 MHz      | 30day(s)        | \$15          | 5120KB/s                 | 20480KB/s                  | -      | 🖉 Edit  🔂 Delete |   |
| 100 MHz     | 30day(s)        | \$50          | 10240KB/s                | 102400KB/s                 | -      | 🖉 Edit 📅 Delete  |   |

**Step 5** Configure authentication accounts for tenants.

| User Group                                 | Authentication Account                     |
|--------------------------------------------|--------------------------------------------|
|                                            | Account: Room number                       |
|                                            | Password: Room number+Mobile number        |
| Group Name: Tenant PPPoE Authentication    | User Grouping: Tenant PPPoE Authentication |
| User Group Type: Authentication User Group | Select Charging Policy: 20 MHz or 100 MHz  |
|                                            | Account Balance: Set as required           |
|                                            | No. of Shared Users: 1                     |

The following table lists the account parameters for illustration. For other parameters not mentioned, the default settings are used.

**1.** Add the user group.

Navigate to **Audit** > **Group Policy** > **User Group**, and click **Add**. Configure parameters as required, and click **Save**. The following figure is for reference only.

| Add User Group |                 |                                | ×           | < |
|----------------|-----------------|--------------------------------|-------------|---|
|                | Group Name      | Tenant PPPoE Authentication    |             |   |
|                | User Group Type | Authentication User Group $~~$ |             |   |
|                | Remark          |                                | (Optional)  |   |
|                |                 |                                |             |   |
|                |                 |                                | Cancel Save |   |

2. Add an authentication account and add it to the user group.

Navigate to AuthN > Account > Account, and click Add. Configure parameters as required, and click Save. The following figure is for reference only.

| Add Account            |                             | ×            |
|------------------------|-----------------------------|--------------|
| Account                | 101                         |              |
| Password               | •••••                       | $\bigotimes$ |
| User Grouping          | Tenant PPPoE Authentication | $\sim$       |
| Select Charging Policy | 20 MHz                      | ~            |
| Maximum Upload Speed   | 5120                        | KB/s ()      |
| Maximum Download Speed | 20480                       | KB/s ()      |
| Account Balance        | 100                         | dollars      |
| Charging Start Time    | 2024-10-18 00:00            |              |
| End Time               | 2025-05-06 14:38            | Ë            |
| Max. Connections       | 600                         | 0            |
| Bind MAC Address       | Enable Oisable              |              |
| No. of Shared Users    | 1                           | 0            |
| Fixed IP Address       |                             | 0            |
| Remark                 |                             | (Optional)   |
|                        |                             | Cancel Save  |

3. Add an authentication account and add it to the user group.

Repeat the substep  $\underline{2}$  to configure authentication accounts for other tenants.

**Step 6** Configure the authentication-free policy.

Assume that the MAC address of the computer to which the authentication-free policy applies is 44:37:E6:12:34:56.

Navigate to AuthN > Account > Authentication-free Policy, and click Add. Configure parameters as required, and click Save.

| Add Authentication-free Policy |                                                        | × |
|--------------------------------|--------------------------------------------------------|---|
| Authentication-free Policy     | Terminal Unique Information $\sim$                     |   |
| Authentication-free Condition  | MAC Address $\checkmark$                               |   |
| Authentication-free Content    | 44:37:E6:12:34:56                                      |   |
|                                | Use semicolons (;) to separate multiple MAC addresses. |   |
| Remark                         | (Optional)                                             |   |
|                                |                                                        |   |
|                                | Cancel Save                                            |   |

#### II. Configure the managed switch.

Divide the IEEE 802.1Q VLAN on the VLAN as follows.

| Port Connected to      | VLAN ID (VLAN Allowed to Pass) | Port Property | PVID |
|------------------------|--------------------------------|---------------|------|
| Router                 | 20                             | Trunk         | 20   |
| Access switch          | 20                             | Access        | 20   |
| Management<br>computer | 20                             | Access        | 20   |

For other ports that are not mentioned, keep the default settings. For details about the configuration procedure, see the user guide of the switch.

----End

### 7.8.4 Verification

The flat manager's computer (MAC address: 44:37:E6:12:34:56) can access the internet without authentication.

Tenants need to dial in when accessing the internet.

#### Dial-up from the router

This method is applicable for scenarios where the tenant uses a router to connect to the broadband Ethernet port of the flat network. For details about the router settings, see the user guide of the router.

- **Step 1** Log in to the web UI of the router.
- **Step 2** Set the internet connection mode to PPPoE, enter the PPPoE user name and password, and save the settings.

After the configuration is completed, the clients can access the internet through the router.

### Dial-up from the computer

This method is applicable for scenarios where the tenant uses the computer to connect to the broadband Ethernet port of the flat network. Windows 10 is used for example in the following steps.

- **Step 1** Right-click 🛞 in the lower-right corner of your desktop. Then click **Network & Internet**.
- **Step 2** Click **Dial-up** in the left navigation bar. Then, click **Set up a new connection**.

| ← Settings          |                            |
|---------------------|----------------------------|
| යි Home             | Dial-up                    |
| Find a setting $P$  | Set up a new connection    |
| Network & Internet  |                            |
|                     | Related settings           |
| Status              | Change adapter options     |
| <i>ſſ</i> ≈ Wi-Fi   | Network and Sharing Center |
| 문 Ethernet          | Windows Firewall           |
| ଳି Dial-up          | Give feedback              |
| ∞ VPN               |                            |
| 양> Airplane mode    |                            |
| (ပု) Mobile hotspot |                            |
| 🕒 Data usage        |                            |
| Proxy               |                            |

**Step 3** Select **Connect to the Internet**, and click **Next**.

|   |                                                                                                    | _            |     | ×   |
|---|----------------------------------------------------------------------------------------------------|--------------|-----|-----|
| ÷ | 💇 Set Up a Connection or Network                                                                        |              |     |     |
|   | Choose a connection option                                                                              |              |     |     |
|   | Connect to the Internet<br>Set up a broadband or dial-up connection to the Internet.                    |              |     |     |
|   | Set up a new network<br>Set up a new router or access point.                                            |              |     |     |
|   | Manually connect to a wireless network<br>Connect to a hidden network or create a new wireless profile. |              |     |     |
|   | Connect to a workplace<br>Set up a dial-up or VPN connection to your workplace.                         |              |     |     |
|   |                                                                                                    |              |     |     |
|   |                                                                                                    |              |     |     |
|   | E                                                                                                    | <u>N</u> ext | Can | cel |

Step 4 Select Broadband (PPPoE).

|   |   |         |                                                                                         | _ |     | $\times$ |
|---|---|---------|-----------------------------------------------------------------------------------------|---|-----|----------|
| ← | ¢ | Conn    | ect to the Internet                                                                     |   |     |          |
|   | Н | low do  | you want to connect?                                                                    |   |     |          |
|   |   | <b></b> | Broadband (PPPoE)<br>Connect using DSL or cable that requires a user name and password. |   |     |          |
|   |   | ٨       | Dial-up<br>Connect using a dial-up modem or ISDN.                                       |   |     |          |
|   |   |         |                                                                                         |   |     |          |
|   |   |         |                                                                                         |   | Car | ncel     |

Step 5 Enter the PPPoE user name and password, select **Remember this password**, and click **Connect**.
| Connect to the Intern | et                                              | ((CD)       |     |    |
|-----------------------|-------------------------------------------------|-------------|-----|----|
| Type the informatio   | n from your internet service provider           | (15P)       |     |    |
| User name:            | [Name your ISP gave you]                        | ]           |     |    |
| Password              | [Password your ISP gave you]                    | ]           |     |    |
| Password.             |                                                 |             |     |    |
|                       | Bemember this password                          |             |     |    |
|                       |                                                 |             |     |    |
| Connection name:      | Broadband Connection                            |             |     |    |
|                       | L                                               |             |     |    |
|                       |                                                 |             |     |    |
| 🎈 🗌 Allow other peop  | le to use this connection                       |             |     |    |
| This option allow     | anyone with access to this computer to use this | connection. |     |    |
| I don't have an ISP   |                                                 |             |     |    |
|                       |                                                 |             |     |    |
|                       | i i i i i i i i i i i i i i i i i i i           |             | -   |    |
|                       |                                                 | Connect     | Can | ce |

Wait until the dial-up completes successfully. Then the tenant can access the internet.

To access the internet after the tenant's computer is restarted, click 📰 and then **Broadband Connection** to perform dial-up again.

# 8 Bandwidth limit

This guide is for reference only and does not imply that the product supports all functions described here. Functions may differ with the product models or versions of the same model. The actual product prevails.

# 8.1 WAN bandwidth

Log in to the web UI of the router, and navigate to BW Limit > WAN Bandwidth to enter the page.

On this page, you can configure the WAN port bandwidth parameters. After you set <u>multiple WAN</u> <u>ports</u>, you can limit the bandwidth of multiple WAN ports respectively.

By properly configuring the WAN port bandwidth, you can allocate bandwidth to LAN users more accurately when using the <u>Group Speed Limit</u> policy.

| WAN Bandwidth  |                      |                   |                  |                 |      |      |  |
|----------------|----------------------|-------------------|------------------|-----------------|------|------|--|
| Enter the band | dwidth provided by t | ne ISP for a bett | er internet acce | ess experience. |      |      |  |
| WAN2 Port      | Upload Rate          | 1000              | Mbps             | Download Rate   | 1000 | Mbps |  |
|                | Save                 |                   |                  |                 |      |      |  |

#### Parameter description

| Parameter     | Description                                                                          |
|---------------|--------------------------------------------------------------------------------------|
| Upload Rate   | Specify the bandwidth values of the broadband. If you are not sure, contact your ISP |
| Download Rate | for help.                                                                            |

## 8.2 Group limit

Group limit policies are provided for administrators to prioritize network resources for critical operations while meeting your organization's specific bandwidth requirements. By configuring a group limit, you can enable each user within a group to share the total bandwidth.

## Log in to the web UI of the router, and navigate to BW Limit > Group Limit.

| Group Limit |        |          |            |                        |                    |                      |           | ? |
|-------------|--------|----------|------------|------------------------|--------------------|----------------------|-----------|---|
| Add         |        |          |            |                        |                    |                      |           |   |
| Policy Name | Remark | IP Group | Time Group | Concurrent Connections | Upload Speed Limit | Download Speed Limit | Operation |   |
|             |        |          |            | No Data                |                    |                      |           |   |

## You can click Add to add a new group limit policy.

| Add Group Limit Policy |                                     | ×                                   |
|------------------------|-------------------------------------|-------------------------------------|
| Policy Name            |                                     |                                     |
| Remark                 |                                     | (Optional)                          |
| IP Group               | Create the IP Group first.          | $\sim$                              |
|                        | Redirect to Audit > IP Group to con | nfigure the IP address group first. |
| Time Group             | Create a time group first.          | $\sim$                              |
|                        | Redirect to Audit > Time Group to   | create the time group first.        |
| Concurrent Connections | 0                                   | 0                                   |
| Upload Speed Limit     | 0                                   | KB/s 🕕                              |
| Download Speed Limit   | 0                                   | KB/s 🕕                              |
|                        |                                     |                                     |
|                        |                                     | Cancel Save                         |

| Parameter   | Description                                                                                                    |  |  |  |  |  |  |
|-------------|----------------------------------------------------------------------------------------------------|--|--|--|--|--|--|
| Policy Name | Specifies the name of the group limit policy.                                                                                                    |  |  |  |  |  |  |
| Remark      | (Optional) Specifies the description of the group limit policy.                                                                                                    |  |  |  |  |  |  |
| IP Group    | Specifies the IP address group upon which the group speed limit policy takes effect.<br>The group speed limit policy takes effect only when the device IP addresses are in<br>the IP address group.<br>Configure the IP group in <u>IP Group</u> first. |  |  |  |  |  |  |
| Time Group  | Specifies the time group upon which the group speed limit policy takes effect.<br>The group speed limit policy takes effect only in such configured time.<br>Configure the time group in <u>Time Group</u> first.                                       |  |  |  |  |  |  |

| Parameter                 | Description                                                                                                    |
|---------------------------|----------------------------------------------------------------------------------------------------|
| Concurrent<br>Connections | Specifies the maximum connections for a single user in the IP group.<br>$\sidesimee_{TIP}$<br><b>0</b> indicates no limit. |
| Upload Speed Limit        | Specify the maximum upload or download bandwidth that each user in the IP group can share.                                 |
| Download Speed Limit      | O indicates no limit.                                                                                                    |

# 8.3 Single user limit

## 8.3.1 Overview

You can restrict the amount of bandwidth allocated for certain users, either individually or together.

Log in to the web UI of the router, and navigate to BW Limit > Single User Limit.

Click i to select parameters to be displayed.

| Single | User Limit      |               |        |              |             |                 |                  |                    |                      |                |        |              | ?  |
|--------|-----------------|---------------|--------|--------------|-------------|-----------------|------------------|--------------------|----------------------|----------------|--------|--------------|----|
| Limi   | t Speed Refres  | n             |        |              |             |                 |                  |                    |                      | Se             | arch   |              | Q  |
|        | Terminal Name ↑ | Terminal Type | Remark | IP Address   | MAC Address | Online Duration | Real-time Upload | Real-time Download | Download Speed Limit | Total Download | Status | Operation    | 1  |
|        | DESKTOP-2K2MLGI | PC            | -      | 192.168.0.10 |             | 9minute(s)      | 0KB/s            | 0KB/s              | No Speed Limit       | 31.99MB        | Online | 🖉 Limit Spec | ed |

| Parameter       | Description                                  |
|-----------------|----------------------------------------------|
| Terminal Name   | Specifies the name of the client.            |
| Terminal Type   | Specifies the type of the client.            |
| Remark          | Specifies the description of the client.     |
| IP Address      | Specifies the IP address of the client.      |
| MAC Address     | Specifies the MAC address of the client.     |
| Online Duration | Specifies the online duration of the client. |

| Parameter               | Description                                                                      |
|-------------------------|----------------------------------------------------------------------------------|
| Real-time Upload        | Specify the real time uplead or download rate of the client                      |
| Real-time Download      |                                                                                  |
| Upload Speed Limit      | Specifies the maximum upload rate of the client.                                 |
| Total Upload            | Specifies the total upload traffic of the client.                                |
| Download Speed<br>Limit | Specifies the maximum download rate of the client.                               |
| Total Download          | Specifies the total download traffic of the client.                              |
| Status                  | Specifies the status of the device, including <b>Online</b> and <b>Offline</b> . |
| Limit Speed             | Used to limit the speed of the selected devices.                                 |
| Refresh                 | Used to refresh the current list.                                                |

## 8.3.2 Configure single user limit

- **Step 1** Log in to the web UI of the router, and navigate to **BW Limit > Single User Limit**.
- **Step 2** Select the client to be limited and click **Limit Speed**.

## ₽TIP

To batch set a limit, you can select multiple clients and click Limit Speed.

| Single | User Limit      |               |        |              |             |                 |                  |                    |                      |                |        | 0             |
|--------|-----------------|---------------|--------|--------------|-------------|-----------------|------------------|--------------------|----------------------|----------------|--------|---------------|
| Limi   | t Speed Refresh | 1             |        |              |             |                 |                  |                    |                      | Se             | arch   |               |
|        | Terminal Name ↑ | Terminal Type | Remark | IP Address   | MAC Address | Online Duration | Real-time Upload | Real-time Download | Download Speed Limit | Total Download | Status | Operation     |
|        | DESKTOP-2K2MLGI | PC            |        | 192.168.0.10 |             | 9minute(s)      | OKB/s            | OKB/s              | No Speed Limit       | 31.99MB        | Online | 🖉 Limit Speed |

Step 3Set the Upload Speed Limit and Download Speed Limit for the selected client, and click<br/>Save.

## ₽<sub>TIP</sub>

**0** indicates no limit. By default, clients are set with no speed limit.

| Speed Limit                                | ×           |
|--------------------------------------------|-------------|
| Upload Speed Limit<br>Download Speed Limit | KB/s ()     |
|                                            | Cancel Save |

----End

## **8.4** Example of configuring group speed limit

#### **Networking requirements**

An enterprise uses the enterprise router to set up a network.

Requirements: Each purchasing staff in the network (IP range: 192.168.0.2 – 192.168.0.50) can share a maximum upload and download bandwidth of 10 Mbps (1 Mbps = 128 KB/s) during working hours (8:00 - 18:00) from Monday to Friday, while users outside the specified IP range are not restricted.

#### Solution

Configure a group limit based on IP range. Assume that the concurrent connections of each user are 600.

#### **Configuration procedure**

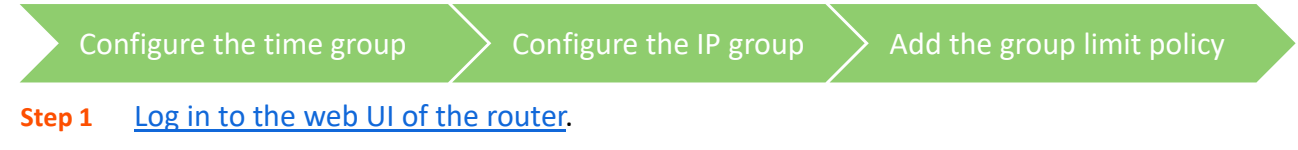

**Step 2** Configure the time group.

Navigate to **Audit** > **Group Policy** > **Time Group**, and click **Add** to configure the following time group.

| Edit Time Group |                                                                                         | × |
|-----------------|-----------------------------------------------------------------------------------------|---|
| Policy Name     | Business Hours                                                                          |   |
| Time Period 1   | 08:00 - 18:00                                                                           |   |
| Time Period 2   | Start Time → End Time ④ (Optional)                                                      |   |
| Time Period 3   | Start Time                                                                              |   |
| Cycle           | <ul> <li>Every Day</li> <li>Mon.  Tues.  Wed.  Thur. </li> <li>Fri.  Sat.   </li> </ul> |   |
| Remark          | (Optional)                                                                              |   |
|                 | Cancel                                                                                  |   |

#### Step 3 Configure the IP group.

Navigate to **Audit** > **Group Policy** > **IP Group**, and click **Add** to configure the following IP group.

| Add IP Group | ×                                      |
|--------------|----------------------------------------|
| Policy Name  | Purchasing Department                  |
| IP Range 1   | 192 . 168 . 0 . 2 ~ 192 . 168 . 0 . 50 |
| IP Range 2   | (Optional)                             |
| IP Range 3   | (Optional)                             |
| Remark       | (Optional)                             |
|              |                                        |
|              | Cancel Save                            |

- Step 4 Add the group limit policy.
  - 1. Navigate to **BW Limit** > **Group Limit**, and click **Add**.

| Group Limit |        |          |            |                        |                    |                      |           | ? |
|-------------|--------|----------|------------|------------------------|--------------------|----------------------|-----------|---|
| Add         |        |          |            |                        |                    |                      |           |   |
| Policy Name | Remark | IP Group | Time Group | Concurrent Connections | Upload Speed Limit | Download Speed Limit | Operation |   |
|             |        |          |            | No Data                |                    |                      |           |   |

2. Configure the parameters in the Add Group Limit Policy window, and click Save.

- Set the **Policy Name**, which is **Speed Limit** in this example.
- Select the **IP Group** to which the policy applies, which is **Purchasing Department** in this example.
- Select the **Time Group** to which the policy applies, which is **Business Hours** in this example.
- Set the **Concurrent Connections** per client, which is **600** in this example.
- Set the Upload Speed Limit and Download Speed Limit of clients, which are both 128 KB/s.

| Add Group Limit Policy |                       |        | ×          |
|------------------------|-----------------------|--------|------------|
| Policy Name            | Speed Limit           |        |            |
| Remark                 |                       |        | (Optional) |
| IP Group               | Purchasing Department | $\sim$ |            |
| Time Group             | Business Hours        | $\sim$ |            |
| Concurrent Connections | 600                   |        | 0          |
| Upload Speed Limit     | 128                   |        | KB/s 🚺     |
| Download Speed Limit   | 128                   |        | KB/s 🚺     |
|                        |                       |        |            |
|                        |                       | Ca     | ancel Save |

#### ----End

## Verification

For users within the IP range 192.168.0.2 - 192.168.0.50, each shares a maximum upload speed and download speed of 128 KB/s during 8:00 - 18:00 from Monday to Friday.

# 9 Behavior&Audit

This guide is for reference only and does not imply that the product supports all functions described here. Functions may differ with the product models or versions of the same model. The actual product prevails.

# 9.1 Group policy

When configuring the functions such as various kinds of filtering, group limit and multi-WAN policy, you need to configure the IP group and time group in advance.

## 9.1.1 Time group

The time group policy is used to divide time into different groups and combine different groups together randomly.

<u>Log in to the web UI of the router</u>, and navigate to **Audit** > **Group Policy** > **Time Group** to enter the page.

On this page, you can configure the time group policy as required.

#### **Configuration procedure:**

- **Step 1** Log in to the web UI of the router.
- **Step 2** Navigate to **Audit > Group Policy > Time Group**.
- Step 3 Click Add.

| Time Group  |             |         |        | ?         |
|-------------|-------------|---------|--------|-----------|
| Add         |             |         |        |           |
| Policy Name | Time Period | Cycle   | Remark | Operation |
|             |             | No Data |        |           |
|             |             |         |        |           |

**Step 4** Configure the parameters in the **Add Time Group** window, and click **Save**.

| Add Time Group | >                                  | < |
|----------------|------------------------------------|---|
| Policy Name    |                                    |   |
| Time Period 1  | Start Time → End Time ④            |   |
| Time Period 2  | Start Time → End Time ④ (Optional) |   |
| Time Period 3  | Start Time → End Time (Optional)   |   |
| Cycle          | Every Day                          |   |
|                | Mon. Tues. Wed. Thur.              |   |
|                | Fri. Sat. Sun.                     |   |
| Remark         | (Optional)                         |   |
|                |                                    |   |
|                | Cancel                             |   |

----End

#### **Parameter description**

| Parameter   | Description                                                                                                    |
|-------------|----------------------------------------------------------------------------------------------------|
| Policy Name | Specifies the name of the time group policy.                                                                                                    |
| Time Period | Specifies the time periods included in the time group.<br>One policy supports at most 3 time periods, and the time periods cannot be<br>repeated. |
| Cycle       | Specifies the cycle upon which the time group policy takes effect.                                                                                |
| Remark      | Specifies the description of the policy. The remark is optional.                                                                                  |

## 9.1.2 IP group

The IP group policy is used to set the hosts within the LAN into different groups based on their IP addresses.

<u>Log in to the web UI of the router</u>, and navigate to **Audit** > **Group Policy** > **IP Group** to enter the page.

On this page, you can configure the IP group policy as required.

#### **Configuration procedure:**

- **Step 1** Log in to the web UI of the router.
- **Step 2** Navigate to **Audit** > **Group Policy** > **IP Group**.

#### Step 3 Click Add.

| IP Group    |                  |        | (?)       |
|-------------|------------------|--------|-----------|
| Add         |                  |        |           |
| Policy Name | IP Address Range | Remark | Operation |
|             | No Data          |        |           |

**Step 4** Configure the parameters in the **Add IP Group** window, and click **Save**.

| Add IP Group |   |  |         |      |        | ×          |  |
|--------------|---|--|---------|------|--------|------------|--|
| Policy Name  |   |  |         |      |        |            |  |
| IP Range 1   |   |  | ~       |      |        |            |  |
| IP Range 2   |   |  | ~       |      |        | (Optional) |  |
| IP Range 3   | • |  | ~       |      |        | (Optional) |  |
| Remark       |   |  | (Option | nal) |        |            |  |
|              |   |  |         |      |        |            |  |
|              |   |  |         |      | Cancel | Save       |  |

----End

#### **Parameter description**

| Parameter        | Description                                                                                                    |
|------------------|----------------------------------------------------------------------------------------------------|
| Policy Name      | Specifies the name of the IP group policy.                                                                                                    |
| IP Address Range | Specifies the IP address ranges included in the IP group.<br>One policy supports at most 3 IP address ranges, and the IP address ranges cannot<br>be repeated. |
| Remark           | (Optional) Specifies the description of the IP group policy.                                                                                                   |

## 9.1.3 User group

The user group policy is used to set the hosts within the LAN into different groups based on authenticated users and VPN dial-up users.

<u>Log in to the web UI of the router</u>, and navigate to **Audit** > **Group Policy** > **User Group** to enter the page.

On this page, you can configure the user group policy as required.

## $\bigtriangledown_{\mathsf{TIP}}$

Two user groups named **User\_Default** and **VPNUser\_Default** have been added by default. The default user group cannot be deleted and edited.

## Configuration procedure:

- **Step 1** Log in to the web UI of the router.
- **Step 2** Navigate to **Audit > Group Policy > User Group**.
- Step 3 Click Add.

| User Group      |                           |        | ?               |
|-----------------|---------------------------|--------|-----------------|
| Add             |                           |        |                 |
| Group Name      | User Group Type           | Remark | Operation       |
| User_Default    | Authentication User Group | -      | 🖉 Edit 🗊 Delete |
| VPNUser_Default | VPN User Group            | -      | 🖉 Edit 🔟 Delete |

#### **Step 4** Configure the parameters in the **Add User Group** window, and click **Save**.

| Add User Group |                                         |                               |            | × |
|----------------|-----------------------------------------|-------------------------------|------------|---|
|                | Group Name<br>User Group Type<br>Remark | Authentication User Group 🗸 🗸 | (Optional) |   |
|                |                                         |                               | Cancel     |   |

----End

| Parameter  | Description                                  |
|------------|----------------------------------------------|
| Group Name | Specifies the name of the user group policy. |

| Parameter       | Description                                                                                                    |
|-----------------|----------------------------------------------------------------------------------------------------|
|                 | Specifies the type of the user group, including <b>Authentication User Group</b> and <b>VPN User Group</b> .                                                                                                    |
| User Group Type | <ul> <li>After a user group whose User Group Type is set to Authentication User<br/>Group is referenced by account management, all users who are<br/>authenticated with these user name and password will belong to this user<br/>group.</li> </ul> |
|                 | <ul> <li>After a user group whose User Group Type is set to VPN User Group is<br/>referenced by <u>user management</u>, all users who use these user name and<br/>password to perform VPN dial-up will belong to this user group.</li> </ul>        |
| Remark          | (Optional) Specifies the description of the user group policy.                                                                                                    |

# 9.2 Filtering

## 9.2.1 IP address filtering

#### **Overview**

<u>Log in to the web UI of the router</u>, and navigate to **Audit** > **Filtering** > **IP address Filtering** to enter the page.

On this page, you can configure the IP address filtering rules to allow or block the LAN hosts to connect to the router for internet.

| IP Ad | dress Filtering                                                      |                   |                                |            |        |        |             | ? |  |
|-------|----------------------------------------------------------------------|-------------------|--------------------------------|------------|--------|--------|-------------|---|--|
| Add   | Delete                                                               |                   |                                |            |        |        | Search      | Q |  |
|       | Filtering Policy                                                     | IP Address Policy | IP Address or IP Address Group | Time Group | Remark | Status | ↓ Operation |   |  |
|       |                                                                      |                   | No Data                        |            |        |        |             |   |  |
|       | ✓ It allows hosts or devices not in the list to access the internet. |                   |                                |            |        |        |             |   |  |

You can click Add to add a new IP address filtering policy.

| Add IP Filterin | ng Policy      |                     |                                  |                          | × |
|-----------------|----------------|---------------------|----------------------------------|--------------------------|---|
| Filt            | tering Policy  | Blacklist (Blocked  | I to access the $\smallsetminus$ |                          |   |
| IP              | Address Policy | IP Address          | IP Address Gro                   | oup                      |   |
| IP              | Address        | •                   |                                  |                          |   |
| Tin             | ne Group       | Create a time gro   | oup first. 🗸 🗸                   |                          |   |
|                 |                | Redirect to Audit > | Time Group to creat              | te the time group first. |   |
| Re              | emark          |                     |                                  | (Optional)               |   |
|                 |                |                     |                                  |                          |   |
|                 |                |                     |                                  | Cancel                   |   |

| Parameter                                     | Description                                                                                                    |
|-----------------------------------------------|----------------------------------------------------------------------------------------------------|
| Filtering Policy                              | <ul> <li>Specifies the mode of the IP address filtering policy.</li> <li>Blacklist (Blocked to access the internet): The user with the specified IP address is blocked to access the internet during the specified time period, and is allowed to access the internet during other time.</li> </ul> |
|                                               | address is allowed to access the internet during the specified time period,<br>and is blocked to access the internet during other time.                                                                                                    |
| IP Address Policy                             | To filter one IP address, select IP Address and enter the IP address.                                                                                                    |
| IF Address Folicy                             | To filter one or more IP address groups, select <b>IP Address Group</b> and select the corresponding IP group policy you set.                                                                                                    |
| IP Address or IP                              |                                                                                                    |
| Address Group                                 | The IP group should be configured in <u>IP Group</u> in advance.                                                                                                    |
|                                               | Used to select the time group policy upon which the IP address filtering policy takes effect.                                                                                                    |
| Time Group                                    |                                                                                                    |
|                                               | The time group should be configured in <u>Time Group</u> in advance.                                                                                                    |
| Remark                                        | (Optional) Specifies the description of the IP address filtering policy.                                                                                                    |
| Status                                        | Specifies the status of the IP address filtering policy, including <b>Enabled</b> or <b>Disabled</b> .                                                                                                    |
|                                               | Used to edit, enable, disable or delete the IP address filtering policy.                                                                                                    |
|                                               | Edit : Used to modify the IP address filtering policy.                                                                                                    |
| Operation                                     | Enable: Used to enable the IP address filtering policy.                                                                                                    |
|                                               | Disable : Used to disable the IP address filtering policy.                                                                                                    |
|                                               | Delete : Used to delete the IP address filtering policy.                                                                                                    |
|                                               | <ul> <li>When Selected: The devices not in the filtering list or devices with the<br/>filtering policy disabled can access the internet.</li> </ul>                                                                                                    |
| It allows hosts or devices not in the list to | <ul> <li>When Deselected: The devices not in the filtering list or devices with the<br/>filtering policy disabled cannot access the internet.</li> </ul>                                                                                                    |
| access the internet.                          | <b>₽</b> <sub>TIP</sub>                                                                                                    |
|                                               | To deselect this function, configure a whitelist first.                                                                                                    |

## Example of configuring IP address filtering

#### Networking requirements

An enterprise uses the enterprise router to set up a network.

Requirements: During the business hours (at 8:00 – 18:00 from Monday to Friday), only purchasing staff can access the internet while other staff cannot access the internet.

#### Solution

The router's IP address filtering function can achieve the requirements. Assume that the IP addresses of purchasing staff's computers range from 192.168.0.2 - 192.168.0.50.

#### **Configuration procedure**

| Co     | onfigure the time group | Configure the IP group | Add the IP address filtering policy |  |
|--------|-------------------------|------------------------|-------------------------------------|--|
| Step 1 | Log in to the web UI c  | of the router.         |                                     |  |

**Step 2** Configure the time group.

Navigate to **Audit** > **Group Policy** > **Time Group**, and click **Add** to configure the following time group.

| Edit Time Group |                                                                                               | × |
|-----------------|-----------------------------------------------------------------------------------------------|---|
| Policy Name     | Business Hours                                                                                |   |
| Time Period 1   | 08:00 -> 18:00 (E)                                                                            |   |
| Time Period 2   | Start Time                                                                                    |   |
| Time Period 3   | Start Time $\rightarrow$ End Time (Optional)                                                  |   |
| Cycle           | – Every Day                                                                                   |   |
| Remark          | Mon.       Tues.       Wed.       Thur.         Fri.       Sat.       Sun.         (Optional) |   |
|                 | Cancel Save                                                                                   |   |

Step 3 Configure the IP group.

Navigate to **Audit** > **Group Policy** > **IP Group**, and click **Add** to configure the following IP group.

| Add IP Group |                                       | ×                 |
|--------------|---------------------------------------|-------------------|
| Policy Name  | Purchasing Department                 |                   |
| IP Range 1   | 192 . 168 . 0 . 2 ~ 19                | 92 . 168 . 0 . 50 |
| IP Range 2   | · · · · · · · · · · · · · · · · · · · | (Optional)        |
| IP Range 3   | · · · · · · · · · · · · · · · · · · · | (Optional)        |
| Remark       | (Option                               | ial)              |
|              |                                       |                   |
|              |                                       | Cancel            |

- **Step 4** Add the IP address filtering policy.
  - **1.** Navigate to **Audit** > **Filtering** > **IP Address Filtering**, and click **Add**.

| IP Ad | dress Filtering                                                      |                   |                                |            |        |        |             | ? |  |
|-------|----------------------------------------------------------------------|-------------------|--------------------------------|------------|--------|--------|-------------|---|--|
| Add   | Delete                                                               |                   |                                |            |        |        | Search      | Q |  |
|       | Filtering Policy                                                     | IP Address Policy | IP Address or IP Address Group | Time Group | Remark | Status | ↓ Operation |   |  |
|       |                                                                      |                   | No Data                        |            |        |        |             |   |  |
| 🗸 It  | ✓ It allows hosts or devices not in the list to access the internet. |                   |                                |            |        |        |             |   |  |

- 2. Configure the parameters in the Add IP Filtering Policy window, and click Save.
  - Select the Filtering Policy, which is White List (Allowed to access the internet) in this example.
  - Select IP Address Group for IP Address Policy.
  - Select the IP Group upon which the policy takes effect, which is Purchasing Department in this example.
  - Select the **Time Group** upon which the policy takes effect, which is **Business Hours** in this example.

| Add IP Filtering Policy |                                        | ×    |
|-------------------------|----------------------------------------|------|
| Filtering Policy        | White List (Allowed to access $\ \lor$ |      |
| IP Address Policy       | IP Address (IP Address Group           |      |
| IP Group                | Purchasing Department $\lor$           |      |
| Time Group              | Business Hours $\lor$                  |      |
| Remark                  | (Optional)                             |      |
|                         |                                        |      |
|                         | Cancel                                 | Save |

**3.** Deselect **It allows hosts or devices not in the list to access the internet**. In the displayed dialog box, click **OK**.

| P Address Filtering                                      |                   |                                |                |        |                     |                           |
|----------------------------------------------------------|-------------------|--------------------------------|----------------|--------|---------------------|---------------------------|
| Add Delete                                               |                   |                                |                |        |                     | Search                    |
| Filtering Policy                                         | IP Address Policy | IP Address or IP Address Group | Time Group     | Remark | Status $\downarrow$ | Operation                 |
| White List (Allowed to access the internet)              | IP Address Group  | Purchasing Department          | Business Hours | -      | Enabled             | 🖉 Edit 🚫 Disable 🛅 Delete |
| It allows hosts or devices not in the list to access the | ne internet.      |                                |                |        |                     |                           |

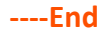

#### Verification

Only computers of purchasing staff (IP address range: 192.168.0.2 – 192.168.0.50) in the LAN can access the internet while other staff cannot access the internet at 8:00 – 18:00 from Monday to Friday.

## 9.2.2 MAC address filtering

#### **Overview**

<u>Log in to the web UI of the router</u>, and navigate to **Audit** > **Filtering** > **MAC Address Filtering** to enter the page.

You can configure the MAC address filtering rules to allow or block the LAN hosts to connect to the router for internet.

| MAC Address Filtering                                              |             |            |        |          |           |   |  |
|--------------------------------------------------------------------|-------------|------------|--------|----------|-----------|---|--|
| Add Delete                                                         |             |            |        |          | Search    | Q |  |
| Filtering Policy                                                   | MAC Address | Time Group | Remark | Status ↓ | Operation |   |  |
|                                                                    |             | No Data    |        |          |           |   |  |
| It allows hosts or devices not in the list to access the internet. |             |            |        |          |           |   |  |

You can click Add to add a new MAC address filtering policy.

| Add MAC Filtering Policy |                                                   |                          | $\times$ |
|--------------------------|---------------------------------------------------|--------------------------|----------|
| Filtering Policy         | Blacklist (Blocked to access the $\smallsetminus$ |                          |          |
| MAC Address              |                                                   | 0                        |          |
|                          |                                                   |                          |          |
| Time Group               | Create a time group first. $\checkmark$           |                          |          |
|                          | Redirect to Audit > Time Group to crea            | te the time group first. |          |
| Remark                   |                                                   | (Optional)               |          |
|                          |                                                   |                          |          |
|                          |                                                   | Cancel                   |          |

| Parameter        | Description                                                                                                    |
|------------------|----------------------------------------------------------------------------------------------------|
| Filtering Policy | <ul> <li>Specifies the mode of the MAC address filtering policy.</li> <li>Blacklist (Blocked to access the internet): The user with the specified MAC address is blocked to access the internet during the specified time period, and is allowed to access the internet during other time.</li> <li>White List (Allowed to access the internet): The user with the specified MAC address is allowed to access the internet during the specified time period, and is blocked to access the internet during the specified time period, and is blocked to access the internet during the specified time period, and is blocked to access the internet during other time.</li> </ul> |
| MAC Address      | Specifies the MAC address in the <b>Blacklist</b> or <b>Whitelist</b> .                                                                                                    |
| Time Group       | Used to select the time group policy upon which the MAC address filtering policy takes effect.                                                                                                    |
| Remark           | (Optional) Specifies the description of the MAC address filtering policy.                                                                                                    |
| Status           | Specifies the status of the MAC address filtering policy, including <b>Enabled</b> or <b>Disabled</b> .                                                                                                    |
| Operation        | <ul> <li>Used to edit, enable, disable or delete the MAC address filtering policy.</li> <li><i>Edit</i>: Used to modify the MAC address filtering policy.</li> <li><i>Enable</i>: Used to enable the MAC address filtering policy.</li> <li><i>Disable</i>: Used to disable the MAC address filtering policy.</li> <li><i>Disable</i>: Used to delete the MAC address filtering policy.</li> </ul>                                                                                                    |

| Parameter                                                                | Description                                                                                                    |
|--------------------------------------------------------------------------|----------------------------------------------------------------------------------------------------|
|                                                                          | <ul> <li>When Selected: The devices not in the filtering list or devices with the<br/>filtering policy disabled can access the internet.</li> </ul>  |
| It allows hosts or<br>devices not in the list to<br>access the internet. | <ul> <li>When Deselected: The devices not in the filtering list or devices with the filtering policy disabled cannot access the internet.</li> </ul> |
|                                                                          | To deselect this function, configure a whitelist first.                                                                                              |

## **Example of configuring MAC address filtering**

#### Networking requirements

An enterprise uses the enterprise router to set up a network.

Requirements: During the business hours (at 8:00 – 18:00 from Monday to Friday), only a purchasing staff can access the internet while other staff cannot access the internet.

#### Solution

The router's MAC address filtering function can achieve the requirements. Assume that the MAC address of the purchasing staff's computer is CC:3A:61:71:1B:6E.

#### **Configuration procedure**

| Configure the time group Add the MAC address filtering policy |  |
|---------------------------------------------------------------|--|
|---------------------------------------------------------------|--|

- **Step 1** Log in to the web UI of the router.
- **Step 2** Configure the time group.

Navigate to **Audit** > **Group Policy** > **Time Group**, and click **Add** to configure the following time group.

| Edit Time Group |                                                                                               | × |
|-----------------|-----------------------------------------------------------------------------------------------|---|
| Policy Name     | Business Hours                                                                                |   |
| Time Period 1   | 08:00 - 18:00                                                                                 |   |
| Time Period 2   | Start Time → End Time (Optional)                                                              |   |
| Time Period 3   | Start Time → End Time (Optional)                                                              |   |
| Cycle           | - Every Day                                                                                   |   |
| Remark          | Mon.       Tues.       Wed.       Thur.         Fri.       Sat.       Sun.         (Optional) |   |
|                 | Cancel                                                                                        |   |

- **Step 3** Add the MAC address filtering policy.
  - 1. Navigate to Audit > Filtering > MAC Address Filtering, and click Add.
  - 2. Configure the parameters in the Add MAC Filtering Policy window, and click Save.
    - Select the **Filtering Policy**, which is **White List (Allowed to access the internet)** in this example.
    - Enter the MAC Address allowed to access the internet, which is CC:3A:61:71:1B:6E in this example.
    - Select the **Time Group** upon which the policy takes effect, which is **Business Hours** in this example.

## ₽TIP

If you need to filter multiple MAC addresses, use semicolons (;) to separate them.

| Add MAC Filtering Policy |                                        | ×           |  |
|--------------------------|----------------------------------------|-------------|--|
| Filtering Policy         | White List (Allowed to access $\ \lor$ |             |  |
| MAC Address              | CC:3A:61:71:1B:6E                      | 0           |  |
|                          |                                        |             |  |
| Time Group               | Business Hours $\checkmark$            |             |  |
| Remark                   |                                        | (Optional)  |  |
|                          |                                        |             |  |
|                          |                                        | Cancel Save |  |

**3.** Deselect **It allows hosts or devices not in the list to access the internet**. In the displayed dialog box, click **OK**.

| MAC Address Filtering                                              |                   |                |        |          |                    | ?      |
|--------------------------------------------------------------------|-------------------|----------------|--------|----------|--------------------|--------|
| Add Delete                                                         |                   |                |        |          | Search             | Q      |
| Filtering Policy                                                   | MAC Address       | Time Group     | Remark | Status ↓ | Operation          |        |
| White List (Allowed to access the internet)                        | CC:3A:61:71:1B:6E | Business Hours | -      | Enabled  | 🖉 Edit 🚫 Disable 🛅 | Delete |
| It allows hosts or devices not in the list to access the internet. |                   |                |        |          |                    |        |

----End

#### Verification

Only a purchasing staff using the computer with a MAC address of CC:3A:61:71:1B:6E in the LAN can access the internet while other staff cannot access the internet at 8:00 – 18:00 from Monday to Friday.

## 9.2.3 Port filtering

#### Overview

Application protocols for internet services have specific port numbers. 0 to 1023 are port numbers for some common services. These ports are generally fixed to specific services.

<u>Log in to the web UI of the router</u>, and navigate to **Audit** > **Filtering** > **Port Filtering** to enter the page.

On this page, you can control users' access to certain types of internet services by forbidding their access to the specified service ports.

| Port Filtering |            |      |          |        |          |           | ? |
|----------------|------------|------|----------|--------|----------|-----------|---|
| Add Delete     |            |      |          |        |          | Search    | Q |
| IP Group       | Time Group | Port | Protocol | Remark | Status ↓ | Operation |   |
|                |            |      | No Data  |        |          |           |   |

#### You can click Add to add a new port filtering policy.

| Add Port Filtering Policy |                                                                    | $\times$ |
|---------------------------|--------------------------------------------------------------------|----------|
| IP Group                  | Create the IP Group first.                                         |          |
| Time Group                | Redirect to Audit > IP Group to create the IP address group first. |          |
| Port                      | Redirect to Audit > Time Group to create the time group first.     |          |
|                           | <i>Ă</i>                                                           |          |
| Protocol                  | TCP&UDP V                                                          |          |
| Remark                    | (Optional)                                                         |          |
|                           |                                                                    |          |
|                           | Cancel Save                                                        |          |

#### **Parameter description**

| Parameter  | Description                                                                                      |
|------------|--------------------------------------------------------------------------------------------------|
|            | Used to select the IP address group policy upon which the port filtering policy takes effect.    |
| IP Group   |                                                                                                  |
|            | The IP address group should be configured in <u>IP Group</u> in advance.                         |
|            | Used to select the time group policy upon which the port filtering policy takes effect.          |
| Time Group |                                                                                                  |
|            | The time group should be configured in <u>Time Group</u> in advance.                             |
| Port       | Specifies the service port forbidden to access.                                                  |
| Protocol   | Specifies the service protocol forbidden to access.                                              |
| Remark     | (Optional) Specifies the description of the port filtering policy.                               |
| Status     | Specifies the status of the port filtering policy, including <b>Enabled</b> or <b>Disabled</b> . |
|            | Used to edit, enable, disable or delete the port filtering policy.                               |
|            | <u>Edit</u> : Used to modify the port filtering policy.                                          |
| Operation  | Enable: Used to enable the port filtering policy.                                                |
|            | O Disable : Used to disable the port filtering policy.                                           |
|            | Delete : Used to delete the port filtering policy.                                               |

## Example of configuring port filtering

#### **Networking requirements**

An enterprise uses the enterprise router to set up a network.

Requirements: During the business hours (at 8:00 – 18:00 from Monday to Friday), purchasing staff are forbidden to browse webpages (The default port number for webpage browsing is 80.).

#### Solution

The router's port filtering function can achieve the requirements. Assume that the IP address of the purchasing staff's computers range from 192.168.0.2 – 192.168.0.50.

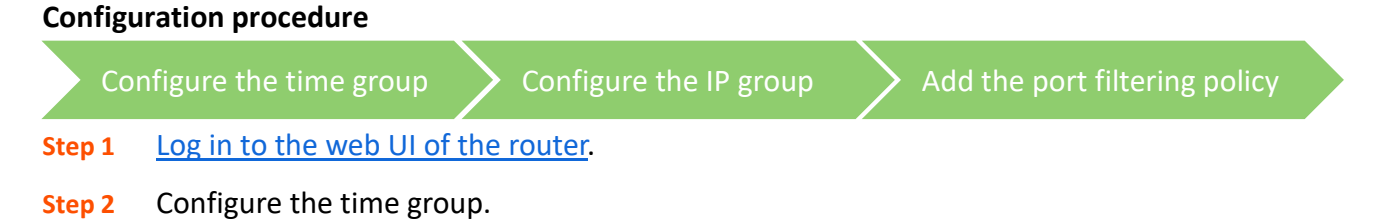

Navigate to **Audit** > **Group Policy** > **Time Group**, and click **Add** to configure the following time group.

| Edit Time Group |                                                                                                    | × |
|-----------------|----------------------------------------------------------------------------------------------------|---|
| Policy Name     | Business Hours                                                                                                    |   |
| Time Period 1   | 08:00 - 18:00 E                                                                                                    |   |
| Time Period 2   | Start Time → End Time (Optional)                                                                                         |   |
| Time Period 3   | Start Time → End Time (Optional)                                                                                         |   |
| Cycle           | Every Day                                                                                                    |   |
|                 | <ul> <li>✓ Mon.</li> <li>✓ Tues.</li> <li>✓ Wed.</li> <li>✓ Thur.</li> <li>✓ Fri.</li> <li>Sat.</li> <li>Sun.</li> </ul> |   |
| Remark          | (Optional)                                                                                                    |   |
|                 | Cancel                                                                                                    |   |

**Step 3** Configure the IP group.

Navigate to **Audit** > **Group Policy** > **IP Group**, and click **Add** to configure the following IP group.

| Add IP Group | ×                                      | ( |
|--------------|----------------------------------------|---|
| Policy Name  | Purchasing Department                  |   |
| IP Range 1   | 192 . 168 . 0 . 2 ~ 192 . 168 . 0 . 50 |   |
| IP Range 2   | (Optional)                             |   |
| IP Range 3   | (Optional)                             |   |
| Remark       | (Optional)                             |   |
|              |                                        |   |
|              | Cancel Save                            |   |

**Step 4** Add the port filtering policy.

- 1. Navigate to Audit > Filtering > Port Filtering, and click Add.
- 2. Configure the parameters in the Add Port Filtering Policy window, and click Save.
  - Select the **IP Group** upon which the policy takes effect, which is **Purchasing Department** in this example.
  - Select the **Time Group** upon which the policy takes effect, which is **Business Hours** in this example.
  - Enter the **Port** number for webpage browsing, which is **80** in this example.

 Select the Protocol used by the service. It is recommended to keep the default TCP&UDP.

- If you need to filter multiple non-consecutive ports, use semicolons (;) to separate them, such as 80;20.
- If you need to filter multiple consecutive ports, use tildes (~) to connect them, such as **75~80**.

| Add Port Filtering Policy |                       |        | ×           |
|---------------------------|-----------------------|--------|-------------|
| IP Group                  | Purchasing Department | $\sim$ |             |
| Time Group                | Business Hours        | $\sim$ |             |
| Port                      | 80                    |        | 0           |
|                           |                       |        |             |
| Protocol                  | TCP&UDP               | $\sim$ |             |
| Remark                    |                       |        | (Optional)  |
|                           |                       |        |             |
|                           |                       |        | Cancel Save |

----End

#### Verification

Purchasing staff using computers with IP addresses ranging from 192.168.0.2 – 192.168.0.50 in the LAN cannot browse webpages at 8:00 – 18:00 from Monday to Friday.

## 9.2.4 URL filtering

#### **Overview**

<u>Log in to the web UI of the router</u>, and navigate to **Audit** > **Filtering** > **URL Filtering** to enter the page.

On this page, you can allow or block users to access specified websites to regulate users' online behavior in the LAN.

| URL Filtering          |                              |                                |            |              |        |        |             | ? |
|------------------------|------------------------------|--------------------------------|------------|--------------|--------|--------|-------------|---|
| Add Delete             |                              |                                |            |              |        |        | Search      | Q |
| Filtering Policy       | IP Address Policy            | IP Address or IP Address Group | Time Group | URL Keywords | Remark | Status | ↓ Operation |   |
|                        |                              |                                | No Data    |              |        |        |             |   |
| It allows hosts or dev | vices not in the list to acc | cess the internet.             |            |              |        |        |             |   |

You can click  $\ensuremath{\textbf{Add}}$  to add a new URL filtering policy.

| Add URL Filtering Policy |                                  |        |             | × |
|--------------------------|----------------------------------|--------|-------------|---|
| Filtering Policy         | Blacklist (Blocked to access the | $\sim$ |             |   |
| IP Address Policy        | IP Address                       | $\sim$ |             |   |
| IP Address               |                                  |        |             |   |
| Time Group               | TimeGroup_Default                | $\sim$ |             |   |
| URL Keywords             |                                  |        | 0           |   |
|                          |                                  | h      |             |   |
| Remark                   |                                  |        | (Optional)  |   |
|                          |                                  |        |             |   |
|                          |                                  |        | Cancel Save |   |

| Parameter         | Description                                                                                                    |
|-------------------|----------------------------------------------------------------------------------------------------|
|                   | Specifies the mode of the URL filtering policy.                                                                                                    |
| Filtering Policy  | <ul> <li>Blacklist (Blocked to access the internet): The user with the specified IP<br/>address is only blocked to access specified websites during the specified time<br/>period, and is allowed to access all websites during other time.</li> </ul>  |
|                   | <ul> <li>White List (Allowed to access the internet): The user with the specified IP<br/>address is only allowed to access specified websites during the specified time<br/>period, and is allowed to access all websites during other time.</li> </ul> |
| IP Address Policy | To filter one IP address, select IP Address and enter the IP address.                                                                                                    |
| IF Address Folicy | To filter one or more IP address groups, select <b>IP Address Group</b> and select the corresponding IP group policy you set.                                                                                                    |
| IP Address or IP  |                                                                                                    |
| Address Group     | The IP group should be configured in <u>IP Group</u> in advance.                                                                                                    |

| Parameter                                                                | Description                                                                                                    |
|--------------------------------------------------------------------------|----------------------------------------------------------------------------------------------------|
| Time Group                                                               | Used to select the time group policy upon which the URL filtering policy takes effect. $\bigcirc_{\text{TIP}}$<br>The time group should be configured in <u>Time Group</u> in advance.                                                                                                    |
| URL Keywords                                                             | Specifies the keywords of the URL forbidden or allowed to access.                                                                                                    |
| Remark                                                                   | Specifies the description of the URL filtering policy. The remark is optional.                                                                                                    |
| Status                                                                   | Specifies the status of the URL filtering policy, including <b>Enabled</b> or <b>Disabled</b> .                                                                                                    |
| Operation                                                                | <ul> <li>Used to edit, enable, disable or delete the URL filtering policy.</li> <li><i>Edit</i>: Used to modify the URL filtering policy.</li> <li><i>Enable</i>: Used to enable the URL filtering policy.</li> <li><i>Disable</i>: Used to disable the URL filtering policy.</li> <li><i>Delete</i>: Used to delete the URL filtering policy.</li> </ul> |
| It allows hosts or<br>devices not in the list to<br>access the internet. | <ul> <li>When Selected: The devices not in the filtering list or devices with the filtering policy disabled can access the specified websites.</li> <li>When Deselected: The devices not in the filtering list or devices with the filtering policy disabled cannot access the specified websites.</li> </ul>                                             |

## **Example of configuring URL filtering**

#### **Networking requirements**

An enterprise uses the enterprise router to set up a network.

Requirements: During the business hours (at 8:00 – 18:00 from Monday to Friday), only designers can access some websites for designing, such as Pinterest (pinterest.com), Behance (behance.net) and Dribbble (dribbble.com), while other staff cannot access the internet.

#### Solution

The router's URL filtering function can achieve the requirements. Assume that the IP addresses of designers' computers range from 192.168.0.60 - 192.168.0.100.

#### **Configuration procedure**

| Configure the time group          | Configure the IP group | Add the URL filtering policy |
|-----------------------------------|------------------------|------------------------------|
| Stop 1 Log in to the web LU of th | o routor               |                              |

**Step 1** Log in to the web UI of the router.

Step 2 Configure the time group.

Navigate to **Audit** > **Group Policy** > **Time Group**, and configure the following time group.

| Edit Time Group |                                                                                            | × |
|-----------------|--------------------------------------------------------------------------------------------|---|
| Policy Name     | Business Hours                                                                             |   |
| Time Period 1   | 08:00 - 18:00 <sup>(L)</sup>                                                               |   |
| Time Period 2   | Start Time → End Time (Optional)                                                           |   |
| Time Period 3   | Start Time                                                                                 |   |
| Cycle           | <ul> <li>Every Day</li> <li>Mon.          Tues.         Wed.         Thur.     </li> </ul> |   |
| Remark          | Fri. Sat. Sun. (Optional)                                                                  |   |
|                 |                                                                                            |   |
|                 | Cancel                                                                                     |   |

#### **Step 3** Configure the IP group.

Navigate to **Audit** > **Group Policy** > **IP Group**, and click **Add** to configure the following IP group.

| Add IP Group |               |          |             |         | ×          |
|--------------|---------------|----------|-------------|---------|------------|
| Policy Name  | Design Depart | ment     |             |         |            |
| IP Range 1   | 192 . 168     | . 0 . 60 | ~ 192 . 168 | 8.0.100 |            |
| IP Range 2   |               |          | ~ .         |         | (Optional) |
| IP Range 3   |               |          | ~ .         |         | (Optional) |
| Remark       |               |          | (Optional)  |         |            |
|              |               |          |             |         |            |
|              |               |          |             | Cancel  | Save       |

- Step 4 Add the URL filtering policy.
  - 1. Navigate to Audit > Filtering > URL Filtering, and click Add.
  - 2. Configure the parameters in the Add URL Filtering Policy window, and click Save.
    - Select the Filtering Policy, which is White List (Allowed to access the internet) in this example.
    - Select IP Address Group for IP Address Policy.
    - Select the **IP Group** upon which the policy takes effect, which is **Design Department** in this example.
    - Select the **Time Group** upon which the policy takes effect, which is **Business Hours** in this example.

Enter the URL Keywords, which are pinterest.com; behance.net; dribbble.com in this example.

| Add URL Filte | ring Policy      |                                          |    |            | × |
|---------------|------------------|------------------------------------------|----|------------|---|
|               | Filtering Policy | White List (Allowed to access the        | ~  |            |   |
|               |                  | IP Address Group                         |    |            |   |
|               |                  | Design Department                        |    |            |   |
|               | IP Group         | Design Department                        | ~  |            |   |
|               | Time Group       | Business Hours                           | ~  |            |   |
|               | URL Keywords     | pinterest.com;behance.net;dribbb<br>.com | le | (!)        |   |
|               |                  |                                          | h  |            |   |
|               | Remark           |                                          |    | (Optional) |   |
|               |                  |                                          |    |            |   |
|               |                  |                                          |    | Cancel     |   |

**3.** Deselect **It allows hosts or devices not in the list to access the internet**. In the displayed dialog box, click **OK**.

| URL Filtering                                          |                   |                                |                |                                        |        |          |                      | ?     |
|--------------------------------------------------------|-------------------|--------------------------------|----------------|----------------------------------------|--------|----------|----------------------|-------|
| Add Delete                                             |                   |                                |                |                                        |        |          | Search               |       |
| Filtering Policy                                       | IP Address Policy | IP Address or IP Address Group | Time Group     | URL Keywords                           | Remark | Status ↓ | Operation            |       |
| White List (Allowed to access the internet)            | IP Address Group  | Design Department              | Business Hours | pinterest.com;behance.net;dribbble.com | -      | Enabled  | 🖉 Edit 🚫 Disable 🛅 D | elete |
| It allows hosts or devices not in the list to access t | he internet.      |                                |                |                                        |        |          |                      |       |

----End

#### Verification

Only computers of designers (IP address range: 192.168.0.60 – 192.168.0.100) in the LAN can access the websites of pinterest.com, behance.net and dribbble.com while other computers cannot access the internet at 8:00 – 18:00 from Monday to Friday.

## 9.2.5 Wireless MAC filtering

#### **Overview**

<u>Log in to the web UI of the router</u>, and navigate to **Audit** > **Filtering** > **Wireless MAC Filtering** to enter the page.

On this page, you can allow or block mobile users in the LAN to connect to specified wireless networks based on their wireless MAC addresses.

| Wireless MAC Fi  | Itering      |             |        |          |           | ? |
|------------------|--------------|-------------|--------|----------|-----------|---|
| Add              |              |             |        |          | Search    | Q |
| Filtering Policy | Applied SSID | MAC Address | Remark | Status ↓ | Operation |   |
| No Data          |              |             |        |          |           |   |

You can click Add to add a new wireless MAC filtering policy.

| Add Wireless MAC Filtering Polic | су                                |        | ×           |
|----------------------------------|-----------------------------------|--------|-------------|
| Filtering Policy                 | Blacklist (prohibit to access the | $\sim$ |             |
| Applied SSID                     | SSID1_Default                     | $\sim$ |             |
| MAC Address                      |                                   |        | 0           |
|                                  |                                   | 11     |             |
| Remark                           |                                   |        | (Optional)  |
|                                  |                                   |        |             |
|                                  |                                   |        | Cancel Save |

| Parameter        | Description                                                                                                    |
|------------------|----------------------------------------------------------------------------------------------------|
| Filtering Policy | Specifies the mode of the wireless MAC address filtering policy.                                                                                                    |
|                  | <ul> <li>Blacklist (prohibit to access the Wi-Fi network): The user with the specified<br/>MAC address is blocked to access the internet through the specified SSID during<br/>the specified period, and is allowed to access the internet through the SSID<br/>during other times.</li> </ul> |
|                  | <ul> <li>Whitelist (allow to access the Wi-Fi network): The user with the specified MAC address is allowed to access the internet through the specified SSID during the specified period, and is blocked from accessing the internet through the SSID during other times.</li> </ul>           |
| AP Grouping      | Specifies the group upon which wireless MAC address filtering policy takes effect. The AP group should be configured in <u>AP Groups</u> in advance.                                                                                                    |

| Parameter   | Description                                                                                                    |
|-------------|----------------------------------------------------------------------------------------------------|
| SSID        | Used to select the SSID policy upon which the wireless MAC address filtering policy takes effect.<br>The SSID policy should be configured in the <u>Wi-Fi Names</u> in advance.                                                                                                    |
| MAC Address | Specifies the MAC address to be filtered.                                                                                                    |
| Remark      | (Optional) Specifies the remark of the wireless MAC address filtering policy.                                                                                                    |
| Status      | Specifies the status of the wireless MAC address filtering policy including <b>Enabled</b> and <b>Disabled</b> .                                                                                                    |
| Operation   | <ul> <li>Used to edit, enable, disable, or delete the wireless MAC filtering policy.</li> <li>Edit: Used to modify the wireless MAC filtering policy.</li> <li>Enable: Used to enable the wireless MAC filtering policy.</li> <li>Disable : Used to disable the wireless MAC filtering policy.</li> <li>Delete : Used to delete the wireless MAC filtering policy.</li> </ul> |

## Example of configuring wireless MAC filtering

#### **Networking requirements**

An enterprise uses the router to set up a network. The router is connected to an AP managed by the router, and already delivers the wireless network named VIP to the AP.

Requirement: The wireless network of VIP only opens access to several devices.

#### Solution

The router's wireless MAC filtering function can achieve the requirements. Assume that only 3 wireless devices are allowed to connect to the wireless network of VIP during business hours. The MAC addresses are D8:38:0D:00:00:01, D8:38:0D:00:00:02 and D8:38:0D:00:00:03.

#### **Configuration procedure**

- **Step 1** Log in to the web UI of the router.
- **Step 2** Add the wireless MAC filtering policy.
  - 1. Navigate to Audit > Filtering > Wireless MAC Filtering, and click Add.
  - 2. Configure the parameters in the Add Wireless MAC Filtering Policy window, and click Save.
    - Select the Filtering Policy, which is Whitelist (allow to access the Wi-Fi network) in this example.
    - Select the **AP Grouping**, which is **APGroup\_Default** in this example.
    - Select the **SSID**, which is **VIP** (set in advance) in this example.

Enter the MAC Addresses upon which the policy takes effect, which are
 D8:38:0D:00:00:01;D8:38:0D:00:00:02;D8:38:0D:00:00:03 in this example.

| Add Wireless | MAC Filtering P  | olicy                                                   |              | ×   |
|--------------|------------------|---------------------------------------------------------|--------------|-----|
|              | Filtering Policy | Whitelist (allow to access the Wi-F                     | ~            |     |
|              | AP Grouping      | APGroup_Default                                         | $\sim$       |     |
|              | SSID             | VIP                                                     | $\checkmark$ |     |
|              | MAC Address      | D8:38:0D:00:00:01;D8:38:0D:00:00:0<br>D8:38:0D:00:00:03 | 02; ①        |     |
|              | Remark           |                                                         | (Optional)   |     |
|              |                  |                                                         | Cancel       | ave |

----End

#### Verification

Only the above wireless devices can connect to the network of VIP while other devices cannot.

## 9.2.6 User filtering

#### **Overview**

<u>Log in to the web UI of the router</u>, and navigate to **Audit** > **Filtering** > **User Filtering** to enter the page.

On this page, you can allow or block authenticated users in the LAN to connect to the internet based on users and user groups.

| User Filtering                                                       |             |                 |            |        |                    | ? |  |  |
|----------------------------------------------------------------------|-------------|-----------------|------------|--------|--------------------|---|--|--|
| Add                                                                  |             |                 |            |        | Search             | Q |  |  |
| Filtering Policy                                                     | User Policy | User/User Group | Time Group | Remark | Status ↓ Operation |   |  |  |
|                                                                      |             |                 | No Data    |        |                    |   |  |  |
| ✓ It allows hosts or devices not in the list to access the internet. |             |                 |            |        |                    |   |  |  |

You can click **Add** to add a new user filtering policy.

| Add User Filtering Policy |                                                   | ×           |
|---------------------------|---------------------------------------------------|-------------|
| Filtering Policy          | Blacklist (Blocked to access the $\smallsetminus$ |             |
| User Policy               | User O User Group                                 |             |
| User Name                 |                                                   |             |
| Time Group                | TimeGroup_Default ~                               |             |
| Remark                    |                                                   | (Optional)  |
|                           |                                                   |             |
|                           |                                                   | Cancel Save |

| Parameter        | Description                                                                                                    |
|------------------|----------------------------------------------------------------------------------------------------|
| Filtering Policy | <ul> <li>Specifies the mode of the user filtering policy.</li> <li>Blacklist (Blocked to access the internet): The specified user or user group is blocked to access the internet during the specified period, and is allowed to access the internet during other times.</li> <li>White List (Allowed to access the internet): The specified user or user group is allowed to access the internet during the specified period, and is blocked from accessing the internet during other times.</li> </ul> |
| User Policy      | Used to select the user policy (authenticated user or user group) upon which the user filtering policy takes effect.<br>The authenticated user should be configured in <u>Account Management</u> in advance, and the authenticated user group should be configured in <u>User Group</u> in advance.                                                                                                    |
| User/User Group  | Specifies the authenticated user or user group to be filtered.                                                                                                    |
| User Name        | Specifies the user name of the authenticated user.                                                                                                    |
| Time Group       | Used to select the time group upon which the user filtering policy takes effect.<br>The time group should be configured in <u>Time Group</u> in advance.                                                                                                    |
| Remark           | (Optional) Specifies the remark of the user filtering policy.                                                                                                    |
| Status           | Specifies the status of the user filtering policy, including <b>Enabled</b> and <b>Disabled</b> .                                                                                                    |

| Parameter                                                                   | Description                                                                                                    |
|-----------------------------------------------------------------------------|----------------------------------------------------------------------------------------------------|
| Operation                                                                   | <ul> <li>Used to edit, enable, disable, or delete the user filtering policy.</li> <li><i>E</i>dit: Used to modify the user filtering policy.</li> <li><i>Enable</i>: Used to enable the user filtering policy.</li> <li><i>Disable</i>: Used to disable the user filtering policy.</li> <li><i>Delete</i>: Used to delete the user filtering policy.</li> </ul>          |
| It allows hosts or<br>devices not in the<br>list to access the<br>internet. | <ul> <li>When Selected: The devices not in the filtering list or devices with the filtering policy disabled can access the internet.</li> <li>When Deselected: The devices not in the filtering list or devices with the filtering policy disabled cannot access the internet.</li> <li>OTIP</li> <li>To deselect this function, configure a whitelist first.</li> </ul> |

## Example of configuring user filtering

#### **Networking requirements**

An enterprise uses the router to set up a network. The enterprise has configured the account authentication, and the account has been added to the authenticated user group of R&D Department. Refer to <u>Authentication</u> for specific instructions.

Requirement: During business hours (8:00 -18:00 from Monday to Friday), only the staff of R&D Department authenticated through the user name and password can access the internet while other staff cannot.

#### Solution

The router's user filtering function can achieve the requirements.

#### **Configuration procedure**

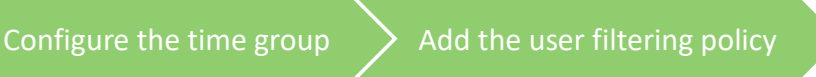

**Step 1** Log in to the web UI of the router.

**Step 2** Configure the time group.

Navigate to **Audit** > **Group Policy** > **Time Group**, and click **Add** to configure the following time group.

| Add Time Group |                                                                                                    | × |
|----------------|----------------------------------------------------------------------------------------------------|---|
| Policy Name    | Business Hours                                                                                                    |   |
| Time Period 1  | 08:00 - 18:00                                                                                                    |   |
| Time Period 2  | Start Time → End Time ③ (Optional)                                                                                       |   |
| Time Period 3  | Start Time → End Time ③ (Optional)                                                                                       |   |
| Cycle          | - Every Day                                                                                                    |   |
|                | <ul> <li>✓ Mon.</li> <li>✓ Tues.</li> <li>✓ Wed.</li> <li>✓ Thur.</li> <li>✓ Fri.</li> <li>Sat.</li> <li>Sun.</li> </ul> |   |
| Remark         | (Optional)                                                                                                    |   |
|                | Cancel                                                                                                    |   |

- **Step 3** Add the user filtering policy.
  - 1. Navigate to Audit > Filtering > User Filtering, and click Add.
  - 2. Configure the parameters in the Add User Filtering Policy window, and click Save.
    - Select the Filtering Policy, which is White List (Allowed to access the internet) in this example.
    - Select User Group for User Policy.
    - Select the User Group upon which the policy takes effect, which is R&D Department (set in advance) in this example.
    - Select the **Time Group** upon which the policy takes effect, which is **Business Hours** in this example.

| Add User Filtering Policy |                                                    | ×           |
|---------------------------|----------------------------------------------------|-------------|
| Filtering Policy          | White List (Allowed to access th $ \smallsetminus$ |             |
| User Policy               | User 💿 User Group                                  |             |
| User Group                | R&D Department V                                   |             |
| Time Group                | Business Hours                                     |             |
| Remark                    |                                                    | (Optional)  |
|                           |                                                    |             |
|                           |                                                    | Cancel Save |

**3.** Deselect **It allows hosts or devices not in the list to access the internet**. In the pop-up window, click **OK**.

| User Filtering                               |                   |                 |                |        |          |                  | ?        |
|----------------------------------------------|-------------------|-----------------|----------------|--------|----------|------------------|----------|
| Add                                          |                   |                 |                |        |          | Search           | Q        |
| Filtering Policy                             | User Policy       | User/User Group | Time Group     | Remark | Status ↓ | Operation        |          |
| White List (Allowed to access the internet)  | User Group        | R&D Department  | Business Hours | -      | Enabled  | 🖉 Edit 🚫 Disable | 🗇 Delete |
| It allows hosts or devices not in the list t | o access the inte | ernet.          |                |        |          |                  |          |

----End

#### Verification

During business hours (8:00 -18:00 from Monday to Friday), only the staff of R&D Department authenticated through the user name and password can access the internet while other staff cannot.

## 9.2.7 VPN access permission

#### **Overview**

<u>Log in to the web UI of the router</u>, and navigate to **Audit** > **Filtering** > **VPN Access Permission** to enter the page.

On this page, you can configure VPN access permissions rules to allow or block VPN users to access servers in the LAN.

| VPN Access Permission                                         |            |                            |        |          |           | ? |
|---------------------------------------------------------------|------------|----------------------------|--------|----------|-----------|---|
| Add Delete                                                    |            |                            |        |          | Search    | Q |
| Filtering Policy                                              | User Group | Internal Server IP Address | Remark | Status ↓ | Operation |   |
| No Data                                                       |            |                            |        |          |           |   |
| Allow hosts or devices not in the list to access the intranet |            |                            |        |          |           |   |

You can click **Add** to add a new VPN access permission policy.
| Add VPN Access Permission Policy | ,                             |        |            | × |
|----------------------------------|-------------------------------|--------|------------|---|
| Filtering Policy                 | Blacklist (Blocked to access) | $\sim$ |            |   |
| User Group                       | VPNUser_Default               | $\sim$ |            |   |
| Internal Server IP Address       |                               |        | 0          |   |
|                                  |                               | h      |            |   |
| Remark                           |                               |        | (Optional) |   |
|                                  |                               |        |            |   |
|                                  |                               | Car    | ncel Save  |   |

| Parameter                     | Description                                                                                                    |
|-------------------------------|----------------------------------------------------------------------------------------------------|
| Filtering Policy              | <ul> <li>Specifies the mode of the VPN access permission policy.</li> <li>Blacklist (Blocked to access): The specified VPN user group is blocked to access specified servers in the LAN.</li> <li>Whitelist (Allowed to access): The specified VPN user group is allowed to access the specified servers in the LAN.</li> </ul>                                                                    |
| User Group                    | Specifies the VPN user group for which the VPN access permission policy takes effect. $Q_{TIP}$<br>The VPN user group should be configured in <u>User Group</u> in advance.                                                                                                    |
| Internal Server IP<br>Address | Specifies the internal server IP address for which the VPN access permission policy takes effect.                                                                                                    |
| Remark                        | (Optional) Specifies the description of the VPN access permission policy.                                                                                                    |
| Status                        | Specifies the status of the VPN access permission policy, including <b>Enabled</b> or <b>Disabled</b> .                                                                                                    |
| Operation                     | <ul> <li>Used to edit, enable, disable or delete the VPN access permission policy.</li> <li><i>Edit</i>: Used to modify the VPN access permission policy.</li> <li><i>Enable</i>: Used to enable the VPN access permission policy.</li> <li><i>Disable</i>: Used to disable the VPN access permission policy.</li> <li><i>Disable</i>: Used to delete the VPN access permission policy.</li> </ul> |

| Parameter                                                              | Description                                                                                                    |
|------------------------------------------------------------------------|----------------------------------------------------------------------------------------------------|
|                                                                        | <ul> <li>When Selected: The devices not in the list or devices with the policy disabled<br/>can access the intranet server.</li> </ul>  |
| Allow hosts or<br>devices not in the<br>list to access the<br>intranet | <ul> <li>When Deselected: The devices not in the list or devices with the policy disabled cannot access the intranet server.</li> </ul> |
|                                                                        | To deselect this function, configure a whitelist first.                                                                                 |

### Example of configuring VPN access permission

### **Networking requirements**

An enterprise uses the enterprise router to set up a network.

The enterprise has established a PPTP VPN between the enterprise's headquarters and subsidiary 1 through the router. The headquarters has created the <u>VPN user group</u> named **Subsidiary 1 Staff** on the router, and <u>has added the user names and passwords of subsidiary 1 staff to the VPN user group</u>. If you want to check the specific configuration of VPN, refer to <u>VPN service</u>.

Requirements: Only subsidiary 1 staff are allowed to access the headquarters FTP server through PPTP VPN, and other staff cannot access it.

### Solution

The router's VPN access permission function can achieve the requirements. Assume that the IP address of the headquarters FTP server is 192.168.0.104.

### **Configuration procedure**

- Step 1 Log in to the web UI of the router.
- **Step 2** Add the VPN access permission policy.
  - 1. Navigate to Audit > Filtering > VPN Access Permission, and click Add.
  - 2. Configure the parameters in the Add VPN Access Permission Policy window, and click Save.
    - Select the Filtering Policy, which is Whitelist (Allowed to access) in this example.
    - Select the **User Group**, which is **Subsidiary 1 Staff** in this example.
    - Set Internal Server IP Address, which is **192.168.0.104** in this example.

| Add VPN Access Permission Policy |                               |        |            | × |
|----------------------------------|-------------------------------|--------|------------|---|
| Filtering Policy                 | Whitelist (Allowed to access) | $\sim$ |            |   |
| User Group                       | Subsidiary 1 Staff            | $\sim$ |            |   |
| Internal Server IP Address       | 192.168.0.104                 | 1.     | 0          |   |
| Remark                           |                               |        | (Optional) |   |
|                                  |                               | Car    | ncel Save  |   |

**3.** Deselect **Allow hosts or devices not in the list to access the intranet**. In the displayed dialog box, click **OK**.

| /PN Aco    | cess Permission               |                          |                            |        |                     |                  | (?       |
|------------|-------------------------------|--------------------------|----------------------------|--------|---------------------|------------------|----------|
| Add        | Delete                        |                          |                            |        |                     | Search           | 0        |
| Fil        | Itering Policy                | User Group               | Internal Server IP Address | Remark | Status $\downarrow$ | Operation        |          |
| W          | hitelist (Allowed to access)  | Subsidiary 1 Staff       | 192.168.0.104              | -      | Enabled             | 🖉 Edit 🛇 Disable | 🗇 Delete |
| 🗌 Allow    | v hosts or devices not in the | list to access the intra | anet                       |        |                     |                  |          |
| items in t | total < 1 > 1                 | 10 ~                     |                            |        |                     |                  |          |

----End

### Verification

Only the subsidiary 1 staff can access the FTP server with the headquarters IP address 192.168.0.104 through PPTP VPN, and other staff cannot access it.

# 9.3 Log auditing

### 9.3.1 Audit settings

<u>Log in to the web UI of the router</u>, and navigate to **Audit > Log Auditing > Audit Settings** to enter the page.

On this page, you can collect specified types of logs from the specified port as required.

This function is disabled by default. The following displays the page when the function is enabled.

| Audit Settings                              |                            |                             |
|---------------------------------------------|----------------------------|-----------------------------|
|                                             | Enable                     | <ul> <li>Disable</li> </ul> |
|                                             |                            | Disable                     |
|                                             |                            |                             |
| User Connection & Disconnection Time Record | Enable                     | Disable                     |
| User Stay Duration Record                   | <ul> <li>Enable</li> </ul> | <ul> <li>Disable</li> </ul> |
| Wireless User AP Record                     | Enable                     | <ul> <li>Disable</li> </ul> |
| SSID Connection Record                      | Enable                     | <ul> <li>Disable</li> </ul> |
|                                             | Save                       |                             |

| Parameter                                         | Description                                                                                                    |
|---------------------------------------------------|----------------------------------------------------------------------------------------------------|
| Log Auditing                                      | Used to enable or disable the log auditing function.                                                                       |
| Log Auditing of User to<br>Access URL             | Used to enable or disable the function to record the information of web pages accessed by users.                           |
| User Connection &<br>Disconnection Time<br>Record | Used to enable or disable the function to record the time at which a user obtains an IP address from the user DHCP server. |
| User Stay Duration<br>Record                      | Used to enable or disable the function to record the users' online duration.                                               |
| Wireless User AP<br>Record                        | Used to enable or disable the function to record the information about the AP connected to the wireless user.              |
| SSID Connection Record                            | Used to enable or disable the function to record the name of the SSID connected to the wireless user.                      |

### 9.3.2 Log storage

<u>Log in to the web UI of the router</u>, and navigate to **Audit > Log Auditing > Log Storage** to enter the page.

When the log auditing function is enabled, the result of log auditing can only be stored to the local PC or a USB disk. A log tool is required to be installed in the local computer, such as **Syslog**.

USB storage is enabled by default. The following displays the page when the function is enabled.

| Log Storage             |                                                                           |
|-------------------------|---------------------------------------------------------------------------|
| Storage Mode            | USB Storage $\checkmark$                                                  |
| USB Storage Information | Failed to check the USB device. Please reinsert it and try again. Refresh |
| Available USB Storage   | -                                                                         |
|                         | Save                                                                      |

| Parameter                    | Description                                                                                                    |
|------------------------------|----------------------------------------------------------------------------------------------------|
|                              | Specifies the storage mode of the router.                                                                                                    |
| Storage Mode                 | <ul> <li>USB Storage: Store the result of log auditing to other USB storage devices<br/>through USB ports.</li> </ul>                                                                 |
|                              | <ul> <li>Local Computer Storage: Store the result of log auditing on the local computer.</li> </ul>                                                                                   |
| USB Storage<br>Information   | Specifies the basic information of the USB storage device. When the <b>Storage Mode</b> is set to <b>USB Storage</b> , the system will automatically obtain the information.          |
| Available USB Storage        | Specifies the available storage space of the USB storage device. When the <b>Storage</b><br><b>Mode</b> is set to <b>USB Storage</b> , the system will automatically scan the device. |
| Local Computer IP<br>Address | Specifies the IP address of the local computer where the result of log auditing is stored. It is needed when the <b>Storage Mode</b> is set to <b>Local Computer Storage.</b>         |

# 10 More

This guide is for reference only and does not imply that the product supports all functions described here. Functions may differ with the product models or versions of the same model. The actual product prevails.

# **10.1** Advanced routing

### **10.1.1** WAN parameters

<u>Log in to the web UI of the router</u>, and navigate to **More** > **Advanced Routing** > **WAN Parameters** to enter the page. On this page, you can configure the parameters of the WAN port.

If you have completed the <u>Internet settings</u> correctly, but users of the router's LAN still cannot access the internet, or there is a problem with the internet, you can try to modify the WAN parameters to solve the problem.

| WAN Para | meters                         |                     |         |                      |                | ?         |
|----------|--------------------------------|---------------------|---------|----------------------|----------------|-----------|
| WAN Port | Rate                           | MTU MAC             | Address |                      | Operating Mode | Operation |
| WAN2     | 100 Mbps Full Duplex (Auto Neg | gotiation) 1492     | ([      | Default MAC Address) | Internet       | 🖉 Edit    |
| Edit WAN | 2 Port Parameters              | +                   |         |                      | ×              |           |
|          | Rate                           | Auto Negotiation    | ~       |                      |                |           |
|          | MTU                            | 1492                | $\sim$  |                      |                |           |
|          | MAC Address                    | Default MAC Address | s v     |                      |                |           |
|          | Operating Mode                 | Internet            | $\sim$  |                      |                |           |
|          | WAN Link Detection             | Enable      Dis     | sable   |                      |                |           |
|          | Detect Web Address             | www.baidu.com       |         | ) +                  |                |           |
|          | Detection Interval             | 10                  |         | s (!)                |                |           |
|          |                                |                     |         |                      |                |           |
|          |                                |                     | Ca      | ancel Sav            | e              |           |

| Parameter      | Description                                                                                                    |
|----------------|----------------------------------------------------------------------------------------------------|
| WAN Port       | Specifies the WAN port of the router.                                                                                                    |
| Rate           | Specifies the rate and duplex mode of the WAN port, which must be consistent<br>with the rate and duplex mode of the WAN port at the peer side. Otherwise, the<br>WAN port may fail to transmit and receive data normally.<br>If the WAN port of the router is connected normally, but the corresponding<br>interface light is not on. Or the interface light will on wait for a while (more than<br>5 seconds) after the Ethernet cable is plugged in. At this point, you can adjust the<br>WAN port rate of the router to 10 Mbps half-duplex or 10 Mbps full-duplex to<br>solve the problem.<br>If you are uncertain about the rate and duplex mode of the WAN port of the<br>peer side, select <b>Auto Negotiation</b> .                                                                                                    |
| MTU            | <ul> <li>Maximum Transmission Unit (MTU) is the largest data packet that a network device transmits, and is related to the WAN port's connection type.</li> <li>Generally, keep the default value. If you cannot access some websites or cannot send and receive emails, you can try to modify the MTU value. The recommended modification range is 1400 to 1500. The following are scenarios where commonly used MTU apply:</li> <li>1500: Used for the most common settings in non-PPPoE connections and non-VPN connections.</li> <li>1492: Used for PPPoE connections.</li> <li>1480: It is the maximum value for the Ping function (packets larger than this value will be broken down).</li> <li>1450: Used for DHCP, which assigns dynamic IP addresses to connected devices.</li> <li>1400: Used for VPN or PPTP.</li> </ul> |
| MAC Address    | <ul> <li>Specifies the MAC address of the WAN port, which can be customized.</li> <li>After the networking is set up, if the router still cannot connect to the internet, the ISP may have bound the account to a certain MAC address. You can try to solve the problem by modifying the MAC address of the WAN port.</li> <li>Default MAC Address: The default value can be changed if the MAC address is set to Customize.</li> <li>Customize: You can customize the MAC address as required.</li> </ul>                                                                                                    |
| Operating Mode | <ul> <li>Internet: This mode is used as a normal WAN port to connect to the internet.</li> <li>Local Network: The WAN port cannot forward DNS requests, which means that the internet cannot be accessed. This mode is usually used for enterprise intranet.</li> </ul>                                                                                                    |

| Parameter          | Description                                                                                                    |
|--------------------|----------------------------------------------------------------------------------------------------|
| WAN Link Detection | When the <b>WAN Link Detection</b> function is enabled, the router periodically detects the connectivity between <b>WAN Port</b> and <b>Detect Web Address</b> , and then selects the best WAN port link as the main egress link according to the detection results. |
| Detect Web Address | Specifies the domain name that needs to be detected.<br>Q <sub>TIP</sub><br>When the WAN Link Detection function is enabled, Detect Web Address can be configured.                                                                                                   |
| Detection Interval | Specifies the interval to perform detections.<br>$Q_{TIP}$<br>When the WAN Link Detection function is enabled, Detection Interval can be configured.                                                                                                    |
| Operation          | Edit : Used to modify the WAN parameters.                                                                                                    |

### **10.1.2** Multi-WAN policy

### **Overview**

Log in to the web UI of the router, and navigate to More > Advanced Routing > Multi-WAN Policy to enter the page. On this page, you can configure the multi-WAN policy and E-bank data based on source in&out.

### Multi-WAN policy

After the router enables multiple WAN ports, it can allow multiple broadband access at the same time to achieve bandwidth superposition. When multiple WAN ports are working at the same time, setting a reasonable multi-WAN policy can greatly improve the bandwidth utilization of the router.

- Intelligent Load Balancing: It indicates that data traffic is allocated automatically and the system will use the WAN port with the least traffic for communication automatically.
- Customize: Users can designate a WAN port for forwarding traffic of a source IP address as required.

### E-bank data based on source in&out

When this function is enabled, the transmitting port and receiving port of E-bank traffic must be consistent, and this configuration is not affected by the load balancing policy. When this function is disabled, some E-banks cannot be used normally.

By default, the router's multi-WAN policy is **Intelligent Load Balancing**. When **Customize** is selected, the page is as follows. You can click **Add** to customize the multi-WAN policy.

| Multi-WAN Pol    | licy                           |                         |                               |      |            |      |           |   | ? |
|------------------|--------------------------------|-------------------------|-------------------------------|------|------------|------|-----------|---|---|
| Multi-WAN Policy | O Intelligent I                | oad Balancing           | <ul> <li>Customize</li> </ul> |      | Disable    |      |           |   |   |
| IP Group         | WAN P                          | ort                     | Remark                        |      | Status ↓   |      | Operation | n |   |
|                  |                                |                         | No D                          | )ata |            |      |           |   |   |
|                  |                                | •                       |                               |      |            |      |           |   |   |
| Add Multi-WAN    | Policy                         |                         |                               |      |            |      | ×         |   |   |
|                  | IP Group<br>WAN Port<br>Remark | Create the IP (<br>WAN2 | Group first.                  | ~    | (Optional) |      |           |   |   |
|                  | . 1001100115                   |                         |                               |      | Cancel     | Save |           |   |   |

| Parameter | Description                                                                                                    |
|-----------|----------------------------------------------------------------------------------------------------|
| Add       | Used to add a new multi-WAN policy.                                                                                                    |
| IP Group  | Specifies the IP group of the multi-WAN policy. Data traffic from this IP group which can only be forwarded through the specified WAN port. Only one rule can be configured for an IP group. You can configure the IP group in <u>IP Group</u> . |
| WAN Port  | Specifies the WAN port of the multi-WAN policy. Data traffic from the specified IP group will only be forwarded through this WAN port.                                                                                                    |
| Remark    | Specifies the description of the multi-WAN policy.                                                                                                    |
| Status    | Specifies the status of the customized multi-WAN policy, including <b>Enabled</b> and <b>Disabled</b> .                                                                                                    |
|           | Used to edit, enable, disable or delete the multi-WAN policy.                                                                                                    |
|           | Edit: Used to modify the multi-WAN policy.                                                                                                    |
| Operation | Enable : Used to enable the multi-WAN policy.                                                                                                    |
|           | S Disable : Used to disable the multi-WAN policy.                                                                                                    |
|           | Delete : Used to delete the multi-WAN policy.                                                                                                    |

### Example of configuring multi-WAN policy

### Networking requirements

An enterprise uses the enterprise router to set up a network. To meet the requirements of the enterprise network, two broadband lines have been handled and the internet has been successfully accessed.

To achieve load balancing, the enterprise has the following requirements:

- Computers with IP addresses 192.168.0.2 192.168.0.100 access the internet through Broadband A.
- Computers with IP addresses 192.168.0.101 192.168.0.250 access the internet through Broadband B.

### Solution

You can use the multi-WAN policy function of the router to meet the requirements.

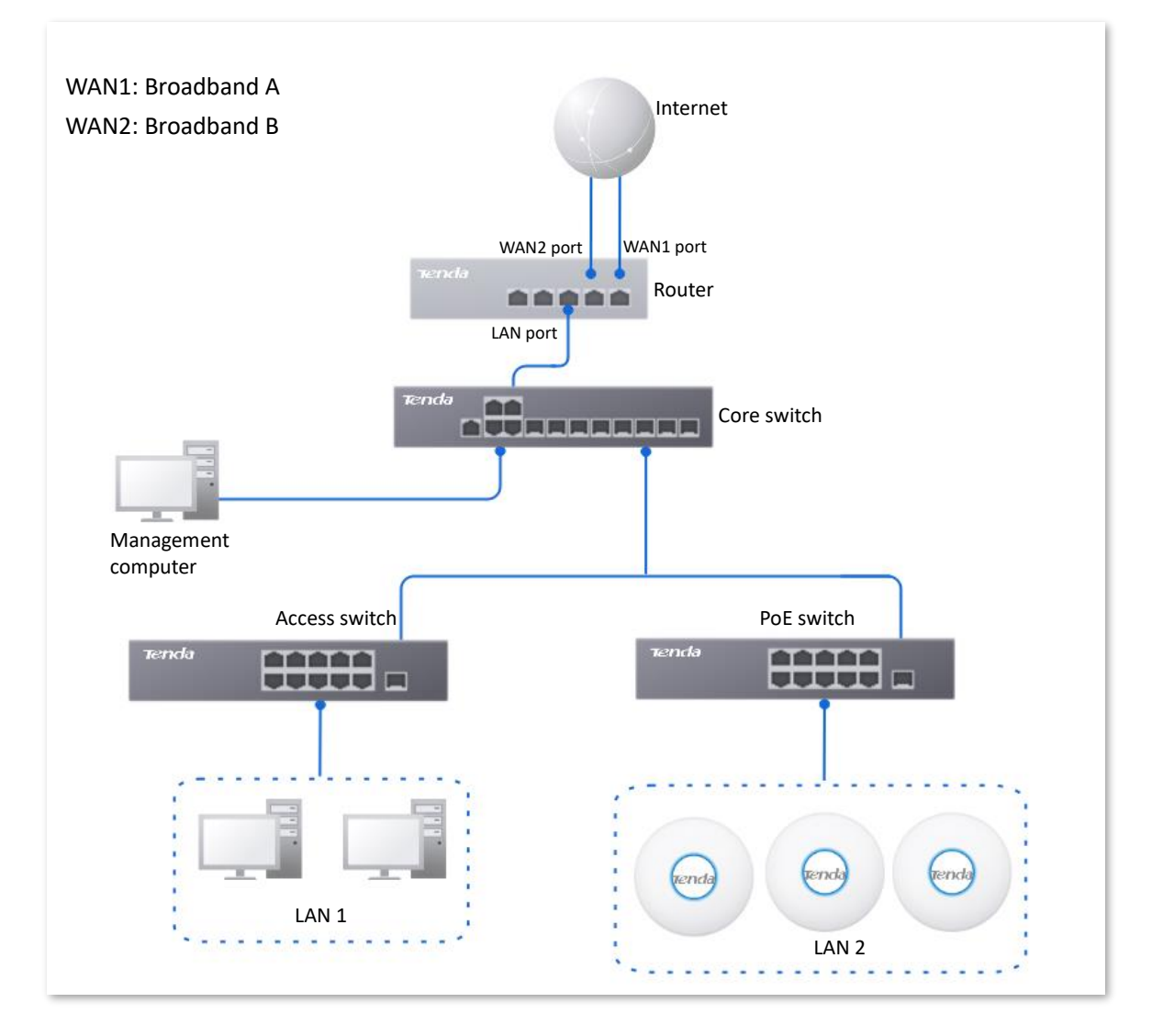

#### **Configuration procedure**

| Co     | onfigure the IP group | Enable the multi-WAN policy function | Customize the multi-WAN policy |
|--------|-----------------------|--------------------------------------|--------------------------------|
| Step 1 | Log in to the web     | UI of the router.                    |                                |

**Step 2** Configure the IP group.

Navigate to **Audit** > **Group Policy** > **IP Group**, and click **Add** to configure the following two IP groups.

| IP Group    |                           |        | (?)             |
|-------------|---------------------------|--------|-----------------|
| Add         |                           |        |                 |
| Policy Name | IP Address Range          | Remark | Operation       |
|             |                           |        |                 |
| IP Group 1  | 192.168.0.2~192.168.0.100 | -      | 🖉 Edit 📅 Delete |

- **Step 3** Enable the multi-WAN policy function.
  - 1. Navigate to More > Advanced Routing > Multi-WAN Policy.
  - 2. Select Customize for Multi-WAN Policy.
  - **3.** Confirm the prompt information, and click **OK**.

| Multi-WAN Policy |                            |                                 |           |           |  |  |
|------------------|----------------------------|---------------------------------|-----------|-----------|--|--|
| Multi–WAN Policy | Intelligent Load Balancing | <ul> <li>Customize (</li> </ul> | ) Disable |           |  |  |
| IP Group         | WAN Port                   | Remark<br>No Data               | Status ↓  | Operation |  |  |
| INO DATA         |                            |                                 |           |           |  |  |

**Step 4** Customize the multi-WAN policy.

Click Add to configure the following two multi-WAN policies.

| Multi-WAN Policy                                               |              |        |          |                                                                                    |  |  |
|----------------------------------------------------------------|--------------|--------|----------|------------------------------------------------------------------------------------|--|--|
| Multi-WAN Policy Intelligent Load Balancing  Customize Disable |              |        |          |                                                                                    |  |  |
| IP Group                                                       | WAN Port     | Remark | Status ↓ | Operation                                                                          |  |  |
| IP Group 2<br>IP Group 1                                       | WAN2<br>WAN1 | -      | Enabled  | <ul> <li>∠ Edit S Disable II Delete</li> <li>∠ Edit S Disable II Delete</li> </ul> |  |  |
| IP Group 1                                                     | WAN1         | -      | Enabled  | 🖉 Edit 🛇 Disable 🔟 Delete                                                          |  |  |

----End

#### Verification

When a device in the LAN with an IP address in the range of 192.168.0.2 - 192.168.0.100 accesses the internet, the data traffic is forwarded by the WAN1 port. When a device in the LAN with an IP address in the range of 192.168.0.101 - 192.168.0.250 accesses the internet, the data traffic is forwarded by the WAN2 port.

### **10.1.3** Static routing

### Overview

Routing is an operation to choose an optimum path to convey data from the source address to the target address. A static route is a manually configured special route and is simpler, more efficient, and more reliable. An appropriate static route can reduce issues arising from route selection and ease the overflow of route selection data flow, improving the rate of data packet forwarding.

You can specify a static route by setting **Target Network**, **Subnet Mask**, **Default Gateway** and **Interface**. Among these parameters, **Target Network** and **Subnet Mask** are used to specify a target network or host. After the static route is configured successfully, all the data whose target address is in the target network of the static routing is directly forwarded to the gateway address through the interface of the static route.

### 

- If static routes are completely used in a large-scale and complicated network, route unavailability and network interruption may occur in case of network fault or topology change. Under such circumstances, the network administrator needs to manually change the static routing configurations.
- When a static routing policy conflicts with a customized multi-WAN policy, static routing takes precedence.

Log in to the web UI of the router, and navigate to More > Advanced Routing > Static Routing to enter the page. On this page, you can configure the corresponding static routing according to actual network conditions. You can click i to select parameters to be displayed.

| Static Routing |                |             |                 |           |          |           | ? |
|----------------|----------------|-------------|-----------------|-----------|----------|-----------|---|
| Add            |                |             |                 |           |          |           |   |
| Policy Name    | Target Network | Subnet Mask | Default Gateway | Interface | Status ↓ | Operation |   |
|                |                |             | No Data         |           |          |           |   |

You can click **Add** to add a new static routing policy.

| Add Static Routing |             |   |        |     | ×    |
|--------------------|-------------|---|--------|-----|------|
| Policy Name        |             |   |        |     |      |
| Target Network     | •           |   |        |     |      |
| Subnet Mask        |             |   |        |     |      |
| Default Gateway    | •           |   |        |     |      |
| Interface          | VLAN_Defaul | t | $\sim$ |     |      |
|                    |             |   |        |     |      |
|                    |             |   | Can    | cel | Save |

### **Parameter description**

| Parameter       | Description                                                                                                    |  |  |  |
|-----------------|----------------------------------------------------------------------------------------------------|--|--|--|
| Policy Name     | Specifies the name of the static routing policy.                                                                                         |  |  |  |
|                 | Specifies the IP address of the target network. <b>0.0.0.0</b> target network and <b>0.0.0.0</b> subnet mask indicate the default route. |  |  |  |
| Target Network  | <b>Q</b> <sub>TIP</sub>                                                                                                    |  |  |  |
|                 | If no accurate route is found in the route table, the default route will be chosen for router to forward data packets.                   |  |  |  |
| Subnet Mask     | Specifies the subnet mask of the target network.                                                                                         |  |  |  |
| Default Gateway | Specifies the ingress port IP address of the next hop route after data packets egress from the router.                                   |  |  |  |
| Default Gateway | <b>0.0.0.0</b> indicates direct routing, which means that the target network is directly connected to the interface of the router.       |  |  |  |
| Interface       | Specifies the interface from which packets egress. Select it as required.                                                                |  |  |  |
| Status          | Specifies the current policy status, including <b>Enabled</b> and <b>Disabled</b> .                                                      |  |  |  |
|                 | Used to edit, enable, disable or delete the static routing policy.                                                                       |  |  |  |
|                 | Edit: Used to modify the static routing policy.                                                                                          |  |  |  |
| Operation       | Enable : Used to enable the static routing policy.                                                                                       |  |  |  |
|                 | <b>O Disable</b> : Used to disable the static routing policy.                                                                            |  |  |  |
|                 | Delete : Used to delete the static routing policy.                                                                                       |  |  |  |

### Example of configuring static routing

### **Networking requirements**

An enterprise uses the enterprise router to set up a network. The WAN1 port is connected to the internet through PPPoE. Now the enterprise has set up an intranet, which is in a different network from the internet. The WAN2 port is connected to the enterprise's intranet through dynamic IP address.

The enterprise has the following requirements: LAN users can access both the internet and the intranet.

### Solution

You can use the static routing function to meet the requirements.

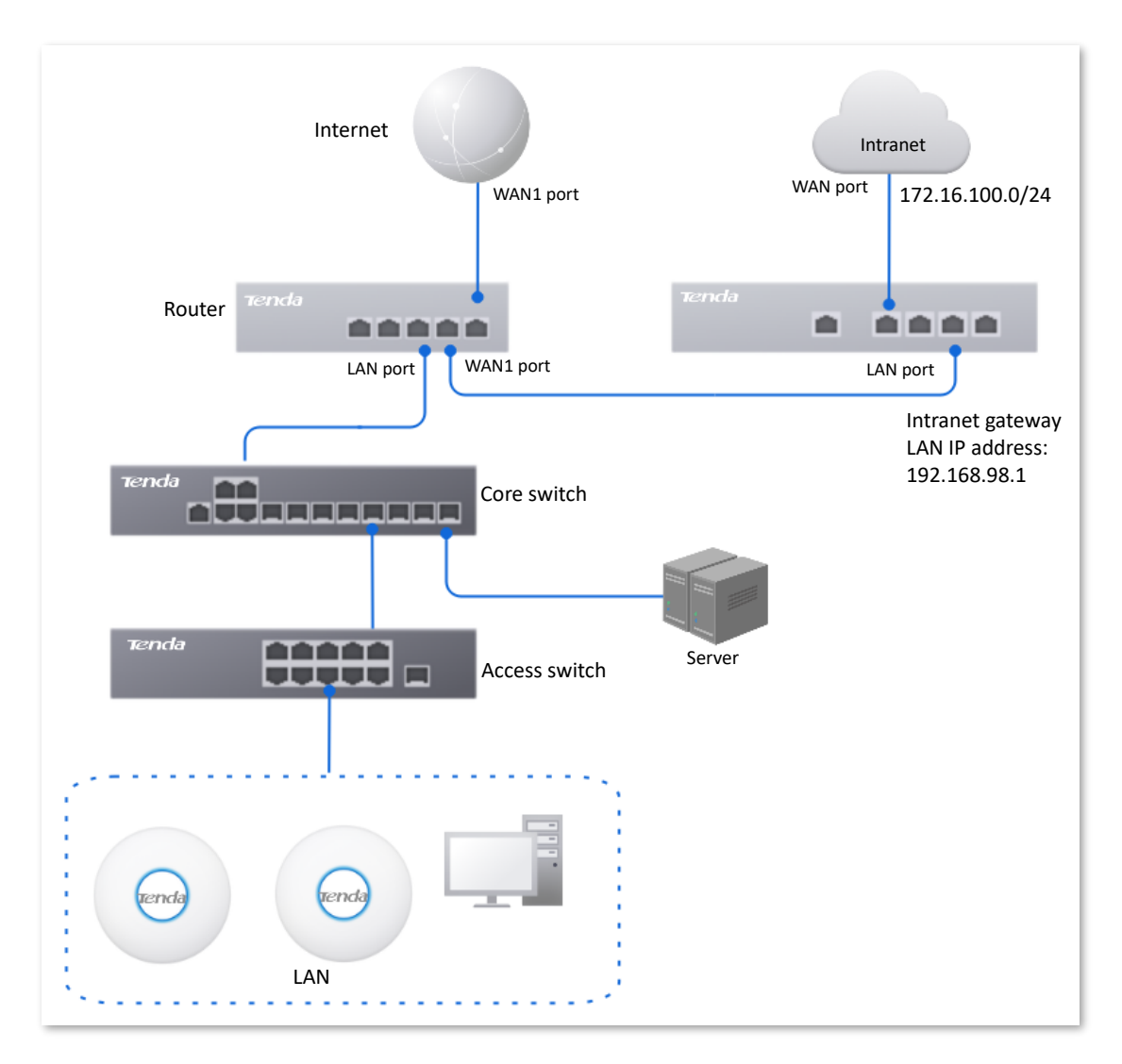

### **Configuration procedure**

Connect the WAN port to the internet

Configure the static routing

- **Step 1** Log in to the web UI of the router.
- **Step 2** Enable two WAN ports and connect WAN1 port to the internet.
  - 1. Navigate to Network > Internet Settings.
  - 2. Set WAN1 as Ethernet port 1.

| Internet Setting | js                 |                  |         |         |           |           |                  | ?       |
|------------------|--------------------|------------------|---------|---------|-----------|-----------|------------------|---------|
| No. of WAN Ports |                    |                  |         |         |           |           |                  |         |
| Interface ()     | 2.5G Ethernet Port | Gigabit Ethernet | Port    |         |           |           | Gigabit SFP Port | t       |
| Port Status      |                    | 2                | 3       | 4       | 5         | 6         | 3                | 4       |
|                  |                    |                  |         |         |           |           |                  |         |
|                  | LAN/WAN            | Fixed WAN        | LAN/WAN | LAN/WAN | Fixed LAN | Fixed LAN | LAN/WAN          | LAN/WAN |
|                  |                    |                  |         |         |           |           |                  |         |
| Select WAN Port  | WAN1 V             | WAN2             | LAN3 🗸  | LAN4 🗸  | LAN5      | LAN6      | LAN3 🗸           | LAN4 🗸  |

3. Under WAN1, select Dynamic IP Address for Connection Type, and click Connect.

| WAN 1 WA            | N 2           |            |            |
|---------------------|---------------|------------|------------|
| Connection Settings | 3             |            |            |
| Connection Type     | Dynamic IP Ad | dress ~    | ·          |
| Primary DNS         |               |            | (Optional) |
| Secondary DNS       | •             |            | (Optional) |
|                     | Connect       | Disconnect |            |

When the **Status** is **Connected**, the WAN1 port is successfully connected to the network.

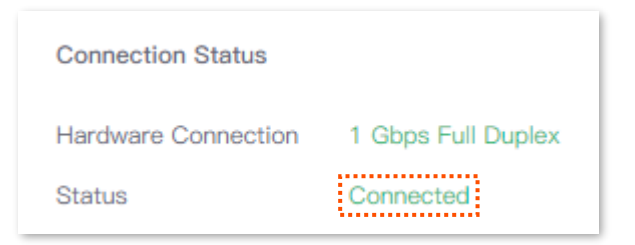

- **Step 3** Configure the static routing.
  - **1.** Obtain the IP address information of the WAN1 port.

Navigate to **Network > Internet Settings,** and view the IP address information obtained by WAN2 under **Connection Status**, assuming the following:

| WAN2 IP Address | /AN2 IP Address Subnet Mask |              | Primary DNS  |  |
|-----------------|-----------------------------|--------------|--------------|--|
| 192.168.98.190  | 255.255.255.0               | 192.168.98.1 | 192.168.98.1 |  |

2. Configure parameters of the static routing.

The following table lists the static routing parameters for example:

| Policy Name     | Target Network | Subnet Mask   | Default Gateway | Interface |
|-----------------|----------------|---------------|-----------------|-----------|
| Intranet Access | 172.16.100.0   | 255.255.255.0 | 192.168.98.1    | WAN1      |

Navigate to **More** > **Advanced Routing** > **Static Routing**, click **Add** to configure parameters in the **Add Static Routing** window, and click **Save**.

| Add Static Routing |                     | × |
|--------------------|---------------------|---|
| Policy Name        | Intranet Access     |   |
| Target Network     | 172 . 16 . 100 . 0  |   |
| Subnet Mask        | 255 . 255 . 255 . 0 |   |
| Default Gateway    | 192 . 168 . 98 . 1  |   |
| Interface          | WAN1 ~              |   |
|                    |                     |   |
|                    | Cancel Save         |   |

#### ----End

The static route is added successfully.

| Static Routing           |                    |                 |           |          |                  | ?        |
|--------------------------|--------------------|-----------------|-----------|----------|------------------|----------|
| Add                      |                    |                 |           |          |                  |          |
| Policy Name Target N     | etwork Subnet Mask | Default Gateway | Interface | Status ↓ | Operation        |          |
| Intranet Access 172.16.1 | 00.0 255.255.255.0 | 192.168.98.1    | WAN1      | Enabled  | 🖉 Edit 🛇 Disable | 🔟 Delete |

### Verification

LAN users can access both the internet and the intranet.

### **10.1.4** Routing table

Log in to the web UI of the router, and navigate to More > Advanced Routing > Routing Table to enter the page. On this page, you can view the detailed routing information of the router.

| Routing Table  |               |                 | (?)       |
|----------------|---------------|-----------------|-----------|
| Target Network | Subnot Mack   | Default Gateway | Interface |
| 0.0.0.0        | 0.0.0.0       | 192.168.96.1    | WAN       |
| 10.10.96.0     | 255.255.255.0 | 0.0.0.0         | LAN       |
| 192.168.0.0    | 255.255.255.0 | 0.0.0.0         | LAN       |
| 192.168.96.0   | 255.255.255.0 | 0.0.0.0         | WAN       |

#### **Parameter description**

| Parameter       | Description                                                                                                    |
|-----------------|----------------------------------------------------------------------------------------------------|
|                 | Specifies the IP address of the destination network. If both the destination network and subnet mask are 0.0.0.0, it is the default route.                                                                                              |
| Target Network  |                                                                                                    |
|                 | When a route that exactly matches the destination address of the packet cannot be found in the routing table, the router will select the default route to forward the packet.                                                           |
| Subnet Mask     | Specifies the subnet mask of the destination network.                                                                                                    |
| Default Gateway | Specifies the ingress IP address of the next hop router of data packets. The default gateway is 0.0.0.0, which means direct routing, that is, the destination network is the network directly connected to the interface of the router. |
| Interface       | Specifies the interface of the router that data packets are forwarded.                                                                                                    |

### **10.1.5** Policy routing

### Overview

Policy routing, also known as policy-based routing, means that the next hop forwarding address of an IP packet is determined by a comprehensive consideration of multiple factors, rather than the destination or source IP address. You can set the source network, target network, destination port, protocol and WAN port with the policy routing for more accurate route selection.

With this function enabled, the router will forward the data packets that meet the policy conditions to the specified target network through the specified WAN port.

<u>Log in to the web UI of the router</u>, and navigate to **More** > **Advanced Routing** > **Policy Routing** to enter the page. On this page, you can configure the policy routing as required.

| Policy Routi | ng                           |             |                                   |                  |          |           |        |                    | (? |
|--------------|------------------------------|-------------|-----------------------------------|------------------|----------|-----------|--------|--------------------|----|
| Add          |                              |             |                                   |                  |          |           |        |                    |    |
| Policy Name  | Source IP Address Range/Mask | Source Port | Destination IP Address Range/Mask | Destination Port | Protocol | Interface | Metric | Status ↓ Operation |    |
|              |                              |             | No                                | Data             |          |           |        |                    |    |

You can click **Add** to add a new policy routing policy.

| Add Policy Routing                | ×           |
|-----------------------------------|-------------|
| Policy Name                       |             |
| Source IP Address Range/Mask      |             |
| Source Port                       | -           |
| Destination IP Address Range/Mask |             |
| Destination Port                  | -           |
| Protocol                          | ALL V       |
| Interface                         | WAN2 V      |
| Metric                            |             |
|                                   |             |
|                                   | Cancel Save |

| Parameter                            | Description                                                                                         |
|--------------------------------------|----------------------------------------------------------------------------------------------------|
| Policy Name                          | Specifies the name of the policy routing rule.                                                      |
| Source IP Address<br>Range/Mask      | Specifies the source IP address range of data packets.                                              |
| Source Port                          | Specifies the source port of data packets.                                                          |
| Destination IP Address<br>Range/Mask | Specifies the destination IP address range to which data packets are forwarded.                     |
| Destination Port                     | Specifies the port of the device to which data packets are forwarded, which ranges from 1 to 65535. |

| Parameter | Description                                                                                                    |
|-----------|----------------------------------------------------------------------------------------------------|
|           | Specifies the protocol type of data packets.                                                                                                    |
|           | - <b>ALL</b> : If you are not sure about the protocol type, <b>ALL</b> is recommended.                                                                          |
| Protocol  | <ul> <li>TCP: Transmission Control Protocol is a common protocol that provides<br/>reliable data transmission.</li> </ul>                                       |
|           | <ul> <li>UDP: User Datagram Protocol is a simple packet-oriented communication protocol.</li> </ul>                                                             |
| Interface | Specifies the physical port for which the policy takes effect. Data packets that meet the conditions of the policy routing will be forwarded through this port. |
| Metric    | Specifies the metric of the policy. A smaller metric indicates a higher priority for policy routing. The metric value ranges from 1 to 9999.                    |
| Status    | Specifies the status of the policy routing rule, including <b>Enabled</b> , <b>Disabled</b> and <b>Expired</b> .                                                |
|           | Used to edit, enable, disable or delete the policy routing policy.                                                                                              |
|           | Edit: Used to modify the corresponding policy routing policy.                                                                                                   |
| Operation | Enable : Used to enable the corresponding policy routing policy.                                                                                                |
|           | ○ <b>Disable</b> : Used to disable the corresponding policy routing policy.                                                                                     |
|           | Delete : Used to delete the corresponding policy routing policy.                                                                                                |

### Example of configuring policy routing

### **Networking requirements**

An enterprise uses the enterprise router to set up a network. The router is connected to the internet through PPPoE. The enterprise has built a web server on the intranet, which is in a different network from the internet. The access mode of the enterprise's intranet is dynamic IP address.

The enterprise has the following requirements: Users whose LAN addresses are 192.168.0.2 - 192.168.0.254 can access both the internet and the Web server of the enterprise's intranet (the port number is 9999).

#### Solution

You can use the policy routing function to meet the requirements.

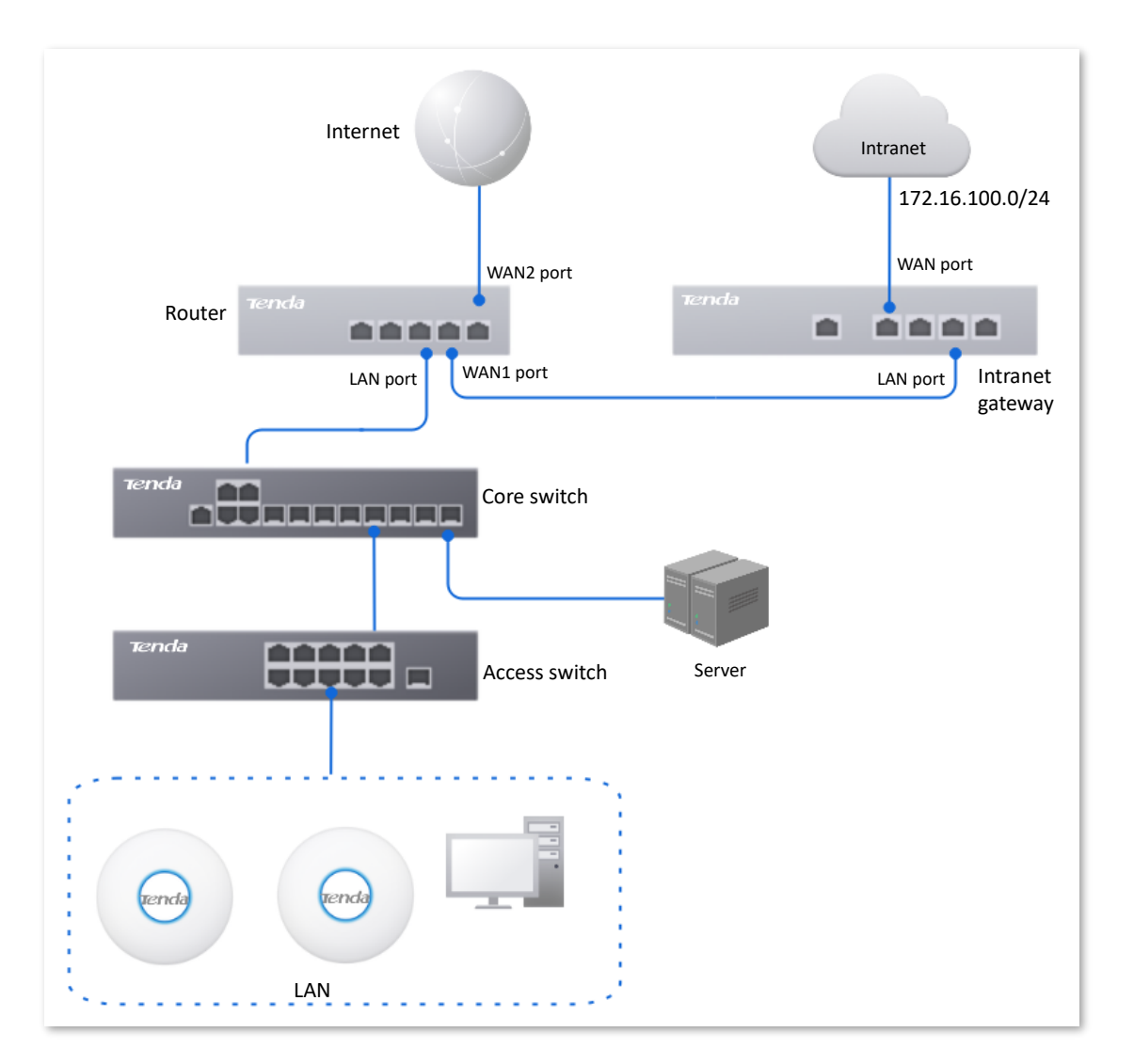

### **Configuration procedure**

Configure the WAN1 port to access the internet

Configure the policy routing

- **Step 1** Log in to the web UI of the router.
- **Step 2** Configure the WAN1 port to access the internet.
  - 1. Navigate to **Network** > **Internet Settings**.
  - 2. Set WAN1 as Ethernet port 1.

| Internet Setting | S                  |                 |         |         |           |           |                 | C       |
|------------------|--------------------|-----------------|---------|---------|-----------|-----------|-----------------|---------|
| No. of WAN Ports |                    | 1               |         |         |           |           |                 |         |
| Interface ()     | 2.5G Ethernet Port | Gigabit Etherne | t Port  |         |           |           | Gigabit SFP Por | t       |
| Port Status      |                    | 2               | 3       | 4       | 5         | 6         | 3               | 4       |
|                  | LAN/WAN            | Fixed WAN       | LAN/WAN | LAN/WAN | Fixed LAN | Fixed LAN | LAN/WAN         | LAN/WAN |
| Select WAN Port  | WAN1 V             | WAN2            | LAN3 V  | LAN4 V  | LAN5      | LAN6      | LAN3 V          | LAN4 V  |

3. Under WAN1, select Dynamic IP Address for Connection Type, and click Connect.

| Connection Setting | 3                 |            |            |
|--------------------|-------------------|------------|------------|
| Connection Type    | Dynamic IP Addres | s 🗸        |            |
| Primary DNS        |                   |            | (Optional) |
| Secondary DNS      |                   |            | (Optional) |
|                    | Connect           | Disconnect |            |

When the **Status** is **Connected**, the WAN port is successfully connected to the network.

| Connection Status   |                    |  |
|---------------------|--------------------|--|
| Hardware Connection | 1 Gbps Full Duplex |  |
| Status              | Connected          |  |

**Step 3** Configure the policy routing.

The following table provides the examples of policy routing parameters.

| Policy<br>Name          | Source IP<br>Address<br>Range/Mask | Source<br>Port | Destination<br>IP Address<br>Range/Mask | Destination<br>Port | Protocol | Interface | Metric |
|-------------------------|------------------------------------|----------------|-----------------------------------------|---------------------|----------|-----------|--------|
| Web<br>Server<br>Access | 192.168.0.0/2<br>4                 | 1–65535        | 172.16.100.0/<br>24                     | 1–65535             | ALL      | WAN1      | 10     |

Navigate to **More** > **Advanced Routing** > **Policy Routing**, click **Add** to configure parameters in the **Add Policy Routing** window, and click **Save**.

| Add Policy Routing                |                   | $\times$ |
|-----------------------------------|-------------------|----------|
| Policy Name                       | Web Server Access |          |
| Source IP Address Range/Mask      | 192.168.0.0 / 24  |          |
| Source Port                       | 1 – 65535         |          |
| Destination IP Address Range/Mask | 172.16.100.0 / 24 |          |
| Destination Port                  | 1 – 65535         |          |
| Protocol                          | ALL 🗸             |          |
| Interface                         | WAN1 🗸            |          |
| Metric                            | 10                |          |
|                                   |                   |          |
|                                   | Cancel            |          |

#### ----End

### The policy routing is added successfully.

| Policy Routing    |                              |             |                                   |                  |          |           |        |          |                  |        |
|-------------------|------------------------------|-------------|-----------------------------------|------------------|----------|-----------|--------|----------|------------------|--------|
| Add               |                              |             |                                   |                  |          |           |        |          |                  |        |
| Policy Name       | Source IP Address Range/Mask | Source Port | Destination IP Address Range/Mask | Destination Port | Protocol | Interface | Metric | Status ↓ | Operation        |        |
| Web Server Access | 192.168.0.0/24               | 1-65535     | 172.16.100.0/24                   | 1-65535          | ALL      | WAN1      | 10     | Enabled  | Z Edit 🛇 Disable | Delete |

### Verification

Users whose LAN addresses ranging from 192.168.0.2 - 192.168.0.254 can access both the internet and the intranet.

# **10.2** Virtual Service

### 10.2.1 DMZ

### **Overview**

After a device in the LAN is set as the DMZ host, the device enjoys no limitations when communicating with the internet. For example, if video meeting or online games are underway on a computer, you can set that computer as the DMZ host to make the video meeting and online games go smoother.

### 

- After you set a LAN device as a DMZ host, the device will be completely exposed to the internet and the firewall of the router does not take effect on the device.
- Hackers may attack on the local network by using the DMZ host. Exercise caution to use the DMZ function.
- The security guard, anti-virus software and system firewall on the DMZ host may affect the DMZ function. Disable them when using this function. When you are not using the DMZ function, you are recommended to disable the function and enable the firewall, security guard and anti-virus software on the DMZ host.

Log in to the web UI of the router, and navigate to **More** > **Virtual Service** > **DMZ** to enter the page. On this page, you can modify the corresponding DMZ policy as required. This function is disabled by default. You can click is to select parameters to be displayed.

| DMZ       |                     |          |                 | ? |
|-----------|---------------------|----------|-----------------|---|
|           |                     |          |                 |   |
| Interface | DMZ Host IP Address | Status ↓ | Operation       |   |
| WAN2      | -                   | Disabled | 🖉 Edit 💿 Enable |   |

| Parameter           | Description                                                                                                    |
|---------------------|----------------------------------------------------------------------------------------------------|
| Interface           | Specifies the port whose DMZ service will be enabled.                                                                                                    |
| DMZ Host IP Address | Specifies the IP address of the device to be set as a DMZ host within the LAN.                                                                                                    |
| Status              | Specifies the status of the DMZ policy, including <b>Enabled</b> and <b>Disabled</b> .                                                                                                    |
| Operation           | <ul> <li>Used to edit, enable or disable the DMZ policy.</li> <li><i>Edit</i>: Used to modify the DMZ policy.</li> <li><i>Enable</i>: Used to enable the DMZ policy.</li> <li><i>Disable</i>: Used to disable the DMZ policy.</li> </ul> |

### Example of configuring DMZ

### **Networking requirements**

An enterprise uses the enterprise router to set up a network. The router has connected to the internet and can offer internet service for LAN users. The enterprise has the following requirements:

The intranet web server is open to internet users to enable staff to access the intranet even when they are not in the enterprise.

### Solution

- You can use the DMZ function to enable internet users to access the intranet web server.
- You can use the DHCP reservation function to avoid access failures caused by web server address change.

Assume that the information of the web server is shown as below:

- IP address of the web server: 192.168.0.250
- MAC address of the host that runs the web server: C8:9C:DC:60:54:69
- Service port: 9999

### ₽TIP

- Before the configuration, ensure that the WAN port of the router obtains a public IP address. If the WAN port obtains a private IP address or an intranet IP address assigned by the ISP, the DMZ function may not take effect. Common IPv4 addresses are classified into class A, class B and class C. Private IP addresses of class A range from 10.0.0.0 to 10.255.255.255. Private IP addresses of class B range from 172.16.0.0 to 172.31.255.255. Private IP addresses of class C range from 192.168.0.0 to 192.168.255.255.
- ISPs may not support unreported web service accessed using the default port number 80.
   Therefore, when setting DMZ host, you are recommended to set the external port as a non-familiar port (1024 to 65535), such as 9999, to ensure normal access.

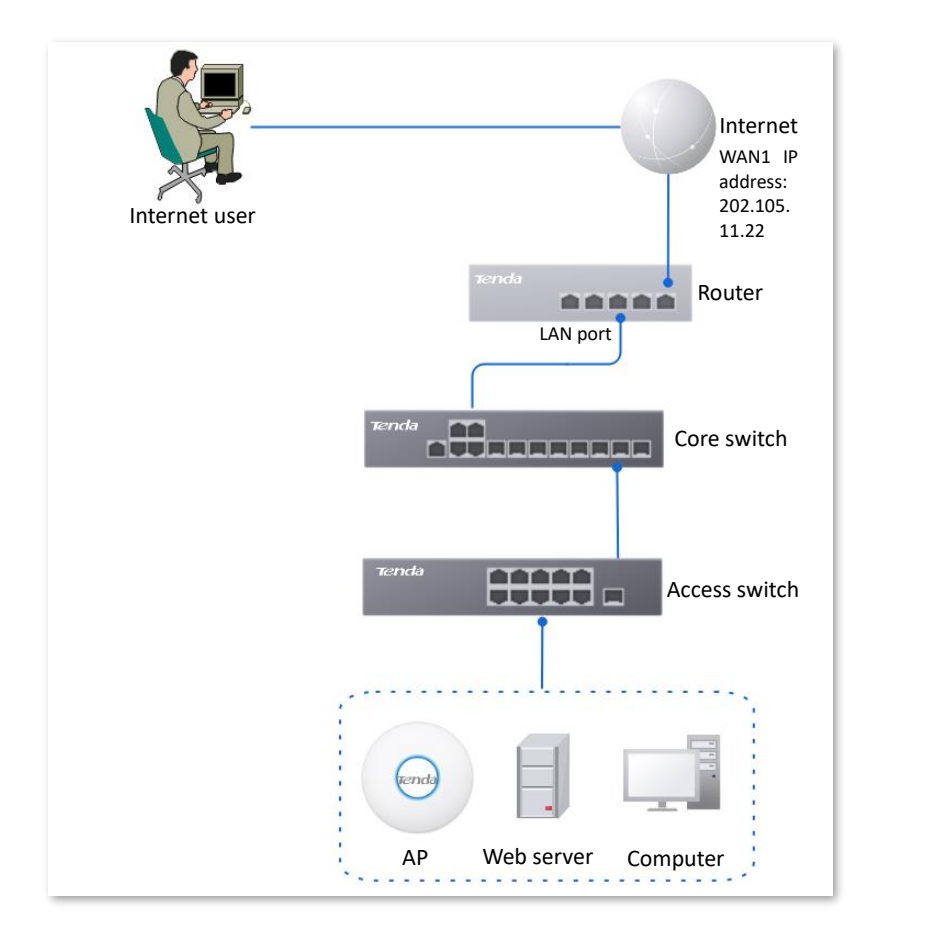

### **Configuration procedure**

Set the DMZ host
Reserve a fixed IP address for the DMZ host

- **Step 1** Log in to the web UI of the router.
- Step 2 Set the DMZ host.
  - 1. Navigate to More > Virtual Service > DMZ.
  - 2. Locate the corresponding WAN port, and click Edit.

| DMZ       |                     |          |                 | ? |
|-----------|---------------------|----------|-----------------|---|
|           |                     |          |                 |   |
| Interface | DMZ Host IP Address | Status ↓ | Operation       |   |
| WAN2      | -                   | Disabled | 🙋 Edit 💿 Enable |   |

- 3. Set DMZ Host IP Address (the IP address of the LAN device to be set as the DMZ host), which is **192.168.0.250** in this example.
- 4. Click Save.

| Edit WAN2 DMZ       |             |         | ×    |
|---------------------|-------------|---------|------|
| Interface           | WAN2        | $\sim$  |      |
| DMZ Host IP Address | 192 . 168 . | 0 . 250 |      |
|                     |             |         |      |
|                     |             | Cancel  | Save |

### 5. Click Enable.

| DMZ       |                     |          | (7              | Ð |
|-----------|---------------------|----------|-----------------|---|
|           |                     |          |                 |   |
| Interface | DMZ Host IP Address | Status ↓ | Operation       |   |
| WAN2      | 192.168.0.250       | Disabled | 🖉 Edit 💿 Enable |   |

- **Step 3** Reserve a fixed IP address for the DMZ host.
  - 1. Navigate to Network > DHCP Settings > DHCP Reservation, and click Add.

| DHCP Reservation |               |              |             |        |        |           | ? |
|------------------|---------------|--------------|-------------|--------|--------|-----------|---|
| Add Delete       | Import Exp    | ort          |             |        |        | Search    | Q |
| Terminal Name    | Terminal Type | IP Address ↑ | MAC Address | Remark | Status | Operation |   |

- 2. Set the following rules, and click **Save**.
  - Set **Terminal Name**, which is **Web Server** in this example.
  - Set IP Address to the fixed IP address assigned to the server host, which is 192.168.0.250 in this example.
  - Set **MAC Address** of the server host, which is **C8:9C:DC:60:54:69** in this example.
  - Set **Remark**, which is **Web Server Address** in this example.

| Add DHCP Reservation |                     | ×           |
|----------------------|---------------------|-------------|
| Terminal Name        | Web Server          |             |
| IP Address           | 192 . 168 . 0 . 250 |             |
| MAC Address          | C8:9C:DC:60:54:69   |             |
| Remark               | Web Server Address  | (Optional)  |
|                      |                     |             |
|                      |                     | Cancel Save |

----End

### Verification

Internet users can successfully access the intranet server by using the **Intranet service application layer protocol name://WAN port IP address**. If the intranet service port is not the default port number, the access address is **Intranet service application layer protocol name://WAN port IP address:Intranet service port**.

In this example, the access address is http://202.105.11.22:9999.

You can find the router's current WAN port IP address in Connection Status.

If <u>DDNS</u> is enabled on the WAN port, internet users can also access the intranet server by using **Intranet service application layer protocol name://WAN port domain name: Intranet service port**.

### 10.2.2 DDNS

### Overview

DDNS is abbreviated for Dynamic Domain Name Service. When a service is running, the DDNS client sends the IP address of the current WAN port of the router to the DDNS server, and the server updates the mapping relationships between the domain name and IP address in the database, achieving dynamic domain name resolution.

On this page, you can map the dynamic WAN IP address of the router (public IP address) to a fixed domain name. The DDNS function is generally used with such functions as port mapping and DMZ host to enable internet users to access the LAN server or the web UI of the router through a domain name without caring about the change of the WAN IP address.

Log in to the web UI of the router, and navigate to More > Virtual Service > DDNS to enter the page.

The router has created a corresponding DDNS policy for each WAN port by default, and the status is **Disabled**. On this page, you can modify the DDNS policy as required.

This function is disabled by default. You can click 🚦 to select parameters to be displayed.

| DDNS      |                   |          |           |             |          |                 | ? |
|-----------|-------------------|----------|-----------|-------------|----------|-----------------|---|
|           |                   |          |           |             |          |                 |   |
| Interface | Connection Status | ISP      | User Name | Domain Name | Status ↓ | Operation       |   |
| WAN2      | Disconnected      | 3322.org | -         | -           | Disabled | 🖉 Edit 💿 Enable |   |

| Parameter         | Description                                                               |
|-------------------|---------------------------------------------------------------------------|
| Interface         | Specifies the port for which the DDNS service is enabled.                 |
| Connection Status | Specifies the connection status between the router and the domain server. |

| Parameter   | Description                                                                                                    |
|-------------|----------------------------------------------------------------------------------------------------|
| ISP         | Specifies the service provider of DDNS. <b>Image: Provider of DDNS You need to sign up at the website of the ISP for an account before configuring the DDNS service.</b>                                                                                                    |
| User Name   | Specifies the user name for logging in to the DDNS service. The user name is the login user name that you have signed up at the website of the ISP.                                                                                                    |
| Domain Name | Specifies the domain name information provided by the DDNS service provider.<br>Except for <b>oray.com</b> , you have to manually enter the domain name that you have<br>applied at the corresponding website when you use services from other service<br>providers.         |
| Status      | Specifies the status of the DDNS service policy, including <b>Enabled</b> , <b>Disabled</b> and <b>Expired</b> .                                                                                                    |
| Operation   | <ul> <li>Used to edit, enable or disable the DDNS service policy.</li> <li><i>Edit</i>: Used to modify the DDNS service policy.</li> <li><i>Enable</i>: Used to enable the DDNS service policy.</li> <li><i>Disable</i>: Used to disable the DDNS service policy.</li> </ul> |

### **Example of configuring DDNS**

#### **Networking requirements**

An enterprise uses the enterprise router to set up a network. The router has connected to the internet and can offer internet service for LAN users. The enterprise has the following requirements:

The intranet web server is open to internet users to enable staff to access the intranet even when they are not in the enterprise.

### Solution

- You can use the port mapping function to enable internet users to access the intranet web server.
- You can use the DDNS function to enable internet users to access the intranet web server through a fixed domain name, avoiding access failures caused by WAN IP address change.
- You can use the DHCP reservation function to avoid access failures caused by web server address change.

Assume that the information of the web server is shown as below:

- IP address of the web server: 192.168.0.250
- MAC address of the host that runs the web server: C8:9C:DC:60:54:69
- Service port: 9999

### ₽TIP

- Before the configuration, ensure that the WAN port of the router obtains a public IP address. If the WAN port obtains a private IP address or an intranet IP address assigned by the ISP, the DDNS function may not take effect. Common IPv4 addresses are classified into class A, class B and class C. Private IP addresses of class A range from 10.0.0.0 to 10.255.255.255. Private IP addresses of class B range from 172.16.0.0 to 172.31.255.255. Private IP addresses of class C range from 192.168.0.0 to 192.168.255.255.
- ISPs may not support unreported web service accessed using the default port number 80.
   Therefore, when setting port mapping, you are recommended to set the external port as a non-familiar port (1024 to 65535), such as 9999, to ensure normal access.

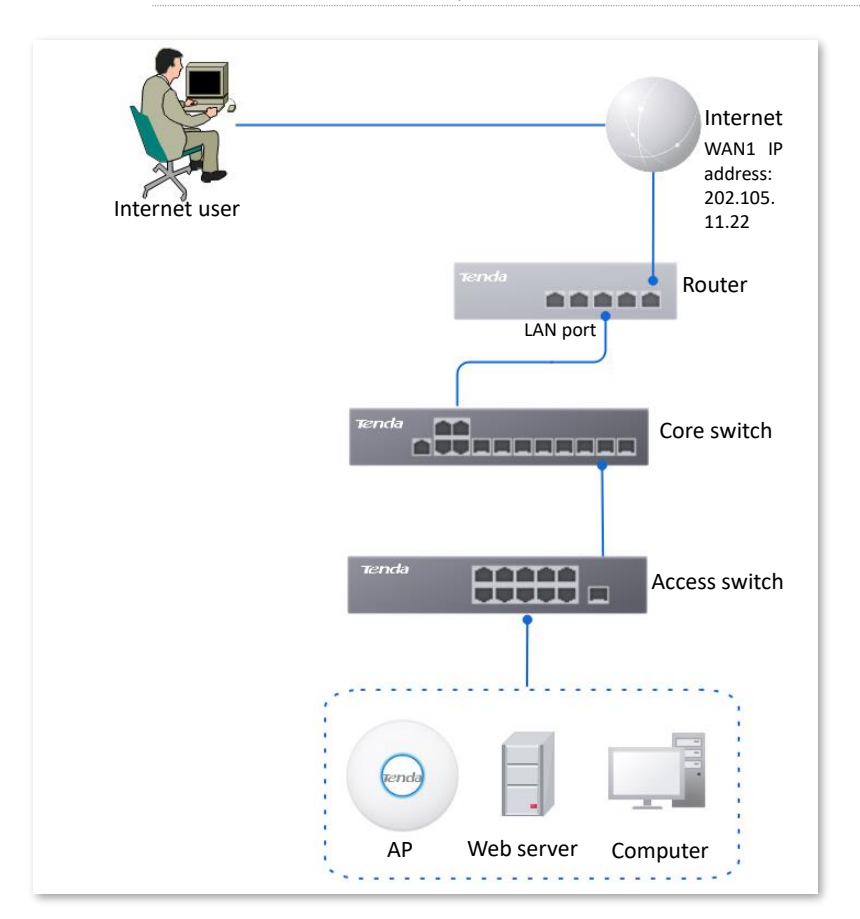

Internal and external ports can be different.

### **Configuration procedure**

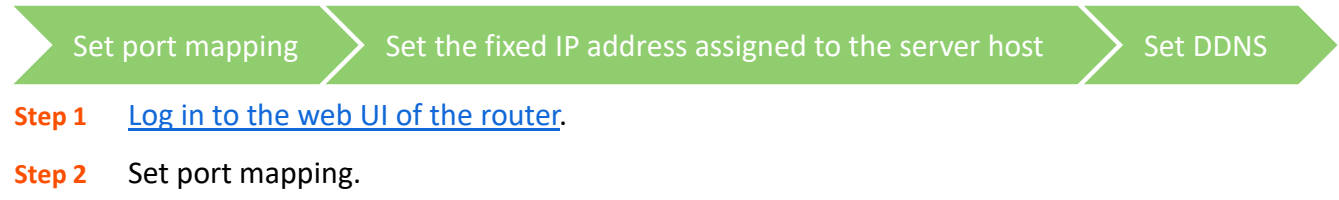

Navigate to **More** > **Virtual Service** > **Port Mapping**, and set the following rules. If necessary, you can refer to <u>Port mapping</u>.

| Port Mapping         |               |               |          |           |        |          | 0                         |
|----------------------|---------------|---------------|----------|-----------|--------|----------|---------------------------|
| Port Mapping   E Add | inable 🔵 Dis  | sable         |          |           |        |          |                           |
| Internal IP Address  | Internal Port | External Port | Protocol | Interface | Remark | Status ↓ | Operation                 |
| 192.168.0.250        | 9999          | 9999          | TCP      | WAN2      | -      | Enabled  | 💆 Edit 🛇 Disable 🔟 Delete |

- **Step 3** Set the fixed IP address assigned to the server host.
  - 1. Navigate to Network > DHCP Settings > DHCP Reservation, and click Add.

| DHCP Reservation |               |              |             |        |        |           | ? |
|------------------|---------------|--------------|-------------|--------|--------|-----------|---|
| Add Delete       | Import Exp    | ort          |             |        |        | Search    | Q |
| Terminal Name    | Terminal Type | IP Address ↑ | MAC Address | Remark | Status | Operation |   |

- 2. Set the following rules, and click **Save**.
  - Set **Terminal Name**, which is **Web Server** in this example.
  - Set IP Address to the fixed IP address assigned to the server host, which is 192.168.0.250 in this example.
  - Set **MAC Address** of the server host, which is **C8:9C:DC:60:54:69** in this example.
  - Set **Remark**, which is **Web Server Address** in this example.

| Add DHCP Reservation      |                                          | ×           |
|---------------------------|------------------------------------------|-------------|
| Terminal Name             | Web Server                               |             |
| IP Address<br>MAC Address | 192 . 168 . 0 . 250<br>C8:9C:DC:60:54:69 |             |
| Remark                    | Web Server Address                       | (Optional)  |
|                           |                                          | Cancel Save |

The fixed IP address is reserved successfully. See the following figure.

| DHC | DHCP Reservation |               |               |                   |                    |         |                  |          |
|-----|------------------|---------------|---------------|-------------------|--------------------|---------|------------------|----------|
| Ado | Delete           | Import        | Export        |                   |                    |         | Search           | Q        |
|     | Terminal Name    | Terminal Type | IP Address ↑  | MAC Address       | Remark             | Status  | Operation        |          |
|     | Web Server       | Others        | 192.168.0.250 | C8:9C:DC:60:54:69 | Web Server Address | Enabled | 🖉 Edit 🛇 Disable | 🔟 Delete |

Step 4 Register a domain name.

Log in to the DDNS provider website. Assume that the user name you registered is **JohnDoe**, the password is **JohnDoe123456**, and the domain name is **JohnDoe.3322.org**.

- Step 5 Set DDNS.
  - Navigate to More > Virtual Service > DDNS to enter the configuration page. Click Edit after the corresponding WAN port rule, which is WAN2 in this example.

| DDNS      |                   |          |           |             |          |                 | ? |
|-----------|-------------------|----------|-----------|-------------|----------|-----------------|---|
|           |                   |          |           |             |          |                 |   |
| Interface | Connection Status | ISP      | User Name | Domain Name | Status ↓ | Operation       |   |
| WAN2      | Disconnected      | 3322.org | -         | -           | Disabled | 💆 Edit 💿 Enable |   |

- 2. Configure the following parameters in the pop-up Edit WAN2 DDNS window, and then click Save.
  - Set Server Provider (the DDNS provider where you applied the domain name), which is
     3322.org in this example.
  - Set User Name and Password, which are JohnDoe and JohnDoe123456 in this example.

|                  |             |               |            |            | ~ |
|------------------|-------------|---------------|------------|------------|---|
| Luit WAINZ DDING |             |               |            |            |   |
| Interfa          | WA          | N2            | $\sim$     |            |   |
| ISP              | 332         | 22.org        | $\sim$     | Go Sign Up |   |
| User N           | Joh         | nDoe          |            |            |   |
| Passw            | •••         | ••••          | $\bigcirc$ |            |   |
| Domai            | in Name Joh | nDoe.3322.org |            |            |   |
|                  |             |               |            |            |   |
|                  |             |               |            |            |   |

- Set **Domain Name**, which is **JohnDoe.3322.org** in this example.

#### 3. Click Enable.

| DDNS      |                   |          |           |                  |          | ?               |
|-----------|-------------------|----------|-----------|------------------|----------|-----------------|
|           |                   |          |           |                  |          |                 |
| Interface | Connection Status | ISP      | User Name | Domain Name      | Status ↓ | Operation       |
| WAN2      | Disconnected      | 3322.org | JohnDoe   | JohnDoe.3322.org | Disabled | Z Edit 🕑 Enable |

Cancel

Save

----End

The configuration is finished. Wait a moment, and refresh the page. When the **Connection Status** is **Connected**, the connection is successful.

| DDNS      |                   |      |           |                  |          |              | (     |
|-----------|-------------------|------|-----------|------------------|----------|--------------|-------|
| Interface | Connection Status | ISP  | User Name | Domain Name      | Status ↓ | Operation    | :     |
| WAN 2     | Connected         | 3322 | JohnDoe   | JohnDoe.3322.org | Enabled  | 🖉 Edit 🛇 Dis | sable |

### Verification

Internet users can successfully access the intranet server by using the **Intranet service application layer protocol name://WAN port IP address**. If the intranet service port is not the default port number, the access address is **Intranet service application layer protocol name://WAN port IP address:External port**.

In this example, the access address is http://JohnDoe.3322.org:9999.

If internet users still cannot access the LAN server after the configuration is completed, try the following methods one by one:

- Ensure that the internal port you entered is correct.
- Maybe the system firewall, anti-virus software and security guard on the LAN server blocked internet user access. Disable these programs and try again.

### 10.2.3 DNS hijacking

### **Overview**

DNS is abbreviated for Domain Name Server, which is used to manage the relationships between the domain name and the IP address, and map the domain name and the IP address to each other.

After DNS hijacking is configured, when LAN users access the specified domain name, the domain name is directly parsed to the IP address corresponding to the access rule.

Log in to the web UI of the router, and navigate to **More** > **Virtual Service** > **DNS Hijacking** to enter the page. On this page, you can configure the DNS hijacking policy as required.

| DNS Hijacking |                |           |          |           | ? |
|---------------|----------------|-----------|----------|-----------|---|
| Add           |                |           |          |           |   |
| Domain Name   | Map IP Address | Interface | Status ↑ | Operation |   |
|               |                | No Data   |          |           |   |

### **Parameter description**

| Parameter      | Description                                                                                                    |
|----------------|----------------------------------------------------------------------------------------------------|
| Add            | Used to add a new DNS hijacking policy.                                                                                                    |
| Domain Name    | Specifies the domain name to be hijacked.                                                                                                    |
| Map IP Address | Specifies the IP address to be accessed after the hijacking.                                                                                                    |
| Interface      | Specifies the specified egress of the DNS hijacking policy.                                                                                                    |
| Status         | Specifies the current status of the DNS hijacking policy, including <b>Enabled</b> and <b>Disabled</b> .                                                                                                    |
|                | Used to edit, enable, disable or delete the DNS hijacking policy.                                                                                                    |
|                | Edit: Used to modify the DNS hijacking policy.                                                                                                    |
| Operation      | Enable : Used to enable the DNS hijacking policy.                                                                                                    |
|                | Solution State State |
|                |                                                                                                    |

### **Example of configuring DNS hijacking**

### **Networking requirements**

An enterprise uses the enterprise router to set up a network. The router has connected to the internet and can offer internet service for LAN users. The enterprise has the following requirements:

When LAN users visit Amazon (Amazon.com), eBay (eBay.com) and other websites, they can access the web UI of the router.

#### Solution

The above requirements can be achieved using the DNS hijacking function of the router. Assume that the IP address of the router is 192.168.0.252.

### **Configuration procedure**

- **Step 1** Log in to the web UI of the router.
- **Step 2** Navigate to **More > Virtual Service > DNS Hijacking**, and click **Add**.
- **Step 3** Set the following rules of the DNS hijacking policy, and click **Save**.
  - 1. Set **Domain Name** of Amazon, which is **Amazon.com** in this example.
  - 2. Set Map IP Address of the router, which is **192.168.0.252** in this example.

| Add DNS Hijacking |                     | ×         |
|-------------------|---------------------|-----------|
| Domain Name       | Amazon.com          |           |
| Map IP Address    | 192 . 168 . 0 . 252 |           |
| Interface         | Unspecified $\lor$  |           |
|                   |                     |           |
|                   | Са                  | ncel Save |

#### Step 4 Refer to Steps 2 - 3 to add a DNS hijacking policy whose domain name is eBay (eBay.com).

| DNS Hijacking |                |             |          |                           | ? |
|---------------|----------------|-------------|----------|---------------------------|---|
| Add           |                |             |          |                           |   |
| Domain Name   | Map IP Address | Interface   | Status ↓ | Operation                 |   |
| eBay.com      | 192.168.0.252  | Unspecified | Enabled  | 🖉 Edit 🚫 Disable 🛅 Delete |   |
| Amazon.com    | 192.168.0.252  | Unspecified | Enabled  | 🖉 Edit 🚫 Disable 🛅 Delete |   |

----End

#### Verification

When LAN users visit Amazon (Amazon.com) and eBay (eBay.com) websites, they always visit the web UI of the router.

### 10.2.4 IP hijacking

### **Overview**

After IP hijacking is configured, when a LAN user accesses a port of the specified IP address, the IP address will be directly hijacked to the mapped address.

Log in to the web UI of the router, and navigate to More > Virtual Service > IP Hijacking to enter the page. On this page, you can configure the IP hijacking policy as required.

Common ports: 443 (HTTPS protocol webpage service), 80 (HTTP protocol webpage service), 21 (FTP service) and so on.

| IP Hijacking           |                |      |             |          | 0                        |
|------------------------|----------------|------|-------------|----------|--------------------------|
| Add                    |                |      |             |          |                          |
| Destination IP Address | Map IP Address | Port | Interface   | Status ↑ | Operation                |
| 1.1.1.1                | 192.168.10.1   | 443  | Unspecified | Disabled | 🖉 Edit 💿 Enable 🔟 Delete |

### **Parameter description**

| Parameter              | Description                                                                                                    |
|------------------------|----------------------------------------------------------------------------------------------------|
| Add                    | Used to add a new IP hijacking policy.                                                                                                    |
| Destination IP Address | Specifies the IP address to which the IP hijacking policy applies.                                                                                                    |
| Map IP Address         | Specifies the IP address to be accessed after the hijacking.                                                                                                    |
| Port                   | Specifies the port to which the IP hijacking policy applies. The IP addresses will be hijacked only when specified ports are accessed. $\bigcirc_{TIP}$ The value 0 indicates all ports.                                                                                                    |
| Interface              | Specifies the specified egress of the IP hijacking policy.                                                                                                    |
| Status                 | Specifies the current status of the IP hijacking policy, including <b>Enabled</b> and <b>Disabled</b> .                                                                                                    |
| Operation              | <ul> <li>Used to edit, enable, disable or delete the IP hijacking policy.</li> <li><i>E</i>dit: Used to modify the IP hijacking policy.</li> <li><i>Enable</i>: Used to enable the IP hijacking policy.</li> <li><i>Disable</i>: Used to disable the IP hijacking policy.</li> <li><i>Disable</i>: Used to delete the IP hijacking policy.</li> </ul> |

### **Example of configuring IP hijacking**

### **Networking requirements**

An enterprise uses the enterprise router to set up a network. The router has connected to the internet and can offer internet service for LAN users. The enterprise has the following requirements:

The LAN users are redirected to the web UI of the router when accessing 1.1.1.1.

### Solution

You can configure the IP hijacking function to meet the preceding requirements.

Assume that the management IP address of the router is 192.168.0.252 and the port number of the HTTPS web service is 443.

### **Configuration procedure**

- **Step 1** Log in to the web UI of the router.
- **Step 2** Navigate to **More > Virtual Service > IP Hijacking**, and click **Add**.
- **Step 3** Configure parameters in the **Add IP Hijacking** window, and click **Save**.

- **1.** Set **Destination IP Address**, which is **1.1.1.1** in this example.
- 2. Set Map IP Address, which is 192.168.0.252 in this example.
- 3. Set **Port**, which is **443** in this example.

| Add IP Hijacking       |                     | ×        |
|------------------------|---------------------|----------|
| Destination IP Address | 1 . 1 . 1 . 1       |          |
| Map IP Address         | 192 . 168 . 0 . 252 |          |
| Port                   | 443                 | 0        |
| Interface              | Unspecified $\lor$  |          |
|                        |                     |          |
|                        | Canc                | cel Save |

#### ----End

### Verification

When LAN users access 1.1.1.1:443, they actually access the web UI of the router.

### 10.2.5 UPnP

UPnP is abbreviated for Universal Plug and Play. After the UPnP function is enabled, the router can automatically open the ports for UPnP-supporting programs in the LAN (such as BitComet and AnyChat) and make these applications run smoother.

Log in to the web UI of the router, and navigate to **More** > **Virtual Service** > **UPnP** to enter the page. This function is disabled by default.

After this function is enabled, when UPnP-supporting programs (such as BitComet) are running in the LAN, you can check the port switching information generated when application programs send requests.

| UPnP          |                       |               |                       |          |             | ? |
|---------------|-----------------------|---------------|-----------------------|----------|-------------|---|
| UPnP 💿 Enable | O Disable             |               |                       |          |             |   |
| Remote Host   | External Port Segment | Internal Host | Internal Port Segment | Protocol | Description |   |
|               |                       | No Da         | ata                   |          |             |   |

| Parameter | Description                                  |
|-----------|----------------------------------------------|
| UPnP      | Used to enable or disable the UPnP function. |
| Parameter             | Description                                                            |
|-----------------------|------------------------------------------------------------------------|
| Remote Host           | Specifies the IP address of the remote server.                         |
| External Port Segment | Specifies the ports used by the remote server.                         |
| Internal Host         | Specifies the server IP address for automatic port mapping of the LAN. |
| Internal Port Segment | Specifies the service port of the LAN server.                          |
| Protocol              | Specifies the protocol type used for the service.                      |
| Description           | Specifies the relevant information of the application.                 |

## **10.2.6** Port mirroring

#### **Overview**

On this page, you can copy the data from one or multiple ports (source ports) to a specified port (destination port) with the Port Mirroring function. Generally, the mirroring port is connected to a data monitoring device for the network administrator to perform real-time traffic monitoring, performance analysis and fault diagnosis.

<u>Log in to the web UI of the router</u>, and navigate to **More** > **Virtual Service** > **Port Mirroring** to enter the page. On this page, you can configure the port mirroring as required.

This function is disabled by default. The following displays the page when the function is enabled.

| Port Mirroring   |                            |           |        |      |      |  |  | ? |
|------------------|----------------------------|-----------|--------|------|------|--|--|---|
| Port Mirroring   | <ul> <li>Enable</li> </ul> | O Disable |        |      |      |  |  |   |
| Destination Port | LAN1                       |           | $\sim$ |      |      |  |  |   |
| Source Ports     | WAN2                       | LAN3      | LAN4   | LAN5 | LAN6 |  |  |   |
|                  | Save                       |           |        |      |      |  |  |   |

#### **Parameter description**

| Parameter        | Description                                                                                                    |
|------------------|----------------------------------------------------------------------------------------------------|
| Port Mirroring   | Used to enable or disable the port mirroring function.                                                                                                    |
| Destination Port | Specifies the destination port, to which the data from the source ports is copied.<br>Generally, the router connected to this port is installed with monitoring firmware. |
|                  | When the <b>Port Mirroring</b> function is enabled, <b>Destination Port</b> can be configured.                                                                            |

| Parameter    | Description                                                                                |
|--------------|--------------------------------------------------------------------------------------------|
|              | Specifies the source port, whose data is copied to the destination port.                   |
| Source Ports |                                                                                            |
|              | When the <b>Port Mirroring</b> function is enabled, <b>Source Ports</b> can be configured. |

## Example of configuring port mirroring

#### Networking requirements

An enterprise uses the enterprise router to set up a network. Recently, the enterprise's network is abnormal and often cannot access the internet. The network administrator needs to capture the data of the router's WAN port and LAN port for analysis.

#### Solution

- The above requirements can be achieved using the port mirroring function of the router.
- Assume that the monitoring device is connected to the LAN3 port. The device needs to monitor the data of other ports.

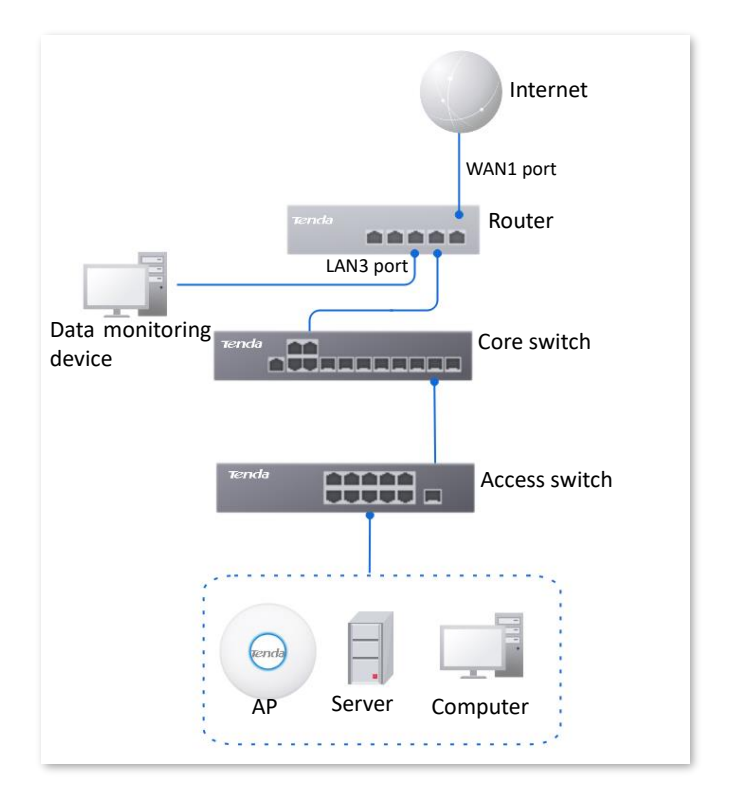

#### **Configuration procedure**

- **Step 1** Log in to the web UI of the router.
- **Step 2** Navigate to **More > Virtual Service > Port Mirroring**.
- **Step 3** Enable the **Port Mirroring** function.
- **Step 4** Select **Destination Port**, which is **LAN3** in this example.
- **Step 5** Select **Source Ports**, which is **LAN1**, **WAN2**, **LAN4**, **LAN5** and **LAN6** in this example.

#### Step 6 Click Save.

| Port Mirrorin    | g        |           |        |  |  |  |
|------------------|----------|-----------|--------|--|--|--|
| Port Mirroring   | • Enable | O Disable |        |  |  |  |
| Destination Port | LAN3     |           | $\sim$ |  |  |  |
| Courses Doute    |          |           |        |  |  |  |

----End

#### Verification

Running monitoring software on the monitoring computer, such as Wireshark, to capture the data packets of the source ports.

## **10.2.7** Port mapping

#### **Overview**

By default, users on the internet cannot access devices in the LAN. The Port Mapping function enables the router to open one or multiple service ports and specify the corresponding LAN server using the IP address and internal port. Therefore, visiting the ports from the internet are mapped to the LAN server. Such a function enables internet users to access the LAN server and prevents the LAN from being attacked.

<u>Log in to the web UI of the router</u>, and navigate to **More** > **Virtual Service** > **Port Mapping** to enter the page. On this page, you can configure the port mapping policy as required.

This function is disabled by default. The following displays the page when the function is enabled.

| Port Mapping               |               |               |          |           |        |          |           | ? |
|----------------------------|---------------|---------------|----------|-----------|--------|----------|-----------|---|
| Port Mapping   Enable  Add | Disable       |               |          |           |        |          |           |   |
| Internal IP Address        | Internal Port | External Port | Protocol | Interface | Remark | Status ↓ | Operation |   |
| No Data                    |               |               |          |           |        |          |           |   |

#### **Parameter description**

| Parameter           | Description                                  |
|---------------------|----------------------------------------------|
| Internal IP Address | Specifies the IP address of intranet server. |
| Internal Port       | Specifies the service port of the LAN host.  |

| Parameter     | Description                                                                                                    |
|---------------|----------------------------------------------------------------------------------------------------|
| External Port | Specifies the port opened by the router for access from internet users.                                                                                                    |
| Protocol      | Specifies the protocol type used by the LAN host. If you are not sure about the protocol type of the service, <b>TCP&amp;UDP</b> is recommended.                                                                                                    |
| Interface     | Specifies the WAN port used by internet users to access the LAN host.                                                                                                    |
| Remark        | Specifies the description of the port mapping rule.                                                                                                    |
| Status        | Specifies the status of the port mapping policy, including <b>Enabled</b> , <b>Disabled</b> and <b>Expired</b> .                                                                                                    |
| Operation     | <ul> <li>Used to edit, enable, disable or delete the port mapping policy.</li> <li><i>i</i> Edit: Used to modify the port mapping policy.</li> <li><i>i</i> Enable: Used to enable the port mapping policy.</li> <li><i>i</i> Disable: Used to disable the port mapping policy.</li> <li><i>i</i> Delete: Used to delete the port mapping policy.</li> </ul> |

## Example of configuring port mapping

#### **Networking requirements**

An enterprise uses the enterprise router to set up a network. The router has connected to the internet and can offer internet service for LAN users. The enterprise has the following requirements:

The intranet web server is open to internet users to enable staff to access the intranet even when they are not physically in the enterprise.

#### Solution

- You can use the port mapping function to enable internet users to access the intranet web server. Assume that the external network port opened by the router is 9999.
- You can use the DHCP reservation function to avoid access failures caused by web server address change.

Assume that the information of the web server is shown as below:

- IP address of the web server: 192.168.0.250
- MAC address of the host that runs the web server: C8:9C:DC:60:54:69
- Service port: 9999

## **₽**TIP

- Before the configuration, ensure that the WAN port of the router obtains a public IP address. If the WAN port obtains a private IP address or an intranet IP address assigned by the ISP, the port mapping function may not take effect. Common IPv4 addresses are classified into class A, class B and class C. Private IP addresses of class A range from 10.0.0.0 to 10.255.255.255. Private IP addresses of class B range from 172.16.0.0 to 172.31.255.255. Private IP addresses of class C range from 192.168.0.0 to 192.168.255.255.
- ISPs may not support unreported web service accessed using the default port number 80.
   Therefore, when setting port mapping, you are recommended to set the external port as a non-familiar port (1024 to 65535), such as 9999, to ensure normal access.

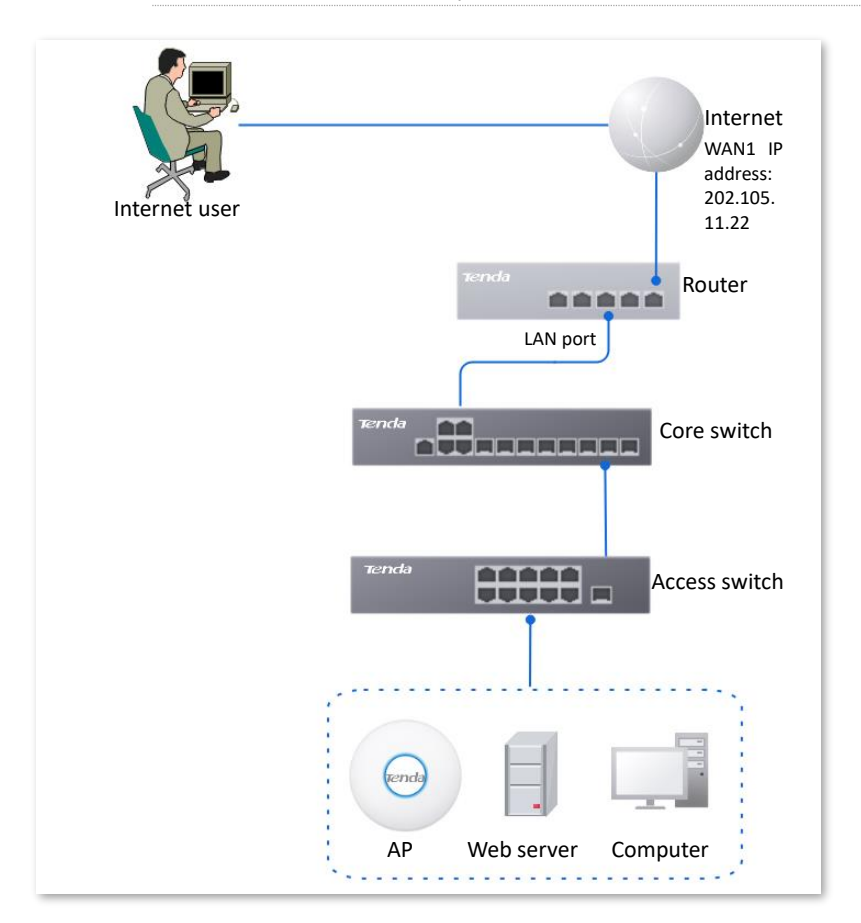

- Internal and external ports can be different.

#### **Configuration procedure**

#### Set port mapping

Set the fixed IP address assigned to the server host

#### **Step 1** Log in to the web UI of the router.

- Step 2 Set port mapping.
  - 1. Navigate to More > Virtual Service > Port Mapping.
  - 2. Enable the Port Mapping function, and click Add.
  - 3. Configure parameters in the Add window, and click Save.
    - Set Internal IP Address (the IP address of the web server), which is **192.168.0.250** in this example.

- Set Intranet Port (the port used by the web server), which is **9999** in this example.
- Set External Port (the port that the router opens to WAN users), which is 9999 in this example.
- Set Protocol, which is TCP in this example. If you are not sure about the protocol type of the service, TCP&UDP is recommended.
- Set Interface (the WAN port used by internet users to access the LAN server), which is
   WAN2 in this example.

| Add Port Mapping |                   |            | ×    |
|------------------|-------------------|------------|------|
| Internal IP Ad   | dress 192 . 168 . | 0 . 250    |      |
| Internal Port    | 9999              | 0          |      |
| External Port    | 9999              |            |      |
| Protocol         | TCP               | $\sim$     |      |
| Interface        | WAN2              | $\sim$     |      |
| Remark           |                   | (Optional) |      |
|                  |                   |            |      |
|                  |                   | Cancel     | Save |

The port mapping policy is added successfully. See the following figure.

| Port Mapping                       | Port Mapping  |               |          |           |        |          |                           |  |  |
|------------------------------------|---------------|---------------|----------|-----------|--------|----------|---------------------------|--|--|
| Port Mapping   Enable Disable  Add |               |               |          |           |        |          |                           |  |  |
| Internal IP Address                | Internal Port | External Port | Protocol | Interface | Remark | Status ↓ | Operation                 |  |  |
| 192.168.0.250                      | 9999          | 9999          | TCP      | WAN2      | -      | Enabled  | Z Edit 🛇 Disable 🔟 Delete |  |  |

**Step 3** Set the fixed IP address assigned to the server host.

- 1. Navigate to Network > DHCP Settings > DHCP Reservation, and Click Add.
- 2. Set the following rules, and click **Save**.
  - Set **Terminal Name**, which is **Web Server** in this example.
  - Set **IP Address** assigned to the server host, which is **192.168.0.250** in this example.
  - Set **MAC Address** of the server host, which is **C8:9C:DC:60:54:69** in this example.
  - Set **Remark**, which is **Web Server Address** in this example.

| Add DHCP Reservation |                     | ×           |
|----------------------|---------------------|-------------|
| Terminal Name        | Web Server          | ]           |
| IP Address           | 192 . 168 . 0 . 250 | ]           |
| MAC Address          | C8:9C:DC:60:54:69   | ]           |
| Remark               | Web Server Address  | (Optional)  |
|                      |                     |             |
|                      |                     | Cancel Save |

#### ----End

The fixed IP address is reserved successfully. See the following figure.

| DHC    | DHCP Reservation                  |               |               |                   |                    |         |                  |          |
|--------|-----------------------------------|---------------|---------------|-------------------|--------------------|---------|------------------|----------|
| Add    | Add Delete Import Export Search Q |               |               |                   |                    |         | Q                |          |
|        | Terminal Name                     | Terminal Type | IP Address ↑  | MAC Address       | Remark             | Status  | Operation        |          |
| $\Box$ | Web Server                        | Others        | 192.168.0.250 | C8:9C:DC:60:54:69 | Web Server Address | Enabled | 🖉 Edit 🛇 Disable | 🗊 Delete |

#### Verification

Internet users can successfully access the intranet server by using the **Intranet service application layer protocol name://WAN port IP address**. If the intranet service port is not the default port number, the access address is **Intranet service application layer protocol name://WAN port IP address:External port**.

In this example, the access address is http://202.105.11.22:9999.

You can find the router's current WAN port IP address on the Internet Settings page.

If <u>DDNS</u> is enabled on the WAN port, internet users can also access the intranet server by using **Intranet service application layer protocol name://WAN port domain name:External port**.

**V**TIP

If internet users still cannot access the LAN server after the configuration is completed, try the following methods one by one:

- Ensure that the internal port you entered is correct.
- Maybe the system firewall, anti-virus software and security guard on the LAN server blocked internet user access. Disable these programs and try again.

## 10.2.8 DNS cache

The Domain Name Server (DNS) is used to manage the relationships between domain names and IP addresses so that domain names can be mapped with corresponding IP addresses. Users accessing domain names are actually accessing the mapped IP addresses through DNS domain name parsing.

The DNS cache function enables the router to cache DNS-resolved information about websites visited by users. When other users access the websites, the router directly uses the information in the cache to direct users to the websites without accessing the DNS server. This improves the website accessing speed.

<u>Log in to the web UI of the router</u>, and navigate to **More** > **Virtual Service** > **DNS Cache** to enter the page. The DNS cache function is enabled by default.

| DNS Cache |          |           |  |  |
|-----------|----------|-----------|--|--|
| DNS Cache | • Enable | O Disable |  |  |
|           | Save     |           |  |  |

# **10.3** Maintenance service

## 10.3.1 Remote web management

## **Overview**

Generally, you can log in to the web UI of the router only when you connect to the LAN port or the WiFi network of the router. However, the remote web management function enables access to the web UI remotely through the WAN port in special cases (like when you need remote technical support).

Log in to the web UI of the router, and navigate to More > Maintenance Service > Remote Web Management to enter the page. On this page, you can enable or disable the remote web management and restrict the hosts that can remotely log in to the local router.

This function is disabled by default. The following displays the page when the function is enabled.

| Remote Web Management     | Enable Disable                             |        |     |
|---------------------------|--------------------------------------------|--------|-----|
| Specified WAN Port        | Unspecified                                | $\sim$ |     |
| Remote IP Address         | All Addresses                              | ~      |     |
| Remote Management Address | http://iabgminc.web.ip-<br>com.com.cn:8080 | C      | ору |

#### **Parameter description**

| Parameter                    | Description                                                                                                    |
|------------------------------|----------------------------------------------------------------------------------------------------|
| Remote Web<br>Management     | Used to enable or disable the remote web management function.                                                                                                    |
| Specified WAN Port           | Specifies the WAN port used when logging in to the web UI of the router from the internet remotely. When multiple WAN ports are available, you can select any one of them.                                                                                    |
|                              | Specifies the IP address of the device that can access the web UI of the router remotely.                                                                                                    |
| Remote IP Address            | <ul> <li>All Addresses: Devices with any IP address on the internet can access the<br/>web UI of the router. For network security, this option is not<br/>recommended.</li> </ul>                                                                             |
|                              | <ul> <li>Specified Address: Only devices with specified IP addresses can access the<br/>web UI of the router. If the device is in the local area network, the IP<br/>address (public IP address) of the gateway of the device should be filled in.</li> </ul> |
| Remote Management<br>Address | Specifies the domain name used for remote access. The internet users can access the web UI of the router using the domain name when the <b>Remote Web Management</b> function is enabled.                                                                     |

## Example of configuring remote web management

#### **Networking requirements**

An enterprise uses the enterprise router to set up a network. The network administrator encountered a problem during network setup and needs the Tenda technical support to remotely log in to the web UI of the router to perform analysis and troubleshooting.

#### Solution

You can use the remote web management function to meet the requirements.

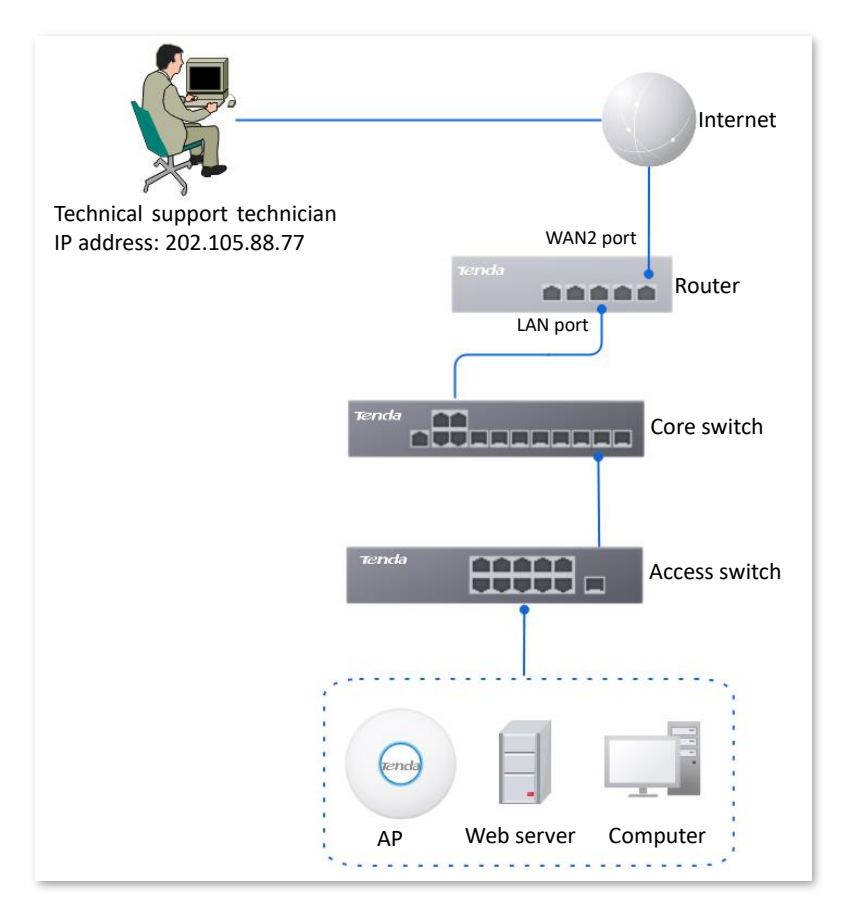

#### **Configuration procedure**

- Step 1Log in to the web UI of the router, and navigate to More > Maintenance Service > RemoteWeb Management.
- **Step 2** Enable the **Remote Web Management** function.
- **Step 3** Set **Specified WAN Port**, which is **WAN2** in this example.
- Step 4 Set Remote IP Address to Specified Address. And enter the IP address of the computer supported by Tenda technology, which is **202.105.88.77** in this example.
- Step 5 Click Save.

| Remote Web Management     |                                            |        |                     |  |  |  |  |
|---------------------------|--------------------------------------------|--------|---------------------|--|--|--|--|
| Remote Web Management     | Enable     Disable                         |        |                     |  |  |  |  |
| Specified WAN Port        | WAN2                                       | $\sim$ |                     |  |  |  |  |
| Remote IP Address         | Specified Address                          | $\sim$ | 202 . 105 . 88 . 77 |  |  |  |  |
| Remote Management Address | http://iabgminc.web.ip-<br>com.com.cn:8080 |        | Сору                |  |  |  |  |
|                           |                                            | 1.     |                     |  |  |  |  |
|                           | Save                                       |        |                     |  |  |  |  |
|                           | ouve                                       |        |                     |  |  |  |  |

----End

#### Verification

The Tenda technical support technician can log in to the web UI of the router by visiting the remote management address on the computer (the IP address of the computer is 202.105.88.77).

## **10.3.2** Security settings

Log in to the web UI of the router, and navigate to **More** > **Maintenance Service** > **Security Settings** to enter the page. On this page, you can enable corresponding attack defense functions according to the actual network conditions.

|                         | 0                          | <u> </u>                    |  |
|-------------------------|----------------------------|-----------------------------|--|
| llock Ping from WAN     | <ul> <li>Enable</li> </ul> | <ul> <li>Disable</li> </ul> |  |
| LAN DDoS Attack Defense | O Enable                   | <ul> <li>Disable</li> </ul> |  |
| ARP Attack Defense      | O Enable                   | <ul> <li>Disable</li> </ul> |  |
| Binary Association      | O Enable                   | <ul> <li>Disable</li> </ul> |  |
| Web Login Protocol      | HTTPS                      | ○ нттр                      |  |
| Login Timeout Interval  | 5 min                      |                             |  |
| ogin Timeout Interval   | 5 min                      |                             |  |

#### **Parameter description**

| Parameter                  | Description                                                                                                    |
|----------------------------|----------------------------------------------------------------------------------------------------|
|                            | Used to enable or disable the block Ping from WAN function.                                                                                                    |
| Block Ping from<br>WAN     | With this function enabled, when a WAN host pings the IP address of the WAN port<br>on the router, the router automatically ignores the Ping request to prevent itself<br>from being exposed and defend against external Ping attacks.                                                                                                    |
|                            | Used to enable or disable the LAN DDoS attack defense function.                                                                                                    |
| LAN DDoS Attack<br>Defense | DDoS is abbreviated for Distributed Denial of Service. The DDoS attack allows an attacker to exhaust the resources of a system, making the system unable to properly provide services. With this function enabled, the router can defend common DDoS attacks from the internal network.                                                                                                    |
|                            | Used to enable or disable the ARP attack defense function.                                                                                                    |
| ARP Attack Defense         | With this function enabled, the router can identify ARP spoofing in the LAN and record the MAC address of the attacker.                                                                                                    |
|                            | Used to enable or disable the binary association function.                                                                                                    |
| Binary Association         | With this function enabled, only devices whose IP addresses are bound with MAC addresses in the list to access the internet.                                                                                                    |
|                            | Specifies the mode to log in to the web UI of the router, including <b>HTTPS</b> and <b>HTTP</b> . The default mode is <b>HTTPS</b> .                                                                                                    |
| Web Login Protocol         | <ul> <li>HTTPS: Hyper Text Transfer Protocol Secure (HTTPS) uses SSL/TLS to encrypt data packets based on HTTP and establishes a secure channel, thus ensuring the security of the data transmission process. It ensures the security of data transmission and the authenticity of the website via HTTPS Access.</li> <li>HTTP: Hyper Text Transfer Protocol (HTTP) is a specification for</li> </ul> |
|                            | communication between browsers and servers.                                                                                                    |
| Login Timeout<br>Interval  | Used to set the login timeout interval. After logging in to the web UI of the router, you will be automatically logged out when no operation is performed within the defined time period.                                                                                                    |

## **10.3.3** Cloud maintenance

### **Overview**

The Tenda CloudFi cloud management system is a cloud platform established by Tenda, providing central management for Tenda devices that support cloud management.

The router can be managed by the Tenda CloudFi cloud platform. You can configure and check the parameters of the router on the web UI of the Tenda CloudFi cloud platform (<u>https://cloudfi.tendacn.com</u>) or Tenda CloudFi App.

#### Log in to the web UI of the router, and navigate to More > Maintenance Service > Cloud

**Maintenance** to enter the page. On this page, you can configure the cloud maintenance function of the router.

This function is disabled by default. The following displays the page when the function is enabled.

| Cloud Maintena     | ance (?                                                                                                    |
|--------------------|----------------------------------------------------------------------------------------------------|
| Cloud Maintenance  | ● Enable ◯ Disable                                                                                                    |
|                    | After the Cloud Maintenance function is enabled, a device can be associated by the CloudFi Platform.                                                                                                    |
| Management Mode    | Cloud Hosting $\checkmark$                                                                                                    |
|                    | Cloud Hosting: It supports functions configuration through cloud and local web UI.<br>Local Hosting: The device can be normally associated with the cloud, but the cloud configuration information cannot be obtained.<br>Configurations can be modified only after local login. |
| Unique Cloud Code  |                                                                                                    |
|                    | Unique Cloud Code is used to associate the device to your Tenda cloud platform account. You can obtain this code on Tenda CloudFi web UI ( <u>https://cloudfi.tendacn.com</u> )                                                                                                  |
| Device Info Report | 🔿 Enable 💿 Disable                                                                                                    |
|                    | Note: If the Device Info Report function is disabled, the device cannot be managed by the cloud, and relevant functions in Cloud<br>Maintenance are not available.                                                                                                    |
|                    | Save                                                                                                    |

### Parameter description

| Parameter          | Description                                                                                                    |
|--------------------|----------------------------------------------------------------------------------------------------|
| Cloud Maintenance  | Used to enable or disable the cloud maintenance function.                                                                                                    |
| Management Mode    | <ul> <li>Specifies the management mode of cloud maintenance.</li> <li>Cloud Hosting: It is applicable to unified managed projects that are maintained on the Tenda CloudFi cloud platform. The router can be managed by the Tenda CloudFi cloud platform and the configuration information of relevant functions is delivered by the CloudFi cloud platform. When logging in to the web UI of the router locally, you can also configure the functions.</li> <li>Local Hosting: It is applicable for scenarios where the project is centrally managed and viewed. The router can be managed on the Tenda CloudFi cloud platform, but all function configurations need to be set on the web UI of the router.</li> </ul> |
| Unique Cloud Code  | Specifies the CloudFi cloud platform account associated with the device. You can obtain it from Tenda CloudFi cloud platform ( <u>https://cloudfi.tendacn.com</u> ) or Tenda CloudFi App.                                                                                                    |
| Device Info Report | Used to enable or disable the device info report function.<br>If the <b>Device Info Report</b> function is enabled, the router can be managed by the<br>CloudFi cloud platform. The configuration information of the router will be reported<br>to the cloud platform.                                                                                                    |

## Example of configuring cloud maintenance on CloudFi cloud platform

#### **Networking requirements**

An enterprise uses the enterprise router to set up a network and has connected to the internet. The requirements are managing the router remotely and delivering related configurations.

#### Solution

You can use the cloud management function of the router and Tenda CloudFi cloud platform web UI (<u>https://cloudfi.tendacn.com</u>) to meet the requirements.

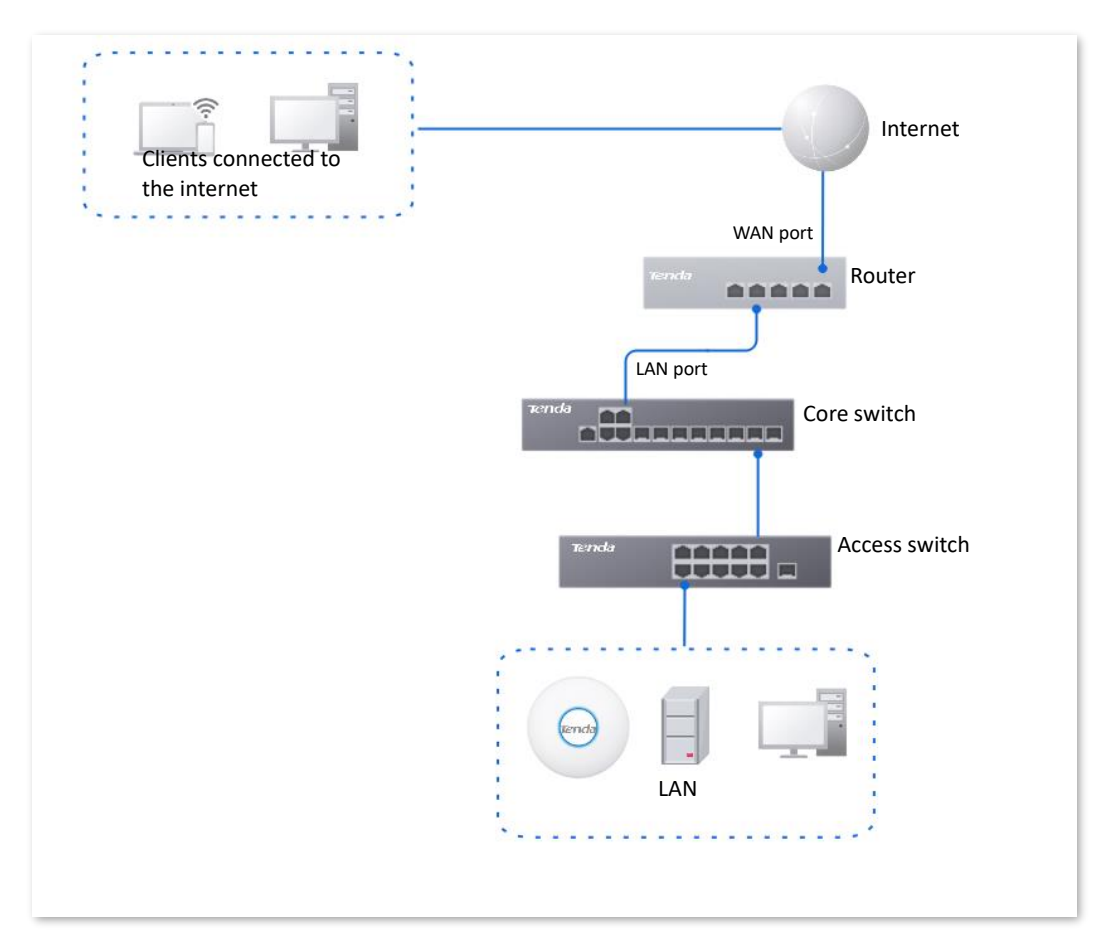

#### **Configuration procedure**

## ₽TIP

Before configuring the cloud maintenance function of the router, ensure that the router is connected to the internet.

- Step 1 Obtain unique cloud code.
  - 1. On a client connected to the internet (such as a computer), start a web browser, visit <u>https://cloudfi.tendacn.com</u>, and log in to the web UI of Tenda CloudFi cloud platform.
  - 2. Click Add at the upper right corner and select Unique Cloud Code, and copy the unique cloud code.

| Unique Cloud Code   |      | $\times$ |
|---------------------|------|----------|
| Unique Cloud Code ၇ | Сору |          |

- **Step 2** Enable the cloud maintenance function for the router.
  - 1. <u>Log in to the web UI of the router</u>, and navigate to More > Maintenance Service > Cloud Maintenance.
  - 2. Enable the Cloud Maintenance function, and set Management Mode as required (Cloud Hosting takes as an example here).
  - **3.** Enter the **Unique Cloud Code**, enable the **Device Info Report** function, and click **Save**. Confirm the prompt information (if it pops up) and click **OK**.

| Cloud Maintena     | ance (?                                                                                                    |
|--------------------|----------------------------------------------------------------------------------------------------|
| Cloud Maintenance  | Enable     Disable                                                                                                    |
|                    | After the Cloud Maintenance function is enabled, a device can be associated by the CloudFi Platform.                                                                                                    |
| Management Mode    | Cloud Hosting $\checkmark$                                                                                                    |
|                    | Cloud Hosting: It supports functions configuration through cloud and local web UI.<br>Local Hosting: The device can be normally associated with the cloud, but the cloud configuration information cannot be obtained.<br>Configurations can be modified only after local login. |
| Unique Cloud Code  |                                                                                                    |
|                    | Unique Cloud Code is used to associate the device to your Tenda cloud platform account. You can obtain this code on Tenda CloudFi web UI ( <u>https://cloudfi.tendacn.com</u> )                                                                                                  |
| Device Info Report | Enable     Disable                                                                                                    |
|                    | Note: If the Device Info Report function is disabled, the device cannot be managed by the cloud, and relevant functions in Cloud<br>Maintenance are not available.                                                                                                    |
|                    | Save                                                                                                    |

- **Step 3** Add the router to the project on the Tenda CloudFi cloud management system.
  - Log in to the web UI of Tenda CloudFi cloud platform (<u>https://cloudfi.tendacn.com</u>), and navigate to Add > Device-joining Alert.
  - 2. Select the router to be added to the project and click **Add Device to Project**. The following figure is for reference only.

| De | Device-joining Alert |                    |                    |             |                   |                           | $\times$ |
|----|----------------------|--------------------|--------------------|-------------|-------------------|---------------------------|----------|
|    | Contra la            |                    |                    | -           |                   |                           |          |
|    | Uniy o               | one gateway can be | added to the proje | ct.         |                   |                           |          |
|    | Add De               | evice to Project   |                    |             |                   |                           |          |
|    |                      | Device Type        | Model              | MAC Address | Public IP Address | Request Time 个            |          |
|    | $\checkmark$         | Gateway            | G300-FV1.0         |             |                   | 2024-10-21 09:19:01 (GMT) |          |

- **3.** Select the project to which you want to add the router. The following figure is for reference only.
  - If the project has already been created, select **Existing Project** and select the corresponding project in the **Project Name** drop-down menu, and then click **Confirm**.

| Add Device to Project |                                  |                | × |
|-----------------------|----------------------------------|----------------|---|
| Add Device to         | Existing Project     Add Project |                |   |
| Project Name          | Select a project                 | $\sim$         |   |
| Project Scenario      | Select Project Scenario          |                |   |
| Project Location      | Select Project Location          |                |   |
| Time Zone             |                                  |                |   |
| Project Type          | Traditional WLAN                 |                |   |
|                       |                                  |                |   |
|                       |                                  | Cancel Confirm |   |

If you want to create a new project, select Add Project, set the Project Name, Project
 Scenario, Project Location and Time Zone, and then click Confirm.

| Add Device to Project |                                                        |                | × |
|-----------------------|--------------------------------------------------------|----------------|---|
| Add Device to         | <ul><li>Existing Project</li><li>Add Project</li></ul> |                |   |
| Project Name          | Enter Project Name                                     |                |   |
| Project Scenario      | Select Project Scenario                                | $\sim$         |   |
| Project Location      | Select Project Location                                | $\sim$         |   |
| Time Zone             | (GMT+08:00) Beijing, Chongqi                           | ~              |   |
| Project Type          | Traditional WLAN                                       |                |   |
|                       |                                                        |                |   |
|                       |                                                        | Cancel Confirm |   |

Added successfully. You can enter the management page of the project to view details.

| Overview | Proj  | ject    |          |                       |                     |                  |                  |                       |                |                 |               |                 |         |
|----------|-------|---------|----------|-----------------------|---------------------|------------------|------------------|-----------------------|----------------|-----------------|---------------|-----------------|---------|
|          |       |         |          |                       |                     | Online           |                  |                       |                |                 |               |                 |         |
| Project  | All   | l (1)   |          |                       |                     |                  |                  |                       |                |                 | Add Project   | Search          | Q       |
|          | No.   |         | Status ↓ | Project Name          | Project Property () | Project Type 🕛   | Project Scenario | Project Location      | Online Devices | Offline Devices | Unread Alarms | Operation       |         |
|          | 1     |         | Online   | XX Enterprise Network | By Creation         | Traditional WLAN | Office           | American Samoa-Swains | 1              |                 |               | 🖉 Edit 📋 Delete | < Share |
|          | Total | 1 items | 1 >      | Go to 1 page          | 100 items/page 🛛 🗸  |                  |                  |                       |                |                 |               |                 |         |

#### Verification

After the configuration is completed, the router can be managed through the Tenda CloudFi cloud management system, and all its configuration information is delivered by the CloudFi cloud platform.

## Example of configuring cloud maintenance on CloudFi App

#### **Networking requirements**

An enterprise uses the enterprise router to set up a network and has successfully connected to the internet. The requirements are managing the router remotely and delivering related configurations.

#### Solution

You can use the cloud management function of the router and CloudFi App to meet the requirements.

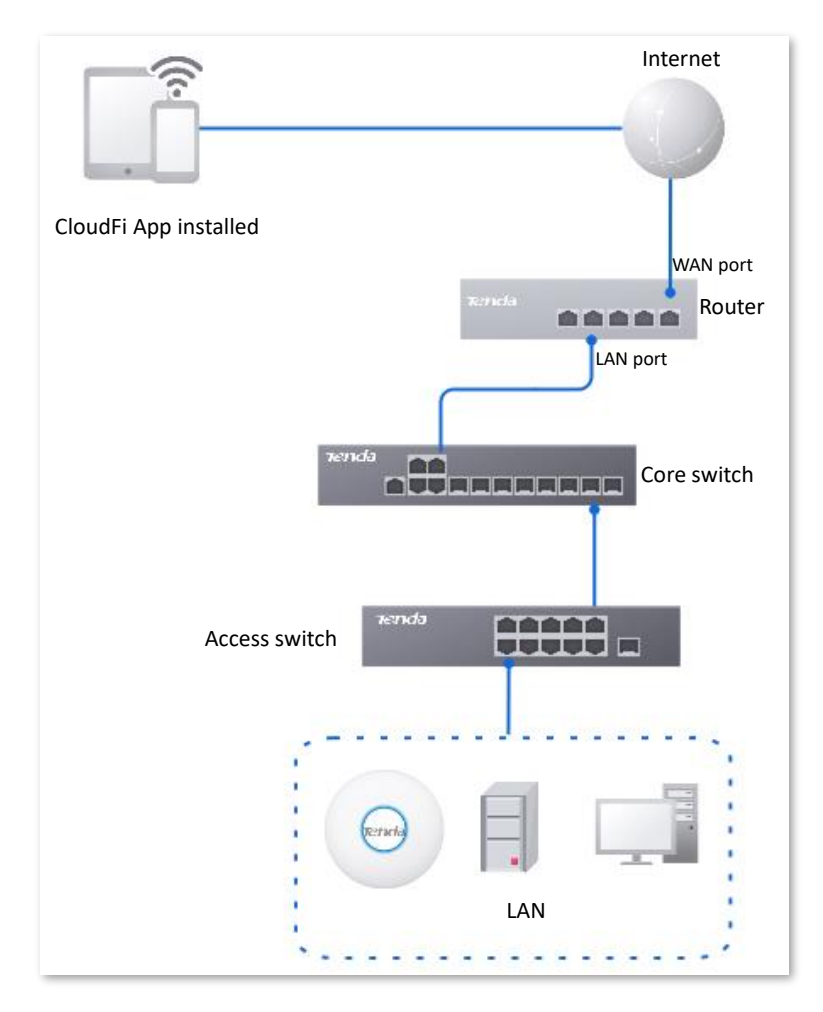

#### **Configuration procedure (method 1)**

## **₽**<sub>TIP</sub>

Before configuring the cloud maintenance function of the router, ensure that the router is connected to the internet.

Step 1Download the CloudFi App to your mobile device by scanning the QR code or searching for<br/>Tenda CloudFi in Google Play or App Store. Then log in to the App.

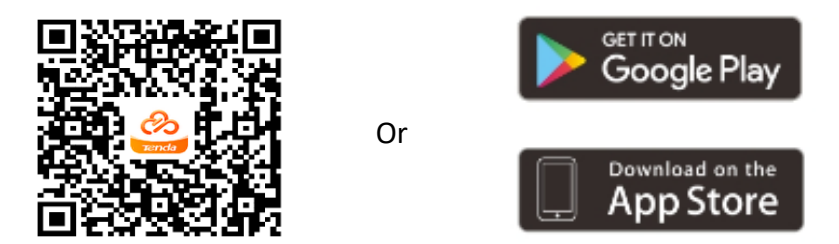

- **Step 2** Connect your mobile device such as smartphone to the AP's wireless network.
- **Step 3** Run the Tenda CloudFi App, and add the router to the project.
  - **1.** (Skip if performed) Add a project.
  - 2. Enter the project where the router is to be added, tap the pop-up window that shows the router is detected, and then follow the prompts to add the router to the project.

----End

For more details, see Guide to CloudFi App at Help Center on your app.

#### **Configuration procedure (method 2)**

₽TIP

Before configuring the cloud maintenance function of the router, ensure that the router is connected to the internet.

**Step 1** Download the CloudFi App to your mobile device by scanning the QR code or searching for **Tenda CloudFi** in **Google Play** or **App Store**.

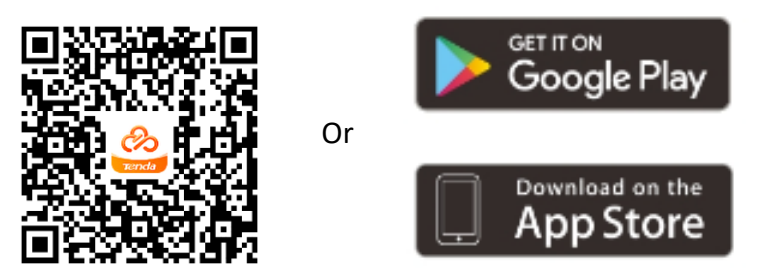

- **Step 2** Log in to the CloudFi App and obtain **Unique Cloud Code**.
- **Step 3** Enable the cloud maintenance function for the router.
  - 1. <u>Log in to the web UI of the router</u>, and navigate to More > Maintenance Service > Cloud Maintenance.
  - 2. Enable the Cloud Maintenance function, and set Management Mode as required (for example, Cloud Hosting).
  - **3.** Enter the **Unique Cloud Code**, set **Device Info Report** to **Enable**, and click **Save**. Confirm the prompt information (if it pops up) and click **OK**. Then click **Save**.

| Cloud Maintena     | Cloud Maintenance                                                                                                    |  |  |  |  |  |
|--------------------|----------------------------------------------------------------------------------------------------|--|--|--|--|--|
| Cloud Maintenance  | Enable Disable     After the Cloud Maintenance function is enabled a device can be acceptized by the CloudFi Platform                                                                                                    |  |  |  |  |  |
| Management Mode    | Cloud Hosting                                                                                                    |  |  |  |  |  |
|                    | Cloud Hosting: It supports functions configuration through cloud and local web UI.<br>Local Hosting: The device can be normally associated with the cloud, but the cloud configuration information cannot be obtained.<br>Configurations can be modified only after local login. |  |  |  |  |  |
| Unique Cloud Code  |                                                                                                    |  |  |  |  |  |
|                    | Unique Cloud Code is used to associate the device to your Tenda cloud platform account. You can<br>obtain this code on Tenda CloudFi web UI ( <u>https://cloudfi.tendacn.com</u> )                                                                                               |  |  |  |  |  |
| Device Info Report | Enable     Disable                                                                                                    |  |  |  |  |  |
|                    | Note: If the Device Info Report function is disabled, the device cannot be managed by the cloud, and relevant functions in Cloud<br>Maintenance are not available.                                                                                                    |  |  |  |  |  |
|                    | Save                                                                                                    |  |  |  |  |  |

**Step 4** (Skip if performed) Add a project on the CloudFi App.

**Step 5** Add the router to the project as instructed.

----End

For more details, see Guide to CloudFi App at Help Center on your app.

#### Verification

After the configuration is completed, the router can be managed through the Tenda CloudFi cloud management system, and all its configuration is delivered by the CloudFi cloud platform.

## 10.3.4 Remote debugging

#### **Overview**

This function can be used for remote network debugging by professional engineers. After enabling this function, professional engineers can remotely connect to the router through SSH and perform remote debugging.

Log in to the web UI of the router, and navigate to More > Maintenance Service > Remote Debugging to enter this page. On this page, you can configure the remote debugging function. By default, this function is disabled and the following figure shows an example with the function enabled.

| Remote Debugging         |                                                                                                    |            |
|--------------------------|----------------------------------------------------------------------------------------------------|------------|
| Remote Debugging         | Enable Disable                                                                                                    |            |
| Device Public Key        | ssh-rsa<br>AAAAB3NzaC1yc2EAAAADAQA<br>BAAABAQC/MnJZs8IY31rBdg18<br>f4Bw19u4H8BIKz1pDYmHFJvK<br>Udl2S721UUs1+I/oOcc91EbeVwj |            |
| Server IP Address        |                                                                                                    | (Optional) |
| Server Port              |                                                                                                    | (Optional) |
| Remote Debugging Address |                                                                                                    | Сору       |
| Status                   | Disconnected                                                                                                    |            |
|                          | Save                                                                                                    |            |

#### **Parameter description**

| Parameter                   | Description                                                                                                    |
|-----------------------------|----------------------------------------------------------------------------------------------------|
| Remote Debugging            | Used to enable or disable the remote debugging function.                                                                                                    |
| Device Public Key           | Specifies the RSA public key of the device. The device public key has been preset in the authorization list in the default server. If the default server is not used, you need to add the device public key on the customized server. |
| Server IP Address           | Specifies the IP address of the external server, which must be a public IP address.<br>When it is left blank, the default server is used.                                                                                             |
| Server Port                 | Specifies the service port of the external server. When it is left blank, the default server port is used.                                                                                                    |
| Remote Debugging<br>Address | Specifies the address for remotely accessing this device using SSH.                                                                                                    |
| Status                      | Specifies the connection status between this device and the server.                                                                                                    |

## Remotely connect to the router using an SSH tool

### Enable the remote debugging function

- **Step 1** Log in to the web UI of the router.
- **Step 2** Navigate to **More > Maintenance Service > Remote Debugging**.
- **Step 3** Enable the **Remote Debugging** function. Retain default settings for other parameters and click **Save**.

| Remote Debugging         |                                                                                                    |            |
|--------------------------|----------------------------------------------------------------------------------------------------|------------|
| Remote Debugging         | Enable Disable                                                                                                    |            |
| Device Public Key        | ssh-rsa<br>AAAAB3NzaC1yc2EAAAADAQA<br>BAAABAQC/MnJZs8IY31rBdg18<br>f4Bw19u4H8BIKz1pDYmHFJvK<br>Udl2S721UUs1+I/oOcc91EbeVwj |            |
| Server IP Address        | · · ·                                                                                                    | (Optional) |
| Server Port              |                                                                                                    | (Optional) |
| Remote Debugging Address |                                                                                                    | Сору       |
| Status                   | Disconnected                                                                                                    |            |
|                          | Save                                                                                                    |            |

Wait for a moment. When **Status** is displayed as **Connected**, you can remotely connect to the router by entering destination IP address in the SSH tool.

| Remote Debugging         |                                                                                                    |            |
|--------------------------|----------------------------------------------------------------------------------------------------|------------|
| Remote Debugging         | Enable Disable                                                                                                    |            |
| Device Public Key        | ssh-rsa<br>AAAAB3NzaC1yc2EAAAAADAQA<br>BAAABAQC/MnJZs8IY31rBdg18<br>f4Bw19u4H8BIKz1pDYmHFJvK<br>Udl2S721UUs1+I/oOcc91EbeVwj |            |
| Server IP Address        |                                                                                                    | (Optional) |
| Server Port              |                                                                                                    | (Optional) |
| Remote Debugging Address |                                                                                                    | Сору       |
| Status                   | Connected                                                                                                    |            |
|                          | Save                                                                                                    |            |

#### Remotely connect to the router using an SSH tool

- **Step 1** Run an SSH client tool (Example: PuTTY) on a computer connected to the network.
- **Step 2** Set **Connection Type** to **SSH**.
- Step 3 Set Host Name (or IP address) to the remote debugging address and port to be accessed. The following figure shows an example.
- Step 4 Click Open.

| Reputition Putty Configuration                                                                                                    |                                                                                                    | ×                                                                              |
|----------------------------------------------------------------------------------------------------|----------------------------------------------------------------------------------------------------|--------------------------------------------------------------------------------|
| Category:                                                                                                    |                                                                                                    |                                                                                |
| Session     Generation     Session     Generation     Session     Generation     Generation | Basic options for your PuTTY set         Specify the destination you want to connect         Host Name (or IP address)         118.89.78.188         Connection type:         Baw       Ielnet         Rlogin       SSH         Load, save or delete a stored session         Savgd Sessions         Default Settings         1         2         Close window on exit:         Always       Never         Only on close | ssion<br>t to<br>Port<br>35985<br>Serial<br>Load<br>Save<br>Delete<br>ean exit |
| About                                                                                                    | <u>O</u> pen                                                                                                    | <u>C</u> ancel                                                                 |

----End

If the following figure is displayed, you connect to the router successfully.

| து 118.89.78.188 - PuTTY | - • ×    |
|--------------------------|----------|
| login as:                | <u>^</u> |
|                          |          |
|                          |          |
|                          |          |
|                          |          |
|                          |          |
|                          |          |
|                          |          |
|                          |          |
|                          |          |
|                          |          |
|                          |          |
|                          |          |
|                          |          |
|                          | ~        |

# 10.4 VPN

## 10.4.1 Overview

VPN, abbreviated for Virtual Private Network, is a special network set up on the public network (generally the internet). It exists only logically and does not have any physical lines. The VPN technology is widely used in enterprise networks and is used to achieve resource sharing between a subsidiary and the headquarters, and at the same time, protects these resources from being exposed to other users on the internet.

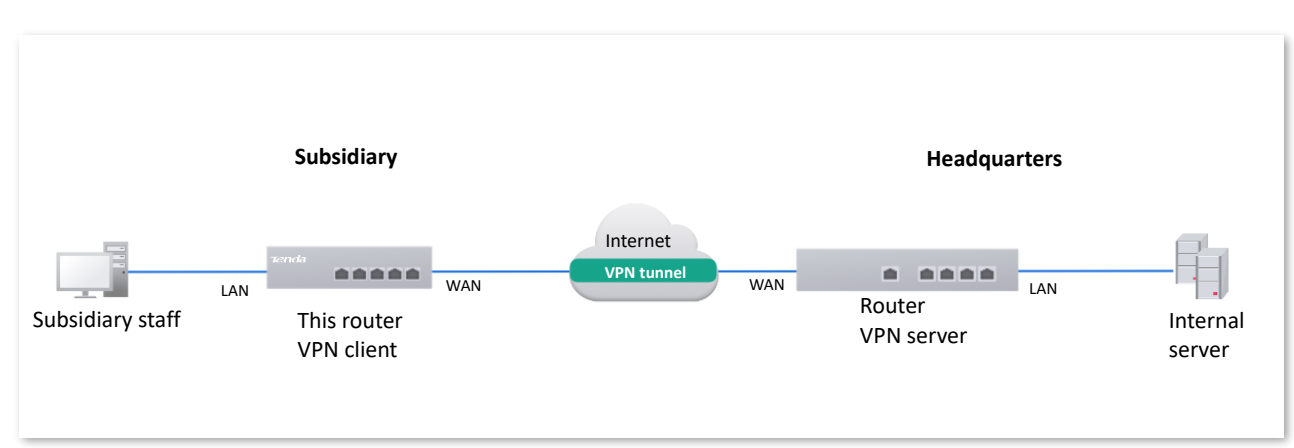

The typical network topology of VPN is as follows:

This router supports Point to Point Tunneling Protocol (PPTP) server, Layer 2 Tunneling Protocol (L2TP) server and IP Security (IPSec).

#### Layer-2 VPN channel protocol: PPTP, L2TP

Layer-2 VPN channel protocol is used to transmit Layer-2 (data link layer) network protocol, where frames at the data link layer are transmitted in the tunnel.

PPTP encapsulates Point to Point Protocol (PPP) frames into IP data packets and transmits data over the internet. L2TP encapsulates PPP frames into different data packets for transmission according to different network types.

### Layer-3 VPN channel protocol: IPSec

Layer-3 VPN channel protocol is used to transmit Layer-3 (network layer) network protocol, where groups at the network layer are transmitted in the tunnel.

IPSec encapsulates data in a tunneling protocol and relies on the third layer to transmit the networks only for TCP/IP.

Compared with the Layer-2 VPN channel protocol, the Layer-3 VPN channel protocol has better security and reliability. The second-layer tunnel is generally terminated on the user-side device, which has high requirements for the security of the client and firewall technology. While the third-layer tunnel is generally terminated at the Internet Service Provider (ISP) gateway, which does not have high requirements for the security of the client.

## **10.4.2** PPTP/L2TP

## Overview

### PPTP protocol

PPTP is a layer 2 tunneling technology based on the PPP, which supports on-demand and multiprotocol VPN. PPTP enables secure remote access connections by creating a VPN across TCP/IPbased data networks.

The implementation of PPTP is based on the Client/Server (C/S) model, and a PPTP tunnel is established between the client and the server. The client uses the account information provided by the server to dial up to connect to the server. The server listens for services on TCP port 1723 by default to realize the communication between the two parties.

The communication of PPTP needs to establish two connections, namely Control Connection and Data Connection. The control connection uses TCP as the transmission protocol, which is used for call control and management, and is responsible for establishing, maintaining and dismantling the data tunnel between the client and the server. The data connection uses the PPP protocol to encapsulate the original packets and uses the enhanced Generic Routing Encapsulation (GRE) protocol as a tunneling protocol, and adds new IP headers for data routing on the internet.

In terms of security, PPTP uses the authentication mechanism provided by PPP, and supports Password Authentication Protocol (PAP), Challenge Handshake Authentication Protocol (CHAP), Microsoft Challenge Handshake Authentication Protocol (MS-CHAP) and other authentication methods. Microsoft Point-to-Point Encryption (MPPE) protocol can be selected for encryption. MPPE encryption technology supports encryption with three lengths of 40, 56 and 128 bits, and its security is generally considered to be relatively weak. Therefore, if sensitive data transmission is involved, PPTP VPN is generally not recommended.

### L2TP protocol

L2TP is a Layer 2 VPN tunneling protocol. The implementation of L2TP is based on the Client/Server (C/S) model, and an L2TP tunnel is established between the client and the server. The client chooses an idle port to send the message to the UDP port 1701 of the server. After the server receives the message, it also chooses an idle port to send the message back to the client. The port selection of both parties remains unchanged during the time that the tunnel is connected.

The L2TP protocol does not provide connection security, but it can rely on the authentication provided by PPP (such as CHAP and PAP), which means L2TP has all the security features that PPP has. L2TP can be combined with IPSec to achieve data security, which makes the data transmitted through L2TP more difficult to attack. L2TP can also use tunnel encryption technology, end-to-end data encryption or application layer data encryption and other schemes on top of L2TP to improve data security according to specific network security requirements.

## **Configure PPTP or L2TP server**

The router works as a PPTP or L2TP server and can connect to PPTP or L2TP clients.

<u>Log in to the web UI of the router</u>, and navigate to **More** > **VPN Service** > **VPN Server** to enter the page.

| VPN Server  |          |                    |            |                     |          |           | ? |
|-------------|----------|--------------------|------------|---------------------|----------|-----------|---|
| Add         |          |                    |            |                     |          |           |   |
| Server Name | VPN Туре | Ingress and Egress | Encryption | Client Address Pool | Status ↓ | Operation |   |
|             |          |                    | No Da      | ata                 |          |           |   |

You can click Add to configure parameters and then click Save.

| Add VPN Server      |               |        |   |        | ×    |
|---------------------|---------------|--------|---|--------|------|
| Server Name         |               |        |   |        |      |
| VPN Type            | • PPTP O L2TP |        |   |        |      |
| Ingress and Egress  | WAN2          | $\sim$ |   |        |      |
| Encryption          | Encrypted     | $\sim$ |   |        |      |
| Client Address Pool |               |        | ~ |        |      |
|                     |               |        |   |        |      |
|                     |               |        |   | Cancel | Save |

#### Parameter Description Specifies the name of the VPN server. Server Name Specifies the VPN server type of the router, including PPTP and L2TP. Both PPTP and L2TP are Layer 2 VPN tunneling protocols, use Point-to-Point Protocol (PPP) for data encapsulation, and add additional headers to the data. VPN Type **PPTP**: The router works as a PPTP server and can connect to PPTP clients. **L2TP**: The router works as a L2TP server and can connect to L2TP clients. Specifies the WAN port used for the connection between the VPN server and VPN Ingress and Egress client. The IP address or domain name of the WAN port is the Server IP Address/Domain Name of the VPN client. PPTP: Specifies whether to enable the 128-bit data encryption. The encryption settings of PPTP server and PPTP client must be consistent. Otherwise, communications cannot be conducted normally. Encryption **L2TP**: Specifies whether to encrypt data packets by enabling the IPSec. The encryption settings of L2TP server and L2TP client must be consistent. Otherwise, communications cannot be conducted normally.

#### **Parameter description**

| Parameter           | Description                                                                                                    |
|---------------------|----------------------------------------------------------------------------------------------------|
| Pre-shared Key      | Specifies the pre-shared key of the L2TP server and the L2TP client. When the L2TP tunnel uses IPSec for encryption, both the L2TP client and the L2TP server use this pre-shared key to authenticate each other. The pre-shared key of the L2TP client and the L2TP server should be the same. |
| Client Address Pool | Specifies the IP address range within which the VPN server can assign IP addresses to VPN clients.                                                                                                    |
| Status              | Specifies the current status of the VPN server policy, including <b>Enabled</b> and <b>Disabled</b> .                                                                                                    |

## **Configure user management**

<u>Log in to the web UI of the router</u>, and navigate to **More** > **VPN Service** > **User Management** to enter the page.

On this page, you can configure PPTP or L2TP user accounts. When the PPTP or L2TP server is enabled, VPN users need to use accounts to dial up the VPN on the router.

| User Management                                                                                                    | ?         |
|----------------------------------------------------------------------------------------------------|-----------|
| Add Group                                                                                                    | Search Q  |
| VPN Type User Name Client Type User Group Access IP Address Assigned IP Address Remark Online Status 4 Account Status | Operation |
| No Data                                                                                                    |           |

You can click **Add** to a new user policy.

| Add User |             |                 |            | ×           |
|----------|-------------|-----------------|------------|-------------|
|          | VPN Type    | Automatic       | $\sim$     |             |
|          | User Name   |                 |            |             |
|          | Password    |                 | $\bigcirc$ |             |
|          | User Group  | VPNUser_Default | $\sim$     |             |
|          | Client Type | Terminal        | $\sim$     |             |
|          | Remark      |                 |            | (Optional)  |
|          |             |                 |            |             |
|          |             |                 |            | Cancel Save |

#### **Parameter description**

| Parameter           | Description                                                                                                    |  |  |
|---------------------|----------------------------------------------------------------------------------------------------|--|--|
| VPN Type            | Specifies the service type of the client. <b>Automatic</b> indicates that the client can be either a PPTP user or a L2TP user.                                                                                                    |  |  |
| User Name           | Specifies the user name required for the VPN connection.                                                                                                    |  |  |
| Password            | Specifies the password required for the VPN connection.                                                                                                    |  |  |
| User Group          | Specifies the user group that the VPN client is added. After the VPN account is added to a user group, the access permission of subsequent users on the internal server is controlled. The user group must be configured in <u>User Group</u> . |  |  |
|                     | Specifies the type of the VPN client.                                                                                                    |  |  |
| Client Type         | - Select <b>Terminal</b> when the VPN client is a single host.                                                                                                    |  |  |
|                     | - Select <b>Network Device</b> when the VPN client is a network.                                                                                                    |  |  |
| Client Subnet       | Specifies the IP address range of the client intranet. It is available only when the <b>Client Type</b> is set to <b>Network Device</b> .                                                                                                    |  |  |
| Access IP Address   | Specifies the IP address of the actual physical network adapter of the VPN client.                                                                                                    |  |  |
| Assigned IP Address | Specifies the IP address that the server assigns to VPN client.                                                                                                    |  |  |
| Remark              | Specifies the description of the user policy. The remark is optional.                                                                                                    |  |  |
| Online Status       | Specifies whether the client is online.                                                                                                    |  |  |
| Account Status      | Specifies the status of the user policy.                                                                                                    |  |  |
|                     | Used to edit, enable, disable or delete the VPN user policy.                                                                                                    |  |  |
| Operation           | <u>Edit</u> : Used to modify the VPN user policy.                                                                                                    |  |  |
|                     | Enable : Used to enable the VPN user policy.                                                                                                    |  |  |
|                     | O Disable : Used to disable the VPN user policy.                                                                                                    |  |  |
|                     | Delete : Used to delete the VPN user policy.                                                                                                    |  |  |

## **Configure PPTP or L2TP client**

The router works as a PPTP or L2TP client and can connect to PPTP or L2TP server.

<u>Log in to the web UI of the router</u>, and navigate to **More** > **VPN Client** to enter the page. Set **VPN Client** to **Enable** and configure related parameters. Then click **Save**.

| VPN Client                    |                       |
|-------------------------------|-----------------------|
| VPN Client                    | Enable Disable        |
| Client Type                   | PPTP      L2TP        |
| WAN Port                      | WAN2 V                |
| Server IP Address/Domain Name |                       |
| User Name                     |                       |
| Password                      | $\bigcirc$            |
| Encryption                    | Enable Disable        |
| VPN Agent                     | Enable Disable        |
| Remote LAN                    | · · · · / · · · · · · |
| Status                        | Disconnected          |
|                               | Save                  |

## Parameter description

| Parameter                           | Description                                                                                                    |
|-------------------------------------|----------------------------------------------------------------------------------------------------|
| VPN Client                          | Used to enable or disable the VPN client function.<br>After this function is enabled, the router works as a VPN client.                                                                                                    |
| Client Type                         | <ul> <li>Specifies the VPN server type of the router, including PPTP and L2TP. Both PPTP and L2TP are Layer 2 VPN tunneling protocols, use Point-to-Point Protocol (PPP) for data encapsulation, and add additional headers to the data.</li> <li>PPTP: Select PPTP when the VPN server is a PPTP server.</li> <li>L2TP: Select L2TP when the VPN server is a L2TP server.</li> </ul> |
| WAN Port                            | Specifies the WAN port of the PPTP or L2TP client for setting up a connection with the PPTP or L2TP server.                                                                                                    |
| Server IP<br>Address/Domain<br>Name | Specifies the IP address or domain name of the VPN server.<br>Generally, it is the IP address or domain name of the WAN port with the PPTP/L2TP<br>server function enabled on the peer VPN router.                                                                                                    |
| User Name                           | Specify the user name and password assigned by the VPN server to the VPN client.                                                                                                    |
| Password                            |                                                                                                    |

| Parameter  | Description                                                                                                    |
|------------|----------------------------------------------------------------------------------------------------|
| Encryption | Specifies whether to enable 128-bit data encryption. The value of this parameter must be consistent with that of the server. Otherwise, the client is unable to communicate with the server. Only PPTP VPNs support this parameter. |
| VPN Agent  | With this function enabled, clients in the LAN can obtain IP addresses from the VPN server to access the internet.                                                                                                    |
| Remote LAN | Specifies the network segment of the LAN of the PPTP or L2TP server.                                                                                                    |
| Status     | Specifies the current connection status of the VPN client.                                                                                                    |

## **10.4.3** Example of configuring a PPTP/L2TP VPN

### **Networking requirements**

The headquarters and subsidiary used enterprise-class routers to set up a network and successfully access the internet. The subsidiary staff need to access intranet resources through the internet, such as internal documents, office OA, ERP system, CRM system, and project management system.

## Solution

Configure the enterprise-class router of the headquarters as the VPN server and the enterpriseclass router of the subsidiary as the VPN client to enable remote users to securely access the intranet through the internet. PPTP VPN is taken as an example here and the configuration of L2TP VPN is similar.

Assume that the WAN1 IP address of the headquarters' enterprise-class router is 202.105.11.22.

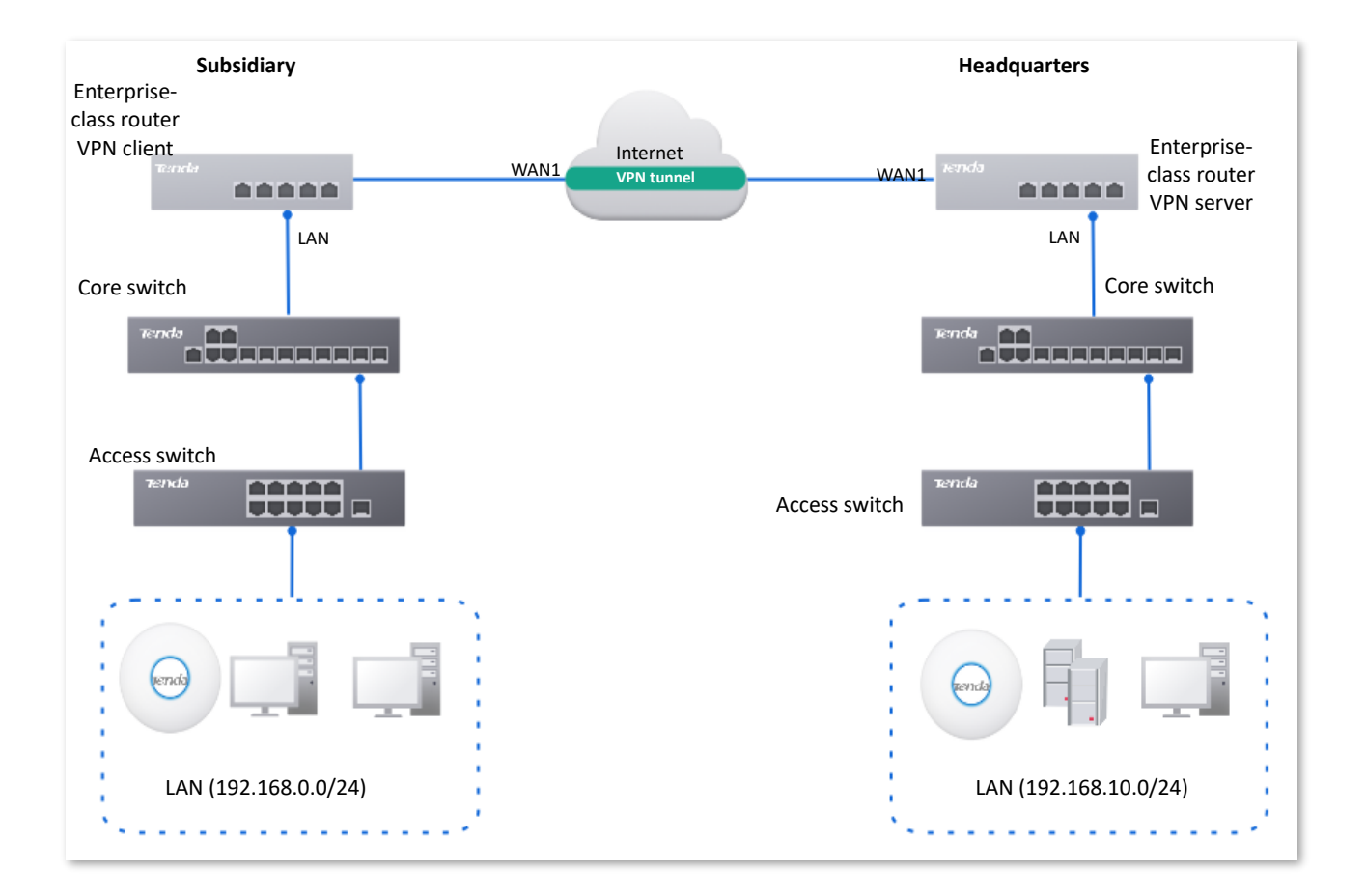

### **Configuration procedure**

Configure a router as the VPN server Configure the other router as the VPN client

- I. Configure the enterprise-class router of the headquarters as the VPN server.
- **Step 1** Log in to the web UI of the router.
- **Step 2** Configure the PPTP server.

| Server Name | VPN Type | Ingress and Egress | Encryption | Client Address Pool     |
|-------------|----------|--------------------|------------|-------------------------|
| PPTP Server | PPTP     | WAN1               | Encrypted  | 10.1.0.100 - 10.1.0.163 |

Navigate to **More** > **VPN Service** > **VPN Server**, click **Add** to configure the relevant parameters of the PPTP server, and click **Save**.

| Add VPN Server      |                        | ×                  |
|---------------------|------------------------|--------------------|
| Server Name         | PPTP Server            |                    |
| VPN Type            | PPTP      L2TP         |                    |
| Ingress and Egress  | WAN2 $\checkmark$      |                    |
| Encryption          | Encrypted $\checkmark$ |                    |
| Client Address Pool | 10 . 1 . 0 . 100       | ~ 10 . 1 . 0 . 163 |
|                     |                        |                    |
|                     |                        | Cancel Save        |

#### **Step 3** Configure the PPTP user.

The following table provides the examples of PPTP user parameters.

| VPN Type | User Name   | Password    | User Group        | Client Type    | Client Subnet  |
|----------|-------------|-------------|-------------------|----------------|----------------|
| PPTP     | Subsidiary1 | Subsidiary1 | Subsidiary1 Staff | Network Device | 192.168.0.0/24 |

#### **1.** Configure VPN user groups.

Navigate to **Audit** > **Group Policy** > **User Group**, click **Add** to configure VPN user groups for the subsidiary, and click **Save**.

| Add User Group |                 |                       | ×           |
|----------------|-----------------|-----------------------|-------------|
|                | Group Name      | Subsidiary1 Staff     |             |
|                | User Group Type | VPN User Group $\sim$ |             |
|                | Remark          |                       | (Optional)  |
|                |                 |                       |             |
|                |                 |                       | Cancel Save |

2. Configure the PPTP user.

Navigate to **More** > **VPN Service** > **User Management**, click **Add** to configure the relevant parameters of the PPTP user, and click **Save**.

| Add User |               |                          | ×           |
|----------|---------------|--------------------------|-------------|
|          | VPN Type      | рртр 🗸                   |             |
|          | User Name     | Subsidiary1              |             |
|          | Password      | 0                        |             |
|          | User Group    | Subsidiary1 Staff $\lor$ |             |
|          | Client Type   | Network Device $\lor$    |             |
|          | Client Subnet | 192.168.0.0 / 24         |             |
|          | Remark        |                          | (Optional)  |
|          |               |                          |             |
|          |               |                          | Cancel Save |

#### **II.** Configure the enterprise-class router of the subsidiary as the VPN client.

#### **Step 1** Log in to the web UI of the router.

- **Step 2** Configure the PPTP client.
  - 1. Navigate to More > VPN Client, and enable the VPN Client function.
  - 2. Set **Client Type** to be consistent with the VPN server, which is **PPTP** in this example.
  - 3. Set WAN Port, which is WAN2 in this example.
  - 4. Set Server IP Address/Domain Name, which is 202.105.11.22 in this example.
  - 5. Set User Name and Password, which both are Subsidiary1 in this example.
  - 6. Enable the **Encryption** function.
  - 7. Set Remote LAN, which is 192.168.0.0/255 255.255.0 in this example.
  - 8. Click Save.

| VPN Client                    |                                                       |
|-------------------------------|-------------------------------------------------------|
| VPN Client                    | Enable Disable                                        |
| Client Type                   | PPTP      L2TP                                        |
| WAN Port                      | WAN2 V                                                |
| Server IP Address/Domain Name | 202.105.11.22                                         |
| User Name                     | Subsidiary1                                           |
| Password                      | ••••••                                                |
| Encryption                    | Enable Disable                                        |
| VPN Agent                     | Enable Disable                                        |
| Remote LAN                    | $\begin{array}{ cccccccccccccccccccccccccccccccccccc$ |
| Status                        | Disconnected                                          |
|                               | Save                                                  |

----End

When the status of the page shows **Connected**, the VPN connection is successful.

Staff in the subsidiary and headquarters can securely access each other's LAN resources through the internet.

### Verification

Assume that the subsidiary is about to access the FTP server of the headquarters. The headquarters project data is stored on an FTP server and the server information is as follows:

- FTP server IP address: 192.168.10.254
- FTP service port: 21
- Login user name/password: Tom123/Tom123

When the subsidiary staff access the headquarters project materials, perform the following procedure:

Step 1 Enter ftp://server IP address in a browser or This PC, which is ftp://192.168.10.254 in this example.

₽<sub>TIP</sub>

If the LAN service port is not the default port number, the access format is LAN service application layer protocol name://Server IP address:LAN service port.

| 💻   🛃 📗 🖛   This PC |                 |                        |          |                        |                | - | ×   |
|---------------------|-----------------|------------------------|----------|------------------------|----------------|---|-----|
| File Computer \     | /iew            |                        |          |                        |                |   | ~ 🕐 |
| ← → ×  💻 ftp:/      | //192.168.10.25 | 4                      |          | $\sim$ $\rightarrow$   | Search This PC |   | Q   |
| 🖈 Quick access      | ✓ Folders       | 5 (7)                  |          |                        |                |   |     |
| 📃 Desktop 🛛 🖈       |                 | 3D Objects             |          | Desktop                |                |   |     |
| 🕂 Downloads 🖈       |                 |                        | <b>.</b> |                        |                |   |     |
| 🗄 Documents 🖈       | A               | Documents              |          | Downloads              |                |   |     |
| 📰 Pictures 🛷        |                 |                        |          |                        |                |   |     |
| 💻 This PC 🛛 🖈       |                 | Musia                  |          | Disture                |                |   |     |
| 🕳 Local Disk (D:)   |                 | Music                  |          | Pictures               |                |   |     |
| 🕳 Local Disk (E:)   |                 |                        | <b>_</b> |                        |                |   |     |
| 🕳 Local Disk (F:)   |                 | Videos                 |          |                        |                |   |     |
| 💻 This PC           | ✓ Device        | s and drives (4)       |          |                        |                |   |     |
| 3D Objects          |                 | Local Disk (C:)        |          | Local Disk (D:)        |                |   |     |
| E. Desktop          |                 | 61.0 GB free of 100 GB |          | 83.0 GB free of 122 GB |                |   |     |
| Documents           |                 | Local Disk (E:)        |          | Local Disk (F:)        |                |   |     |
| 🖊 Downloads         |                 | 120 GP free of 122 GP  |          | 120 GP free of 121 GP  |                |   |     |
| Music               |                 | 120 OD 11CC OF 122 OD  |          | 120 OD HEE OF 121 OD   |                |   |     |

**Step 2** Enter the user name and password, which are both **Tom123** in this example, and click **Login**.

| address.                                 | es not allow anonymous login or does not accept t                                                                                                    | he email                     |
|------------------------------------------|----------------------------------------------------------------------------------------------------|------------------------------|
| FTP server                               | User name(U)<br>192.168.10.254                                                                                                    |                              |
| User name(U                              | Tom123                                                                                                    |                              |
| Password(P)                              | •••••                                                                                                    |                              |
|                                          |                                                                                                    |                              |
| After logg<br>FTP does n<br>server. To s | ng in, you can add this server to your favorites for o<br>ot encrypt or encode passwords or data before sen<br>ecure passwords and data, please use webdan. | easy return<br>ding it to ti |

----End

The access is successful. See the following figure.

| 🎐     🛃 🧧 🖛   192.1                                                                                                    | 168.10.254                      |     |
|----------------------------------------------------------------------------------------------------|---------------------------------|-----|
| File Home S                                                                                                    | Share View                      |     |
| 🗧 -> -> + 🔮                                                                                                    | > Internet > 192.168.10.254 v č | Sea |
| <ul> <li>Quick access</li> <li>Desktop</li> <li>Downloads</li> <li>Documents</li> <li>Pictures</li> <li>Internet</li> </ul> | *     Project data              |     |
| internet 👉 Network                                                                                                    |                                 |     |

## **Configure IPSec-transport mode**

Log in to the web UI of the router, and navigate to More > VPN Service > IPSec to enter the page. Click Add, select Transport for Encapsulation Mode on the Add IPSec pop-up window, configure other parameters as required, and click Save.

| Add IPSec |                        |                    | ×           |
|-----------|------------------------|--------------------|-------------|
|           | IPSec                  | ● Enable ○ Disable |             |
|           | WAN Port               | WAN1               | ~           |
|           | Encapsulation Mode     | Transport          | ~           |
|           | Tunnel Name            |                    |             |
|           | Exchange Mode          | Initiator Mode     | ~           |
|           | Encryption Algorithm   | 3DES               | ~           |
|           | Integrity Verification | SHA1               | ~           |
|           | Pre-shared Key         |                    |             |
|           |                        |                    |             |
|           |                        |                    | Cancel Save |

### Parameter description

| Parameter | Description                                   |
|-----------|-----------------------------------------------|
| IPSec     | Used to enable or disable the IPSec function. |

| Parameter                 | Description                                                                                                    |  |  |
|---------------------------|----------------------------------------------------------------------------------------------------|--|--|
| WAN Port                  | Specifies the local WAN port assigned to the IPSec function. The IP address of the WAN port must be set as the value of remote gateway of the IPSec peer.                                                                                                    |  |  |
| Encapsulation<br>Mode     | <ul> <li>Specifies the encapsulation mode of IPSec data.</li> <li>Tunnel: Used to protect the whole IP data packet (including IP head and data load), usually used for secure communication between two gateways.</li> <li>Transport: Used to protect data load of the IP data packet, but not the IP head. This mode is generally used for secure communication between hosts and hosts or between hosts and gateways.</li> </ul>                              |  |  |
| Tunnel Name               | Specifies the name of the IPSec tunnel.                                                                                                    |  |  |
| Exchange Mode             | <ul> <li>Specifies the negotiation mode of the IPSec tunnel.</li> <li>Initiator Mode: The router initiates connection proactively and asks for access to the peer gateway.</li> <li>Responder Mode: The router waits for the connection request.</li> <li>Image: Note: Do not set both sides of the IPSec tunnel to Responder Mode. Otherwise, you will fail to establish the IPSec tunnel.</li> </ul>                                                          |  |  |
| Encryption<br>Algorithm   | <ul> <li>Specifies the IKE session encryption algorithm. The router supports the following algorithms:</li> <li>DES: A 56-bit key is used to encrypt 64-bit data. The last 8 bits of the 64-bit data are used for parity check. 3DES indicates that three 56-bit keys are used for encryption.</li> <li>AES: A 128/192/256-bit key is used for encryption. AES 128/192/256 indicates that 128/192/256-bit keys are used for encryption respectively.</li> </ul> |  |  |
| Integrity<br>Verification | <ul> <li>Specifies the IKE session verification algorithm.</li> <li>MD5: It is abbreviated for Message Digest Algorithm. A 128-bit message digest is generated to prevent message tampering.</li> <li>SHA1: It is abbreviated for Secure Hash Algorithm. A 160-bit message digest is generated to prevent message tampering, leading to higher security than MD5.</li> </ul>                                                                                    |  |  |
| Pre-shared Key            | Specifies the pre-shared key used for negotiation. The key consists of a maximum of 128 characters and must be the same as that specified on the peer gateway.                                                                                                    |  |  |

## **View IPSec list**

<u>Log in to the web UI of the router</u>, and navigate to **More** > **VPN Service** > **IPSec List** to enter the page.

After the devices at both ends of the IPSec tunnel are configured, you can view the IPSec SA in the IPSec list.
| IPSec Li | st  |           |           |           |          |                   |                    | 0              |
|----------|-----|-----------|-----------|-----------|----------|-------------------|--------------------|----------------|
|          |     |           |           |           |          |                   |                    |                |
| Name     | SPI | Direction | Tunnel ID | Data Flow | Protocol | AH Authentication | ESP Authentication | ESP Encryption |
|          |     |           |           |           | No Dat   | ta                |                    |                |
|          |     |           |           |           |          |                   |                    |                |

| Parameter          | Description                                                                                                    |
|--------------------|----------------------------------------------------------------------------------------------------|
| Name               | Specifies the name of the IPSec tunnel policy.                                                                                                    |
| SPI                | Specifies the Security Parameter Index (SPI) of the current tunnel, which is obtained through automatic IKE negotiation.                                                                                                    |
| Direction          | Specifies the direction of the tunnel (in: flow in, out: flow out). Because IPSec rules are one-way, when an IPSec tunnel is successfully established, each tunnel will generate a pair of "in and out" IPSec rules with the same name.                                                                                                    |
| Tunnel ID          | Specifies the gateway addresses of two sides of the tunnel.                                                                                                    |
| Data Flow          | Specifies the subnet masks of two sides of the tunnel.                                                                                                    |
| Protocol           | <ul> <li>Specifies the protocol which offers the security service for IPSec.</li> <li>AH: It is abbreviated for Authentication Header. This protocol is used for verifying data integrity. If a packet is tampered during transmission, the receiver discards it during data integrity verification.</li> <li>ESP: It is abbreviated for Encapsulating Security Payload. This protocol is used for verifying data integrity and encrypting data. If a packet processed using this protocol is intercepted during transmission, it is difficult for the intercepting party to obtain the real information contained in the packet. This compatible protocol is widely used in gateway products.</li> </ul> |
| AH Authentication  | Specifies the AH authentication algorithm used by the tunnel, which is determined by the proposal of the second phase of IKEv1.                                                                                                    |
| ESP Authentication | Specifies the ESP authentication algorithm used by the tunnel, which is determined by the proposal of the second phase of IKEv1.                                                                                                    |
| ESP Encryption     | Specifies the ESP encryption algorithm used by the security protocol, which is determined by the security proposal in the second phase of IKEv1.                                                                                                    |

# **10.4.4** Example of configuring an L2TP over IPSec VPN

# Networking requirements

An enterprise uses the enterprise router to set up a network and successfully access the internet. The staff on business trip need to access intranet resources through the internet, such as internal documents, office OA, ERP system, CRM system, project management system and so on.

# Solution

Configure an L2TP server on the router, and enable IPSec to encrypt data packets, so that remote users can securely access the intranet through the internet.

Assume that the basic information of the L2TP server is as follows:

- The user name and password assigned by the L2TP server are both **Tom123**.
- The L2TP server IP address is **202.105.11.22**.
- L2TP server enables encryption of data.
- The intranet of the L2TP server is **192.168.10.0/24**.
- The port through which the L2TP server establishes the VPN tunnel is **WAN2**.

Assume that when the L2TP server establishes a connection with the L2TP client, the pre-shared key used to authenticate the identity is Tenda123.

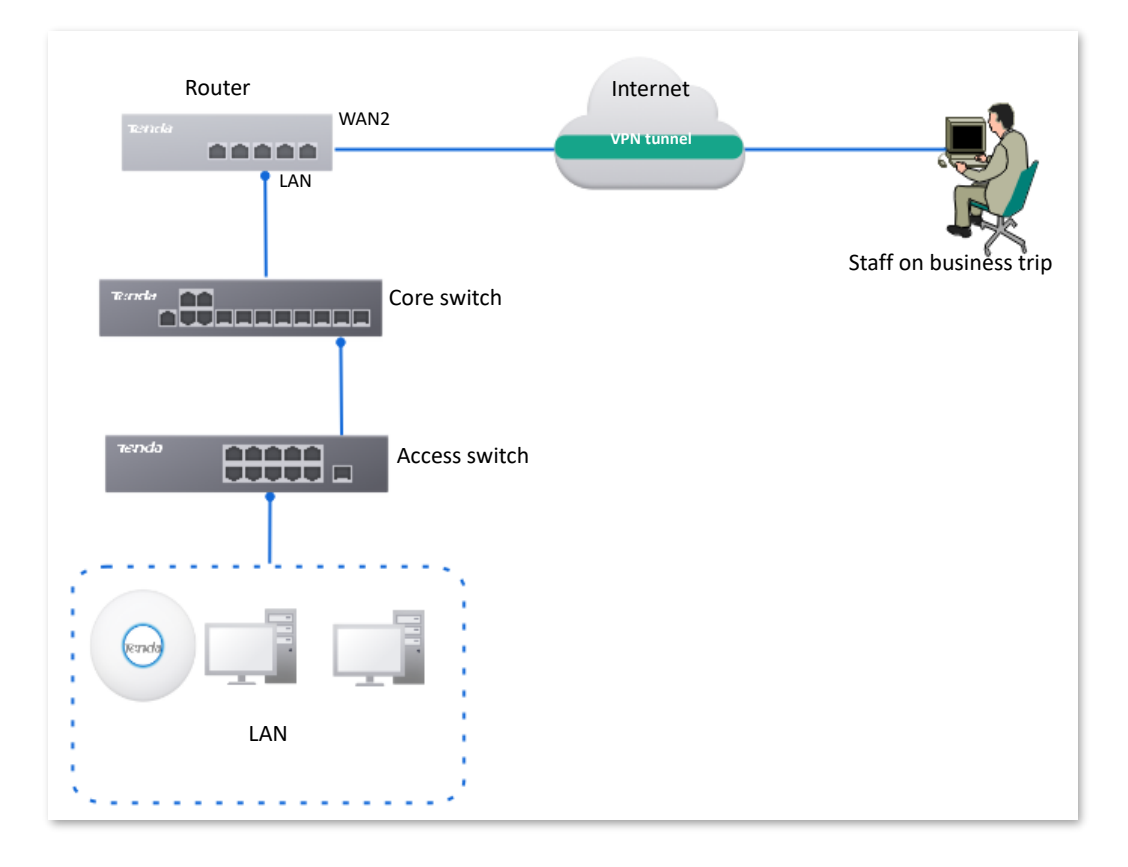

# **Configuration procedure**

Configure the L2TP server

Configure the L2TP user

- **Step 1** Log in to the web UI of the router.
- **Step 2** Configure the L2TP server.

The following table shows the examples of L2TP server parameters.

| Server Name | VPN Type | Ingress and Egress | Encryption | Pre-shared Key | <b>Client Address Pool</b> |
|-------------|----------|--------------------|------------|----------------|----------------------------|
| L2TP Server | L2TP     | WAN2               | Encrypted  | Tenda123       | 10.1.0.100–<br>10.1.0.163  |

Navigate to **More** > **VPN Service** > **VPN Server**. Click **Add** to configure L2TP server related parameters, and click **Save**.

## **₽**TIP

The **Encryption** is set to **Encrypted**, which means L2TP server uses the IPSec to encrypt.

| Add VPN Server      |                                     | $\times$ |
|---------------------|-------------------------------------|----------|
| Server Name         | L2TP Server                         |          |
| VPN Type            | O PPTP    L2TP                      |          |
| Ingress and Egress  | WAN2 V                              |          |
| Encryption          | Encrypted V                         |          |
| Pre-shared Key      | JohnDoe123                          |          |
| Client Address Pool | 10 . 1 . 0 . 100 ~ 10 . 1 . 0 . 163 |          |
|                     |                                     |          |
|                     | Cancel                              | /e       |

#### Step 3 Configure the L2TP user.

The following table shows the examples of L2TP user parameters.

| VPN Type | User Name | Password | User Group             | Client Type |
|----------|-----------|----------|------------------------|-------------|
| L2TP     | Tom123    | Tom123   | Staff on Business Trip | Terminal    |

**1.** Configure VPN user group.

Navigate to **Audit** > **Group Policy** > **User Group**, click **Add** to configure VPN user group for VPN client, and click **Save**.

| Add User Group |                 |                        | ×           |
|----------------|-----------------|------------------------|-------------|
|                | Group Name      | Staff on Business Trip |             |
|                | User Group Type | VPN User Group $\sim$  |             |
|                | Remark          |                        | (Optional)  |
|                |                 |                        |             |
|                |                 |                        | Cancel Save |

2. Configure the L2TP user.

Navigate to **More** > **VPN Service** > **User Management**. Click **Add** to configure the relevant parameters of the L2TP user, and click **Save**.

| Add User |             |                        |        | ×           |
|----------|-------------|------------------------|--------|-------------|
|          | VPN Type    | L2TP                   | $\sim$ | ]           |
|          | User Name   | Tom123                 |        | ]           |
|          | Password    | Tom123                 | 0      | ]           |
|          | User Group  | Staff on Business Trip | $\sim$ | ]           |
|          | Client Type | Terminal               | $\sim$ | ]           |
|          | Remark      |                        |        | (Optional)  |
|          |             |                        |        |             |
|          |             |                        |        | Cancel Save |

----End

# Verification

Staff on business trip use VPN dial-up to access headquarters resources.

Scenario 1: Staff on business trip access headquarters resources on a computer (Example: Windows 10).

#### I. Staff creating VPN connection on business trip

**Step 1** Click 📰 in the lower right corner of the desktop, click **Network & Internet settings**.

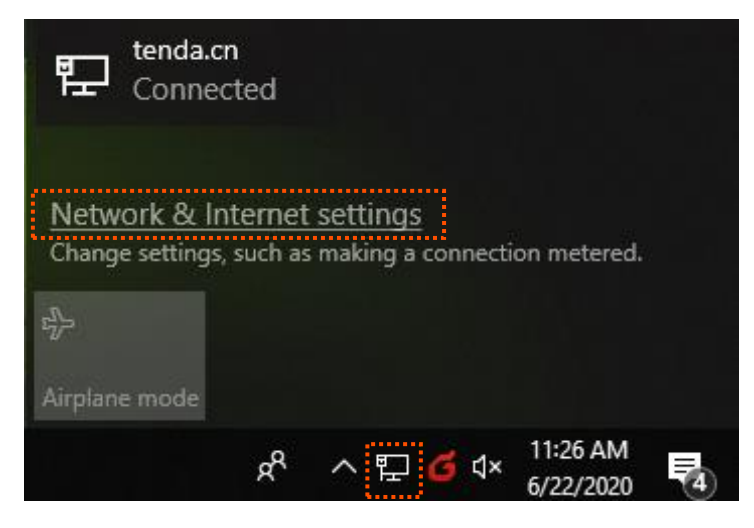

**Step 2** Click **VPN** and then **Add a VPN connection**.

| Settings           |                                 |
|--------------------|---------------------------------|
| 命 Home             | VPN                             |
| Find a setting     | VPN                             |
| Network & Internet | + Add a VPN connection          |
| Status             | <u>i</u>                        |
|                    | Advanced Options                |
| 문 Ethernet         | Allow VPN over metered networks |
| 📅 Dial-up          | On On                           |
|                    | Allow VPN while roaming         |
| % VPN              | On On                           |
| 🕒 Data usage       |                                 |
|                    | Related settings                |
| Proxy              | Change adapter options          |
|                    | Change advanced sharing options |
|                    | Network and Sharing Center      |
|                    | Windows Firewall                |
|                    |                                 |
|                    |                                 |
|                    |                                 |

**Step 3** Set VPN connection parameters, and then click **Save**.

- **1.** Select **VPN provider**, which is **Windows (built-in)** in this example.
- 2. Set the **Connection name** of VPN, which is **VPN Access** in this example.
- 3. Set Server name or address, which is 202.105.11.22 in this example.
- 4. Select VPN type, which is L2TP/IPsec with pre-shared key in this example.
- 5. Set **Pre-shared key** of the IPSec tunnel, which is **Tenda123** in this example.
- 6. Pull down the scroll bar, select **Type of sign-in info**, which is **User name and password** in this example.

7. Set User name and Password, which are both Tom123 in this example.

| Windows (built in)             |          |  |  |
|--------------------------------|----------|--|--|
| windows (built-in)             | <u> </u> |  |  |
| Connection name                |          |  |  |
| VPN Access                     |          |  |  |
|                                |          |  |  |
| Server name or address         |          |  |  |
| 202.105.11.22                  |          |  |  |
|                                |          |  |  |
| VPN type                       |          |  |  |
| L2TP/IPsec with pre-shared key | $\sim$   |  |  |
|                                |          |  |  |
| Pre-shared key                 |          |  |  |
| •••••                          |          |  |  |
|                                |          |  |  |
| Type of sign-in info           |          |  |  |
| User name and password         | $\sim$   |  |  |
|                                |          |  |  |
| User name (optional)           |          |  |  |
| Tom123                         |          |  |  |

Step 4 Click VPN Access, then click Connect.

| Settings           |                                 |  | × |
|--------------------|---------------------------------|--|---|
| 命 Home             | VPN                             |  |   |
| Find a setting     | VPN                             |  |   |
| Network & Internet | + Add a VPN connection          |  |   |
| 🖨 Status           | VPN Access                      |  |   |
| 문 Ethernet         |                                 |  |   |
| ි Dial-up          | Connect Advanced options Remove |  |   |
| % VPN              | Advanced Options                |  |   |
| 🕒 Data usage       | Allow VPN over metered networks |  |   |
| Proxy              | On On                           |  |   |
|                    | Allow VPN while roaming On      |  |   |
|                    |                                 |  |   |

Wait until a connection is established, which can access VPN according to the account information provided by the headquarters.

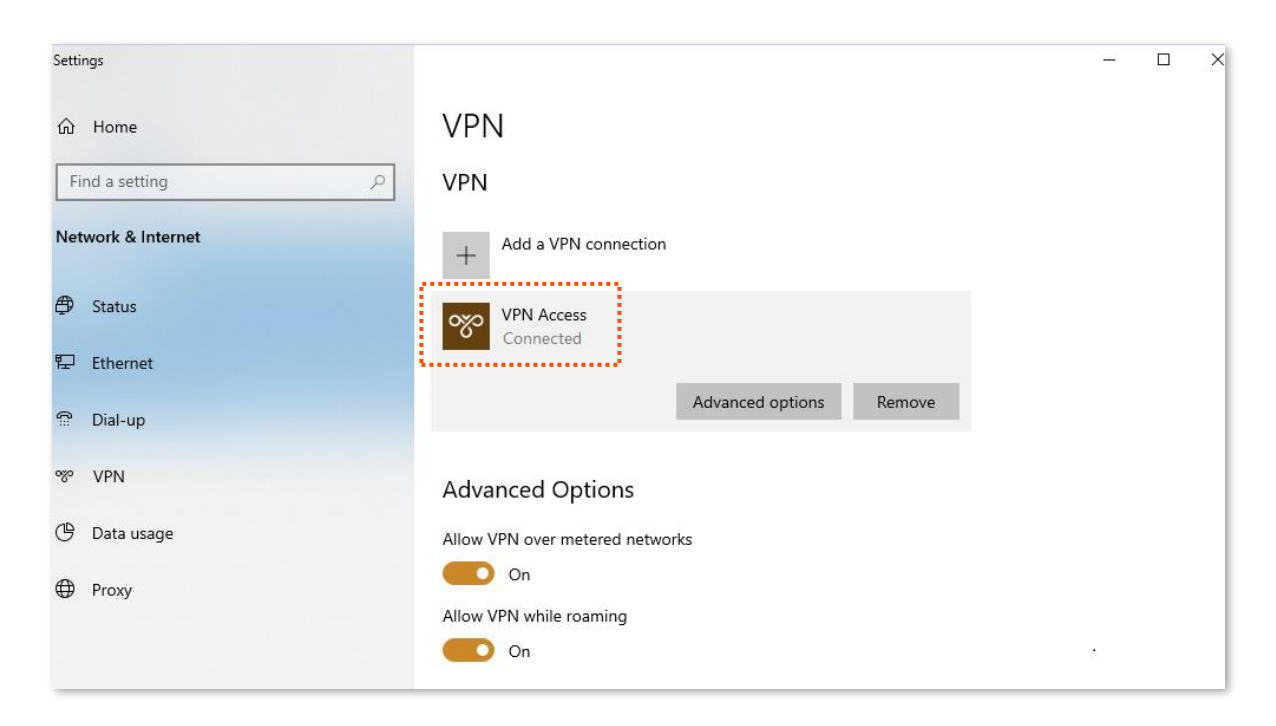

#### II. Staff accessing headquarters resources on business trip

Assume that the staff on business trip need to access the FTP server of headquarters. The server information is as follows:

- FTP server IP address: 192.168.10.254
- FTP service port: 21
- Login user name/password: Tom123/Tom123

When the staff on business trip access the headquarters project materials, perform the following procedures:

**Step 1** Enter **ftp://server IP address** in a browser or **This PC**, which is **ftp://192.168.10.254** in this example.

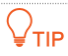

If the LAN service port is not the default port number, the access format is LAN service application layer protocol name://Server IP address:LAN service port.

| 💻   🛃 🔚 🖛   This P | c                |                        |                        |                | _ | ×   |
|--------------------|------------------|------------------------|------------------------|----------------|---|-----|
| File Computer      | View             |                        |                        |                |   | ~ 🕐 |
| ← → · ↑ 💻 ft       | p://192.168.10.2 | 54                     | $\sim$ $\rightarrow$   | Search This PC |   | Q   |
|                    | Falder           | - (7)                  |                        |                |   |     |
| 📌 Quick access     | ~ Folder         | S (7)                  |                        |                |   |     |
| E Desktop          | *                | 3D Objects             | Desktop                |                |   |     |
| 🖊 Downloads        | * 🛛 🖊            |                        |                        |                |   |     |
| 🔮 Documents        | *                | Documents              | Downloads              |                |   |     |
| Pictures           | *                |                        |                        |                |   |     |
| 💻 This PC          | *                | Music                  | Pictures               |                |   |     |
|                    |                  | Videos                 |                        |                |   |     |
| 💻 This PC          | ~ Device         | es and drives (4)      |                        |                |   |     |
| 3D Objects         |                  | Local Disk (C:)        | Local Disk (D:)        |                |   |     |
| Desktop            |                  | 61.0 GB free of 100 GB | 83.0 GB free of 122 GB |                |   |     |
| Documents          |                  | Local Disk (E:)        | Local Disk (F:)        |                |   |     |
| 🖊 Downloads        |                  | 120 GR free of 122 GR  | 120 GR free of 121 GR  |                |   |     |
| 👌 Music            |                  | 120 OD 1166 OF 122 OD  | 120 00 1100 01 121 00  |                |   |     |

Step 2Enter the user name and password, which are both Tom123 in this example, and click<br/>Login.

| <b>?</b> > | The server does n<br>address,                                               | ot allow anonymous login or does not accept the email User name( <u>U)</u>                                                                                                |
|------------|-----------------------------------------------------------------------------|----------------------------------------------------------------------------------------------------|
|            | FTP server                                                                  | 192.168.10.254                                                                                                    |
|            | User name(U)                                                                | Tom123 ~                                                                                                    |
|            | 0                                                                           |                                                                                                    |
|            | Password(P)                                                                 |                                                                                                    |
| <u>^</u>   | After logging in<br>After logging in<br>FTP does not en<br>server. To secur | n, you can add this server to your favorites for easy return.<br>ncrypt or encode passwords or data before sending it to the<br>re passwords and data, please use webdan. |

The access is successful. See the following figure.

| 🎐     🛃 🧧 🖛   192.168.1                                                                                                    | 0.254                   |         |
|----------------------------------------------------------------------------------------------------|-------------------------|---------|
| File Home Share                                                                                                    | View                    |         |
| ← → × ↑ 🛂 > In                                                                                                    | ternet > 192.168.10.254 | v Č Sea |
| <ul> <li>✓ Quick access</li> <li>Desktop</li> <li>✓ Downloads</li> <li>✓ Documents</li> <li>✓ Pictures</li> <li>✓ Internet</li> </ul> | Project data            |         |
| 💻 Internet                                                                                                    |                         |         |
| 🥩 Network                                                                                                    |                         |         |

Scenario 2: Staff on business trip access headquarters resources on mobile devices (Example: iOS system)

#### I. Staff creating VPN connection on business trip

- Step 1 Click 🔘 (Settings) on your smartphone.
- Step 2 Tap VPN.

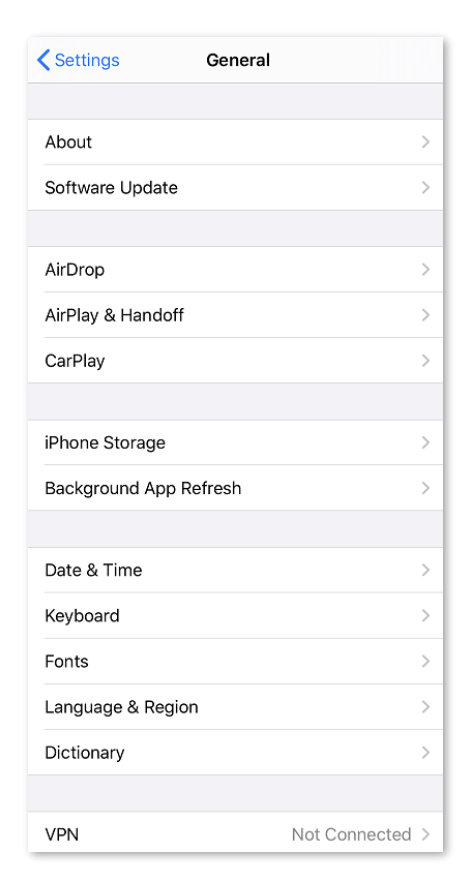

Step 3 Tap Add VPN Configuration....

| Ceneral VPN           |  |
|-----------------------|--|
| Add VPN Configuration |  |

- **Step 4** Set the VPN connection parameters.
  - **1.** Select the **Type**, which is **L2TP** in this example.
  - 2. Set the name of VPN connection in **Description**, which is **HQ** in this example.
  - 3. Set Server (the IP address of L2TP server), which is 202.105.11.22 in this example.
  - 4. Set Account and Password of L2TP VPN, which are both **Tom123** in this example.
  - 5. Set **Secret** of IPSec tunnel, which is **Tenda123** in this example.
  - 6. Tap Done.

| Cancel Add Configuratio | n Done |
|-------------------------|--------|
|                         |        |
| Туре                    | L2TP > |
|                         |        |
| Description HQ          |        |
| Server 202.105.11.22    |        |
| Account                 |        |
| RSA SecurID             |        |
| Password                |        |
| Secret                  |        |
| Send All Traffic        |        |
| PROXY                   |        |
| Off Manual              | Auto   |
|                         |        |

Step 5 Tap 🔵.

| <b>〈</b> General   | VPN           |
|--------------------|---------------|
| VPN CONFIGURATIONS |               |
| Status             | Not Connected |
|                    |               |
| ✓ HQ<br>Unknown    | í             |
|                    |               |
| Add VPN Configurat | ion           |

Wait until the **Status** turns to **Connected (()**, the IPSec connection is created successfully.

| Ceneral VP            | J         |
|-----------------------|-----------|
| VPN CONFIGURATIONS    |           |
| Status                | Connected |
|                       |           |
| ✓ HQ<br>Unknown       | i         |
|                       |           |
| Add VPN Configuration |           |
|                       |           |

#### II. Staff accessing headquarters resources on business trip

If you want to use the mobile device (such as smartphone and tablet) to access the FTP server, you should install an FTP client on your mobile device first.

# 10.4.5 IPSec

## **Overview**

IP Security (IPSec) is a protocol suite for transmitting data over the internet in a secure and encrypted manner.

#### Encapsulation mode

The Encapsulation mode specifies the encapsulation mode of the data transmitted by IPSec. IPsec supports **Tunnel** and **Transport** modes.

- Tunnel Mode: This mode adds an additional IP head and is most commonly used between gateways. The whole IP data packet of the user is used to calculate the Authentication Header (AH) or Encapsulating Security Payload (ESP) head. The AH or ESP head and the user data encrypted by ESP are encapsulated in a new IP data packet.
- Transport Mode: This mode does not change the original IP head and is most commonly used between hosts. Only the data at the transmission layer is used to calculate the AH or ESP head. The AH or ESP head or the user data encrypted by ESP are placed behind the original IP packet head.

| Mode<br>Protocol | Tunnel Mode          | Transport Mode          |
|------------------|----------------------|-------------------------|
| АН               | IP AH Data           | IP AH IP Data           |
| ESP              | IP ESP Data ESP-T    | IP ESP IP Data ESP-T    |
| AH +ESP          | IP AH ESP Data ESP-T | IP AH ESP IP Data ESP-T |

#### Security gateway

It refers to a gateway (secure and encrypted router) with the IPSec functionality. IPSec is used to protect data exchanged between such gateways from being tampered and peeped.

#### IPSec peer

The two IPSec clients are called IPSec peers. The two peers (security gateways) can securely exchange data only after a Security Association (SA) is set up between them.

#### SA

SA specifies some elements of the peers, such as the base protocol (AH, ESP or both), encapsulation mode (transport or tunnel), encryption algorithm (DES, 3DES or AES), shared key for data protection in specified flows and life cycle of the key.

SA has the following features:

- A triplet {SPI, Destination IP address, Security protocol identifier} is used as a unique ID.
- An SA specifies the protocol, algorithm and key for processing packets.
- An SA is unidirectional. At least two SAs are needed to protect data flows in bidirectional communication. If two peers want to use both AH and ESP to protect data flows between them, each peer will construct an independent SA for each protocol.
- An SA can be created manually or generated automatically using Internet Key Exchange (IKE).
  - Manually: The configuration is complex. All the information required to create an SA must be manually configured, and some advanced features (such as regular key update) are not supported. At this time, the SA has no life cycle limit and never expires unless it is manually deleted, which has certain security risks. Typically used in small and static environments, or when the number of peer devices communicating is less.
  - IKE Auto-Negotiation: Simple configuration, which you only need to configure the information of IKE negotiation security policy, and IKE Auto-Negotiation will create and maintain the SA. At this time, the SA has a life cycle and will be updated regularly to enhance security. Generally used in medium and large dynamic network environments.

#### Ways to create SA

#### Manually

Manually configure all the information required by the SA, including authentication algorithm, authentication key, encryption algorithm, encryption key, SPI value and so on.

#### **IKE Auto-Negotiation**

During the auto-negotiation, to ensure the privacy of information, both parties to the IPSec communication need to use information known to each other to encrypt and decrypt the data, so the two parties need to negotiate the security key at the beginning of the communication, and this process is completed by IKE.

IKE is a hybrid of ISAKMP, Oakley and SKEME protocols.

- ISAKMP: Internet Security Association and Key Management Protocol (ISAKMP) provides a framework for exchanging keys and SA negotiation.
- Oakley: Oakley Key Determination Protocol is a key-agreement protocol that describes the specific mechanism for key exchange.
- SKEME: Secure Key Exchange Mechanism (SKEME) describes another key exchange mechanism that differs from Oakley.

IKE negotiation process is divided into two phases:

Phase 1

The communicating parties will negotiate and exchange security proposals such as authentication algorithms and encryption algorithms, and establish an ISAKMP SA for the secure exchange of more information in Phase 2.

The specific completion process is as follows:

- 1. Negotiate and confirm a series of algorithms and other security proposals to ensure that both peers use the same security proposals.
- 2. Calculate the Diffie-Hellman (DH) public value based on the pre-shared key and the negotiated security proposal for key exchange.
- 3. Peer verification. The router verifies the legitimacy of the peer through the pre-shared key.
- Phase 2

This stage mainly negotiates a specific SA for IPSec on the ISAKMP SA established in Phase 1, and establishes an IPSec SA for the secure transmission of IP data.

## **Configure IPSec-tunnel mode**

Log in to the web UI of the router, and navigate to **More** > **VPN Service** > **IPSec** to enter the page. On this page, you can configure the IPSec policy.

| ) | IPSec |              |          |             |                    |                 |                |        |           | ? |
|---|-------|--------------|----------|-------------|--------------------|-----------------|----------------|--------|-----------|---|
|   | Add   | Dele         | te       |             |                    |                 |                |        |           |   |
|   |       | IPSec Status | WAN Port | Tunnel Name | Encapsulation Mode | Tunnel Protocol | Remote Gateway | Status | Operation |   |
| _ |       |              |          |             | 1                  | No Data         |                |        |           |   |

You can click Add to add a new IPSec policy.

IPSec data encapsulation mode includes Tunnel Mode and Transport Mode. It is tunnel mode by default.

| Add IPSec |                     |                        |        |     |        |      | × |
|-----------|---------------------|------------------------|--------|-----|--------|------|---|
|           | IPSec               | Enable     Disable     |        |     |        |      |   |
|           | WAN Port            | WAN2                   | $\sim$ |     |        |      |   |
|           | Encapsulation Mode  | Tunnel                 | $\sim$ |     |        |      |   |
|           | Tunnel Name         |                        |        |     |        |      |   |
|           | Exchange Mode       | Initiator Mode         | $\sim$ |     |        |      |   |
|           | Tunnel Protocol     | ESP                    | $\sim$ |     |        |      |   |
|           | Remote Gateway      | IP Address/Domain Name |        |     |        |      |   |
|           | Local LAN/Mask      | 192.168.100.0/24       |        | 0   |        |      |   |
|           | Remote LAN/Mask     | 192.168.100.0/24       |        | 0   |        |      |   |
|           | Key Negotiation     | Auto Negotiation       | $\sim$ |     |        |      |   |
|           | Authentication Type | Shared key             |        |     |        |      |   |
|           | Pre-shared Key      |                        |        |     |        |      |   |
|           | DPD Detection       | Enable                 | $\sim$ |     |        |      |   |
|           | DPD Detection Cycle | 10                     |        | s ! |        |      |   |
|           |                     | Advanced >             |        |     |        |      |   |
|           |                     |                        |        |     |        |      | _ |
|           |                     |                        |        |     | Cancel | Save |   |

| Parameter             | Description                                                                                                    |
|-----------------------|----------------------------------------------------------------------------------------------------|
| IPSec                 | Used to enable or disable the IPSec function.                                                                                                    |
| WAN Port              | Specifies the local WAN port assigned to the IPSec function. The IP address of the WAN port must be set as the value of remote gateway of the IPSec peer.                                                                                                    |
| Encapsulation<br>Mode | <ul> <li>Specifies the encapsulation mode of IPSec data.</li> <li>Tunnel: Used to protect the whole IP data packet (including IP head and data load), usually used for secure communication between two gateways.</li> <li>Transport: Used to protect data load of the IP data packet, but not the IP head. This mode is generally used for secure communication between hosts and hosts or between hosts and gateways.</li> </ul> |
| Tunnel Name           | Specifies the name of the IPSec tunnel.                                                                                                    |

| Parameter       | Description                                                                                                    |  |
|-----------------|----------------------------------------------------------------------------------------------------|--|
| Exchange Mode   | <ul> <li>Specifies the negotiation mode of the IPSec tunnel.</li> <li>Initiator Mode: The router initiates connection proactively and asks for access to the peer gateway.</li> <li>Responder Mode: The router waits for the connection request.</li> </ul> Image: Constant Content of Content of Cont |  |
| Tunnel Protocol | <ul> <li>Specifies the protocol which offers the security service for IPSec.</li> <li>AH: It is abbreviated for Authentication Header. This protocol is used for verifying data integrity. If a packet is tampered during transmission, the receiver discards it during data integrity verification.</li> <li>ESP: It is abbreviated for Encapsulating Security Payload. This protocol is used for verifying data integrity and encrypting data. If a packet processed using this protocol is intercepted during transmission, it is difficult for the intercepting party to obtain the real information contained in the packet. This compatible protocol is widely used in gateway products.</li> <li>AH+ESP: Use both of the above protocols simultaneously.</li> </ul>                                                                                                    |  |
| Remote Gateway  | Specifies the WAN port IP address or domain name set by the IPSec tunnel peer gateway.<br>$\mathcal{O}_{TIP}$ When it is set to a domain name, the DDNS function has to be configured in the remote gateway to ensure that the use of IPSec tunnel is not affected by the changeable WAN port IP address of the remote gateway.                                                                                                    |  |
| Local LAN/Mask  | Specifies the network segment and subnet mask of LAN network of the router. For example: Assume that the LAN IP address and subnet mask of this router are 192.168.0.1 and 255.255.255.0 respectively, enter 192.168.0.0/24.                                                                                                    |  |
| Remote LAN/Mask | Specifies the LAN network segment and subnet mask of the remote gateway of the IPSec tunnel. If the remote gateway is a single host, enter its IP address/32.                                                                                                    |  |
| Key Negotiation | <ul> <li>The key negotiation method to establish an IPSec tunnel. The default mode is Auto Negotiation.</li> <li>Auto Negotiation: It indicates that an SA is set up, maintained, and deleted automatically using IKE (Internet Key Exchange). This reduces configuration complexity and simplifies IPSec usage and management. Such an SA (Security Association) has a life cycle and is updated regularly, leading to higher security.</li> <li>Manual: It indicates that an SA is set up by manually specifying encryption and authentication algorithms and keys. Such an SA does not have a life cycle, and therefore it remains valid unless being manually deleted, leading to a security risks. Generally, this mode is used only for commissioning.</li> </ul>                                                                                                    |  |

#### Key negotiation-auto negotiation

During the auto-negotiation, to ensure the privacy of information, both parties to the IPSec communication need to use information known to each other to encrypt and decrypt the data, so the two parties need to negotiate the security key at the beginning of the communication, and this process is completed by IKE.

IKE is a hybrid of ISAKMP, Oakley and SKEME protocols.

- ISAKMP: Internet Security Association and Key Management Protocol (ISAKMP) provides a framework for exchanging keys and SA negotiation.
- Oakley: Oakley Key Determination Protocol is a key-agreement protocol that describes the specific mechanism for key exchange.
- SKEME: Secure Key Exchange Mechanism (SKEME) describes another key exchange mechanism that differs from Oakley.

IKE negotiation process is divided into two phases:

#### Phase 1

The communicating parties will negotiate and exchange security proposals such as authentication algorithms and encryption algorithms, and establish an ISAKMP SA for the secure exchange of more information in Phase 2.

#### Phase 2

This stage mainly negotiates a specific SA for IPSec on the ISAKMP SA established in Phase 1, and establishes an IPSec SA for the secure transmission of IP data.

When Key Negotiation is set to Auto Negotiation, the following figure is for reference only.

| Key Negotiation     | Auto Negotiation | $\sim$ |     |
|---------------------|------------------|--------|-----|
| Authentication Type | Shared key       |        |     |
| Pre-shared Key      |                  |        |     |
| DPD Detection       | Enable           | $\sim$ |     |
| DPD Detection Cycle | 10               |        | s 🕛 |

| Parameter           | Description                                                                                                    |
|---------------------|----------------------------------------------------------------------------------------------------|
| Authentication Type | When <b>Shared key</b> is displayed on the page, it indicates that IPSec peers negotiated a key string shared between them.                                    |
| Pre-shared Key      | Specifies the pre-shared key used for negotiation. The key consists of a maximum of 128 characters and must be the same as that specified on the peer gateway. |

| Parameter              | Description                                                                                                    |
|------------------------|----------------------------------------------------------------------------------------------------|
| DPD Detection          | Used to enable or disable the Dead Peer Detection (DPD) function. When the DPD function is enabled, the router will periodically send DPD packets to the remote tunnel site to confirm whether the remote site is valid.                          |
| DPD Detection<br>Cycle | Specifies the interval at which the router sends DPD frames. The default value is 10. If the router does not receive the confirmation of DPD frames within the valid period, it will initialize the IPSec SA from the local to the remote device. |

Click **Advanced** to display the advanced parameters of auto negotiation.

| Period 1               |                    |        |
|------------------------|--------------------|--------|
| Mode                   | Main               | $\sim$ |
| Encryption Algorithm   | DES                | $\sim$ |
| Integrity Verification | SHA1               | $\sim$ |
| Diffie-Hellman Group   | 768                | $\sim$ |
| Local ID Type          | IP Address         | $\sim$ |
| Peer ID Type           | IP Address         | $\sim$ |
| Key Expiration         | 3600               |        |
| Period 2               |                    |        |
| PFS                    | ● Enable ○ Disable |        |
| Encryption Algorithm   | DES                | $\sim$ |
| Integrity Verification | SHA1               | $\sim$ |
| Diffie-Hellman Group   | 768                | $\sim$ |
| Key Expiration         | 3600               |        |
|                        |                    |        |

| Parameter | Description                                                                                                    |  |  |  |  |  |
|-----------|----------------------------------------------------------------------------------------------------|--|--|--|--|--|
|           | Specifies the mode supported by IKEv1. The mode selected should be consistent with that of the peer device. By default, <b>Main</b> mode is selected.                                                                                                    |  |  |  |  |  |
| Mode      | <ul> <li>Main: Under this mode, packet exchanges are frequent and identity<br/>protection is provided. Therefore, this mode is applicable for scenarios<br/>that require high level of identity protection.</li> </ul>                                      |  |  |  |  |  |
|           | <ul> <li>Aggressive: Under this mode, identity protection is not provided and<br/>packet exchanges are less with high negotiation speed. Therefore, this<br/>mode is applicable for scenarios that require low level of identity<br/>protection.</li> </ul> |  |  |  |  |  |

| Parameter                 | Description                                                                                                    |
|---------------------------|----------------------------------------------------------------------------------------------------|
| Encryption<br>Algorithm   | <ul> <li>Specifies the IKE session encryption algorithm.</li> <li>DES: It is abbreviated for Data Encryption Standard. A 56-bit key is used to encrypt 64-bit data. The last 8 bits of the 64-bit data are used for parity check. 3DES indicates that three 56-bit keys are used for encryption.</li> <li>AES: It is abbreviated for Advanced Encryption Standard. AES 128/192/256 indicates that 128/192/256-bit keys are used for encryption respectively.</li> </ul>                                                                    |
| Integrity<br>Verification | <ul> <li>Specifies the IKE session verification algorithm.</li> <li>MD5: It is abbreviated for Message Digest Algorithm. A 128-bit message digest is generated to prevent message tampering.</li> <li>SHA1: It is abbreviated for Secure Hash Algorithm. A 160-bit message digest is generated to prevent message tampering, leading to higher security than MD5.</li> </ul>                                                                                                    |
| Diffie-Hellman<br>Group   | Specifies the group information for the Diffie-Hellman algorithm for generating a session key used to encrypt an IKE tunnel. The information should be the same as that of the remote gateway.                                                                                                    |
| Local ID Type             | <ul> <li>Specifies the ID of local gateway.</li> <li>IP Address: Local router uses the WAN IP address of the remote gateway for negotiation with it.</li> <li>FQDN: It is abbreviated for Fully Qualified Domain Name. You have to manually set a string of characters in the Local ID. Local ID should be identical with the peer ID of the remote gateway.</li> <li>VIP</li> <li>Local ID type should be identical with the peer ID type. And you are recommended to modify the Mode to Aggressive in this case.</li> </ul>              |
| Peer ID Type              | <ul> <li>Specifies the ID of peer gateway.</li> <li>IP Address: The router uses the IP address of the specified WAN port for negotiation with the remote gateway.</li> <li>FQDN: It is abbreviated for Fully Qualified Domain Name. You have to manually set a string of characters in the Peer ID. Peer ID should be identical with the local ID of the remote gateway.</li> <li>Crip</li> <li>Local ID type should be identical with the peer ID type. And you are recommended to modify the Mode to Aggressive in this case.</li> </ul> |
| Key Expiration            | Specifies the survival time of IPSec SA.                                                                                                    |

| Parameter | Description                                                                                                    |  |  |  |  |  |  |
|-----------|----------------------------------------------------------------------------------------------------|--|--|--|--|--|--|
|           | Specifies the Perfect Forward Secrecy (PFS) property of the IPSec session key. The PFS property must be consistent with the local PFS property.                                                                                                    |  |  |  |  |  |  |
| PFS       | <ul> <li>Enable PFS: Phase 2 negotiates to generate a new key material that is not<br/>associated with the key material negotiated by Phase 1, even if the IKE1</li> <li>Phase 1 key is cracked, the Phase 2 key remains secure.</li> </ul>                                                                                 |  |  |  |  |  |  |
|           | <ul> <li>Disable PFS: The key of Phase 2 will be generated according to the key<br/>material generated by Phase 1. Once the key of Phase 1 is cracked, the<br/>Phase 2 key used to protect the communication data is also at risk, which<br/>will seriously threaten the communication security of both parties.</li> </ul> |  |  |  |  |  |  |

#### **Key negotiation-manual**

When **Key Negotiation** is set to **Manual**, the following figure is for reference only. (AH+ESP tunnel protocol used as example)

| Key Negotiation              | Manual | $\sim$ |
|------------------------------|--------|--------|
| ESP Encryption Algorithm     | DES    | $\sim$ |
| ESP Encryption Key           |        |        |
| ESP Authentication Algorithm | MD5    | $\sim$ |
| ESP Authentication Key       |        |        |
| ESP Outgoing SPI             |        |        |
| ESP Incoming SPI             |        |        |
| AH Authentication Algorithm  | MD5    | ~      |
| AH Authentication Key        |        |        |
| AH Outgoing SPI              |        |        |
| AH Incoming SPI              |        |        |

| Parameter                   | Description                                                                                                    |  |  |  |  |
|-----------------------------|----------------------------------------------------------------------------------------------------|--|--|--|--|
|                             | When the Tunnel Protocol is set to ESP, the ESP encryption algorithm is required.<br>The router supports the following algorithms:                                                                          |  |  |  |  |
| ESP Encryption<br>Algorithm | <ul> <li>DES: A 56-bit key is used to encrypt 64-bit data. The last 8 bits of the 64-<br/>bit data are used for parity check. 3DES indicates that three 56-bit keys<br/>are used for encryption.</li> </ul> |  |  |  |  |
|                             | <ul> <li>AES: A 128/192/256-bit key is used for encryption. AES 128/192/256<br/>indicates that 128/192/256-bit keys are used for encryption<br/>respectively.</li> </ul>                                    |  |  |  |  |

| Parameter                             | Description                                                                                                    |  |  |  |
|---------------------------------------|----------------------------------------------------------------------------------------------------|--|--|--|
| ESP Encryption Key                    | Used to set the ESP encryption key. Both IPSec communication parties should have the same key.                                                                                                    |  |  |  |
| ESP/AH<br>Authentication<br>Algorithm | <ul> <li>When the <b>Tunnel Protocol</b> is set to <b>ESP</b> or <b>AH</b>, the corresponding encryption algorithm is required. The router supports the following algorithms:</li> <li><b>MD5</b>: A 128-bit message digest is generated to prevent message tampering.</li> <li><b>SHA1</b>: A 160-bit message digest is generated to prevent message tampering.</li> </ul> |  |  |  |
| ESP/AH<br>Authentication Key          | When the <b>Tunnel Protocol</b> is set to <b>ESP</b> or <b>AH</b> , the corresponding authentication key is required. Both IPSec communication parties should have the same key.                                                                                                    |  |  |  |
| ESP/AH Outgoing<br>SPI                | <ul> <li>SPI (Security Parameter Index) is used to identify an IPSec SA with the IP address and security protocol of the remote gateway.</li> <li>ESP Outgoing SPI: Keep this value same as the ESP incoming SPI value of the remote gateway.</li> <li>ESP Incoming SPI: Keep this value same as the ESP outgoing SPI value of the remote gateway.</li> </ul>               |  |  |  |
| ESP/AH Incoming<br>SPI                | <ul> <li>AH Outgoing SPI: Keep this value same as the AH incoming SPI value of the remote gateway.</li> <li>AH Incoming SPI: Keep this value same as the AH outgoing SPI value of the remote gateway.</li> <li>AH Incoming SPI: Keep this value same as the AH outgoing SPI value of the remote gateway.</li> </ul>                                                         |  |  |  |

# **Configure IPSec-transport mode**

Log in to the web UI of the router, and navigate to More > VPN Service > IPSec to enter the page. Click Add, select Transport for Encapsulation Mode on the Add IPSec pop-up window, configure other parameters as required, and click Save.

| Add IPSec |                        |                    |        |        | ×    |
|-----------|------------------------|--------------------|--------|--------|------|
|           | IPSec                  | Enable     Disable |        |        |      |
|           | WAN Port               | WAN2               | $\sim$ |        |      |
|           | Encapsulation Mode     | Transport          | $\sim$ |        |      |
|           | Tunnel Name            |                    |        |        |      |
|           | Exchange Mode          | Initiator Mode     | $\sim$ |        |      |
|           | Encryption Algorithm   | 3DES               | $\sim$ |        |      |
|           | Integrity Verification | SHA1               | $\sim$ |        |      |
|           | Pre-shared Key         |                    |        |        |      |
|           |                        |                    |        |        |      |
|           |                        |                    |        | Cancel | Save |

| Parameter          | Description                                                                                                    |  |  |  |
|--------------------|----------------------------------------------------------------------------------------------------|--|--|--|
| IPSec              | Used to enable or disable the IPSec function.                                                                                                    |  |  |  |
| WAN Port           | Specifies the local WAN port assigned to the IPSec function. The IP address of the WAN port must be set as the value of remote gateway of the IPSec peer.                                                                |  |  |  |
|                    | Specifies the encapsulation mode of IPSec data.                                                                                                    |  |  |  |
| Encapsulation Mode | <ul> <li>Tunnel: Used to protect the whole IP data packet (including IP head and data<br/>load), usually used for secure communication between two gateways.</li> </ul>                                                  |  |  |  |
|                    | <ul> <li>Transport: Used to protect data load of the IP data packet, but not the IP<br/>head. This mode is generally used for secure communication between hosts<br/>and hosts or between hosts and gateways.</li> </ul> |  |  |  |
| Tunnel Name        | Specifies the name of the IPSec tunnel.                                                                                                    |  |  |  |
|                    | Specifies the negotiation mode of the IPSec tunnel.                                                                                                    |  |  |  |
|                    | <ul> <li>Initiator Mode: The router initiates connection proactively and asks for<br/>access to the peer gateway.</li> </ul>                                                                                             |  |  |  |
| Exchange Mode      | - <b>Responder Mode:</b> The router waits for the connection request.                                                                                                    |  |  |  |
|                    | <b>Q</b> <sub>TIP</sub>                                                                                                    |  |  |  |
|                    | Do not set both sides of the IPSec tunnel to <b>Responder Mode.</b> Otherwise, you will fail to establish the IPSec tunnel.                                                                                              |  |  |  |

| Parameter               | Description                                                                                                    |  |  |  |  |
|-------------------------|----------------------------------------------------------------------------------------------------|--|--|--|--|
|                         | Specifies the IKE session encryption algorithm. The router supports the following algorithms:                                                                                                    |  |  |  |  |
| Encryption<br>Algorithm | <ul> <li>DES: A 56-bit key is used to encrypt 64-bit data. The last 8 bits of the 64-bit<br/>data are used for parity check. 3DES indicates that three 56-bit keys are used<br/>for encryption.</li> </ul> |  |  |  |  |
|                         | <ul> <li>AES: A 128/192/256-bit key is used for encryption. AES 128/192/256</li> <li>indicates that 128/192/256-bit keys are used for encryption respectively.</li> </ul>                                  |  |  |  |  |
|                         | Specifies the IKE session verification algorithm.                                                                                                    |  |  |  |  |
| Integrity Verification  | <ul> <li>MD5: It is abbreviated for Message Digest Algorithm. A 128-bit message digest is generated to prevent message tampering.</li> </ul>                                                               |  |  |  |  |
|                         | <ul> <li>SHA1: It is abbreviated for Secure Hash Algorithm. A 160-bit message digest<br/>is generated to prevent message tampering, leading to higher security than<br/>MD5.</li> </ul>                    |  |  |  |  |
| Pre-shared Key          | Specifies the pre-shared key used for negotiation. The key consists of a maximum of 128 characters and must be the same as that specified on the peer gateway.                                             |  |  |  |  |

# **View IPSec list**

<u>Log in to the web UI of the router</u>, and navigate to **More** > **VPN Service** > **IPSec List** to enter the page.

After the devices at both ends of the IPSec tunnel are configured, you can view the IPSec SA in the IPSec list.

| IPSec L | ist  |           |           |           |          |                   |                    | ?              |
|---------|------|-----------|-----------|-----------|----------|-------------------|--------------------|----------------|
|         | 0.51 |           | T 115     |           |          |                   |                    |                |
| Name    | SPI  | Direction | Tunnel ID | Data Flow | Protocol | AH Authentication | ESP Authentication | ESP Encryption |
|         |      |           |           |           | No Dat   | a                 |                    |                |

| Parameter | Description                                                                                                    |
|-----------|----------------------------------------------------------------------------------------------------|
| Name      | Specifies the name of the IPSec tunnel policy.                                                                                                    |
| SPI       | Specifies the Security Parameter Index (SPI) of the current tunnel, which is obtained through automatic IKE negotiation.                                                                                                    |
| Direction | Specifies the direction of the tunnel (in: flow in, out: flow out). Because IPSec rules are one-way, when an IPSec tunnel is successfully established, each tunnel will generate a pair of "in and out" IPSec rules with the same name. |
| Tunnel ID | Specifies the gateway addresses of two sides of the tunnel.                                                                                                    |

| Parameter          | Description                                                                                                    |
|--------------------|----------------------------------------------------------------------------------------------------|
| Data Flow          | Specifies the subnet masks of two sides of the tunnel.                                                                                                    |
| Protocol           | <ul> <li>Specifies the protocol which offers the security service for IPSec.</li> <li>AH: It is abbreviated for Authentication Header. This protocol is used for verifying data integrity. If a packet is tampered during transmission, the receiver discards it during data integrity verification.</li> <li>ESP: It is abbreviated for Encapsulating Security Payload. This protocol is used for verifying data integrity and encrypting data. If a packet processed using this protocol is intercepted during transmission, it is difficult for the intercepting party to obtain the real information contained in the packet. This compatible protocol is widely used in gateway products.</li> </ul> |
| AH Authentication  | Specifies the AH authentication algorithm used by the tunnel, which is determined by the proposal of the second phase of IKEv1.                                                                                                    |
| ESP Authentication | Specifies the ESP authentication algorithm used by the tunnel, which is determined by the proposal of the second phase of IKEv1.                                                                                                    |
| ESP Encryption     | Specifies the ESP encryption algorithm used by the security protocol, which is determined by the security proposal in the second phase of IKEv1.                                                                                                    |

# **10.4.6** Example of configuring an IPSec VPN

## **Networking requirements**

The headquarters and subsidiary use the enterprise-class routers to set up a network and successfully access the internet. The subsidiary staff need to access intranet resources through the internet, such as internal documents, office OA, ERP system, CRM system, project management system and so on.

# Solution

Set up an IPSec tunnel through the two routers to enable remote users to securely access the intranet through the internet.

Assume that the router 1 is deployed at the headquarters, the basic information is shown as follows:

- The port on which the IPSec tunnel is established is WAN2.
- The WAN2 IP address is 202.105.11.22.
- The LAN network is 192.168.10.0/24.

Assume that the router 2 is deployed in the subsidiary, the basic information is shown as follows:

- The port on which the IPSec tunnel is established is WAN2.
- The WAN2 IP address is 202.105.88.77.
- The LAN network is 192.168.1.0/24.

Assume that two routers make the IPSec connection, the pre-shared key used to verify the identity is UmXmL9UK.

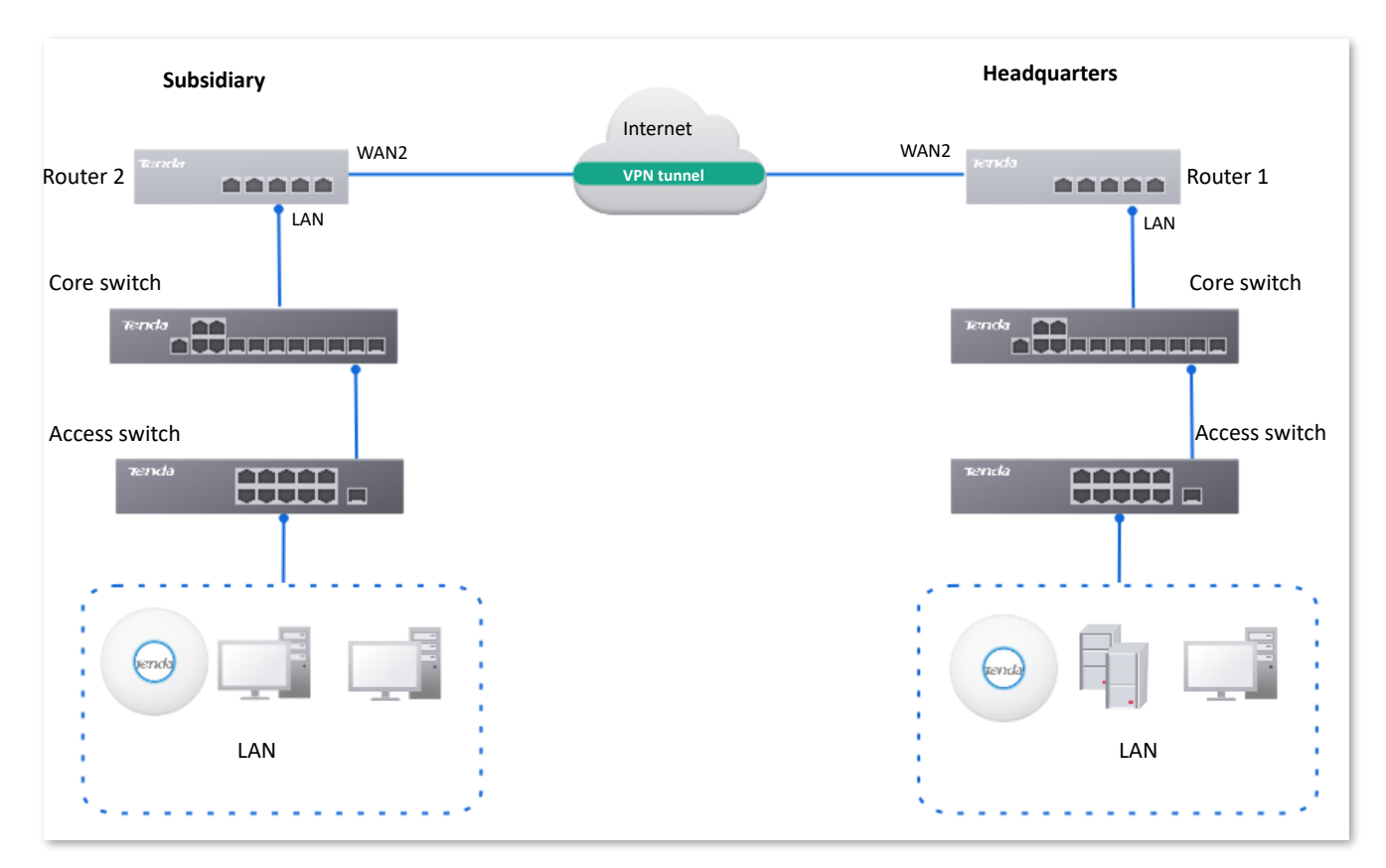

# **Configuration procedure**

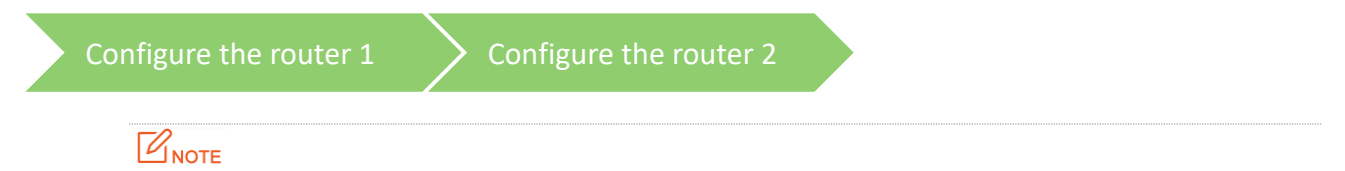

During the configuration process, if you need to set the advanced options of IPSec connection, keep the setting parameters of the two routers the same.

#### I. Configure the router 1

<u>Log in to the web UI of the router 1</u>. Navigate to **More** > **VPN Service** > **IPSec**, and click **Add** to configure the following IPSec. The parameter settings are for reference only.

| Add IPSec |                     |                    |        | ×           |
|-----------|---------------------|--------------------|--------|-------------|
|           | IPSec               | Enable     Disable |        |             |
|           | WAN Port            | WAN2               | $\sim$ |             |
|           | Encapsulation Mode  | Tunnel             | $\sim$ |             |
|           | Tunnel Name         | IPSec_1            |        |             |
|           | Exchange Mode       | Initiator Mode     | $\sim$ |             |
|           | Tunnel Protocol     | ESP                | $\sim$ |             |
|           | Remote Gateway      | 202.105.88.77      |        |             |
|           | Local LAN/Mask      | 192.168.10.0/24    | 0      |             |
|           | Remote LAN/Mask     | 192.169.1.0/24     | 0      |             |
|           | Key Negotiation     | Auto Negotiation   | $\sim$ |             |
|           | Authentication Type | Shared key         |        |             |
|           | Pre-shared Key      | UmXmL9UK           |        |             |
|           | DPD Detection       | Enable             | $\sim$ |             |
|           | DPD Detection Cycle | 10                 | s (    | D           |
|           |                     | Advanced >         |        |             |
|           |                     |                    |        |             |
|           |                     |                    |        | Cancel Save |

# The IPSec policy of router 1 is added successfully.

| IPSec | C            |          |             |                    |                 |                |         |                    | ?      |
|-------|--------------|----------|-------------|--------------------|-----------------|----------------|---------|--------------------|--------|
| Ade   | d Delete     |          |             |                    |                 |                |         |                    |        |
|       | IPSec Status | WAN Port | Tunnel Name | Encapsulation Mode | Tunnel Protocol | Remote Gateway | Status  | Operation          |        |
|       | Disconnected | WAN2     | IPSec_1     | Tunnel             | ESP             | 202.105.88.77  | Enabled | 🖉 Edit 🛇 Disable 🗖 | Delete |

## II. Configure the router 2

<u>Log in to the web UI of the router 2</u>. Navigate to **More** > **VPN Service** > **IPSec**, and click **Add** to configure the following IPSec. The parameter settings are for reference only.

| Add IPSec |                     |                    |        |   |        | ×    |
|-----------|---------------------|--------------------|--------|---|--------|------|
|           | IPSec               | Enable     Disable |        |   |        |      |
|           | WAN Port            | WAN2               | $\sim$ |   |        |      |
|           | Encapsulation Mode  | Tunnel             | $\sim$ |   |        |      |
|           | Tunnel Name         | IPSec_1            |        |   |        |      |
|           | Exchange Mode       | Initiator Mode     | $\sim$ |   |        |      |
|           | Tunnel Protocol     | ESP                | $\sim$ |   |        |      |
|           | Remote Gateway      | 202.105.11.22      |        |   |        |      |
|           | Local LAN/Mask      | 192.169.1.0/24     | C      | ) |        |      |
|           | Remote LAN/Mask     | 192.168.10.0/24    | C      | ) |        |      |
|           | Key Negotiation     | Auto Negotiation   | $\sim$ |   |        |      |
|           | Authentication Type | Shared key         |        |   |        |      |
|           | Pre-shared Key      | UmXmL9UK           |        |   |        |      |
|           | DPD Detection       | Enable             | $\sim$ |   |        |      |
|           | DPD Detection Cycle | 10                 | s      | 0 |        |      |
|           |                     | Advanced >         |        |   |        |      |
|           |                     |                    |        |   |        |      |
|           |                     |                    |        |   | Cancel | Save |

## The IPSec policy of router 2 is added successfully.

| IPSe | C            |          |             |                    |                 |                |         | (?)                       |
|------|--------------|----------|-------------|--------------------|-----------------|----------------|---------|---------------------------|
| Ad   | d Delete     |          |             |                    |                 |                |         |                           |
|      | IPSec Status | WAN Port | Tunnel Name | Encapsulation Mode | Tunnel Protocol | Remote Gateway | Status  | Operation                 |
|      | Disconnected | WAN2     | IPSec_1     | Tunnel             | ESP             | 202.105.11.22  | Enabled | 🖉 Edit 🛇 Disable 🔟 Delete |

#### ----End

# Verification

When the **IPSec Status** of IPSec policy is **Connected**, the VPN tunnel is set up. The headquarters and subsidiary can securely access each other's LAN resources through the internet.

| IPSec           |                    |                    |                 |                |         | ?                         |
|-----------------|--------------------|--------------------|-----------------|----------------|---------|---------------------------|
| Add Delete      |                    |                    |                 |                |         |                           |
| IPSec Status WA | N Port Tunnel Name | Encapsulation Mode | Tunnel Protocol | Remote Gateway | Status  | Operation                 |
| Connected WA    | N2 IPSec_1         | Tunnel             | ESP             | _              | Enabled | 🖉 Edit 🛇 Disable 🛅 Delete |

# 10.5 IPv6

# 10.5.1 Overview

IPv6, abbreviated for Internet Protocol Version 6, is the second-generation network layer protocol. IPv6 is an upgraded version of Internet Protocol version 4 (IPv4), which is the solution that addresses the relatively limited number of IP addresses possible under IPv4.

# IPv6 address

An IPv6 address is 128 bits long and is arranged in eight groups, each of which is 16 bits. Each group is expressed as four hexadecimal digits and the groups are separated by colons. An IPv6 address is split into two parts:

- Network Prefix: n bits, equivalent to the network ID in the IPv4 address.
- Interface Identifier: 128-n bits, equivalent to the host ID in the IPv4 address.

# **Basic concept**

#### DHCPv6

Dynamic Host Configuration Protocol for IPv6 (DHCPv6) is a stateful protocol that assigns IPv6 addresses or prefixes and other configuration parameters to hosts.

#### SLAAC

Stateless Address Autoconfiguration (SLAAC) is a stateless protocol. Hosts automatically generate IPv6 addresses or prefixes and other configuration parameters through Router Advertisement (RA).

# 10.5.2 Internet

<u>Log in to the web UI of the router</u>, and navigate to **More** > **IPv6** > **Internet** to enter the page. On this page, you can configure the IPv6 address of the corresponding WAN port.

There are two methods to obtain IPv6 addresses. Select the method based on the configuration of the upstream device.

| Condition                                                                                                    | Selection |
|----------------------------------------------------------------------------------------------------|-----------|
| The IP address assignment modes of the LAN port on the upstream device are DHCPv6, SLAAC or DHCPv6+SLAA.               |           |
| The upstream device is the ISP device, and the ISP provides a PPPoE user name and password that supports IPv6 service. | Auto      |
| The upstream device is the ISP device, and the ISP does not provide specific network parameters.                       |           |
| The upstream device does not assign IP addresses.                                                                      | Manual    |

| Condition                                                                                                    | Selection |
|----------------------------------------------------------------------------------------------------|-----------|
| The upstream device is the ISP device, and the ISP provides a group of fixed IPv6 addresses for internet access, including the IP address, subnet mask, default gateway and DNS server information. |           |
|                                                                                                    |           |

If the WAN port is directly connected to the ISP network, ensure that you have enabled the IPv6 internet service. If you are not sure, contact your ISP first.

## Auto

The WAN port automatically obtains IPv6 internet access information through DHCPv6 or SLAAC. After the IPv6 parameters of the WAN port are configured, you can view the IPv6 networking status in the **Connection Status** module on the right. The following figure is for reference only.

| Internet                   |                    |        |                      | ?                                |
|----------------------------|--------------------|--------|----------------------|----------------------------------|
| WAN2                       |                    |        |                      |                                  |
| Status                     | Enable     Disable | •      | Connection Status    |                                  |
| IPv6 Address Obtain Method | Auto               | $\sim$ | Hardware Connection  | 1 Gbps Full Duplex               |
| DNS Obtain Method          | Auto               | $\sim$ | Status               | Connected                        |
|                            |                    |        | Duration             | 3day(s) 6hour(s) 23minute(s) 28s |
|                            | Save               |        | IPv6 Address         |                                  |
|                            |                    |        | Subnet Prefix Length | 60                               |
|                            |                    |        | Default Gateway      |                                  |
|                            |                    |        | Primary DNS          |                                  |
|                            |                    |        | Secondary DNS        |                                  |
|                            |                    |        |                      |                                  |

| Parameter |                               | Description                                                                                             |  |  |  |
|-----------|-------------------------------|----------------------------------------------------------------------------------------------------|--|--|--|
| Mode      | Status                        | Used to enable or disable the IPv6 function of the corresponding WAN port.                              |  |  |  |
|           | IPv6 Address Obtain<br>Method | Select Auto.                                                                                            |  |  |  |
|           |                               | Specifies the method of the WAN port to obtain the DNS server address.                                  |  |  |  |
|           | DNS Obtain Method             | <ul> <li>Auto: The DNS server address is automatically obtained<br/>through DHCPv6 or SLAAC.</li> </ul> |  |  |  |
|           |                               | - Manual: Enter the DNS server address manually.                                                        |  |  |  |
|           | Primary DNS                   | Enter a correct IPv6 DNS server address.                                                                |  |  |  |

| Parameter  |                      | Description                                                                                                    |
|------------|----------------------|----------------------------------------------------------------------------------------------------|
|            | Secondary DNS        | <b>Q</b> <sub>TIP</sub> If there is only one DNS address, <b>Secondary DNS</b> is not required.                                                                                      |
|            | Hardware Connection  | Specifies the current rate and duplex mode of the WAN port.                                                                                                    |
|            |                      | Specifies the connection status of the WAN port of the router.                                                                                                    |
|            |                      | <ul> <li>Connected: The WAN port of the router has been plugged<br/>into the Ethernet cable, and the IPv6 address information<br/>has been obtained.</li> </ul>                      |
|            | Status               | <ul> <li>Connecting: The router is connecting to the upstream<br/>network device.</li> </ul>                                                                                         |
| Connection |                      | <ul> <li>Disconnected: If it is not connected or fails to connect,<br/>check the Ethernet cable connection status and internet<br/>settings, or contact the ISP for help.</li> </ul> |
| Status     | Duration             | Specifies the duration of the WAN port access to the IPv6 network.                                                                                                    |
|            | IPv6 Address         | Specifies the IPv6 global unicast address of the WAN port.                                                                                                    |
|            | Subnet Prefix Length | Specifies the network prefix number of the IPv6 address.                                                                                                    |
|            | Default Gateway      | Specifies the IPv6 default gateway of the WAN port.                                                                                                    |
|            | Primary DNS          | Specify the primary or secondary IPv6 DNS server address of the                                                                                                    |
|            | Secondary DNS        | WAN port.                                                                                                    |

# Manual

Access the internet using the fixed IPv6 address provided by ISP.

| Internet                   |                | (                      |
|----------------------------|----------------|------------------------|
| WAN2                       |                |                        |
| Status                     | Enable Disable | Connection Status      |
| IPv6 Address Obtain Method | Manual         | Hardware Connection    |
| IPv6 Address               | / 64           | Status                 |
| IPv6 Default Gateway       |                | Duration –             |
| in vo boldult odtowdy      |                | IPv6 Address –         |
| DNS Obtain Method          | Manual V       | Subnet Prefix Length – |
| Primary DNS                |                | Default Gateway –      |
| 0                          |                | Primary DNS –          |
| Secondary DNS              | (Optional)     | Secondary DNS –        |
|                            | (= p           |                        |
|                            | Save           |                        |

| Parameter            |                               | Description                                                                                                    |  |
|----------------------|-------------------------------|----------------------------------------------------------------------------------------------------|--|
|                      | Status                        | Used to enable or disable the IPv6 function of the corresponding WAN port.                                                                                                    |  |
|                      | IPv6 Address Obtain<br>Method | Select Manual.                                                                                                    |  |
|                      | IPv6 Address                  | Enter the IPv6 global unicast address provided by ISP.                                                                                                    |  |
| Modo                 | IPv6 Default Gateway          | Enter the IPv6 default gateway provided by ISP.                                                                                                    |  |
| Mode                 | DNS Obtain Method             | Specifies the method of the WAN port to obtain the IPv6 DNS<br>server address.<br>Only <b>Manual</b> is allowed, which means entering the IPv6 DNS server<br>address manually.                                                  |  |
|                      | Primary DNS                   | Enter a correct IPv6 DNS server address.                                                                                                    |  |
|                      | Secondary DNS                 | <b>V</b> <sub>TIP</sub><br>If there is only one DNS address, <b>Secondary DNS</b> is not required.                                                                                                    |  |
| Connection<br>Status | Hardware Connection           | Specifies the current rate and duplex mode of the WAN port.                                                                                                    |  |
|                      | Status                        | <ul> <li>Specifies the connection status of the WAN port of the router.</li> <li>Connected: The WAN port of the router has been plugged into the Ethernet cable, and the IPv6 address information has been obtained.</li> </ul> |  |
|                      |                               | <ul> <li>Connecting: The router is connecting to the upstream<br/>network device.</li> </ul>                                                                                                    |  |
|                      |                               | <ul> <li>Disconnected: If it is not connected or fails to connect,<br/>check the Ethernet cable connection status and internet<br/>settings, or contact the ISP for help.</li> </ul>                                            |  |
|                      | Duration                      | Specifies the duration of the WAN port access to the IPv6 network.                                                                                                    |  |
|                      | IPv6 Address                  | Specifies the IPv6 global unicast address of the WAN port.                                                                                                    |  |
|                      | Subnet Prefix Length          | Specifies the network prefix number of the IPv6 address.                                                                                                    |  |
|                      | Default Gateway               | Specifies the IPv6 default gateway of the WAN port.                                                                                                    |  |
|                      | Primary DNS                   | Specify the primary or secondary IPv6 DNS server address of the WAN port.                                                                                                    |  |
|                      | Secondary DNS                 |                                                                                                    |  |

# 10.5.3 LAN

Log in to the web UI of the router, and navigate to **More** > **IPv6** > **LAN** to enter the page. On this page, you can configure the IPv6 address of the corresponding VLAN so that multiple devices on the LAN can share the broadband server.

The VLAN interface is disabled by default. The following displays the page when the function is enabled.

| LAN                        |                          |            |
|----------------------------|--------------------------|------------|
| VLAN Interface             | VLAN_Default ~           |            |
| Status                     | ● Enable ○ Disable       |            |
| IPv6 Address Obtain Method | Auto ~                   |            |
| Prefix Delegation Port     | Not Selected             |            |
| IPv6 Address Prefix        | / 64                     |            |
| IPv6 Address               | fe80::da38:dff:fe3d:7de0 |            |
| Address Assignment Method  | SLAAC+DHCPv6             |            |
| Primary Lifetime           | 3200                     | s          |
| Valid Lifetime             | 6400                     | s          |
| Primary DNS                |                          | (Optional) |
| Secondary DNS              |                          | (Optional) |

| Parameter                     | Description                                                                                                    |
|-------------------------------|----------------------------------------------------------------------------------------------------|
| VLAN Interface                | Specifies the VLAN interface for IPv6.                                                                                                    |
| Status                        | Used to enable or disable the IPv6 function of the corresponding VLAN.                                                                                                    |
| IPv6 Address Obtain<br>Method | <ul> <li>Specifies the method to obtain IPv6 addresses.</li> <li>Auto: The IPv6 address prefix of the VLAN is automatically obtained from upstream device by Prefix Delegation Port. The IPv6 address is automatically generated by the router according to the standard.</li> <li>Manual: You need to manually set the IPv6 address prefix, complete IPv6 address and address assignment mode of the VLAN.</li> </ul> |
| Prefix Delegation<br>Port     | Specifies the WAN port which obtains the IPv6 address prefix of the VLAN from the upstream device. It needs to be selected when <b>IPv6 Address Obtain Method</b> is <b>Auto</b> .                                                                                                    |

| Parameter                    | Description                                                                                                    |
|------------------------------|----------------------------------------------------------------------------------------------------|
| IPv6 Address Prefix          | Specifies the IPv6 address prefix of the VLAN.                                                                                                    |
| IPv6 Address                 | Specifies the complete IPv6 address of the VLAN address.                                                                                                    |
| Address Assignment<br>Method | <ul> <li>Specifies the method that the router uses to assign IPv6 addresses to LAN clients.</li> <li>DHCPv6: The client directly obtains all IPv6 address information from the DHCPv6 server, including the DNS server.</li> <li>SLAAC: The client automatically generates IPv6 address information through RA, including the IPv6 address and DNS server.</li> <li>SLAAC+DHCPv6: The client automatically generates the IPv6 address through RA and obtains other address information from the DHCPv6 server, such as the DNS server.</li> </ul> |
| Start Address                | Specify the range of IPv6 addresses assigned by the DHCPv6 server.                                                                                                    |
| End Address                  | When Address Assignment Method is DHCPv6, you need to configure parameters.                                                                                                    |
| Primary Lifetime             | Specifies the primary lifetime of the IPv6 address lease. If the client does not receive RA within the primary lifetime, it will deactivate the IPv6 address and no longer use the IPv6 address to create new connections, but can still receive messages with this IPv6 address as the destination address.                                                                                                    |
| Valid Lifetime               | Specifies the valid lifetime of the IPv6 address lease. After expiration, the IPv6 address will be deleted and invalid, and all sessions will be disconnected.                                                                                                    |
| Primary DNS                  | Specify the IP address of the primary or secondary DNS server that is assigned to the client.                                                                                                    |
| Secondary DNS                | Коте<br>For the LAN devices to access the internet properly, ensure that the primary DNS<br>you entered is the correct IP address of the DNS server or DNS proxy.                                                                                                    |

# **11** System maintenance

This guide is for reference only and does not imply that the product supports all functions described here. Functions may differ with the product models or versions of the same model. The actual product prevails.

# **11.1** System time

<u>Log in to the web UI of the router</u>, and navigate to **Tool** > **System Time** to enter the page. On this page, you can configure the system time of the router.

To make the time-related functions effective, ensure that the system time of the router is set correctly. The router supports: <u>Sync time with network time</u> and <u>Set system time manually</u>. By default, **Sync Time with Network Time** is selected.

# **11.1.1** Sync time with network time

If you choose this method, the router automatically synchronizes its system time with the Network Time Server (NTS). As the router is connected to the internet, the system time is correct.

After the configuration is completed, you can refresh the page to check whether the system time of the router is correct.

| System Tim   | ne                                              |                            |
|--------------|-------------------------------------------------|----------------------------|
| Current Time | 2024–10–21 09:19:13                             |                            |
| Time Setup   | • Sync Time with Network Time                   | O Set System Time Manually |
| Sync Period  | 1 hr $\sim$                                     |                            |
| Time Zone    | (GMT+08:00) Beijing, Chongqi $ \smallsetminus $ |                            |
|              | Save                                            |                            |

| Parameter    | Description                                      |
|--------------|--------------------------------------------------|
| Current Time | Specifies the current system time of the router. |

| Parameter   | Description                                                                                                 |
|-------------|----------------------------------------------------------------------------------------------------|
| Time Setup  | Specifies the setting mode of the system time. Select <b>Sync Time with Network Time</b> .                  |
| Sync Period | Specifies the interval at which the router synchronizes the system time with a time server on the internet. |
| Time Zone   | Specifies the standard time zone in which the router is currently located.                                  |

# **11.1.2** Set system time manually

If you choose this method, you can manually set a system time for the router. Every time the router reboots, you need to reconfigure the system time.

After the configuration is completed, you can refresh the page to check whether the system time of the router is correct.

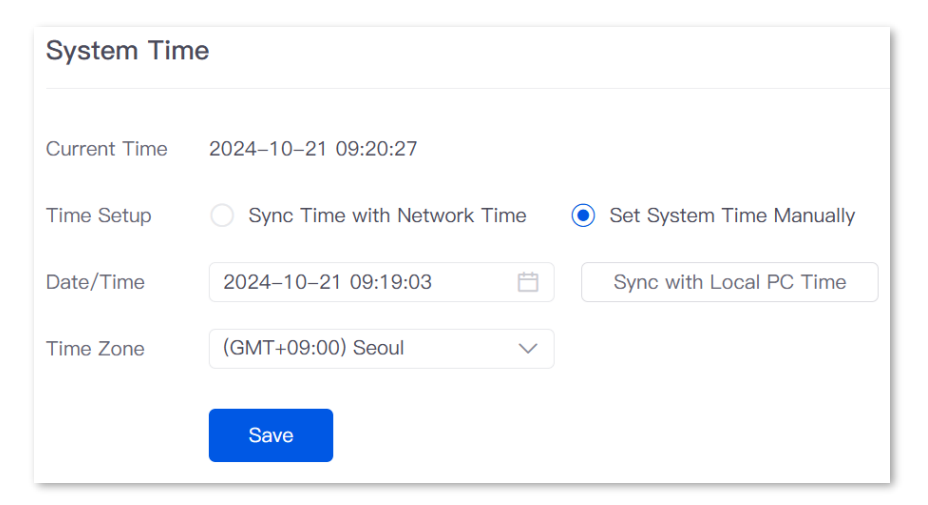

| Parameter    | Description                                                                                                    |
|--------------|----------------------------------------------------------------------------------------------------|
| Current Time | Specifies the current system time of the router.                                                                                                    |
| Time Setup   | Specifies the setting mode of the system time. Select <b>Set System Time Manually</b> .                                                                           |
| Date/Time    | Click 📋 to select the correct time, or click <b>Sync with Local PC Time</b> to synchronize the time of the router with the computer which is managing the router. |
| Time Zone    | Specifies the standard time zone in which the router is currently located.                                                                                        |

# **11.2** Diagnostic tool

# 11.2.1 Ping

Ping is used to check whether the connection is correct and the connection quality.

Log in to the web UI of the router, and navigate to **Tool** > **Diagnosis** to enter the page. On this page, you can check whether the connection is correct and the connection quality with **Ping**.

Assume that you need to detect whether the link between the router and the Google management network (www.google.com) is unblocked.

#### To perform Ping test:

- **Step 1** Log in to the web UI of the router, and navigate to **Tool** > **Diagnosis**.
- **Step 2** Select **Ping** from the **Tool** drop-down list box.
- Step 3 Set Egress Option to the interface for the test, which is WAN2 in this example.
- **Step 4** Enter the IP address or domain name of the ping target, which is **www.google.com** in this example.
- **Step 5** Set **Tx Packets** to the number of packets sent in the Ping test, which is **10** in this example.
- Step 6 Set **Tx Packet Size** to the size of packets sent in the Ping test, which is **100** in this example.
- Step 7 Click Start.

| Diagnosis              |                   |   |
|------------------------|-------------------|---|
|                        |                   |   |
| Tool                   | Ping ~            |   |
| Egress Option          | WAN2 $\checkmark$ |   |
| IP Address/Domain Name | www.google.com    |   |
| Tx Packets             | 10                | 0 |
| Tx Packet Size         | 100               | 0 |
|                        | Start             |   |

----End
#### **Parameter description**

| Parameter              | Description                                                 |
|------------------------|-------------------------------------------------------------|
| Egress Option          | Specifies the interface from which the data goes out.       |
| IP Address/Domain Name | Specifies the IP address or domain name of the target host. |
| Tx Packets             | Specifies the number of data packets sent in the Ping test. |
| Tx Packet Size         | Specifies the size of data packets sent in the Ping test.   |

The diagnosis result is shown in the lower part of the page. See the following figure.

| Diagnosis Result                                                                                                    |                                                                                                    |
|----------------------------------------------------------------------------------------------------|----------------------------------------------------------------------------------------------------|
|                                                                                                    |                                                                                                    |
| PING www.google.com (<br>18 bytes from<br>18 bytes from<br>18 bytes from<br>18 bytes from<br>18 bytes from<br>18 bytes from<br>18 bytes from<br>18 bytes from<br>18 bytes from<br>18 bytes from<br>18 bytes from<br>18 bytes from<br>18 bytes from<br>19 bytes from<br>10 packets transmitted, 10<br>round-trip min/avg/max = 2 | 10 data bytes<br>seq=0 tti=114 time=20.579 ms<br>seq=0 ttl=114 time=20.236 ms<br>seq=0 ttl=114 time=21.161 ms<br>seq=0 ttl=114 time=21.848 ms<br>seq=0 ttl=114 time=22.017 ms<br>seq=0 ttl=114 time=21.278 ms<br>seq=0 ttl=114 time=25.852 ms<br>seq=0 ttl=114 time=20.453 ms<br>seq=0 ttl=114 time=20.453 ms<br>seq=0 ttl=114 time=20.172 ms<br>cs<br>packets received, 0.0% packet loss<br>0.172/21.461/25.852 ms |
|                                                                                                    |                                                                                                    |
|                                                                                                    |                                                                                                    |
|                                                                                                    |                                                                                                    |

# 11.2.2 Tracert

Tracert is used to detect the routes that a packet takes from a router to a destination host.

Log in to the web UI of the router, and navigate to **Tool** > **Diagnosis** to enter the page. On this page, you can detect the routes that a packet takes from a router to a destination host with **Tracert**.

Assume that you need to detect the routes from the router to the Google management network (www.google.com).

#### To perform Tracert test:

- **Step 1** Log in to the web UI of the router, and navigate to **Tool** > **Diagnosis**.
- **Step 2** Select **Tracert** from the **Tool** drop-down list box.
- **Step 3** Set **Egress Option** to the interface for the test, which is **WAN1** in this example.
- **Step 4** Enter **IP Address/Domain Name** of the tracert target, which is **www.google.com** in this example.

#### Step 5 Click Start.

| Diagnosis              |                |        |
|------------------------|----------------|--------|
| Tool                   | Tracert        | $\sim$ |
| Egress Option          | WAN1           | $\sim$ |
| IP Address/Domain Name | www.google.com |        |
|                        | Start          |        |

----End

#### **Parameter description**

| Parameter              | Description                                                 |
|------------------------|-------------------------------------------------------------|
| Egress Option          | Specifies the interface from which the data goes out.       |
| IP Address/Domain Name | Specifies the IP address or domain name of the target host. |

The diagnosis result is shown in the lower part of the page. See the following figure.

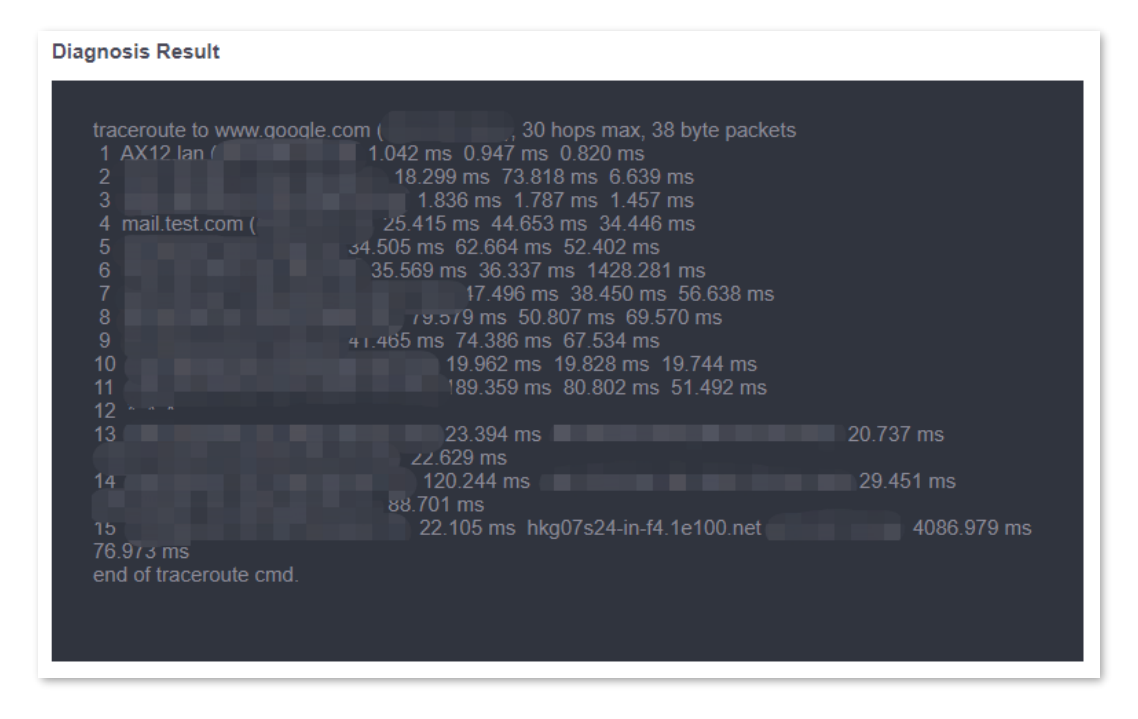

## **11.2.3** Packet capture tool

**Packet Capture Tool** is a network data collection and analysis tool, which can completely intercept the specified data packets in the network to provide analysis.

Log in to the web UI of the router, and navigate to **Tool** > **Diagnosis** to enter the page. On this page, you can intercept the specified data packets of an interface with **Packet Capture Tool**.

Assume that you want to intercept all types of data packets from the router's LAN4 port. The IP address of the LAN4 port is 192.168.0.250, which belongs to **VLAN\_Default**.

#### **Configuration procedure:**

- **Step 1** Log in to the web UI of the router, and navigate to **Tool** > **Diagnosis**.
- **Step 2** Select **Packet Capture Tool** from the **Tool** drop-down list box.
- **Step 3** Set **Interface** to the VLAN interface to intercept data, which is **VLAN\_Default** in this example.
- Step 4 Set IP/MAC Address of the LAN4 port, which is **192.168.0.250** in this example.
- **Step 5** Set **Protocol**, which is **ALL** in this example.

#### Step 6 Click Start.

| Diagnosis      |                     |        |                                                  |
|----------------|---------------------|--------|--------------------------------------------------|
| Tool           | Packet Capture Tool | ~      |                                                  |
| Interface      | VLAN_Default        | $\sim$ |                                                  |
| IP/MAC Address | 192.168.0.250       |        | If it is left blank, all addresses are captured. |
| Protocol       | ALL                 | $\sim$ |                                                  |
|                | Start               |        |                                                  |

**Step 7** (Optional) During packet capture, click **End** as required.

#### Step 8 Click Download.

The pcap file will be downloaded to the local computer, which can be opened and viewed with the packet capture firmware (such as **WireShark**).

| Diagnosis                                                                |                                                                                                    |                                        |                                                                   |
|--------------------------------------------------------------------------|----------------------------------------------------------------------------------------------------|----------------------------------------|-------------------------------------------------------------------|
| Tool                                                                     | Packet Capture Tool                                                                                  | ~                                      |                                                                   |
| Interface                                                                | VLAN_Default                                                                                         | $\sim$                                 |                                                                   |
| IP/MAC Address                                                           | 192.168.0.250                                                                                        |                                        | If it is left blank, all addresses are captured.                  |
| Protocol                                                                 | ALL                                                                                                  | $\sim$                                 |                                                                   |
|                                                                          | Start Down                                                                                           | load                                   |                                                                   |
| Diagnosis Result                                                         |                                                                                                    |                                        |                                                                   |
| Packet capture<br>Click Finish and<br>Tip: Packet capt<br>Click Download | is in progress<br>then click Download to d<br>ure will be automatically t<br>to download the diagnos | ownload th<br>erminated<br>tic content | e diagnostic content<br>when the system storage space is exceeded |

----End

## Parameter description

| Parameter      | Description                                                                                                    |
|----------------|----------------------------------------------------------------------------------------------------|
| Interface      | Specifies the VLAN interface whose data will be intercepted.                                                                                                    |
|                | Specifies the IP address or MAC address whose data will be intercepted.                                                                                                    |
| IP/MAC Address |                                                                                                    |
|                | If the IP address or MAC address does not exist in the network or is not under the VLAN, no packets will be intercepted.                                                                                                    |
|                | Specifies the protocol type of data to be intercepted. ALL indicates that ICMP, TCP, UDP and ARP are all included.                                                                                                    |
|                | <ul> <li>ICMP: Abbreviated for Internet Control Message Protocol. It is used to<br/>transmit control messages between IP hosts and routers, including<br/>whether the network or the host is reachable, and whether the route is<br/>available.</li> </ul>                                            |
| Protocol       | <ul> <li>TCP: Abbreviated for Transmission Control Protocol. The connection is<br/>established through the three-way handshaking. When the<br/>communication is completed, the connection should be removed. It can<br/>only be used for end-to-end communication, such as Telnet and FTP.</li> </ul> |
|                | <ul> <li>UDP: Abbreviated for User Datagram Protocol. UDP data includes<br/>destination port and source port information. The communication does<br/>not require connection, and the broadcast transmission can be realized.<br/>Services using UDP include DNS and SNMP.</li> </ul>                  |
|                | <ul> <li>ARP: Abbreviated for Address Resolution Protocol. It is a TCP/IP protocol<br/>that obtains physical addresses based on IP addresses.</li> </ul>                                                                                                    |

# **11.2.4** AP diagnosis

Log in to the web UI of the router, and navigate to **Tool** > **Diagnosis** to enter the page. On this page, you can view the AP status based on the MAC address, including online status, IP address, and AP group to which it belongs.

Assume that you want to perform diagnosis on an AP (MAC address: D8:38:0D:C2:10:40) in the network, follow the steps below:

- **Step 1** Log in to the web UI of the router, and navigate to **Tool** > **Diagnosis**.
- **Step 2** Select **AP Diagnosis** from the **Tool** drop-down list box.
- Step 3 Set AP MAC Address to the MAC address of the AP, which is D8:38:0D:C2:10:40 in this example.
- Step 4 Click Start.

The diagnosis result is shown in the lower part of the page. See the following figure.

| Diagnosis                                                                     |                         |  |
|-------------------------------------------------------------------------------|-------------------------|--|
|                                                                               |                         |  |
| Tool                                                                          | AP Diagnosis 🗸 🗸        |  |
| AP MAC Address                                                                | D8:38:0D:C2:10:40       |  |
|                                                                               | Start                   |  |
| Diagnosis Result                                                              |                         |  |
| AP: d8:38:0d:c2:1<br>Possible causes:<br>Failed to access r<br>AP powered off | 0:40 offline<br>network |  |

----End

# **11.2.5** System diagnosis

Log in to the web UI of the router, and navigate to **Tool** > **Diagnosis** to enter the page. On this page, you can view the status information of all processes in the system.

#### To perform system diagnosis:

- **Step 1** Log in to the web UI of the router, and navigate to **Tool** > **Diagnosis**.
- **Step 2** Select **System Diagnosis** from the **Tool** drop-down list box.

#### Step 3 Click Start.

| Diagr | nosis            |        |  |  |
|-------|------------------|--------|--|--|
| Tool  | System Diagnosis | $\sim$ |  |  |
|       | Start            |        |  |  |

----End

The diagnosis result is shown in the lower part of the page, and you can pull the scroll bar to see more information. See the following figure.

| Diag | nosis Result    |                 |           |   |
|------|-----------------|-----------------|-----------|---|
|      |                 |                 |           | * |
|      | 3322ip          | V16.01.0.3(572) | -         |   |
|      | 88ip            | V16.01.0.3(572) | -         |   |
|      | ac              | V16.01.0.3(572) | 3days 85h |   |
|      | arpgateway      | V16.01.0.3(572) | -         |   |
|      |                 | V16.01.0.3(572) | -         |   |
|      |                 | V16.01.0.3(572) | -         |   |
|      | ate cmd         | V16.01.0.3(572) | -         |   |
|      |                 | V16.01.0.3(572) | -         |   |
|      | ate server      | V16.01.0.3(572) | -         |   |
|      | audit log       | V16.01.0.3(572) | -         |   |
|      | autossh         | V16.01.0.3(572) | -         |   |
|      | burn make       | V16.01.0.3(572) | -         |   |
|      | cameraDiscovery | V16.01.0.3(572) | -         |   |
|      | cfm             | V16.01.0.3(572) | 3days 85h |   |
|      | cfmd            | V16.01.0.3(572) | 3days 85h |   |
|      | checklock       | V16.01.0.3(572) | -         |   |
|      | clear-table     | V16.01.0.3(572) | -         |   |
|      | db_dhcpc_wan1   | V16.01.0.3(572) | -         |   |
|      | db_dhcpc_wan2   | V16.01.0.3(572) | -         |   |
|      | db_dhcpc_wan3   | V16.01.0.3(572) | -         |   |
|      | db_pppd_wan1    | V16.01.0.3(572) | -         |   |
|      | db_pppd_wan2    | V16.01.0.3(572) | -         |   |
|      | db_pppd_wan3    | V16.01.0.3(572) | -         | • |

# **11.2.6** Interface information

Log in to the web UI of the router, and navigate to **Tool** > **Diagnosis** to enter the page. On this page, you can view the interface information of the router, including the physical interface, bridging interface, tunnel interface and VLAN virtual interface. The bridging interface and the VLAN virtual interface are generated when the VLAN is created, but no VLAN virtual interface is generated when the VLAN is 0. The tunnel interface is generated when the SSID policy is created.

#### To check the interface information:

- **Step 1** Log in to the web UI of the router, and navigate to **Tool** > **Diagnosis**.
- **Step 2** Select **Interface Info** from the **Tool** drop-down list box.

#### Step 3 Click Start.

| loc | Interface Info | $\sim$ |  |  |
|-----|----------------|--------|--|--|

#### ----End

The diagnosis result is shown in the lower part of the page, and you can pull the scroll bar to see more information. See the following figure.

| Diagnosi | s Result                                                                                                    |
|----------|----------------------------------------------------------------------------------------------------|
| br0      | Link encap:Ethernet HWaddr D8:38:0D:3D:7D:E0<br>inet addr:192.168.0.252 Bcast:192.168.0.255 Mask:255.255.255.0<br>inet6 addr: fe80::da38:dff.fe3d:7de0/64 Scope:Link<br>UP BROADCAST RUNNING ALLMULTI MULTICAST MTU:1500 Metric:1<br>RX packets:466875 errors:0 dropped:1 overruns:0 frame:0<br>TX packets:494587 errors:0 dropped:0 overruns:0 carrier:0<br>collisions:0 txqueuelen:1000<br>RX bytes:60342089 (57.5 MiB) TX bytes:224837496 (214.4 MiB) |
| br0:1    | Link encap:Ethernet_HWaddr D8:38:0D:3D:7D:E0<br>inet addr:10.10.96.1_Bcast:10.10.127.255_Mask:255.255.224.0<br>UP BROADCAST RUNNING ALLMULTI MULTICAST_MTU:1500_Metric:1                                                                                                    |
| eth0     | Link encap:Ethernet HWaddr D8:38:0D:3D:7D:E0<br>inet6 addr: fe80::da38:dff.fe3d:7de0/64 Scope:Link<br>UP BROADCAST RUNNING ALLMULTI MULTICAST MTU:1500 Metric:1<br>RX packets:1495181 errors:0 dropped:0 overruns:0 frame:0<br>TX packets:1258446 errors:0 dropped:0 overruns:0 carrier:0<br>collisions:0 txqueuelen:1000<br>RX bytes:389178030 (371.1 MiB) TX bytes:542914975 (517.7 MiB)<br>Interrupt:18                                               |
| lo       | Link encap:Local Loopback                                                                                                    |

# **11.3** Log center

<u>Log in to the web UI of the router</u>, and navigate to **Tool** > **Log Center** to enter the page. On this page, you can view the log information recorded by the router.

The log center records the **System Log**, **Operating Log** and **Running Log** of the router. In case of network failure, you can use the router's log center to troubleshoot the problem.

The time of the logs depends on the system time of the router. To ensure the time of the logs is correct, set a correct <u>system time</u> of the router first.

# 11.3.1 System log

The **System Log** records events of the system, such as DHCP log, dial-up log.

Log in to the web UI of the router, and navigate to **Tool** > Log Center > System Log to enter the page. Click the drop-down list box on this page. You can view certain log information of the router.

| System L  | og                  |                         |                      | ?      |
|-----------|---------------------|-------------------------|----------------------|--------|
| Export Al | Delete All          | System Log ~ 2024-10-21 | → 2024-10-21 📋 Searc | ch Q   |
| ID        | Time ↓              | Log Content             | Operator             | Module |
| 1         | 2024-10-21 09:27:02 | wan1 up                 | system               | system |
| 2         | 2024-10-21 09:27:01 | Get ip success          | system               | wan    |
| 3         | 2024-10-21 09:26:59 | Sync time success!      | system               | system |
| 4         | 2024-10-21 09:26:59 | wan1 down               | system               | system |
| 5         | 2024-10-21 09:26:01 | Sync time failed!       | system               | system |
| 6         | 2024-10-21 09:24:36 | Sync time failed!       | system               | system |
| 7         | 2024-10-21 09:23:11 | Sync time failed!       | system               | system |
| 8         | 2024-10-21 09:21:46 | Sync time failed!       | system               | system |
| 9         | 2024-10-21 09:20:21 | Sync time failed!       | system               | system |
| 10        | 2024–10–21 09:17:36 | Sync time failed!       | system               | system |

# **11.3.2** Operating log

The **Operating Log** records the operation information that the user performed in the system, such as login log, configuration modification.

Log in to the web UI of the router, and navigate to **Tool** > Log Center > Operating Log to enter the page. You can view certain operation information of the router by selecting log types from the drop-down list box highlighted on the following figure.

| Opera | ating Log           |                                       |                | (?)    |
|-------|---------------------|---------------------------------------|----------------|--------|
| Exp   | ort All Delete All  | Login Log ∨ 2024–10–21 → 2024–1       | 10-21 🛱 Search | Q      |
| ID    | Time ↓              | Log Content                           | Operator       | Module |
| 1     | 2024-10-21 09:19:01 | 192.168.0.50 login webserver success. | admin          | login  |
| 2     | 2024–10–21 08:42:08 | 192.168.0.50 login webserver success. | admin          | login  |

# **11.3.3** Running log

The **Running Log** records the information of the system process running and the AP report.

Log in to the web UI of the router, and navigate to **Tool** > Log Center > Running Log to enter the page. You can view certain information of the system process running and the AP report of the router by selecting log types from the drop-down list box highlighted on the following figure.

| Running L  | og         |                     |                                    |          | ? |
|------------|------------|---------------------|------------------------------------|----------|---|
| Export All | Delete All | System Process&Runi | ning Log ∨ 2024-10-21 → 2024-10-21 | 🗄 Search | Q |
| ID         | Time ↓     | Log Content         | Operator                           | Module   |   |
|            |            |                     | No Data                            |          |   |

# **11.4** Maintenance

# **11.4.1** Device information

Log in to the web UI of the router, and navigate to **Tool** > **Maintenance** > **Device Info** to enter the page. On this page, you can view the basic composition and usage of current system hardware, as well as system time and running time.

| Device Info         |                                  |
|---------------------|----------------------------------|
| CPU Utilization     | 1%                               |
| Momony Litilization | 1106                             |
|                     |                                  |
| System Time         | 2024-10-21 09:51:06              |
| System Uptime       | 5day(s) 22hour(s) 1minute(s) 31s |

# 11.4.2 Restore & Backup

#### **Overview**

You can use the backup function to copy the current configurations of the router to the local computer and use the Configuration Restoration function to restore the configurations of the router to the backed-up configurations.

You are recommended to back up the configuration after it is significantly changed. When the performance of your router decreases because of an improper configuration, or after you restore the router to factory settings, you can use this function to restore the configuration that has been backed up.

<u>Log in to the web UI of the router</u>, and navigate to **Tool** > **Maintenance** > **Restore & Backup** to enter the page. On this page, you can use the backup and restore function.

### Backup

- Step 1 Log in to the web UI of the router.
- **Step 2** Navigate to **Tool > Maintenance > Restore & Backup**.
- Step 3 Click Export.

| Restore & Backup          |                               |        |
|---------------------------|-------------------------------|--------|
| Backup                    | Export                        |        |
| Configuration Restoration | Click Browse to select a file | Browse |
|                           | Import                        |        |

----End

The browser will download a configuration file named RouterCfm.cfg.

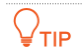

If the message "This type of file can harm your computer. Do you want to keep RouterCfm.cfg anyway?" appears on the page, click **Keep**.

#### Restore

- **Step 1** Log in to the web UI of the router.
- **Step 2** Navigate to **Tool > Maintenance > Restore & Backup**.
- **Step 3** Click **Browse**, and select the configuration file you have backed up.

| Restore & Backup          |        |        |
|---------------------------|--------|--------|
| Backup                    | Export |        |
| Configuration Restoration |        | Browse |
|                           | Import |        |

- Step 4 Click Import.
- **Step 5** Confirm the prompt information, and click **OK**.

----End

A reboot progress bar appears. When the progress bar reaches 100%, the router is restored successfully.

## **11.4.3** Factory settings restore

#### **Overview**

If the internet is inaccessible for unknown reasons, or you forget the login password, you can reset the router to resolve the problems.

The router supports two resetting methods:

- Reset the device using web UI
- Reset the device using the RESET button

After the reset, the default LAN IP address of the router is 192.168.0.252.

- Resetting the router clears all current configurations. It is recommended to <u>back up</u> the current configurations before the reset.
- After the reset, the router will be restored to factory settings and you can access the internet only
  after you reconfigure it. Reset the router with caution.
- To avoid damaging the router, ensure that the router is properly powered on throughout the reset.

#### Reset the device using web UI

- **Step 1** Log in to the web UI of the router.
- **Step 2** Navigate to **Tool > Maintenance > Factory Settings Restore**.
- Step 3 Click Reset.

| Factory Settings Restore |       |                                                                                                    |
|--------------------------|-------|----------------------------------------------------------------------------------------------------|
| Factory Settings Restore | Reset | Note: Resetting the device clears all current configurations. Users need to configure the device again to access the internet. |

**Step 4** Confirm the prompt information, and click **OK**.

----End

A reset progress bar appears. When the progress bar reaches 100%, the router is restored to factory settings successfully. Please configure the router again.

#### Reset the device using the RESET button

When using this method, you can restore the router to factory settings without logging in to the web UI of the router. The operation method is as follows:

When the **SYS** LED indicator blinks, hold down the reset button (**RESET** or **Reset**) with a needle-like object for about 8 seconds and release it when the **SYS** LED indicator lights solid green. When the **SYS** LED indicator blinks again, the router is reset successfully.

# **11.5** Upgrade service

## 11.5.1 Overview

Log in to the web UI of the router, and navigate to **Tool** > **Upgrade Service** to enter the page. On this page, you can upgrade the router's firmware to experience more functions and get a better user experience. The router supports **Local Upgrade** and **Online Upgrade**. The default upgrade mode is **Local Upgrade**.

#### **Parameter description**

| Parameter      | Description                                                                                                    |
|----------------|----------------------------------------------------------------------------------------------------|
| Local Upgrade  | Download the upgrading file from the official website ( <u>www.tendacn.com</u> ) to the local computer, decompress it and upgrade the system using the decompressed file. The format of the decompressed file is suffixed with <b>.bin</b> .                                                                                                    |
| Online Upgrade | When the router is connected to the internet, it will automatically detect<br>whether there is a new program for upgrading and show the relevant<br>information about the upgrading firmware detected. After you click <b>Upgrade</b> ,<br>the router will automatically download the upgrading file and perform<br>upgrading. Do not power off the device during the process. |

# **11.5.2** System firmware upgrade

## 

- To avoid damage to the router, ensure that the correct upgrade file is used. Generally, a firmware upgrade file is suffixed with **.bin**.
- During the upgrade, do not power off the router.

Log in to the web UI of the router, and navigate to **Tool** > **Upgrade Service** > **System Firmware Upgrade** to enter the page. On this page, you can upgrade the firmware of the router.

- **Step 1** Visit <u>www.tendacn.com</u>, download the upgrade firmware of the corresponding model to your computer and unzip it.
- Step 2Log in to the web UI of your router, and navigate to Tool > Upgrade Service > SystemFirmware Upgrade.
- **Step 3** Select **Local Upgrade** for **Upgrade Mode**.
- Step 4 Click Browse. Select and upload the firmware that has been downloaded to your computer in Step 1, and click Upgrade.

| System Firmware Up       | ograde                        |        |
|--------------------------|-------------------------------|--------|
| Current Software Version | V16.01.14.1(3084)             |        |
| Upgrade Mode             | Local Upgrade     Online Up   | ograde |
| Upgrade File Path        | plink Browne to solve a file. | Browse |
|                          | Upgrade                       |        |

**Step 5** Confirm the prompt information, and click **OK**.

| <br>F | n | Ь |  |
|-------|---|---|--|
| <br>С | П | u |  |

After the progress bar completes, you can log in to the router again and check whether **Current Software Version** in **Tool** > **Upgrade Service** > **System Firmware Upgrade** is the one that you upgraded. If yes, the upgrade is successful.

## **11.5.3** Feature-Library upgrade

- To avoid damage to the router, ensure that the correct upgrade file is used. Generally, a firmware upgrade file is suffixed with .bin.
- During the upgrade, do not power off the router.

Log in to the web UI of the router, and navigate to **Tool** > **Upgrade Service** > **Feature-Library Upgrade**. On this page, you can upgrade the router's feature-library.

- **Step 1** Visit<u>www.tendacn.com</u>, download the latest feature-library file of the corresponding model and save it to your computer.
- Step 2 Log in to the web UI of your router, and navigate to Tool > Upgrade Service > Feature-Library Upgrade.
- **Step 3** Select Local Upgrade for Upgrade Mode.
- Step 4 Click Browse. Select and upload the feature-library file that has been downloaded to your computer in step 1, and click Upgrade.

| Feature-Library Up       | grade                             |           |        |
|--------------------------|-----------------------------------|-----------|--------|
| Current Software Version | v1.0                              |           |        |
| Upgrade Mode             | <ul> <li>Local Upgrade</li> </ul> | Online Up | ograde |
| Upgrade File Path        |                                   |           | Browse |
|                          | Upgrade                           |           |        |

----End

After the progress bar completes, you can log in to the router again and check whether **Current Software Version** in **Tool** > **Upgrade Service** > **Feature-Library Upgrade** is the one that you upgraded. If yes, the upgrade is successful.

# **11.6** Reboot services

## **11.6.1** Reboot

Log in to the web UI of the router, and navigate to **Tool** > **Reboot Services** > **Reboot** to enter the page. On this page, you can reboot the router to make certain settings take effect and improve the performance of the router. Rebooting the device disconnects from the current network. The process lasts about 1 minute. It is recommended to reboot the device when the network is relatively idle.

#### Reboot steps:

Navigate to Tool > Reboot Services > Reboot to enter the page, and click Reboot.

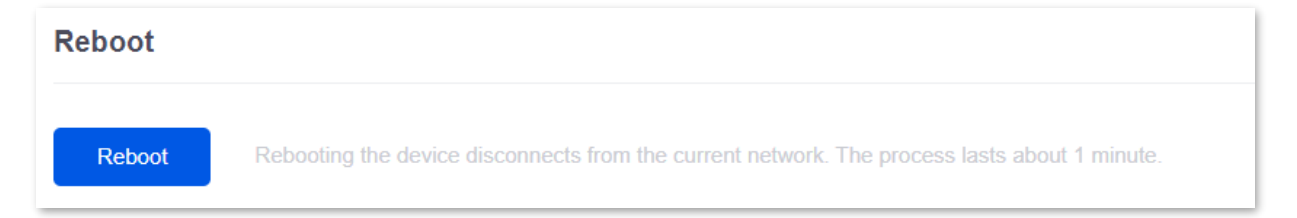

# 11.6.2 Scheduled reboot

Log in to the web UI of the router, and navigate to **Tool** > **Reboot Services** > **Scheduled Reboot** to enter the page. On this page, by setting the router to reboot periodically during leisure time, you can prevent the decreasing of performance and instability of the router after running for a long period.

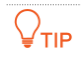

The time of reboot depends on the system time of the router. To ensure the time of the reboot is correct, set a correct <u>system time</u> of the router first.

#### Scheduled reboot steps:

- **Step 1** Log in to the web UI of the router.
- **Step 2** Navigate to **Tool > Maintenance > Scheduled Reboot**.
- **Step 3** Enable the **Scheduled Reboot** function.
- **Step 4** Select the time when the router will automatically reboot, which is **03:00** in this example.
- Step 5 Select the reboot date, which is **Thur.** in this example.
- Step 6 Click Save.

| Scheduled Reb    | ooot                                 |
|------------------|--------------------------------------|
| Scheduled Reboot | Enable Disable                       |
| Reboot Time      | 03:00                                |
| Cycle            | Every Day                            |
|                  | Mon. Tues. Wed. Thur. Fri. Sat. Sun. |
|                  | Save                                 |

----End

After the above settings are completed, the router will automatically reboot at 3:00 am every Thursday.

# **11.7** Network diagnosis

# **11.7.1** Configure network diagnosis

<u>Log in to the web UI of the router</u>, and navigate to **Tool** > **Network Diagnosis** > **Network Diagnosis** to enter the page.

On this page, you can detect the network status of the router. If a network abnormality is detected, it will be reported to the <u>network monitoring logs</u>.

After **Start** is clicked, the process may last for a period of time and cannot be paused or ended manually. Operate during idle periods.

| Network Diagnosis                       |   |  |
|-----------------------------------------|---|--|
| Start                                   |   |  |
| Ethernet Cable Connection               | - |  |
| Port Negotiation Rate                   | - |  |
| DHCP Service Status                     | - |  |
| Intranet Multiple DHCP Server Detection | - |  |
| Broadcast Message Detection             | - |  |
|                                         |   |  |

# **11.7.2** Client detection

<u>Log in to the web UI of the router</u>, and navigate to **Tool** > **Network Diagnosis** > **Client Detection** to enter the page.

On this page, you can check the IP address of a client through its MAC address.

| Client Detect    | ion                                          |   |
|------------------|----------------------------------------------|---|
| Detection Item   | Check IP Address with MAC A $\smallsetminus$ |   |
| Query Content    | Enter a MAC address                          | 0 |
|                  |                                              |   |
|                  | Start                                        |   |
| Diagnosis Result |                                              |   |
|                  |                                              |   |
|                  |                                              |   |

#### **Parameter description**

| Parameter      | Description                                                                |
|----------------|----------------------------------------------------------------------------|
| Detection Item | Used to check the IP address of a client through its MAC address.          |
| Query Content  | Specifies the MAC address of the client whose IP address is to be queried. |

# **11.7.3** WAN port diagnosis

<u>Log in to the web UI of the router</u>, and navigate to **Tool** > **Network Diagnosis** > **WAN Port Diagnosis** to enter the page.

On this page, you can perform a network test on the WAN port of the router.

| Test                    |                                      |
|-------------------------|--------------------------------------|
| Ethernet Port Selection | WAN2 V                               |
| WAN Port Diagnosis      | PPPoE, Ethernet connected, Connected |
| DNS Diagnosis           | Normal                               |
| Delay Diagnosis         | 178ms                                |
| HTTP Access Diagnosis   | Normal                               |
|                         | Test                                 |

#### **Parameter description**

| Parameter               | Description                                                                                                   |
|-------------------------|----------------------------------------------------------------------------------------------------|
| Ethernet Port Selection | Specifies the WAN port to be tested.                                                                          |
| WAN Port Diagnosis      | Used to test the WAN port's connection type, Ethernet cable connection status and internet connection status. |
| DNS Diagnosis           | Used to test whether the WAN port can resolve the domain name properly.                                       |
| Delay Diagnosis         | Used to test the network delay of the WAN port.                                                               |
| HTTP Access Diagnosis   | Used to test whether the WAN port can receive HTTP response normally.                                         |

# **11.7.4** Network monitoring logs

<u>Log in to the web UI of the router</u>, and navigate to **Tool** > **Network Diagnosis** > **Network Monitoring Logs** to enter the page.

On this page, you can check the network monitoring logs recorded by the router on this page. If the network is faulty, you can perform troubleshooting using these logs.

| Network Monitoring Logs |         |             | ?            |             |            |   |
|-------------------------|---------|-------------|--------------|-------------|------------|---|
| Expo                    | ort All | Delete All  |              |             | Search     | Q |
| ID                      | Time ↓  | Log Content | Manufacturer | MAC Address | IP Address |   |

#### **Parameter description**

| Parameter    | Description                                                        |
|--------------|--------------------------------------------------------------------|
| Time         | Specifies the time when the log is generated.                      |
| Log Content  | Specifies the content of the abnormal log.                         |
| Manufacturer | Specifies the manufacturer of the DHCP server detected in the LAN. |
| MAC Address  | Specifies the MAC address of the DHCP server detected in the LAN.  |
| IP Address   | Specifies the IP address of the DHCP server detected in the LAN.   |

# **11.8** System account

Log in to the web UI of the router, and navigate to **Tool** > **System Account** to enter the page.

On this page, you can add, modify or delete the administrator and visitor accounts.

| System Account |        |                        | 0               |
|----------------|--------|------------------------|-----------------|
| Add            |        |                        |                 |
| Role           | Remark | Login IP Address Limit | Operation       |
| Administrator  | -      | -                      | 🙋 Edit 🗇 Delete |

| Parameter        | Description                                                                                                    |  |  |
|------------------|----------------------------------------------------------------------------------------------------|--|--|
| Add              | Used to add a new system account.                                                                                                    |  |  |
|                  | Specifies the user role in managing the web UI. There is an administrator account by default. The operation authority of corresponding user roles is described as follows: |  |  |
| Role             | - Administrator: Able to view and configure all functions of the router.                                                                                                   |  |  |
|                  | <ul> <li>Visitor: Only able to view configurations of the router except system<br/>account information.</li> </ul>                                                         |  |  |
| Password         |                                                                                                    |  |  |
| Confirm Password | Used to set the login password of the account.                                                                                                    |  |  |
| Remark           | Specifies the description for the account. You can enter the description for the operation permission of the account.                                                      |  |  |

#### **Parameter description**

| Parameter              | Description                                                                                                    |  |
|------------------------|----------------------------------------------------------------------------------------------------|--|
| Login IP Address Limit | Specifies the IP addresses of the users of the account. After the configuration is completed, only users with the IP address or within the IP address range can use the account to access the web UI. |  |
|                        | Used to edit or delete account information. The super-administrator account cannot be added or deleted.                                                                                               |  |
| Operation              | Edit: Used to modify the account information.                                                                                                    |  |
|                        | Delete: Used to delete the account information.                                                                                                    |  |

# Appendix

# A.1 Connect the router in pure AC mode

#### **Step 1** Log in to the web UI of the router.

- Step 2 Navigate to Network > LAN Settings, on the Configure IP Address module, configure the LAN port information of the router and click Save. The following figure is for reference only.
  - Set IP Address of the router to one on the same network segment as the LAN IP address of the gateway, and is not occupied by other devices.
  - Retain **Subnet Mask** to default settings, which is **255.255.254.0**.
  - Set **Default Gateway** to the LAN IP address of the gateway.
  - Set Primary DNS to the correct IP address of DNS server or DNS proxy.

| Configure IP Address |                     |  |
|----------------------|---------------------|--|
| IP Address           | 192 . 168 . 1 . 252 |  |
| Subnet Mask          | 255 . 255 . 254 . 0 |  |
| Default Gateway      | 192 . 168 . 1 . 1   |  |
| Primary DNS          | 192 . 168 . 1 . 1   |  |
| Secondary DNS        |                     |  |
| MAC Address          |                     |  |
| Default VLAN Info    | Management VLAN: 1  |  |
| Save                 |                     |  |

----End

To log in to the web UI of the router, set the management computer to **Obtain an IP address automatically** and **Obtain DNS server address automatically**.

| Internet Protocol Version 4 (TCP/IPv4)                                                                                | Properties ? X                                                       |
|----------------------------------------------------------------------------------------------------|----------------------------------------------------------------------|
| General Alternate Configuration                                                                                       |                                                                      |
| You can get IP settings assigned auton<br>this capability. Otherwise, you need to<br>for the appropriate IP settings. | matically if your network supports<br>ask your network administrator |
| Obtain an IP address automatical O Use the following IP address:                                                      | lly                                                                  |
| IP address:                                                                                                    |                                                                      |
| Subnet mask:                                                                                                    |                                                                      |
| Default gateway:                                                                                                    | · · · ·                                                              |
| Obtain DNS server address autor                                                                                       | natically                                                            |
| Use the following DNS server add                                                                                      | resses:                                                              |
| Preferred DNS server:                                                                                                 |                                                                      |
| Alternate DNS server:                                                                                                 |                                                                      |
| Validate settings upon exit                                                                                           | Advanced                                                             |
|                                                                                                    | OK Cancel                                                            |

Start a web browser and enter the newly set IP address in the address bar to log in to the web UI of the router again. In the **Network Info** module of the **System** page, you can view that the router is connected to the internet.

| Network Info |  |
|--------------|--|
|              |  |
| Connected    |  |

# A.2 Acronyms and abbreviations

| Acronym or Abbreviation | Full Spelling                                      |
|-------------------------|----------------------------------------------------|
| AC                      | Access Point Controller                            |
| АСК                     | Acknowledge                                        |
| AES                     | Advanced Encryption Standard                       |
| АН                      | Authentication Header                              |
| AP                      | Access Point                                       |
| APSD                    | Automatic Power Save Delivery                      |
| ARP                     | Address Resolution Protocol                        |
| ASCII                   | American Standard Code for Information Interchange |
| BW                      | Bandwidth                                          |
| СНАР                    | Challenge Handshake Authentication Protocol        |
| CPU                     | Central Processing Unit                            |
| CSV                     | Comma Separated Value                              |
| DDNS                    | Dynamic Domain Name Service                        |
| DDoS                    | Distributed Denial of Service                      |
| DES                     | Data Encryption Standard                           |
| DH                      | Diffie-Hellman                                     |
| DHCP                    | Dynamic Host Configuration Protocol                |
| DHCPv6                  | Dynamic Host Configuration Protocol for IPv6       |
| DMZ                     | Demilitarized Zone                                 |
| DNS                     | Domain Name System                                 |
| DPD                     | Dead Peer Detection                                |
| DTIM                    | Delivery Traffic Indication Map                    |

| Acronym or Abbreviation | Full Spelling                                             |
|-------------------------|-----------------------------------------------------------|
| EDCA                    | Enhanced Distributed Channel Access                       |
| ERP                     | Enterprise Resource Planning                              |
| ESP                     | Encapsulating Security Payload                            |
| FTP                     | File Transfer Protocol                                    |
| GRE                     | Generic Routing Encapsulation                             |
| НТТР                    | Hypertext Transfer Protocol                               |
| HTTPS                   | Hypertext Transfer Protocol Secure                        |
| ICMP                    | Internet Control Message Protocol                         |
| ID                      | Identity Document                                         |
| IEEE                    | Institute of Electrical and Electronics Engineers         |
| IKE                     | Internet Key Exchange                                     |
| IP                      | Internet Protocol                                         |
| IPsec                   | Internet Protocol Security                                |
| IPTV                    | Internet Protocol Television                              |
| IPv4                    | Internet Protocol Version 4                               |
| IPv6                    | Internet Protocol Version 6                               |
| ISAKMP                  | Internet Security Association and Key Management Protocol |
| ISP                     | Internet Service Provider                                 |
| L2TP                    | Layer 2 Tunneling Protocol                                |
| LAN                     | Local Area Network                                        |
| LCP                     | Link Control Protocol                                     |
| LDAP                    | Lightweight Directory Access Protocol                     |
| LED                     | Light Emitting Diode                                      |
| MAC                     | Medium Access Control                                     |

| Acronym or Abbreviation | Full Spelling                                         |
|-------------------------|-------------------------------------------------------|
| MPDU                    | Message Protocol Data Unit                            |
| МРРЕ                    | Microsoft Point-to-Point Encryption                   |
| MS-CHAP                 | Microsoft Challenge Handshake Authentication Protocol |
| MSDU                    | Multiple MAC Service Data Units                       |
| MTU                     | Maximum Transmission Unit                             |
| NAT                     | Network Address Translation                           |
| NTS                     | Network time server                                   |
| ONVIF                   | Open Network Video Interface Forum                    |
| РАР                     | Password Authentication Protocol                      |
| PC                      | Personal Computer                                     |
| PFS                     | Perfect Forward Secrecy                               |
| РРР                     | Point to Point Protocol                               |
| РРРоЕ                   | Point-to-Point Protocol over Ethernet                 |
| РРТР                    | Point to Point Tunneling Protocol                     |
| PVID                    | Port-based VLAN ID                                    |
| РоЕ                     | Power over Ethernet                                   |
| QoS                     | Quality of Service                                    |
| RA                      | Router Advertisement                                  |
| RADIUS                  | Remote Authentication Dial In User Service            |
| RF                      | Radio Frequency                                       |
| RSSI                    | Received Signal Strength Indicator                    |
| RTS                     | Request to Send                                       |
| RX                      | Receive                                               |
| SA                      | Security Association                                  |

| Acronym or Abbreviation | Full Spelling                       |
|-------------------------|-------------------------------------|
| SDN                     | Software Defined Network            |
| SKEME                   | Security Key Exchange Mechanism     |
| SLAAC                   | Stateless Address Autoconfiguration |
| SMS                     | Short Message Service               |
| SMTP                    | Simple Mail Transfer Protocol       |
| SN                      | Serial Number                       |
| SNMP                    | Simple Network Management Protocol  |
| SPI                     | Security Parameter Index            |
| SSH                     | Secure Shell                        |
| SSID                    | Service Set Identifier              |
| SSL                     | Secure Sockets Layer                |
| ТСР                     | Transmission Control Protocol       |
| ТКІР                    | Temporal Key Integrity Protocol     |
| TLS                     | Transport Layer Security            |
| тх                      | Transmit                            |
| UDP                     | User Datagram Protocol              |
| UI                      | User Interface                      |
| UPnP                    | Universal Plug and Play             |
| URL                     | Uniform Resource Locator            |
| USB                     | Universal Serial Bus                |
| UTF-8                   | 8-bit Unicode Transformation Format |
| VLAN                    | Virtual Local Area Network          |
| VPN                     | Virtual Private Network             |
| VoIP                    | Voice over Internet Protocol        |

| Acronym or Abbreviation | Full Spelling               |
|-------------------------|-----------------------------|
| WAN                     | Wide Area Network           |
| WEP                     | Wired Equivalent Privacy    |
| WLAN                    | Wireless Local Area Network |
| WMM                     | Wi-Fi Multi-Media           |
| WPA                     | Wi-Fi Protected Access      |
| WPA-PSK                 | WPA-Preshared Key           |